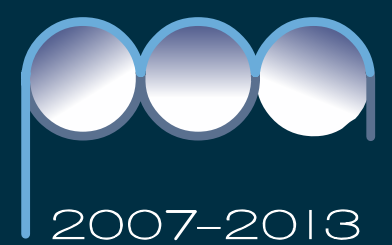

# Manuale per l'utilizzo del sistema di gestione degli interventi

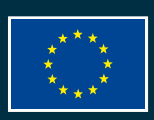

Unione Europea P.O.N. - "Competenze per lo Sviluppo" (FSE) P.O.N. - Ambiente per l'apprendimento (FESR) D.G. Occupazione, Affari Sociali e pari Opportunità D.G. Politiche Regionali

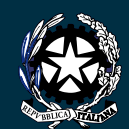

Ministero dell'Istruzione, dell'Università e della Ricerca Dipartimento per la Porgrammazione D.G. per gli Affari Internazionali - Ufficio IV Programmazione e gestione dei fondi strutturali europei e nazionali per lo sviluppo e la coesione sociale

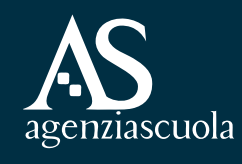

Il presente "Manuale per l'utilizzo del sistema di gestione degli interventi", realizzato dall'Agenzia Nazionale per lo Sviluppo dell'Autonomia Scolastica (Ex- INDIRE) su commissione dell'Autorità di Gestione PON Scuola, è a cura dell'Ufficio PON.

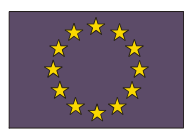

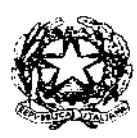

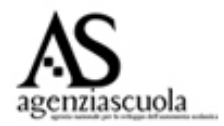

#### UNIONE EUROPEA

Direzione Generale Occupazione e Affari Sociali Direzione Generale Politiche Regionali

#### MINISTERO DELL'ISTRUZIONE, DELL'UNIVERSITA' E DELLA RICERCA

Dipartimento per la Programmazione

Direzione Generale per gli Affari Internazionali – Uff. IV – Programmazione e Gestione dei Fondi Strutturali Europei e Nazionali per lo Sviluppo e la Coesione Sociale

# **PROGRAMMI OPERATIVI NAZIONALI 2007-2013**

# **Obiettivo** "Convergenza"

*"Competenze per lo Sviluppo"* 

"Ambienti per l'Apprendimento"

2007 IT 05 1 PO 007 F.S.E.

2007 IT 05 1 PO 004 F.E.S.R.

### MANUALE

# PER L'UTILIZZO DEL SISTEMA DI GESTIONE DEGLI INTERVENTI

### INDICE

#### INTRODUZIONE: presentazione e gestione dei Progetti e dei PIANI

#### **BREVE GLOSS**ARIO

LINK ai tutorial di guida al sistema di gestione degli interventi

#### 1. Gestione Utenti ed Abilitazioni: introduzione

#### 2. Le proposte della scuola

- 2.1. Partecipazione della scuola
- 2.2. Valutazione delle proposte
- 2.3. Autorizzazione delle proposte

#### 3. Strumenti di monitoraggio e di controllo per la scuola

- 3.1 Monitoraggio dei Piani integrati e dei Progetti
- 3.2 Avvio e chiusura di un progetto e di un Piano integrato
- 3.3 GANTT coordinamento degli interventi: variazione delle date di inizio e di fine di un intervento
- 3.4 Richiesta di una proroga
- 3.5 Area di rettifica

#### 4. Presentare un PIANO FSE e un PIANO FESR

- 4.1 Presentare un PIANO: introduzione
- 4.2 Abilitazione degli utenti
- 4.3 Bandi e compilazione dei PIANI: introduzione la scheda di autodiagnosi
- 4.4 Elaborare il PIANO FSE
- 4.5 Obiettivi-azioni particolari nell'ambito del Piano FSE
- 4.6 Elaborare il PIANO FESR

### FSE

#### 5. Attuazione PIANI FSE

5.1PIANI FSE: abilitazioni e funzioni di coordinamento

- 5.2 Il DS abilita le figure di coordinamento: GOP, Facilitatore, referente per la valutazione
- 5.2.1 Il Facilitatore o il DS abilita il Tutor
- 5.3 Funzioni di coordinamento
- 5.3.1 Registrazione di un'azione di pubblicità e di un bando di selezione degli Esperti
- 5.3.2 Resoconto attività: le figure di coordinamento devono registrare i loro interventi sul sistema
- 5.3.3 Registrare le riunioni del GOP
- 5.3.4 Registrazione degli interventi del referente per la valutazione
- 5.4 Gestione degli Interventi formativi: introduzione
- 5.5 Compilazione della struttura del corso: procedura di inserimento dati
- 5.5.1 Scheda del corso (I)
- 5.5.2 Competenze specifiche (II)
- 5.5.3 Definizione delle fasi (III)
- 5.5.4 Certificazioni esterne (IV)
- 5.5.5 Validare la struttura (V)
- 5.6 Compilazione della gestione del corso: procedura di inserimento dati
- 5.6.1 Avvio del Piano FSE
- 5.6.1.1 Registrazione anagrafiche corsisti: inoltro della dichiarazione di avvio
- 5.6.1.2 Inserimento di un bando di reclutamento
- 5.6.1.3 Inserimento di un'azione di pubblicità
- 5.6.2 Registrazione delle anagrafiche degli operatori e delle sedi scolastiche
- 5.6.3 Programmazione delle attività e tabella delle festività

- 5.6.4 Documentazione delle attività
- 5.6.5 Resoconto Azioni di Accompagnamento
- 5.6.6 Moduli presenze registrazione assenze ritiri corsisti
- 5.6.7 Registrazione delle verifiche certificazione finale
- 5.6.8 Dossier del corsista
- 5.6.9 Utilizzo delle funzioni "area comunicazione" e "visualizzazione e riepiloghi"
- 5.6.10 Chiusura del modulo e chiusura del progetto

#### 6 Gestione di obiettivi-azioni specifiche

6.1 Obiettivo-azione C5
6.2 Obiettivo-azione C6
6.3 Obiettivo-azione F
6.4 Obiettivo-azione G1

## FESR

#### 7 Attuazione PIANI FESR

7.1

- PIANI FESR: abilitazione del responsabile degli interventi infrastrutturali
- 7.2 Avvio del progetto FESR
- 7.2.1 Inserimento dei dati di avvio
- 7.2.2 Inserimento dati bando per le forniture
- 7.3 Inserimento di un'azione di pubblicità
- 7.4 Compilazione della matrice acquisti
- 7.5 Documentazione del collaudo e chiusura del progetto FESR

- 8 Progetti di Formazione Nazionale Blended: gestione delle attività in presenza
- 9 Gestione dei Progetti di Seminari (obiettivo-azione B3)
- 10 Progetto SOS STUDENTI: le iscrizioni

#### INTRODUZIONE: presentazione e gestione dei Progetti e dei PIANI

I Programmi Operativi Nazionali (PON) a titolarità del Ministero dell'Istruzione, dell'Università e della Ricerca (MIUR) "Competenze per lo sviluppo" e "Ambienti per l'apprendimento", finanziati rispettivamente con il Fondo Sociale Europeo (FSE) e con il Fondo Sociale di Sviluppo Regionale (FESR) e approvati dalla Commissione Europea, rappresentano gli strumenti di pianificazione elaborati dalle singole Amministrazioni per declinare e raggiungere gli obiettivi indicati dal Quadro Strategico Nazionale (QSN).

I Programmi mirano a sostenere l'innovazione e la qualità del sistema scolastico in quattro Regioni del Sud Italia (Calabria, Campania, Puglia e Sicilia) e a colmare il divario con le altre aree territoriali dell'Italia e dell'Unione Europea. Essi sono articolati in assi, obiettivi ed azioni secondo una struttura determinata in sede comunitaria e seguita da tutti gli stati dell'Unione per la programmazione 2007/2013.

Il PON FSE "Competenze per lo sviluppo" riguarda gli Interventi sulla formazione per migliorare le competenze degli studenti, degli adulti e del personale della scuola, mentre il PON FESR "Ambienti per l'apprendimento" concerne gli Interventi sulle strutture per migliorare la funzionalità degli ambienti scolastici.

L'attuazione dei PON scuola si avvale di un complesso sistema informatico che, in tempo reale, coinvolgendo tutti i soggetti partecipanti, ne garantisce la gestione, il monitoraggio, il controllo e il trasferimento dei dati all'Unione Europea. Il sistema informativo "Gestione della Programmazione Unitaria 2007-2013" (SI 2007-2013) è il sistema che, all'interno della Programmazione Unitaria 2007-2013, permette la documentazione di tutta l'attività dei beneficiari dei Programmi Operativi Nazionali (PON) FSE e FESR, nonché il monitoraggio dell'attuazione di entrambi i PON secondo i vincoli imposti dalla Unione Europea.

Le attività didattiche e organizzative e quelle finanziarie vengono documentate in due diversi ambienti di lavoro, progettati e gestiti rispettivamente da due diversi soggetti, l'Agenzia Nazionale per lo Sviluppo dell'Autonomia Scolastica (ANSAS) da una parte e il gestore dei sistemi informativi del Ministero dell'Istruzione, dell'Università e della Ricerca dall'altra. Le due piattaforme sono state sviluppate in modo sinergico e scambiano quotidianamente e reciprocamente informazioni: ciò assicura il completo allineamento delle informazioni<sup>1</sup>.

Per partecipare ai Programmi Operativi Nazionali gli istituti scolastici possono presentare Piani Integrati e Progetti, come previsto dalle circolari e dalle disposizioni attuative: gli istituti scolastici sono obbligati ad utilizzare il SI 2007-2013 per tutte le attività relative alla Programmazione dei Fondi strutturali per il 2007-2013.

In questa guida viene descritta la sezione del SI 2007-2013, Sistema di Gestione degli Interventi, dedicata alla presentazione e alla gestione dei Piani autorizzati e dei Progetti.

Occorre ricordare però che le piattaforme sono distinte e l'allineamento presenta un ritardo di almeno un giorno, il tempo che intercorre di fatto fra l'acquisizione di nuovi dati in un sistema e la presenza degli stessi sull'altro

Il Sistema di Gestione degli Interventi è un ambiente informatico di *governance on-line*, utile per programmare, realizzare, documentare e monitorare le attività dei Programmi Operativi Nazionali per la scuola. Si configura come un ambiente di lavoro e di comunicazione fra tutti i soggetti coinvolti nella Programmazione Unitaria 2007-2013, ciascuno nel proprio ruolo e secondo le proprie responsabilità: contiene infatti la documentazione delle azioni di carattere progettuale, organizzativo e didattico che i beneficiari attuano per partecipare alla Programmazione 2007 2013, nonché la loro relazione con le procedure di valutazione, amministrative e finanziarie gestite dal sistema Gestione Finanziaria. Il Sistema di Gestione degli Interventi, dotato della massima flessibilità e adattabilità, presenta caratteri di forte innovazione:

- supporta l'Autorità di Gestione nella programmazione e gestione del Programma;
- accompagna le scuole nella progettazione e realizzazione delle attività;
- promuove la trasparenza e la qualità nella realizzazione e nella gestione dei progetti;
- valorizza la partecipazione dei soggetti nella loro specificità e autonomia (Autorità di Gestione, Assistenza Tecnica, USR, USP, scuole);
- rende disponibili e condivisibili le informazioni e i materiali prodotti dai vari soggetti attori del Sistema.

La partecipazione ai PON scuola 2007/2013 è regolata da bandi pluriobiettivo che danno origine ai "Piani FSE e FSER integrati al Piano dell'Offerta Formativa dell'istituto e da bandi monobiettivo per la progettazione di interventi da parte delle scuole o per l'affidamento di servizi o di progetti da parte dell'Autorità di Gestione del PON,

I Piani Integrati comprendono più progetti e la loro presentazione è preceduta da un' autodiagnosi da parte dell'istituto scolastico,. La gestione dei Piani Integrati comporta la definizione di una struttura che colleghi fra loro interventi diversi, ne articoli progettazione e gestione in modo coordinato e ne confronti gli esiti.

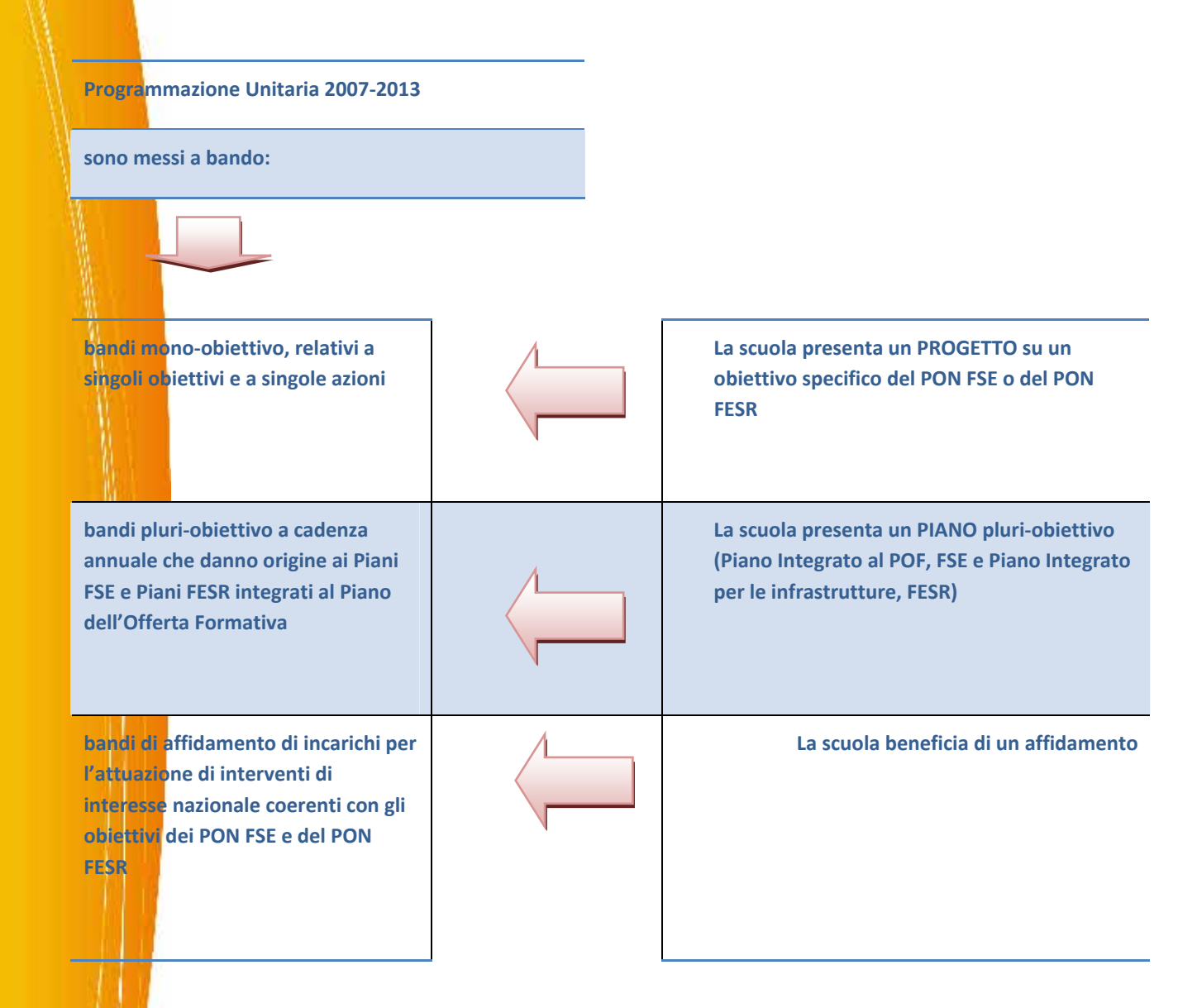

Nel manuale vengono innanzitutto evidenziate le attività di documentazione connesse alle peculiarità dei Piani Integrati. Essi rappresentano la principale innovazione della programmazione 2007/2013 e riguardano indistintamente tutti gli istituti scolastici delle regioni dell'Obiettivo Convergenza. Quando non diversamente specificato, le istruzioni varranno indistintamente per i progetti relativi a circolari mono-obiettivo e per i progetti interni a un Piano Integrato.

La presente guida intende:

chiarire la modalità di partecipazione di una scuola ai Programmi Operativi Nazionali, le procedure per la valutazione e l'autorizzazione delle proposte presentate, nonché tutte le azioni di monitoraggio e di controllo.

#### Capitoli 1-2-3

indicare le modalità di presentazione e di gestione di un Piano FSE **Capitoli 4-5-6** 

specificare le modalità di presentazione e di gestione di un Piano FESR Capitoli 4-7  spiegare in quale modo è possibile gestire Progetti di Formazione Nazionale, Progetti di Seminari e il Progetto SOS Studenti
 Capitoli 8-9-10

Particolare attenzione è rivolta all'uso degli strumenti di gestione a disposizione di ogni soggetto coinvolto nella presentazione e nella gestione di un Piano e/o di un Progetto.

Si fa riferimento ai documenti contenenti il testo dei Programmi Operativi Nazionali "Competenze per lo Sviluppo", PON FSE, e "Ambienti per l'Apprendimento", PON FESR, e alle "Disposizioni ed istruzioni per l'attuazione delle iniziative cofinanziate dai Fondi Strutturali Europei" per la programmazione 2007-2013<sup>2</sup> per tutte le norme di carattere generale. Questi documenti, insieme alle circolari che di volta in volta specificano gli interventi possibili, costituiscono la struttura del Sistema di Gestione dei piani e dei progetti.

È necessario pertanto avere dimestichezza con questi documenti: il sistema è infatti un aiuto e una guida all'attuazione degli interventi, ma non è comprensibile al di fuori di questo suo naturale contesto di riferimento.

<sup>&</sup>lt;sup>2</sup> Gli Istituti devono comunque controllare la coerenza della loro attuazione dei progetti, o Piani, autorizzati anche con: a) la circolare e gli allegati, b) con le note autorizzative.

BREVE GLOSSARIO

| Assi/obiettivi azioni | Secondo le indicazioni Comunitarie per la programmazione<br>2007/2013, I nuovi PON scuola sono articolati in ASSI all'interno dei<br>quali vengono individuati particolari OBIETTIVI. Per ogni obiettivo sono<br>possibili AZIONI diverse. All'interno di ogni azione, i PROGETTI<br>costituiscono gli interventi promossi per raggiungere un particolare<br>obiettivo.                                                                                                    |
|-----------------------|----------------------------------------------------------------------------------------------------|
| Bando pluri-obiettivo | È un bando a cadenza annuale o biennale che dà origine ai Piani FSE e<br>ai Piani FESR integrati al Piano dell'Offerta Formativa; per accedere ad<br>un bando pluri-obiettivo le scuole presentano un Piano Integrato che<br>consta di più progetti in coerenza con i diversi obiettivi posti a bando.                                                                                                    |
| Bando mono-obiettivo  | È un bando relativo a singoli obiettivi e a singole azioni; per accedere<br>ad un bando mono-obiettivo le scuole presentano un Progetto sullo<br>specifico obiettivo a bando.                                                                                                    |
| Piano Integrato       | Il Piano integrato comprende la programmazione annuale, sostenuta<br>dai Fondi Strutturali Europei, degli interventi che ampliano l'offerta<br>formativa definita dal POF.                                                                                                    |
| Progetto:             | Un progetto è un intervento finanziato dai Fondi Strutturali Europei.<br>Ogni progetto è coerente con uno degli obiettivi e le relative azioni<br>secondo cui sono articolati i due Programmi Operativi Nazionali<br>2007/2013. Ogni progetto è caratterizzato da un codice univoco,<br>formato dalla lettera dell'obiettivo. , dal numero dell'azione, dal fondo<br>di riferimento, dall'anno e da un numero progressivo attribuito dal<br>Sistema: ad es. C1-FSE-2008-23. La gestione finanziaria è articolata per<br>"progetti". |
| Moduli:               | I progetti possono essere articolati in più moduli, in genere dello<br>stesso tipo (tutti moduli di formazione, oppure tutti seminari etc. Per<br>alcuni progetti i moduli corrispondono a tipologie diverse di interventi<br>(nell'ambito di particolari azioni un progetto potrà prevedere per<br>esempio un percorso formativo, la produzione di un materiali, lo<br>sviluppo di un'azione di ricerca, etc)                                                                                                    |
| Tutor                 | È una figura centrale per la progettazione e la Gestione degli Interventi<br>formativi. Il Tutor, sempre appartenente all'istituto attuatore, funge<br>da interfaccia negli interventi formativi fra Esperti e gruppo classe, e,<br>in particolari azioni, si fa anche carico della conduzione di particolari<br>attività didattiche (ad esempio nell'azione C5, C6, F1). Per semplificare<br>l'identificazione dei diversi ruoli nel Sistema sono stati introdotti tre                                                             |

| diverse denominazioni:                                                                                                    |
|----------------------------------------------------------------------------------------------------|
| <b>1)Tutor d'aula</b> è presente in generale in tutti i corsi e, per quanto riguarda la gestione documentaria del progetto, si occupa di inserire nel Sistema di Gestione i dati dell'intervento formativo; |
| <b>2)Tutor aziendale</b> è indicato dall'azienda presso cui si attua lo stage e si occupa degli interventi formativi dell'azione C5;                                                                        |
| <b>3)Tutor per la formazione a distanza</b> si occupa degli interventi di formazione nazionale dell'azione B10 e D5.                                                                                        |

#### LINK ai Tutorial di guida al sistema di gestione degli interventi

Sono forniti, nella sezione di "Pubblicazioni " del sito http://pon.agenziascuola.it, video tutorial di guida al Sistema di Gestione degli Interventi

http://pon.agenziascuola.it/portale/content/index.php?action=lettura&id\_m=4309&id\_cnt=5183

e nella sezione "Aiuto" del sito viene messa a disposizione una guida alla navigazione per profili

http://pon.agenziascuola.it/portale/content/index.php?action=aiuto&id\_m=4687

#### 1. Gestione Utenti ed Abilitazioni: introduzione

Il Sistema Gestione degli Interventi attiva funzioni specifiche a seconda del ruolo ricoperto dai soggetti che entrano nell'ambiente di lavoro. Nella loro interazione con il sistema informativo, Il Dirigente Scolastico (DS), il Direttore dei Servizi Generali e Amministrativi (DSGA), o, ad esempio, il Tutor, sono pertanto caratterizzati da "profili" diversi. In particolare si riconoscono tre categorie generali:

- ruoli e funzioni di coordinamento e monitoraggio di piano (Dirigente scolastico, DSGA, Gruppo Operativo di Piano, Facilitatore, Referente per la Valutazione, Referente per la gestione dei progetti di infrastruttura)<sup>3</sup>;
- ruoli e funzioni di gestione/documentazione degli interventi (Tutor, Esperti);
  - ruolo dei corsisti che utilizzano il Sistema di Gestione come luogo di consultazione (del calendario del corso, del programma, dei materiali), di archiviazione dei propri documenti (esercitazioni, prove di verifica, elaborati, schede di autovalutazione e di valutazione ecc.), e di comunicazione.

La procedura di assegnazione di un profilo particolare avviene necessariamente attraverso la registrazione dei dati anagrafici dell'utente<sup>4</sup>. Il salvataggio di queste informazioni determina l'attribuzione automatica di username e password personali a cui sono legate le abilitazioni specifiche del ruolo (profilo) ricoperto.

È inoltre possibile inviare al soggetto interessato una e-mail con la comunicazione dei dati per l'accesso al sistema<sup>5</sup>.

Il DS e il DSGA entrano nel Sistema di Gestione attraverso il portale dei Fondi Strutturali<sup>6</sup> inserendo la propria **utenza istituzionale**<sup>7</sup>; questa procedura permette al Sistema di Gestione di riconoscerli automaticamente come DS e DSGA e di attivare per il loro profilo tutte le funzioni necessarie alla presentazione e alla gestione di un Piano Integrato o di un Progetto.

Riportiamo di seguito le pagine di accesso al Sistema di Gestione: dal sito http://www.pubblica.istruzione.it/fondistrutturali/default2007.shtml il DS e il DSGA entrano nell'area dei "Fondi Strutturali 2007-2013" (Fig. 1).

<sup>&</sup>lt;sup>3</sup> Alcuni dei ruoli e gli organismi di cui si tratta nel seguito (GOP, Facilitatore, referente per la valutazione) sono presenti esclusivamente nei piani FSE. Non ci sono ruoli analoghi in ambito FESR né nei progetti FSE che non fanno capo a un Piano Integrato

<sup>&</sup>lt;sup>4</sup> Cfr. Appendice 1 – Anagrafiche corsisti e operatori

<sup>&</sup>lt;sup>5</sup> Si ricorda che a differenza del DS e del DSGA, docenti, allievi ed Esperti non sono forniti di password e username SIDI.

<sup>&</sup>lt;sup>6</sup> http://www.pubblica.istruzione.it/fondistrutturali/default2007.shtml

II DS e il DSGA, cliccando su "Gestione degli Interventi", inseriscono nella maschera di login i propri dati di accesso: nome utente e password, utilizzando l'utenza nominale per accedere ai servizi informatici del MIUR: in caso di problemi rivolgersi al numero verde 800 903 080 del servizio desk del gestore dei servizi informativi del Ministero.

Fig. 1

|                                                                                                    | Jaone-It/                                                                     |                                                                                                    |                                   |                                                       |                                      |                                      |                                                                                                    |                |                                                                                             |                                                          |
|----------------------------------------------------------------------------------------------------|-------------------------------------------------------------------------------|----------------------------------------------------------------------------------------------------|-----------------------------------|-------------------------------------------------------|--------------------------------------|--------------------------------------|----------------------------------------------------------------------------------------------------|----------------|---------------------------------------------------------------------------------------------|----------------------------------------------------------|
| G - O -                                                                                                    | Termina                                                                       | Aggiorna Pa                                                                                              | igina iniziale                    | Cerca                                                 | Preferiti                            | Cronologia                           | Posta                                                                                                    | Rampa          | Modifice                                                                                    | •                                                        |
| L MINISTRO 🖸<br>Iariastella Gelmini                                                                                                    |                                                                               | -                                                                                                    | dalla                             | portano 1107<br>D.M. n. 16                            | segue 🛞                              | Formazione o                         | segue                                                                                                    |                | UND<br>Ifficio Relazioni co                                                                 | n il Pubblico del                                        |
| SALA STAMPA                                                                                                    | 1                                                                             |                                                                                                    |                                   |                                                       |                                      | dei corsi di si<br>secondaria si     | udio d'istruzion<br>aperiore                                                                                                    | ne l           | finistero                                                                                   | entra 🕀                                                  |
| Audio e video                                                                                                    |                                                                               |                                                                                                    |                                   |                                                       |                                      | t                                    | segue<br>utte le novità                                                                                                    |                | <b>10</b> 5                                                                                 | tudio                                                    |
|                                                                                                    | come.                                                                         |                                                                                                    | 1.00                              | and for a                                             | o io                                 |                                      | 1015-                                                                                                    |                | carta de                                                                                    | (th)                                                     |
| e pagine web su attività e<br>niziative:                                                                                                    | camb<br>→gu                                                                   | ida la scu<br>ida alla rif                                                                               | uola<br>forma                     |                                                       |                                      | erito                                |                                                                                                    |                | Scuola<br>e shoah<br>ELEZIONE                                                               | - 5+                                                     |
| Affari internazionali<br>Istruzione e                                                                                                    | <ul> <li>Atto di in<br/>del Minist</li> <li>Direttiva<br/>amminist</li> </ul> | dirizzo<br>tro per il 2008<br>generale sull'azie<br>rativa                                               | 000                               | Nuove                                                 | Indicazioni<br>nazionali             | II Nuovo<br>di Istruzi<br>Immagine d | Obbliga<br>one                                                                                                    | obbilgo di ist | per as 200                                                                                  | uslottor                                                 |
| formazione tecnica<br>superiore                                                                                                    |                                                                               | presenter 1977                                                                                           | ran. Mun                          | a destruction                                         | ini ner il                           | Bando "Ini                           | novadidattica"                                                                                                    |                |                                                                                             | locarte                                                  |
| formazione tecnica<br>superiore<br>0 Ordinamenti<br>> Personale scolastico<br>> Politica finanziaria e<br>bilancio                                                                                                    | Strategie,<br>Atto di inde<br>Direttiva                                       | obiettivi, riso<br>rizzo del Ministi<br>Generale Azi<br>riua                                             | ro e cum<br>ione dell'i           | colo dell<br>nfanzia e de                             | a scuola<br>I prime ciclo            | scadenza 28                          | 02-2009                                                                                                    |                | dati stal                                                                                   | tistici                                                  |
| formazione tecnica<br>superiore<br>Dirdinamenti<br>Personale scolastico<br>Politica finanziaria e<br>bilancio<br>Risorse umane<br>Studente e<br>Comunicazione<br>Studente e                                                                                                    | Strategie,<br>Atto di indi<br>Direttiva<br>Amministra                         | obiettivi, riso<br>nazo del Minist<br>Generale Az<br>tiva<br>Atto di indirizz<br>Direttiv                | ro e cum<br>ione dell'i<br>di ist | ve indicazi<br>colo dell<br>nfanzia e de<br>truzione  | a scuola<br>I prime ciclo<br>entra 🕃 | scadenza 28                          | -02-2009<br>entra                                                                                                    | •••            | dati stat<br>Linumeri                                                                       | tistici<br>della scuol                                   |
| formazione tecnica<br>superiore<br>9 Ordinamenti<br>9 Personole scolastico<br>9 Palitica finanziaria e<br>bilancio<br>7 Risorse umane<br>5 Studente<br>6 Comunicazione<br>9 Pudi<br>9 Pogrammazione e<br>Sistemi Informativi                                                                                                    | Strategie,<br>Atto di indi<br>Direttiva<br>Amministra                         | obiettivi, riso<br>rizzo del Minist<br>Generale Azi<br>tiva<br>Atto di indirizz<br>Direttiv              | ro e oum<br>ione dell'i<br>di ist | ve indicazii<br>colo dell<br>nfanzia e de<br>truzione | a scuola<br>I prime ciclo<br>entra 🕑 | scadenza 28                          | oz-2009<br>entra                                                                                                    | •••            | Inti stat                                                                                   | LISTICI<br>della scuol<br>UTTURAL<br>AZIONE<br>2000-2005 |
| formazione tecnica<br>superiore<br>Dersonale scolastico<br>Personale scolastico<br>Polancia scolastico<br>Polancia scolastico<br>Personale scolastico<br>Districta scolastico<br>Districta scolastico<br>Districta scolastico<br>Districta scolastico<br>Districta scolastico<br>Studie<br>Programmazione e<br>Sistemi Informativi | Strategie,<br>Atto di indi<br>Direttiva<br>Amministra<br>SCIENZ               | objettivi, riso<br>rizzo del Minish<br>Generale Azi<br>tiva<br>Atto di indirizz<br>Direttiv              | ro e cum<br>rone dell'<br>di ist  | Prosentazio                                           | a scuola<br>I prime ciclo<br>entra 🕑 | scadenza 28                          | oz-2009<br>entra<br>novelencie<br>novelencie<br>novelenc |                | dati stat<br>linumen<br>PROGRAMA<br>2007-2013                                               | LISTICI<br>della scuol<br>UTTURAL<br>2000-2006           |
| formazione tecnica<br>superiore<br>Dersonale scolastico<br>Personale scolastico<br>Difancio<br>Difancio<br>Difancio<br>Statore umane<br>Studente e<br>Statore umane<br>Studie<br>Programmazione e<br>Sistemi Informativi                                                                                                    | Strategie,<br>Atto di indi<br>Direttiva<br>Amministra<br>SCIENZ               | obiettivi, riso<br>rizzo del Ministi<br>Generale Az<br>dva<br>Atto di adhrizz<br>Direttiv<br>a e tepnolo | ro e cum<br>ione dell'<br>di id   | Procentazio                                           | a scuola<br>I prime ciclo<br>entra 🕃 | scadenza 28                          | -02-2009<br>entra<br>nazionaleo<br>soprasodas                                                                                                    |                | dati stat<br>inumeri<br>FONDI STR<br>PROGRAMA<br>2007-2013<br>LINK UTILI<br>La tua regione: | tistici<br>della scuol<br>2000-2006                      |

Successivamente premono il pulsante "Gestione degli Interventi" (Fig. 2) ed inseriscono la propria utenza istituzionale (fig. 3)

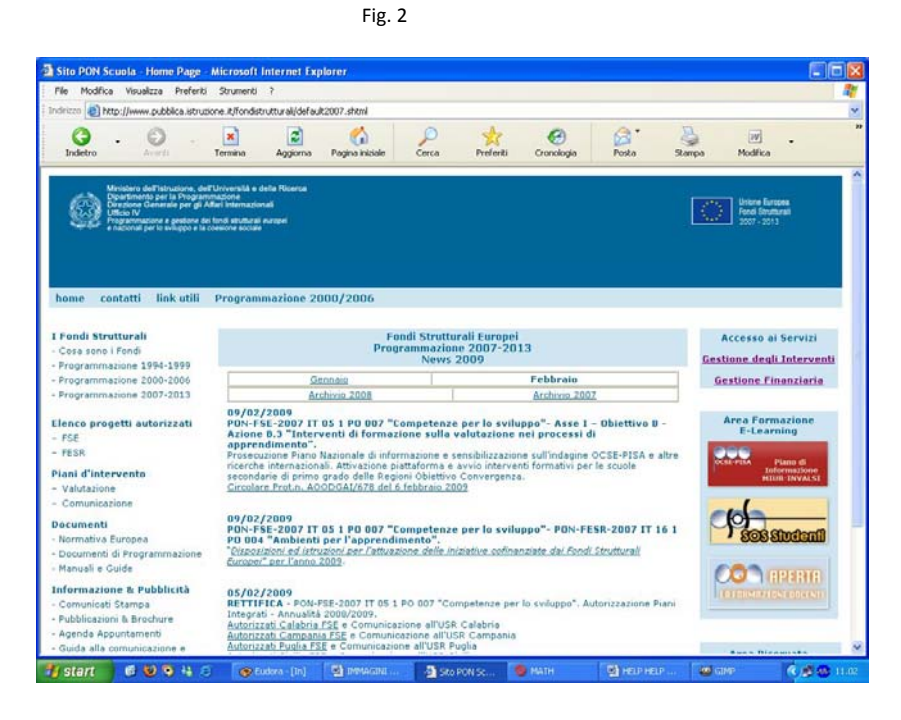

| Indetro | • 🕘 -          | Termina        | Aggiorna  | Pagina iniziale | Cerca         | Rreferiti  | Cronologie   | Posta *       | Stampa        | w .<br>Modfica           |
|---------|----------------|----------------|-----------|-----------------|---------------|------------|--------------|---------------|---------------|--------------------------|
| pu      | bblica.        | , <b>n</b> str | ruzio     | ne.it           |               | •          | 1            |               | U po          | rtale dei servizi SL     |
|         |                | anaa nig       | anvata    |                 |               |            |              | 12 -          | - Hora        | kao shika Sullaca Islaas |
|         |                | 01 00 1 10     | 01 4000   |                 |               |            |              |               |               |                          |
|         |                | 10             | nmettere  | nome uten       | te e passw    | iora per e | eseguire i   | accesso       |               |                          |
|         |                |                |           | Nome            | utente        |            |              |               |               |                          |
|         |                |                |           | Pas             | sword         |            |              |               |               |                          |
|         |                |                |           |                 | Login A       | nnulla     |              |               |               |                          |
|         |                |                |           |                 |               |            |              |               |               |                          |
|         |                |                |           |                 |               |            |              |               |               |                          |
|         | Tutti i diriti | ti riservati 🕻 | 2006 [[]] | Ministero d     | lella Pubblic | a Istruzio | ne - Viale T | rastevere, 70 | 5/A - 00153 F | ROMA                     |
| _       |                |                |           |                 |               |            |              |               |               |                          |
|         |                |                |           |                 |               |            |              |               |               |                          |
|         |                |                |           |                 |               |            |              |               |               |                          |
|         |                |                |           |                 |               |            |              |               |               |                          |
|         |                |                |           |                 |               |            |              |               |               |                          |
|         |                |                |           |                 |               |            |              |               |               |                          |

Questa è la pagina che visualizzano il DS e il DSGA: premendo il pulsante "Entra" accedono al Sistema di Gestione<sup>8</sup> (Fig. 4).

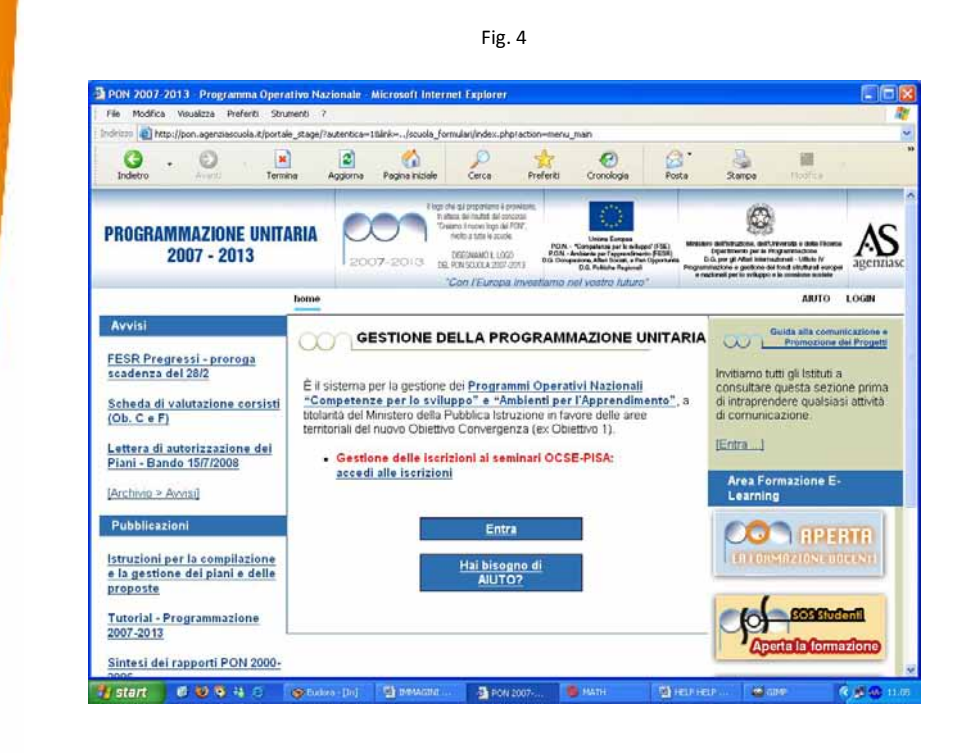

<sup>8</sup> II DS e il DSGA che accedono al Sistema di Gestione, prima della pagina con il pulsante "Entra" (Fig. 4), possono trovare una pagina intermedia di colore rosa che contiene alcuni avvisi importanti per la presentazione e la gestione dei Piani Integrati e dei Progetti: è sufficiente premere il pulsante "Chiudi" per visualizzare la pagina indicata nella Figura 4. Tutti gli altri profili (il Facilitatore, il Tutor, l'operatore docente, il Referente per la Valutazione, il referente per le infrastrutture, i membri del GOP, il corsista) possono accedere al Sistema di Gestione<sup>9</sup> anche attraverso il portale dell'ANSAS (fig. 5), inserendovi i dati di accesso ricevuti in posta elettronica e generati dal sistema al momento dell'iscrizione del profilo ad opera del DS o del DSGA.

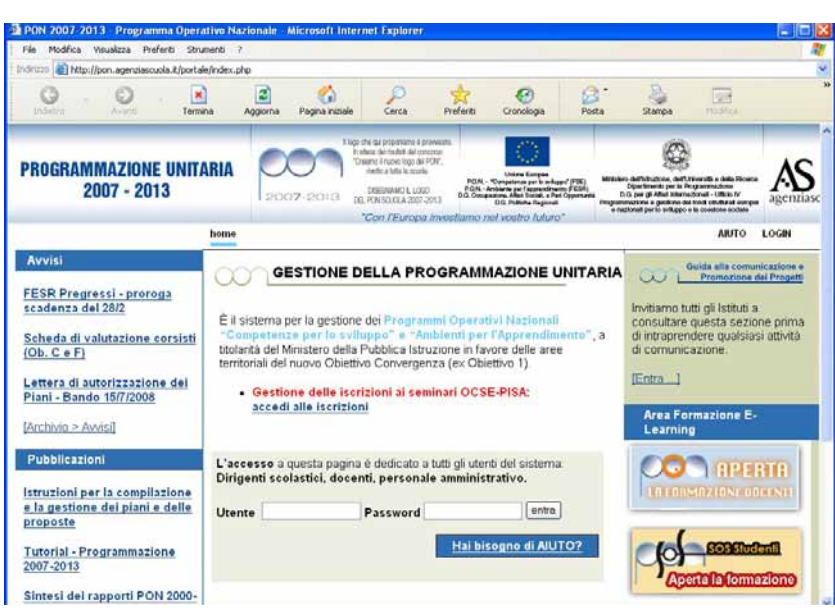

Il DS e il DSGA, entrati nel sistema, possono accedere a tutte le aree che rappresentano le "scelte generali della scuola" (Fig. 6).

Fig. 6

| Indetro Avera Termine                                                                                           | Aggiorna Pagina iniziale Ce           | D 👷<br>rca Preferiti | Cronologia   | Posta        | Stampa       | (98)<br>Modes      |
|----------------------------------------------------------------------------------------------------|---------------------------------------|----------------------|--------------|--------------|--------------|--------------------|
| i in: <u>Login</u> -> Scelte generali della Scuo                                                                | la l                                  |                      |              |              |              | Ins                |
| Anagrafica della scuola                                                                                         | Mappa delle attiv                     | tá                   |              |              |              |                    |
| and a product of the second second second second second second second second second second second second second | Benvenuto Ros                         | sanna                |              |              |              |                    |
| Gestione Utenti ed abilitazioni                                                                                 |                                       |                      |              |              | Se           | cheda Anagrafica   |
|                                                                                                    |                                       |                      |              |              | Iscriz       | ioni a SOS Student |
| Dandi e Compilazione dei Piani                                                                                  | Denominazione scuola<br>Tino Istituto | 'IPSSCI              | "EUROPA" P   | OMIGLIAN     | D D'ARCO'    | UDISTICI           |
|                                                                                                    | Indirizzo                             | VIA FIU              | IGGL 14      | in observe   | AUTHER E. F. | GRIGHTET           |
|                                                                                                    | Città                                 | POMIC                | IANO D"ARC   | 0            |              |                    |
| Constitution data Disant                                                                                        | Provincia                             | NA                   |              |              |              |                    |
| Set Danie And Frank                                                                                             | CAP                                   | 80038                |              |              |              |                    |
|                                                                                                    | Telefono                              | 081803               | 12386        |              |              |                    |
|                                                                                                    | Fax                                   | 081803               | 2386         |              |              |                    |
| president and the product of the product of the                                                                 | EMail Internet                        | info⊛ip              | ceuropa.com  | li<br>Second |              |                    |
| Sources advancements                                                                                            | EMail Intranet                        | narc110              | 000e@istruzi | one.it       |              |                    |
|                                                                                                    | Indiozzo web                          |                      |              |              |              |                    |
|                                                                                                    |                                       |                      |              | Emission     | del Modul    | o di Delega del CU |
| POS - Sito veloce                                                                                               |                                       |                      |              |              |              |                    |
|                                                                                                    | 16.0                                  |                      |              |              |              |                    |

<sup>9</sup> Con i dati di accesso ricevuti in posta elettronica, tutti i profili possono accedere al Sistema di Gestione attraverso il sito dei Fondi Strutturali, cliccando "Gestione degli Interventi".

16

Di seguito ne riportiamo una breve descrizione:

| S                               | celte generali della Scuola                                                                                                    |
|---------------------------------|----------------------------------------------------------------------------------------------------|
| Voce di menu                    | Descrizione                                                                                                    |
| Anagrafica della scuola         | In questa area sono indicati indirizzo, riferimenti telefonici,<br>email e sito della scuola <sup>10</sup> . In modo automatico il sistema<br>chiede l'aggiornamento di tali dati quando è passato almeno<br>un anno dall'ultima validazione.                                                                                                    |
| Gestione Utenti e abilitazioni  | Questa funzione consente al Dirigente scolastico e al DSGA di<br>registrare le anagrafiche dei soggetti che svolgeranno attività<br>di progettazione, coordinamento e monitoraggio dei piani<br>integrati di intervento dell'Istituto e di attribuire a ciascun<br>soggetto abilitazioni specifiche in merito al controllo e alla<br>gestione informatica dell'attività.                                            |
| Bandi e presentazione dei Piani | È l'area dedicata alla progettazione. Qui è possibile visualizzare<br>i Piani e i Progetti per i quali, come previsto dalle circolari e<br>dalle disposizioni attuative, ogni scuola può presentare delle<br>proposte.                                                                                                    |
| Gestione dei Piani              | In questa area sono raccolte tutte le funzioni utili alla gestione<br>e alla documentazione del processo di attuazione del Piano o<br>del progetto autorizzato.                                                                                                    |
| Monitoraggio dei Piani          | Questa sezione offre l'accesso ai bandi già chiusi nonché un<br>osservatorio sullo stato dell'arte dell'attuazione delle proposte<br>autorizzate. Per ciascuno bando è possibile visualizzare il<br>formulario presentato con lo stato di valutazione e lo stato di<br>avanzamento della gestione dei progetti autorizzati. In questo<br>menu viene riepilogata la didattica svolta dagli operatori e dai<br>Tutor. |
| Pon sito veloce                 | Si tratta di un ambiente di lavoro nel quale è possibile creare<br>un sito che documenti online l'esperienza e le informazioni<br>raccolte durante la gestione dei progetti della<br>Programmazione Unitaria 2007-2013.                                                                                                    |

È opportuno ricordare che è compito esclusivo del Dirigente Scolastico e del DSGA abilitare le figure di coordinamento, procedere all'inoltro del Piano e alla chiusura dei progetti. Si raccomanda di non delegare ad altri tali funzioni in nessun caso e per nessun motivo: ciò significherebbe affidare ad

Qualora vengano riscontrate informazioni inesatte su cui la scuola non ha facoltà di intervento (codice meccanografico, denominazione della scuola, indirizzo), <u>è necessario che la scuola provveda</u> a richiedere correzioni/integrazioni all'ufficio scolastico provinciale di competenza (alla Ca.dei funzionari "responsabili della sicurezza dei dati") e/o inoltrare la segnalazione via fax al numero 0658492770 del Ministero.

altri la propria utenza istituzionale (Username e Password assegnata dal MIUR) per la gestione dell'istituto. Si ricorda che tale utenza è strettamente personale e tracciabile nei sistemi informativi del Ministero.

Tutti gli altri profili (Tutor, Esperto, Facilitatore, Referente per la Valutazione, etc), sono abilitati dal DS o dal DSGA solo per specifiche funzioni ed accedono solamente ad alcune delle "scelte della scuola".

È possibile in alcuni casi che il Dirigente non possa svolgere il proprio compito e debba essere sostituito: la normativa prevede in questi casi l'affidamento dell'istituto a un DS di un altro istituto, che diviene **reggente** per la scuola. Per gestire il **periodo di reggenza**, in assenza del Dirigente Scolastico, ove lo si ritiene necessario, occorre attribuire al reggente il ruolo di DS nell'istituto (utilizzando la procedura per la sostituzione del Dirigente Scolastico precedentemente indicata). Entrando nel sistema, e cliccando sul pulsante "Gestione Utenti ed Abilitazioni", il Dirigente che deve essere sostituito (o il DSGA) entra in "Variazione Anagrafica del Dirigente Scolastico" e in fondo alla pagina preme il pulsante "Togli il ruolo del Dirigente Scolastico" (fig.8).

| daamuua kasaaaaa                               |                                                                                            |                                    |
|------------------------------------------------|--------------------------------------------------------------------------------------------|------------------------------------|
| Certificazioni possedute                       |                                                                                            |                                    |
| Occupazione                                    | Dirigente scolastico                                                                       |                                    |
| rovenienza                                     | * Scuola                                                                                   |                                    |
| locente in questa scuola                       | C E' docente nella scuola<br>C E' docente in altra scuola                                  |                                    |
| enominazione scuola di appartenenza            | NARC11000E                                                                                 |                                    |
| nni Esperienza                                 | = 15-19 ···                                                                                |                                    |
| ilega file curriculum                          |                                                                                            | Sloglis                            |
|                                                |                                                                                            |                                    |
| Salva e Chiudi                                 | Togli il ruolo di Dirigente Scolastico                                                     |                                    |
| (*) Indica i campi obbligatori                 |                                                                                            |                                    |
| Secondo il D.LGS. n.196 - 2003, tutti i dati d | ichiarati e destinati all'istituto sono di natura privata. L'istituto si impegna a trattar | li nel pieno rispetto delle norme. |
|                                                |                                                                                            |                                    |
|                                                |                                                                                            |                                    |
|                                                |                                                                                            |                                    |
|                                                | @TNIDTDE 2009                                                                              |                                    |
|                                                | STINDIKE 2000                                                                              |                                    |

Fig. 8

Il Sistema procede alla cancellazione del DS che viene spostato in un'area "Dirigenti precedenti", accessibile attraverso l'omonimo pulsante (Fig. 9).

| Ser in: <u>Ho</u> | me-> Scelt                              | Dicidente<br>Scolantico<br>Amn                          | rigents<br>irigents<br>irigenerali<br>inisistrative<br>Gestion | i<br>bilitazioni<br>ne delle i | Abilitazioni per il piano                                                  | seleziona                                          | ato                                                           |                                                                  |                                                      | Indetz            |
|-------------------|-----------------------------------------|---------------------------------------------------------|----------------------------------------------------------------|--------------------------------|----------------------------------------------------------------------------|----------------------------------------------------|---------------------------------------------------------------|------------------------------------------------------------------|------------------------------------------------------|-------------------|
|                   |                                         |                                                         |                                                                |                                | Dingente scol<br>Dir. Serv. Ger                                            | astico : Lu<br>n. Amm : F                          | iciano<br>locco                                               | 0                                                                | Xirigenti prece                                      | danti             |
|                   |                                         |                                                         |                                                                |                                |                                                                            |                                                    |                                                               |                                                                  |                                                      |                   |
|                   | Se                                      | leziona il Bando:                                       | Nuto                                                           | A000GAI                        | 8124 del 15-07-2008 💌                                                      | grafiche da                                        | abilitare                                                     | Storico                                                          | Anagrafiche                                          | ]                 |
| ognome            | Se                                      | leziona il Bando:<br>Codice Fiscale                     | Num.<br>Telefono                                               | ADODGAI<br>E Ma                | 8124 del 15-07-2008 💌<br>Scegli le ana<br>ail                              | grafiche da<br>Co<br>Abilitato<br>Diagnosi         | abilitare<br>mpilazione<br>Abilitato<br>Progetti<br>formazion | Storico<br>dei Piani<br>Abilitato<br>Progetti<br>c Infrastruttur | Anagrafiche<br>Gruppo<br>Operativo<br>di Piano<br>re | ]<br>Facilitatore |
| ognome            | Se<br>Nome<br>Rocco                     | leziono il Bondo:<br>Codice Fiscale<br>BRBRCP60D034509N | Num.<br>Telefono                                               | AOOOGAI<br>E Ma                | 8124 del 15-07-2008 ♥<br>Scegli le ana<br>ail<br>1720⊧stuzione             | grafiche da<br>Cu<br>Abilitato<br>Diagnosi         | abilitare<br>mpilazione<br>Abilitato<br>Progetti<br>formazion | Storico<br>dei Piani<br>Abilitato<br>Progetti<br>e Infrestruttur | Anagrafiche<br>Gruppo<br>Operativo<br>di Piano<br>re | racilitatore      |
| oghome            | Se<br>Nome<br>Rocco<br>Paolo<br>Luciano | Cedice Fiscale<br>BRBRCP60D0A509N<br>DRNLCN48T22F839D   | Num,<br>Telefono<br>882                                        | A000GAI                        | 8124 del 15-07-2008 ♥<br>Scegli le ana<br>all<br>172@istruzione<br>@alco.d | grafiche da<br>Cu<br>Abilitato<br>Diagnosi<br>e.t. | abilitare<br>mpilazione<br>Abilitato<br>Frogetti<br>formazion | Storico<br>dei Piani<br>Abilitato<br>Progetti<br>e Infrestruttur | Anagrafiche<br>Gruppo<br>Operativo<br>di Piano<br>re | racilitatore      |

Si viene così ad attribuire al reggente un'utenza del Sistema Gestione (diversa dall'utenza istituzionale con cui il Dirigente gestisce la propria scuola di titolarità) che gli consente l'accesso a tutte le funzioni previste dal Piano. Si ricorda che il DSGA ha gli stessi accessi alle funzioni del DS e che può dunque operare in sua assenza.

Il reggente risulterà dai verbali del GOP (se abilitato come membro del GOP) e firmerà tutti gli atti, anche quelli stampabili dal sito, in quanto tale modulistica non prevede l'inserimento automatico nel documento del nome del Preside, ma riporta la dizione **DIRIGENTE SCOLASTICO sotto cui apporre la** firma di chi ne fa le funzioni per quel periodo presso l'istituto.

Si ricorda che il DS e il DSGA di ogni istituto hanno gli stessi privilegi e possono accedere a tutte le funzioni di presentazione e gestione dei Piani Integrati e dei Progetti.

#### 2. Le proposte della scuola

Le scuole che intendono partecipare alla Programmazione Unitaria 2007-2013 presentano proposte per un ampliamento dell'offerta formativa in termini di corsi aggiuntivi e di richieste di laboratori e di dotazioni strumentali. Le proposte vengono valutate dall'Autorità di Gestione con il coinvolgimento degli Uffici Scolastici Regionali e, se autorizzate, vengono gestite dalla scuola nel Sistema di Gestione.

#### 2.1Partecipazione della scuola

Le scuole partecipano alla Programmazione Unitaria 2007-2013 secondo modalità diverse:

- presentano un PIANO *pluri-obiettivo* (Piano Integrato dell'offerta formativa, FSE e Piano Integrato per le infrastrutture, FESR)
- presentano PROGETTI su un obiettivo specifico del PON FSE o del PON FESR
- beneficiano di un affidamento di incarichi per l'attuazione di interventi di interesse nazionale coerenti con gli obiettivi dei PON FSE e del PON FESR (supporto, informazione, gestione dei seminari, etc...)

Le condizioni di partecipazione ai BANDI per la presentazione di un PIANO pluri-obiettivo sono:

- iscrizione al sistema di valutazione nazionale dell'INVALSI
- redazione di schede di autodiagnosi, che consentono alla scuola di elaborare un Piano Integrato al fine di correggere le criticità e migliorare complessivamente la qualità del servizio offerto.

#### 2.2 Valutazione delle proposte

Il Piano o un Progetto inoltrato dalla scuola vengono valutati sulla base delle indicazioni contenute nei Programmi Operativi Nazionali e specificate nell'ambito delle Circolari attuative per la presentazione delle proposte. Il sistema di valutazione è gestito dall'Autorità di Gestione con il coinvolgimento degli Uffici Scolastici Regionali ed è articolato in Nuclei di valutazione composti da tecnici e da Esperti nel campo di intervento.

Per conoscere i criteri di valutazione generali e specifici per ogni Obiettivo rimandiamo alle "Disposizioni e Istruzioni per l'attuazione delle iniziative cofinanziate dai Fondi Strutturali Europei 2007-2013", disponibili sul sito <u>www.pubblica.istruzione.it/fondistrutturali/default2007.shtml</u>

#### 2.3 Autorizzazione delle proposte

Terminata la valutazione, le scuole che hanno ottenuto un giudizio positivo e sono quindi ammesse al finanziamento trovano in "stato autorizzato" i propri progetti e ricevono dall'Autorità di Gestione la

comunicazione scritta dell'avvenuta autorizzazione. Tale comunicazione è pubblicata sul sito web dei Fondi Strutturali e rappresenta la formale autorizzazione all'avvio delle attività.

La lettera di autorizzazione è disponibile anche online, nel Sistema di Gestione, ed ogni scuola è tenuta a stamparla ed acquisirla agli atti del Piano Integrato di Istituto. Per stampare la lettera, il DS o il DSGA entra nel sistema, clicca sul pulsante "Monitoraggio Piani e Progetti" e successivamente sul pulsante di stampa delle lettera di autorizzazione. Una volta stampata la lettera, il DS clicca "Conferma la stampa e la presa visione della lettera di autorizzazione" (Fig. 10 e 11).

| Sei in: <u>Home</u> -> <u>Scelte gener</u> . | ali della Scuo          | ala-> Storice         | dei piani pr                      | esentati                        |                                                                                                    |                       | India                                                              |
|----------------------------------------------|-------------------------|-----------------------|-----------------------------------|---------------------------------|----------------------------------------------------------------------------------------------------|-----------------------|--------------------------------------------------------------------|
| Storico dei<br>Piani<br>Presentati           | cione<br>mento<br>ilani | Riepilogo<br>attività |                                   |                                 |                                                                                                    |                       |                                                                    |
| Anno di riferimento:                         | ×                       |                       | 0.594-5                           |                                 | Stampa la lettera di<br>piar                                                                                                    | autorizzazione d<br>N | ei                                                                 |
|                                              |                         |                       | Stor                              | ico dei Piani                   | Presentati                                                                                                    |                       |                                                                    |
| Descrizione del Bando                        | Data<br>apertura        | Data<br>chiosura      | Inoltro<br>Piano di<br>formazione | Inultro Piano<br>infrastrutture | Stato di registrazione della<br>documentazione<br>da parte della USR                                                                                                    | Azione                | Stato dei progetti                                                 |
| ium. AOODGAI 8124 del 15-<br>17-2008         | 01/09/2008              | 01/12/2008            | 10/10/2008                        | 28/11/2008                      | farmacista ZN 1972004                                                                                                    | Vedi il Pianu         | 2 Instituto<br>12 Autorizzato<br>3 Assunto (progetti<br>nazionali) |
| Num: A00DGAI 8853 del 30-                    | 01/09/2008              | 17/11/2008            | 08/11/2008                        |                                 | Commences and Commences                                                                                                    | Vedi il Piano         | 4 Autorizzato                                                      |
| ium. AOODGAI 3105 dell'11-<br>M-2008         | 11/04/2008              | 08/05/2008            | 29/04/2008                        | 29/04/2008                      | Surveyore and                                                                                                    | Vedi il Piano         | Classi                                                             |
| ium. ACODGAI 3105 dell'11-                   | 11/04/2008              | 08/05/2008            | 29/04/2008                        | 29/04/2008                      | Province and Province and Provi | Vedi il Piano         | Close                                                              |
| fum. AOODGAI 3105 dell'11-                   | 11/04/2008              | 08/05/2008            | 29/04/2008                        | 29/04/2008                      | Committee I III III                                                                                                    | Vedi il Piano         | Classi                                                             |
| CANDIDATURA PER I PRESIDI                    | 20/12/2007              | 21/01/2008            | 17/01/2008                        | 17/01/2008                      | Real Property lies and the second second second second second second second second second second second second                                                                                                    | Vedi il Piano         | 3 Inoltrato                                                        |
| Num. A00DGAI 872 del 01-08                   | 01/10/2007              | 16/11/2007            | 26/10/2007                        | 26/10/2007                      |                                                                                                    | Vedi il Piano         | 10 Autorizzato<br>1 Assunto (progetti                              |

#### Fig. 11

|                      | Plano: Num. AOODGAI 8124 del 15-07-2008                               |  |
|----------------------|-----------------------------------------------------------------------|--|
| Denominazione scuola | LC EMPEDOCLE                                                          |  |
| Tipo Istituto        | LICEO CLASSICO                                                        |  |
| Città                | ACRICENTO                                                             |  |
| Provincia            | AG                                                                    |  |
| CAP                  | 92100                                                                 |  |
|                      | Apri il pdf contenente l'Autorizzazione del Piano                     |  |
|                      | Spuntare per confermare la presa visione                              |  |
|                      |                                                                       |  |
|                      |                                                                       |  |
|                      |                                                                       |  |
|                      | Conforma la stampa e la presa visione della lettera di autorizzazione |  |

Una volta ottenuta l'autorizzazione, la scuola può procedere alla gestione del Piano Integrato o del Progetto.

È opportuno ricordare che alcuni dati inseriti durante la presentazione dei Piani e dei Progetti non possono essere modificati al momento della gestione. Riferimenti più precisi verranno indicati nei capitoli dedicati alla gestione del PON FSE e del PON FESR. La partecipazione ai Programmi Operativi Nazionali, Programmazione Unitaria 2007-2013, richiede la compilazione del modulo di delega della richiesta del CUP da spedire all'Autorità di gestione una sola volta e valido per tutta la Programmazione Unitaria. Entrando nel Sistema di Gestione, il Dirigente trova sotto "scheda anagrafica" il pulsante "Emissione del Modulo di Delega del CUP".

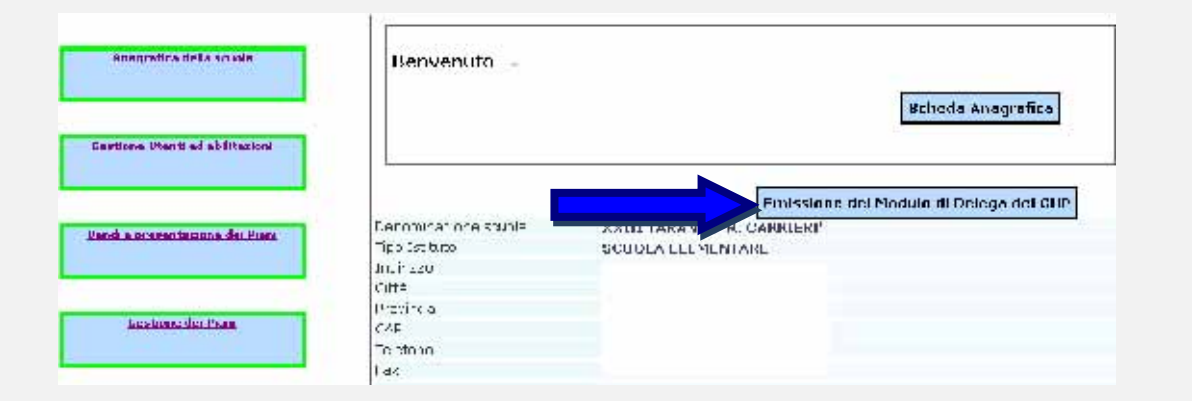

Il **CUP** è il Codice Unico di Progetto, generato dal **CIPE** (Comitato Interministeriale per la Programmazione Economica) per accompagnare ogni progetto realizzato con finanziamento pubblico<sup>11</sup>. Per poter ottenere un CUP il soggetto interessato deve accreditarsi presso il CIPE, ottenere user\_id e password, entrare nel sistema informativo CIPE e infine richiedere il CUP. Per evitare un ulteriore impegno alle scuole, l'Autorità di gestione si è incaricata di inoltrare richiesta al CIPE per tutte quelle scuole che hanno progetti autorizzati, e, per poterlo fare, deve necessariamente disporre di una lettera di delega che le consenta di operare a nome delle scuole interessate. A tal fine è disponibile in linea un modello di delega (Emissione del Modulo di Delega del CUP) in cui le scuole dovranno inserire il numero di protocollo (il primo numero disponibile fornito dalla segreteria della scuola), stampare e inviare una copia per posta prioritaria, firmata dal Dirigente, all'Autorità di gestione del PON FSE Competenze per lo sviluppo e FESR Ambienti per l'apprendimento – Ministero dell'Istruzione, dell'Università e della Ricerca - Dipartimento per la Programmazione - Direzione Generale per gli Affari Internazionali Ufficio IV, Viale Trastevere, 76 A – 00153 Roma.

La delega al MIUR per la richiesta del CUP va inoltrata un'unica volta per tutta la Programmazione 2007/2013 e vale per tutto il periodo della programmazione stessa.

<sup>&</sup>lt;sup>11</sup> Vedi la normativa presente su <u>www.cipecomitato.it/cup/normativa.asp</u> e la "Lettera agli Istituti Scolastici" Prot. n. AOODGAI/1115 del 06/02/2008.

#### 3 Strumenti di monitoraggio e di controllo per la scuola

Il Sistema di Gestione permette un costante monitoraggio delle attività svolte dalle scuole sull'ambiente informatico online:

- attraverso un cruscotto informativo, ciccando sulla funzione "monitoraggio dei piani", è possibile, per l'Autorità di Gestione, ma anche per la scuola stessa, conoscere quali obiettiviazione di un Piano e quali progetti sono stati avviati e chiusi e possono avere una panoramica immediata dei dati relativi allo svolgimento dei singoli corsi autorizzati;
- ettraverso la procedura di avvio e di chiusura di un progetto FSE e FESR, è possibile avviare l' erogazione dei finanziamenti;
- attraverso la sezione specifica GANTT, è possibile variare la data di inizio e di fine di un intervento e, nel caso si presenti la necessità, si può procedere alla richiesta di una proroga;
- attraverso un'area RETTIFICHE, è possibile modificare alcuni dati di un progetto chiuso comunicando tali variazioni all'Autorità di Gestione.

#### 3.1 Monitoraggio dei Piani Integrati e dei progetti

Attraverso gli strumenti di rilevazione presenti nella sezione Monitoraggio dei Piani, il Dirigente scolastico (oppure il DSGA) ha la possibilità di controllare l'archivio dei bandi chiusi e visualizzare le proposte presentate e lo stato di avanzamento e di completamento del processo di gestione e documentazione degli interventi<sup>12</sup>.

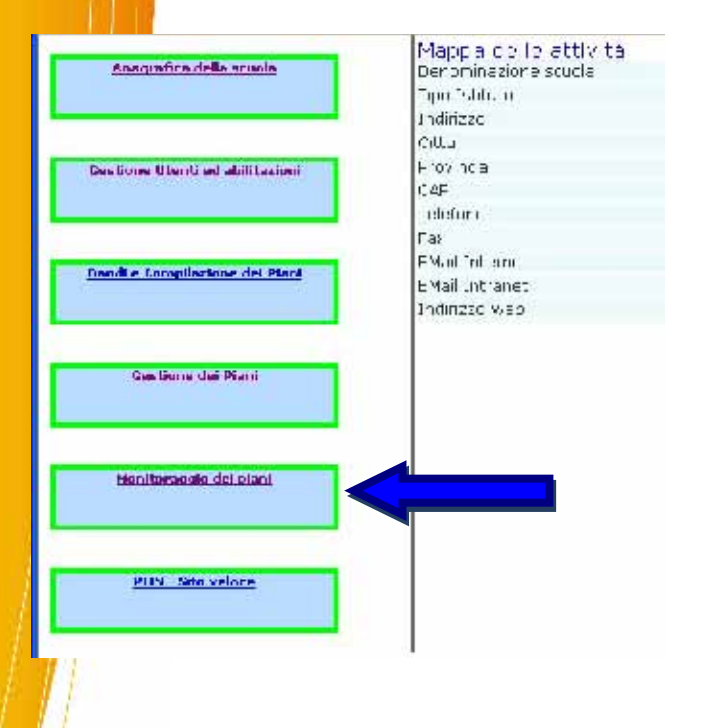

<sup>12</sup> Il colore rosso, nell'area "Stato di registrazione della documentazione da parte della USR", indica che l'USR non ha ancora registrato sul Sistema il Piano Integrato o i Progetti ricevuti per posta dalla scuola.

| Storico dei<br>Piani<br>Presentati                                 | azione<br>amento<br>piani | <u>Riepilogo</u><br><u>attività</u> |                                   |                                 |                                                                      |               |                                                                            |  |  |  |  |
|--------------------------------------------------------------------|---------------------------|-------------------------------------|-----------------------------------|---------------------------------|----------------------------------------------------------------------|---------------|----------------------------------------------------------------------------|--|--|--|--|
| Anno di riferimento: Stampa la lettera di autorizzazione dei piani |                           |                                     |                                   |                                 |                                                                      |               |                                                                            |  |  |  |  |
| Descrizione del Bando                                              | Data<br>apertura          | Data<br>chiusura                    | Inoltro<br>Piano di<br>formazione | Inoltro Piano<br>infrastrutture | Stato di registrazione della<br>documentazione<br>da parte della USR | Azione        | Stato dei progetti                                                         |  |  |  |  |
| Num. AOODGAI 8124 del 15-<br>07-2008                               | 01/09/2008                | 01/12/2008                          | 10/10/2008                        | 26/11/2008                      | Formazione 01/12/2008 Initiatinitiure                                | Vedi il Piano | <u>1 Inoltrato<br/>6 Autorizzato<br/>1 Assunto (progetti</u><br>nazionali) |  |  |  |  |
| Num. AOODGAI 872 del 01-<br>08-2007                                | 01/10/2007                | 18/11/2007                          | 12/11/2007                        | 12/11/2007                      | Torto astoria Sufkastruttura                                         | Vedi il Piano | 12 Autorizzato                                                             |  |  |  |  |
| FESR pregressi                                                     | 15/11/2006                | 16/11/2006                          | 11/06/2008                        | 11/06/2008                      | Trans Some of the State                                              | Vedi il Piano | 1 Autorizzato                                                              |  |  |  |  |

Tutti i dati relativi all'utenza, agli operatori e ai progetti vengono costantemente monitorati dall'Autorità di Gestione e dall'Agenzia Nazionale per lo Sviluppo dell'Autonomia Scolastica (ex-INDIRE) e sono raccolti ed interpretati in continui report sull'andamento dei Programmi Operativi Nazionali. La tabella seguente riporta le informazioni rilevate rispetto al target di utenza degli interventi formativi.

| INFORMAZIONI                            | INFORMAZIONI RELATIVE AL TARGET D'UTENZA DEGLI INTERVENTI FORMATIVI |                  |                    |                    |  |  |  |  |  |  |  |  |
|-----------------------------------------|---------------------------------------------------------------------|------------------|--------------------|--------------------|--|--|--|--|--|--|--|--|
| STUDENTI                                | DOCENTI                                                             | ADULTI           | OPERATORI          | TUTOR              |  |  |  |  |  |  |  |  |
| Fascia di età                           | Occupazione                                                         | Occupazione      | Occupazione        | Occupazione        |  |  |  |  |  |  |  |  |
| Cittadinanza                            | Provenienza                                                         | Titolo di studio | Provenienza        | Provenienza        |  |  |  |  |  |  |  |  |
| Anno scuola                             | Titolo di studio                                                    | Cittadinanza     | Titolo di studio   | Titolo di studio   |  |  |  |  |  |  |  |  |
| Titolo di studio del padre              | Fascia di età                                                       | Fascia di età    | Fascia di età      | Fascia di età      |  |  |  |  |  |  |  |  |
| Condizione professionale del<br>padre   | Anni di esperienza                                                  |                  | Anni di esperienza | Anni di esperienza |  |  |  |  |  |  |  |  |
| Titolo di studio della madre            |                                                                     |                  | Genere             | Genere             |  |  |  |  |  |  |  |  |
| Condizione professionale<br>della madre |                                                                     |                  |                    |                    |  |  |  |  |  |  |  |  |

L'Area di "Riepilogo attività" è uno strumento che consente, per ogni singola scuola, di avere una panoramica immediata dei dati, un'analisi statistica e un'indicazione dettagliata in tempo reale sullo

svolgimento generale dei singoli corsi autorizzati. In quest' area si possono visualizzare anche tutti i materiali didattici prodotti.

|             | 20                          | Ulbuza         | Operatori     |                     | Futuer            | Docum      | nun Nazion<br>Ia L'Uca |                  |                        |               |        |              |        |            | للله ال        |
|-------------|-----------------------------|----------------|---------------|---------------------|-------------------|------------|------------------------|------------------|------------------------|---------------|--------|--------------|--------|------------|----------------|
|             |                             |                | Rie           | Num. /<br>pilogo de | arona<br>all' ute | nza de     | del 01<br>ali int      | -08-20<br>ervent | 07 - Uter<br>i di torn | nza<br>nazior | ne.    |              |        |            |                |
| Ubiettivo   | i i pologia<br>Destinatorio | Num Interventi | Ore<br>Totali | Ure i otali         | sum               | . partecip | ianti                  |                  | Nom. ettel             |               | Sume   | estificati d | massi  | Perce      | ntuale<br>enze |
|             | Arr. startarter             |                | previste      |                     | Masche            | emmine     | Lotais                 | Maschi           | l emmine               | latak         | Maschi | t emmine     | Lotalı | Maschi     | l emraine      |
| # <u>B1</u> | Cuce ili                    | 1              | 30            | 30                  | 2                 | 13         | 20                     | 1                | 4                      | 5             | -      | 11           | 12     | \$65.3     | 20.00%         |
|             | Tutate                      | 3              | 30            | 30                  | 7                 | 18         | 20                     | 1                | 4                      | .5            | 4      | Ú.           | 12     | 8.33%      | 20.00%         |
| C1          | Student                     |                | 160           | 150                 | 51                | 55         | 120                    | 1                | 1                      | 2             | /8     | 63           | 37     | 12,45%     | 7.94%          |
| 1 C 5       | Studiont .                  | 1              | 120           | 50                  | б                 | 24         | 32                     | F                | r                      | 5             | n      | 1            | 0      | C.14%      | 8.01%          |
| 1 F 1       | 5t ident                    |                | 180           | 30                  | 35                | 74         | 119                    |                  | 1                      | 5             | 20     | 67           |        | 8.11%      | 8.05%          |
|             | + Lotale                    | 6              | 160           | 460                 | 185               | 156        | 261                    | 8                | 14                     | 22            | 77     | 101          | 178    | 3.85%      | 2.814          |
| Ø F 1       | Acult                       | 1              | 60            | 00                  | 0                 | 25         | 20                     | c                | c                      | 5             | 0      | 15           | 16     | 5          | 15.00 N        |
| # G 1       | Acult                       | 1              | 60            | 50                  | U                 | 1.2        | 32                     | i                |                        | - 7           | U      | 17           | 17     | 9          | 21.71 8        |
|             | Tutale                      | 7              | 120           | 128                 | n                 | 60         | 60                     | n                | 13                     | 13            | n      | 38           | 33     | n          | 0.56%          |
|             | Tutale<br>generate          | 9              | 610           | 610                 | 107               | 234        | 341                    | 9                | 31                     | -10           | 7B     | 145          | 223    | D.0040     | 2,154          |
|             |                             |                |               |                     |                   |            |                        |                  |                        |               |        |              | Espoi  | rta in Exc | r el           |

I dati specifici di ogni intervento possono essere visualizzati singolarmente cliccando sull'obiettivoazione riportato in grassetto (oppure in corrispondenza della icona a cartella), mentre quelli relativi ai destinatari possono essere visualizzati cliccando sui totali in corrispondenza dei singoli obiettivi; ciò che appare è una maschera contenente le informazioni estratte e raccolte dalle schede anagrafiche inserite nel sistema. Di una categoria di destinatari frequentanti un dato corso, ad esempio quella dei docenti, è possibile conoscere i valori quantitativi e di tendenza relativi alle tipologie di occupazione, di provenienza, di titolo di studio, di fascia di età, di anni di esperienza etc.

#### 3.2 Avvio e chiusura di un progetto e di un Piano Integrato

Le procedure di "avvio" e di "chiusura" di un progetto FSE e FESR regolano l'erogazione del relativo finanziamento.

Un primo acconto sarà erogato all'istituzione scolastica solo quando il dato progetto FSE o FESR risulterà avviato nel sistema informativo: leggere i paragrafi 5.6.1 e 7.2 per conoscere le modalità di avvio rispettivamente di un progetto FSE e di un progetto FESR.

La chiusura del progetto attiva invece l'erogazione del saldo finale: si tratta di un'operazione irreversibile di competenza del Dirigente Scolastico (e del DSGA) o del Facilitatore e, nel caso dei FESR, anche del Referente degli Interventi Infrastrutturali.

È possibile, qualora la scuola lo ritenga opportuno, procedere alla richiesta di una revoca dei progetti/moduli non completati; in questo caso la scuola è invitata a comunicare con una lettera

formale all'Autorità di Gestione la richiesta di revoca, allegando copia del registro firma degli allievi per il controllo delle ore effettivamente ammissibili alla spesa.

#### 3.3 GANTT: coordinamento degli interventi-variazione delle date di inizio e fine di un intervento

La sezione GANTT DEGLI INTERVENTI permette di monitorare le date d'inizio e di fine degli interventi appartenenti ai vari obiettivi-azione così come previste al momento della compilazione del Piano Integrato, nonché di inoltrare la richiesta di una proroga. Alla sezione GANTT degli Interventi si accede dal menu "Scelte generali della scuola", cliccando sul pulsante "Gestione dei piani": nella schermata "Interventi gestiti dalla scuola", compare una colonna "GANTT degli interventi" in corrispondenza di ogni obiettivo-azione.

| Daz di di selezione degli esperit | Progetti gestiti<br>italia Smula<br>Arca Pormazion | Prozetil centri talla<br>Scimit<br>Associationed nationer | Fre setti hazisnal                                                                      |                     |                           |                |
|-----------------------------------|----------------------------------------------------|-----------------------------------------------------------|-----------------------------------------------------------------------------------------|---------------------|---------------------------|----------------|
| Azon ir valdinda                  |                                                    |                                                           | Interventi gestiti dalla scuola                                                         | 1                   |                           |                |
|                                   | Fonde Oblett.<br>Accord                            | Descriptione Aplane                                       |                                                                                         | Codice<br>Proyetto  | Genti degli<br>Interventi | GestioneProget |
| Rismoni del GCF                   | For maximum B-7                                    | Interventi advicusizzati e<br>sociazioni (ner cueno pan   | e per le to-segomatiento se personale<br>no imitatamente all'asprandimento locuisitico) | 1-2-15P-<br>2003-75 | Tates                     | Fairs          |
|                                   | Formaziume C 1                                     | Interventionen voorlaapa                                  | celle bompetenze chave                                                                  | 101 655             | Entra                     | Catra          |
| terventich waldscores             | Formattione (C.S.                                  | Timori e state in Sale e                                  | nel Faeri furfine                                                                       | C S FBE<br>ZCRT-141 | +edua                     | Palar          |
|                                   |                                                    |                                                           |                                                                                         |                     |                           |                |
| Restconto attivita                |                                                    |                                                           |                                                                                         |                     |                           |                |

Per effettuare una variazione nella data d'inizio di un intervento o per attivare una richiesta di una proroga, operazione permessa ai profili di DS e di DSGA, occorre cliccare sul pulsante "Entra" in corrispondenza dell'obiettivo-azione dell'intervento sul quale si intende agire.

Si accede dunque alla seguente schermata "Coordinamento degli interventi relativi al progetto".

| Varia le<br>date | Utala Progetto |     | Dre<br>Didators | Num.<br>Distinatar | Prec | Gennalo<br>2009 | Febbrain<br>2009 | Narzo 2004 | Apole 2009 | Naggin 2809 | kiugaa 2009 | Lugho 2009 | Aqueta<br>2009 | alter |
|------------------|----------------|-----|-----------------|--------------------|------|-----------------|------------------|------------|------------|-------------|-------------|------------|----------------|-------|
| in the second    |                |     | 55-             | 20                 | ٠    |                 | 11/11/2750       |            |            | _           |             |            |                |       |
| 0.02             | 1.40           |     | 35              | 20                 | +    |                 | 11/11/1918       |            |            |             |             |            |                |       |
| -                |                | (*) | 35              | 20                 | +    |                 |                  |            |            |             |             |            |                |       |
| -                |                |     | 90              | PC                 | +    |                 |                  |            |            |             |             |            |                |       |
|                  | W Family       | +   | 92              | 27.0               | +    |                 |                  |            |            |             |             |            |                |       |
| ens              |                |     | 52              | 22                 | +    | 1               | 41/11/2018       |            |            |             |             |            |                |       |

Occorre cliccare su "Varia" in corrispondenza del titolo dell'intervento interessato dalla variazione. Il pulsante "Periodo Precedente" consente di visualizzare graficamente la data d'inizio di un progetto, mentre il pulsante "Periodo Successivo" permette di visualizzare la data di fine.

Per effettuare una variazione nella data d'inizio o di fine di un intervento/progetto, il DS o il DSGA, una volta entrati nel "GANTT degli Interventi" e dopo aver cliccato su "Varia", accedono alla maschera "Date di inizio e fine intervento".

| tata mizic Procedu          | 191212/2008 💼       |  |
|-----------------------------|---------------------|--|
| tata. Ene Progethicattuale  | 30/05/2009          |  |
| vuova daza di fine progette | Tuchesta di proroga |  |

La "Data fine Progetto attuale" non può essere successiva alla data prevista nella nota che autorizza il progetto ("Data conclusione prevista dal Bando"); se la data desiderata è superiore a quella di conclusione prevista dal Bando è necessario richiedere una proroga.

#### 3.4 Richiesta di una proroga

Qualora si presenti la necessità di chiudere un intervento oltre la data di conclusione prevista dal Bando, il DS o il DSGA, sempre dalla maschera "Date di inizio e fine dell'intervento", hanno la possibilità di richiedere una proroga direttamente all'Autorità di Gestione. Per tale operazione occorre cliccare sul pulsante "Richiesta di proroga" aprendo così l'apposita maschera di compilazione.

| Turk del macella                                 | C 115C 2003 057              |
|--------------------------------------------------|------------------------------|
| Dala men<br>Dala due<br>Dala dicontrome fotossia | 01/12/2008<br>30/05/2009     |
| Enforderichiesta                                 |                              |
| Note                                             |                              |
|                                                  | Invia la richiesta di promga |

Prima d'inoltrare la richiesta di proroga attraverso l'apposito pulsante "Invia la richiesta di proroga" occorre aver compilato i campi "Data di conclusione richiesta", "Protocollo richiesta" (numero di protocollo con cui la scuola ha protocollato la richiesta) e "Note" in cui sono specificati i motivi della richiesta di proroga. Premere il pulsante "Invia la richiesta di proroga" e inviare all'Autorità di Gestione la stampa della richiesta generata dal Sistema, firmata dal DS e dal DSGA.

#### 3.5 Area Rettifiche (di prossima attivazione)

Una volta chiuso un progetto, la scuola ha la possibilità di modificare alcuni dati cliccando sul pulsante "Nota di Rettifica" ed inserendo in un'apposita maschera il numero di protocollo e la data del collegio docenti che ha deliberato le variazioni: il sistema permette l'inserimento delle modifiche per un breve tempo, trascorso il quale non sarà più possibile operare delle variazioni al progetto.

#### 4. Presentare un PIANO FSE e un PIANO FESR

La circolare per il Piano Integrato offre alla scuola l'opportunità di progettare un ampliamento dell'offerta formativa in termini di corsi aggiuntivi e di dotazioni strumentali. Quest'ultimi interventi propri del Piano FESR verranno presentati nel capitolo 7, mentre la Gestione degli Interventi formativi verrà presentata nel capitolo 5.

#### 4.1. Presentare un PIANO: introduzione

La Programmazione Unitaria 2007-2013 offre alle scuole strumenti per migliorare e consolidare la propria offerta formativa: le scuole che partecipano alla Programmazione Unitaria 2007-2013 possono infatti progettare e realizzare piani articolati di intervento al fine di rispondere alle richieste di formazione e di infrastrutture del territorio. In ragione di questa complessa articolazione, le scuole che intendono candidarsi per l'assegnazione di risorse a valere sulla Programmazione Unitaria 2007-2013 sono guidate a predisporre un Piano Integrato di Interventi, che richiede il coinvolgimento di tutta la comunità scolastica e si configura come parte integrante del Piano dell'Offerta Formativa. Il Piano viene articolato secondo obiettivi ed azioni, alle quali corrispondo le attività formative e infrastrutturali. Prima dell'elaborazione di un Piano è necessario compilare una scheda di autodiagnosi che aiuta la scuola a riflettere sulle proprie criticità al fine di costruire una progettazione di interventi coerenti con i bisogni individuati. Il Piano FSE risponde alle richieste di interventi di formazione, mentre il Piano FESR risponde alle richieste di attrezzature e infrastrutture necessarie per una migliore formazione.

La compilazione della scheda di autodiagnosi e del Piano Integrato, elaborati dalla scuola con il coinvolgimento del Collegio dei docenti, avviene sul Sistema di Gestione ad opera del Dirigente Scolastico o del DSGA (l'inoltro della scheda e del Piano è consentito esclusivamente alle loro utenze). Il DS e il DSGA possono abilitare altri profili di supporto alla compilazione della scheda e del Piano. Nei paragrafi e capitoli successivi vengono indicate le modalità di abilitazione degli utenti coinvolti nella progettazione e gestione del Piano Integrato e le procedure per presentare e gestire il Piano.

#### 4.2. Abilitazione degli utenti

Per presentare un Piano, il DS o il DSGA, che il Sistema di Gestione riconosce come i profili più alti, con abilitazione di accesso e scrittura in tutte le aree del sistema, sono invitati a rispettare la seguente procedura: attraverso l'utenza nominale istituzionale entrano nel sistema, completano la propria anagrafica e convalidano l'anagrafica della scuola.

Il DS e il DSGA accedono al sistema, attraverso il sito dei Fondi strutturali 2007-2013 www.pubblica.istruzione.it/fondistrutturali/default2007.shtml cliccano sul link *Gestione degli* 

*Interventi,* in alto sulla destra, e digitano la propria utenza nominale istituzionale <sup>13</sup>, cioè quella utilizzata per accedere ai servizi informatici del MIUR.

Dopo aver completato la propria anagrafica, il DS e il DSGA cliccano in "Anagrafica della scuola" e convalidano i dati della scuola (Fig. 12).

| rin: Login-> Scelte generali della Scuo | ia .                 | 10                                             |
|-----------------------------------------|----------------------|------------------------------------------------|
| Anagrafica della scuola                 | Mappa delle attività |                                                |
|                                         | Benvenuto Rosan      | na 👘                                           |
| <u>Gestione Vienti ed ablitacioni</u>   |                      | Schedo Anografica                              |
|                                         |                      | Iscrizioni a SOS Stude                         |
| Bandi e Compilazione dei Piani          | Denominazione scuola | 'IPSSCT "EUROPA" POMIGLIANO D'ARGO'            |
|                                         | Tipo Istituto        | IST PROF PER I SERVIZI COMMERCIALI E TURISTICI |
|                                         | Indinzzo             | VIA FIUGGI, 14                                 |
|                                         | Citta                | POMIGLIANO D'ARCO                              |
| Gestione.dei.Piani                      | CAD                  | NA                                             |
|                                         | Talafono             | 0010022296                                     |
|                                         | Fav                  | 0010032300                                     |
|                                         | EMail Internet       | info@inceurona.com                             |
| Monitoraggio dei piani                  | EMail Intranet       | narc11000e@istruzione.it                       |
|                                         | Indirizzo web        |                                                |
|                                         |                      | Emirciana del Madula di Dalaga del C           |
| PON - Sito veloce                       |                      | Emissione del Modulo di Delega del C           |
| And the second second of the            |                      |                                                |

Il Dirigente scolastico (oppure il DSGA) procede all'abilitazione dei profili delle figure operative nella compilazione del Piano14 operando nella sezione "Gestione Utenti e abilitazioni". Per al gestione degli interventi autorizzati, invece, dopo che è stata abilitata una prima figura della scuola (il Facilitatore per le operazioni di gestione dei piani autorizzati, il responsabile dei progetti di infrastruttura per la gestione dei progetti FESR etc..) sarà quest'operatore ad abilitare gli altri operatori coinvolti nell'attuazione degli interventi (Fase di Gestione). Le procedure di abilitazione sono uguali per tutti gli utenti: di seguito viene descritta la prima operazione di abilitazione che, a cascata, dà l'avvio alle altre. Il Facilitatore e il responsabile dei progetti di infrastruttura per la gestione essere abilitati esclusivamente dal DS o dal DSGA.

<sup>&</sup>lt;sup>13</sup> Ricordiamo che a partire dal Bando 2008/2009 l'help-desk dell'Agenzia Nazionale per lo Sviluppo dell'Autonomia Scolastica (ANSAS) non si occupa dell'abilitazione del DS e del DSGA. Sul sito <u>pon.agenziascuola.it</u>, i DS e i DSGA trovano nella sezione "AVVISI" un numero verde, **800 903 080** del servizio desk del gestore dei servizi informativi del Ministero, al quale rivolgersi in caso di problemi.

<sup>&</sup>lt;sup>14</sup> Si ricorda che nella fase di compilazione dei Piani Integrati le prime abilitazioni che dovranno essere effettuate dal Ds (o DSGA) sono, nella sezione "Gestione utenti ed abilitazioni", le tre relative alla compilazione dei Piani : "Abilitato Diagnosi", "Abilitato Progetti Formazione", "Abilitato Progetti Infrastruttura".

| An an profile or divide the second of | Mooph cella officità<br>Denon's exona spola<br>Tractantes     |
|---------------------------------------|---------------------------------------------------------------|
|                                       | P = F = 20<br>CittA                                           |
|                                       |                                                               |
| Rando e Donapola come des Paan        | EFE Internet<br>EFE Internet<br>EFE Internet<br>The Uniternet |
| Gaations dei Plani                    |                                                               |
| Hamilton and Calcination              |                                                               |
| D/In - Stinaulora                     |                                                               |
|                                       |                                                               |

La sezione è organizzata in quattro sottosezioni:

- l'anagrafica del Dirigente scolastico
- l'anagrafica del DSGA
- l'assegnazione delle abilitazioni
- l'invio delle password

| Dirigente<br>Scolastico | Dirigente<br>Servizi General | Abililazioni    | Invio della<br>Password                                   |                    |  |
|-------------------------|------------------------------|-----------------|-----------------------------------------------------------|--------------------|--|
|                         | Amministrativi               |                 |                                                           |                    |  |
|                         |                              |                 |                                                           |                    |  |
|                         | Cer                          | tione dalle Ah  |                                                           | anata              |  |
|                         | Ges                          | itione delle Ab | ilitazioni per il plano selezio                           | onato              |  |
|                         | Ges                          | itione delle Ab | liltazioni per il piano selezio<br>Dirigente scolestico ; | onato<br>Francesco |  |

#### Selezione di un nominativo nella banca dati delle anagrafiche della scuola o nuovo inserimento

Nella sottosezione delle "Abilitazioni", il Dirigente seleziona il bando di riferimento dal menu a tendina in alto. Successivamente accede all'elenco di nominativi della scuola dal link "Scegli le anagrafiche da abilitare" (1) e inserisce le anagrafiche nella pagina delle abilitazioni cliccando sul bottone "Scegli" (2). Oppure, se non trova a questo livello l'anagrafica cercata, accede all'archivio del personale della scuola da "Inserisci una nuova anagrafica nella banca dati" (3) e, trovato il nominativo, lo può inserire cliccando sull'icona che si trova nella colonna "Scelta" sulla destra, completando e salvando l'anagrafica del soggetto.

| Gestione delle Abilitazioni per il piano selozionato       Driger le seo aster : Giovanna<br>Dri Servi Con Anna : FRANCA       Selezione il Bondo:       Martis 2006-200 dell' 1,000 000 - R104 del 11 (000/200 + 100)       Selezione il Bondo:       Martis 2006-200 dell' 1,000 000 - R104 del 11 (000/200 + 100)       Selezione il Bondo:       Martis 2006-200 dell' 1,000 000 - R104 del 11 (000/200 + 100)       Selezione il Bondo:       Martis 2006-200 dell' 1,000 000 - R104 dell' 1,000 200 - R104 dell' 1,000 200 - R104 dell' 1,000 200 - R104 dell' 1,000 200 - R104 dell' 1,000 200 - R104 dell' 1,000 200 - R104 dell' 1,000 200 - R104 dell' 1,000 200 200 200 200 200 200 200 200 200                                                                                                    | <mark>urafiche</mark><br>Progetti di Asse<br>infrastruttura abilit |
|----------------------------------------------------------------------------------------------------|--------------------------------------------------------------------|
| Engente soo asilos : Giovarnag<br>Di, Servi Con Anno: FRANCA         Seleziona il Bando:       Nanch 2008-200 4/05 A00 000 4024 de 1 (01/200 - 10)         Improve Nome       Banch 2008-200 4/05 A00 000 4024 de 1 (01/200 - 10)         Improve Nome       Cudice Fiscale         Ferall       Scegli le anagrafiche da abilitare         Abilitato       Abilitato         Abilitato       Abilitato         Biognasi       Diritato         MARIAFELT CHPRE-SSDS586023       poniñ in teat         MARIAFELT CHPRE-SSDS586023       poniñ in teat         Biognasi       Biognasi         MARIAFELT CHPRE-SSDS586023       poniñ in teat                                                                                                    | <mark>uraliche</mark><br>Progetti di Asse<br>infrastruttura abilit |
| Selezione il Bando:     Bando: Bando: Bando                                                                                            | <mark>grafiche</mark><br>Pengetti di Asse<br>infrastruttura abilit |
| guinne     Rome     Cudice Fiscale     Telefuno     Fisial     Compliation dui Fiscal     Support Facilitation Reference       Giulia     Constant     Abilitato     Abilitato     Abilitato     Abilitato     Progetti     Operativos     per la       Giulia     ECR3LISTT17A0857     puniki in real     Image: Support Facilitation Progetti     Image: Support Facilitation Progetti     Image: Support Facilitation Proge                                                                                                    | rengetti di Asse<br>Dengetti di Asse<br>Infrastruttura abilit      |
| unome Nome Cudice Fiscale Telefoni<br>Goula ECR 3LIST 1174/385T punkting to real<br>MAEJAFEL: CHPMFLSSD3556632R punkting to real<br>HALL SUBJECT CHPMFLSSD3556632R punkting to real<br>HALL SUBJECT CHPMFLSSD355632R punkting to real<br>HALL SUBJECT CHPMFLSSD355632R punkting to real<br>HALL SUBJECT CHPMFLSSD355632R punkting to real<br>HALL SUBJECT CHPMFLSSD355632R punkting to real<br>HALL SUBJECT CHPMFLSSD3556778 punkting to real<br>HALL SUBJECT CHPMFLSSD357878 punkting to real<br>HALL SUBJECT PUNKTING to | Pengetti di Asse<br>Infrastruttura abili                           |
| Giulia ECR 3LISTTY74085" puint in real () () () () () () () () () () () () ()                                                                                                    |                                                                    |
| MARIAFELI' CHPM*LSSD355602R puir# in real                                                                                                    |                                                                    |
| Laporta                                                                                                    | •                                                                  |
|                                                                                                    | In Licel                                                           |
| in Tiome-> Crete generali della Scucia-> Abilitazion -> Anagratiche della scuola                                                                                                    | nc∶                                                                |
| Banca dati anagranche della scuola coinvon 3 to PON 2007 2013                                                                                                    | lla hanca datt                                                     |
| erisci Chan 2 same Lodice Eiscale Telefonn E Mail Colleg.                                                                                                    | omenti Varia Elimin                                                |
| rgli Uprostane (]- U922/JU43113 🚱 sqrct.1UU.Jig struzione.it 🦸                                                                                                    | 1                                                                  |
| egil Francesta                                                                                                    | 1                                                                  |

Se l'anagrafica non è stata reperita in nessuna delle banche dati disponibili, il Dirigente ha la facoltà di inserirla utilizzando la funzione "Inserisci una nuova anagrafica" presente nella pagina dell'archivio del personale della scuola e compilando una nuova scheda (4).

|         | Seleziona | una delle seguenti | anagratiche risu | tanti dall'organ  | 4 Inserise In        | па вилиа апад | rafira |
|---------|-----------|--------------------|------------------|-------------------|----------------------|---------------|--------|
| Cognome | Nome      | Codice Elscale     | Data di Sastita  | Lomune di Sastita | Provincia di Nascita | Telefana      | Scelta |
| 2       | ULLA      |                    |                  |                   | 3k                   |               | 10     |
|         | GLUSLEPL  |                    |                  |                   | 3k                   |               | ø      |
|         | ULTIA     |                    |                  |                   | <i>s</i> k           |               | 10     |

#### Privilegi di utenza

È ora possibile attribuire alle figure individuate profilo e abilitazioni. Per fare questo, il Dirigente torna alla prima pagina ("Gestione delle abilitazioni per il piano"), accede, per ciascun soggetto, alla sezione per l'assegnazione delle abilitazioni (icona "Assegna le abilitazioni") e spunta le funzioni corrispondenti. Il colore verde indica la presenza della specifica abilitazione.

#### Comunicazione delle chiavi di accesso al sistema

Il Dirigente comunica ai soggetti interessati i dati personali di accesso al sistema, attraverso la funzione "Invio delle password". Questa funzione consente di selezionare i nominativi a cui inviare l'email<sup>15</sup> e di effettuare l'invio cliccando sul bottone "Conferma l'invio della password".

Se l'elenco delle schede anagrafiche della banca dati risulta troppo lungo e ridondante rispetto alle esigenze di Gestione degli Interventi, è possibile ridurlo. A tal fine occorre visualizzare tutte quelle schede che risultano obsolete, come ad esempio quelle di docenti che per varie ragioni non fanno più parte dell'organico da anni, o superflue, come ad esempio quelle di partecipanti i seminari già conclusi.

Il Dirigente Scolastico o il DSGA accedendo in gestione utenti e abilitazioni, entrano in "storico anagrafiche".

| Scegi le anagrafiche da abilitare     Storico Anagrafiche       E hail     Compilazione dei Pioni     Gruppo     Facilitatore     Referenze     Progetti di     Asse       Spostamento in       Storico       Spostamento in Storico       Riceirca a partire da :A B C D E E C H I J K L M L O P Q R S I U Y Y Y Z       anta     Colspan="2">Concerti e la :A B C D E E C H I J K L M L O P Q R S I U Y Y Y Z       anta     Colspan="2">Concerti e la :A B C D E E C H I J K L M L O P Q R S I U Y Y Y Z       anta     Colspan="2">Concerti e la :A B C D E E C H I J K L M L O P Q R S I U Y Y Y Z                                                                                                    |                   | Seleciona il Bo             | nidu:  Bar:                                                                          | to 2000-2003                 | art, 2000 121 01                                                        | 124 ca 15/07/2002 💌                                                          |                                                 |                                                  |              |
|----------------------------------------------------------------------------------------------------|-------------------|-----------------------------|--------------------------------------------------------------------------------------|------------------------------|-------------------------------------------------------------------------|------------------------------------------------------------------------------|-------------------------------------------------|--------------------------------------------------|--------------|
| Email       Compilazione del Plant       Geuppo       Facilitatere       Rofessoir       Pengetti di       Asse         Spostamento in Storico         Riceixa o partire do :A B C D E E C H I I K L M D D P Q R S I U V Y W Z         Codise Fiscale       Telefong E Mail       Confus o more do in Storico         Codise Fiscale       Telefong E Mail       Confus o more do in Storico         Codise Fiscale       Telefong E Mail       Confus o more do in Storico         Codise Fiscale       Telefong E Mail       Confus o more do in Storico       Data       Spostamento in Storico         Codise Fiscale       Telefong E Mail       Confus o more do in Storico       Spostamento in Storico       Colman       Spostamento in Storico         Codise Fiscale       Telefong E Mail       Confus o more do in Storico       Data       Spostamento in Storico       Insertimento in Storico         Codise Fiscale       Telefong E Mail       Sportir fire =       Collare       Collare       Collare       Collare       Collare       Collare       Collare       Collare       Collare       Collare       Collare       Collare       Collare       Collare       Collare       Collare       Collare       Collare       Collare       Collare       Co                                                                                                    |                   |                             |                                                                                      |                              | Scep                                                                    | ili le anagrafiche da al                                                     | bilitare                                        | Storico Anagrafic                                | he           |
| Spostamento in Storico         Spostamento in Storico         Ricerxa a partire da :A B C D E E C H I 2 K L M A Q P Q R S I U V Y W Z         Codice Fiscale       Codice Fiscale                                                                                                    |                   |                             | F ha                                                                                 | u                            | Compliazione d                                                          | el Plant Geuppe                                                              | - Facilitatore                                  | Referente Prog                                   | etti di Asso |
| New and     New and a partire do :A B C D E E C H I J K L M N O P Q R S I U V Y W Z       Inte Conneme     Neme     Codice Fiscale     Telefong E Mail     Name     Data<br>Insertmento in Storico<br>In storico     Data<br>Insertmento in Storico<br>In storico       Inte Conneme     Nonexe     Codice Fiscale     Telefong E Mail     Name     Data<br>Insertmento in Storico<br>In storico     Data<br>Insertmento in Storico<br>In storico     Data<br>Insertmento in Storico       Inte Conneme     Nonexe     Codice Fiscale     Telefong E Mail     Name     Data<br>Insertmento in Storico       Inte Conne     Nonexe     Storico     Infinition     Infinition     Infinition       Inte Conne     Nonexe     Storico     Infinition     Infinition       Inte Conne     Nonexe     Infinition     Infinition       Intervention     Nonexe     Infinition     Infinition       Intervention     Nonexe     Infinition     Infinition       Intervention     Nonexe     Infinition     Infinition                                                                                                    |                   |                             |                                                                                      |                              |                                                                         | Spostam                                                                      | ento in li                                      | kecilheto qe                                     |              |
| Ricerca a partire da :A B C D E E O H I J K L M N O P O B S I U V Y W Z  Inte Canneme Name Codice Flecale Telefona E-Mail Sando atlività inserimento in Storico in Storico in St     |                   |                             |                                                                                      |                              |                                                                         |                                                                              |                                                 | SE 0.0.11                                        |              |
| Inte Conneme Anne Codice Fiscale Telefone E-Mail Bior annuration Statu<br>Samula allività Insertmento in Stariu<br>Preventenese Codice Fiscale Codice Fiscale Telefone Company Control Control Con |                   |                             |                                                                                      | 0                            | - <b>b</b>                                                              |                                                                              |                                                 |                                                  | _            |
| ante Canneme Nome Codice Fiscale Telefona E-Mail Sanda alfivida di Sinstanuento in Staria Insertmento in Staria<br>Prevenienese Calua RCR012674740807 por Virtine t                                                                                                    |                   | Ricenca                     | a partire da : <u>A</u> B y                                                          | Spor<br>Sport                | stamento in S<br>0 H I J K L                                            | torico                                                                       | SIUXY                                           | w z                                              |              |
| Howevers     Howevers     Howevers     Image: Comparison of the second second                                                 |                   | Ricenca                     | a partire da : <u>A</u> B g                                                          | Spor<br>GDEE:                | stamento in S<br>QHIJKL                                                 | torico<br>MLQEQE.                                                            | SIUVY                                           | ₩ Z                                              |              |
| Culia RCR/SLI6774740807 por fur dire z 🌁 🗖                                                                                                    | nila <u>Couno</u> | Ricenca<br>me hame          | a partire da : <u>A</u> B :                                                          | Spo-<br>Sp E E :<br>Telefone | stamento in S<br>Q H I 1 K L<br>Email                                   | torico<br>MAQEQE<br>Bodane<br>Neccompetin A<br>Samilar al<br>Provenience     | SIUYY<br>Tain Dat<br>Natio Insertion<br>Instor  | W Z<br>a spostancedu<br>renta in Storicu<br>nco  | Elimina      |
| PALIO-11 ' - HEMINA SEMILA III JI IIIH 🤹 🦵                                                                                                    | 110 <u>Canno</u>  | Ricerca<br>me hame          | a partire da : <u>A</u> B :<br>Codice Fiscale                                        | Spo<br>Q D E E :<br>Telefone | stamento in S<br>Q H I 1 K L<br>Email                                   | torico<br>MAQEQE<br>Contare<br>Necroscopation &<br>Samular al<br>Provenience | SIUYY<br>Tealm Dat<br>Neilin Insertin<br>Instor | W Z<br>a spost-amento<br>renta in Storico<br>neo | Elimine      |
|                                                                                                    | nia <u>Cane</u>   | Ricenca<br>me kome<br>Culta | a partire da : <b>A B</b> :<br>Codice Fiscale<br>FORMER 250 A REM<br>REFULSET474062T | Spo<br>C D E E :<br>Telefone | stamento in S<br>Q H I 1 K L<br>Email<br>Son Victime 5<br>Son Pindine 2 | torico<br>MAQEQE<br>Contare<br>Necroscopation &<br>Scoolar al<br>Provenience | SIUYY<br>Tealm<br>Netlin<br>Netlin<br>In stor   | WZ<br>a spostancedn<br>renta in Storico<br>nco   | Elimina      |

Viene visualizzato l'elenco delle anagrafiche provenienti dalla banca dati della scuola. Si nota che è possibile modificare la scheda anagrafica cliccando in corrispondenza della colonna "Varia"; per ogni scheda è possibile lo spostamento in archivio spuntando in corrispondenza della colonna "spostamento in storico". Per facilitare il compito di archiviazione, il sistema indica se il docente ha un profilo abilitato su interventi ancora aperti. In caso contrario, l'indicatore verde avverte che la scheda può essere archiviata.

<sup>&</sup>lt;sup>15</sup> Si ricorda che l'indirizzo e-mail a cui saranno inviati i codici è quello di riferimento indicato nell'anagrafica di ciascun utente registrato sul sistema. Si raccomanda pertanto di verificare sempre la corretta digitazione degli indirizzi e-mail nelle anagrafiche, affinché i codici possano essere ricevuti senza problemi dall'utente destinatario.

L'eliminazione di una scheda anagrafica dall'archivio storico, è un processo irreversibile che comporta la perdita dei dati. Dall'archivio storico possono essere recuperate tutte quelle schede anagrafiche già archiviate.

|                                                                                                    |                   |                                           |                   |                       | FTOHOT                                           |          | ALTERNO DE XU                    |                           |          |
|----------------------------------------------------------------------------------------------------|-------------------|-------------------------------------------|-------------------|-----------------------|--------------------------------------------------|----------|----------------------------------|---------------------------|----------|
|                                                                                                    | Ricerca a partire | a a a B C D E                             | Recupend<br>FGIII | ) da Storico<br>JKLMN | OPQRS                                            | тиу      | y w z                            |                           |          |
| ane <u>Cogenne</u>                                                                                                    | Nome              | Lodice Liscele                            | Lelofano          | L Mail                | Cadice<br>Neuranografo o<br>Scuela<br>Primenenza | attivitë | Data<br>Insermente<br>în storice | Rocupero<br>da<br>Storica | ( limina |
| The second second                                                                                                    | Gir earna         | RE REPORTS PERCENT                        |                   | r nogice +4.it        |                                                  |          |                                  | 1                         |          |
| 5                                                                                                    | Gir 4             | RERGENZIZZMENN                            |                   | rangine suit          |                                                  |          |                                  | TT .                      |          |
|                                                                                                    | MARIAL LT         | CLANEL PDF and PF                         |                   | pongine suit          |                                                  |          | > Um/anry                        | 2                         |          |
|                                                                                                    | CONCITTO          | CREGGTZCALDONORE                          |                   | señseñsipiol.it       |                                                  |          | 20/01/2009                       |                           |          |
| 1. col 1000                                                                                                    | TRANGA            | SYNENGCILCOADCRA                          |                   | zenossoli≋din it      |                                                  |          |                                  | 10                        |          |
| and the second second s | ONOTRIC GOLGEPPE  | PLCSALELGCEPALTY                          |                   | acdi# plut            |                                                  |          | 23/01/2009                       | 1                         | $\sim$   |
|                                                                                                    | ONOTRES GOUSEPPE  | <ul> <li>LCCALSLOGE &lt; ALTV.</li> </ul> |                   | as das diol.it        |                                                  |          | 10/01/2009                       |                           | ×        |
| in the second second se | MARIA TEREBA      | VZEMTPA4DOAL 1596                         |                   | asde" plut            |                                                  |          | 10/01/2009                       |                           | ×        |

#### **4.3. Ba**ndi e compilazione dei PIANI: introduzione – la scheda di autodiagnosi

Una volta abilitate le figure di supporto alla progettazione, il DS (il DSGA e tutte le figure abilitate in precedenza) accede all'area "Bandi e compilazione dei Piani"; in questa sezione sono disponibili esclusivamente i Bandi Aperti. Il pulsante NUOVO PIANO dà accesso alla progettazione delle richieste di intervento relative agli obiettivi e alle azioni definiti dalle circolari e dalle disposizioni attuative. Poiché il Piano di Interventi rappresenta l'insieme organico di azioni integrate nel Piano dell'Offerta Formativa, condivise e approvate da tutto l'istituto, il suo inoltro richiede data e protocollo della delibera del Collegio dei docenti che lo ha discusso e approvato. Il Piano di interventi è fondato sulla scheda di autodiagnosi compilata dalla scuola.

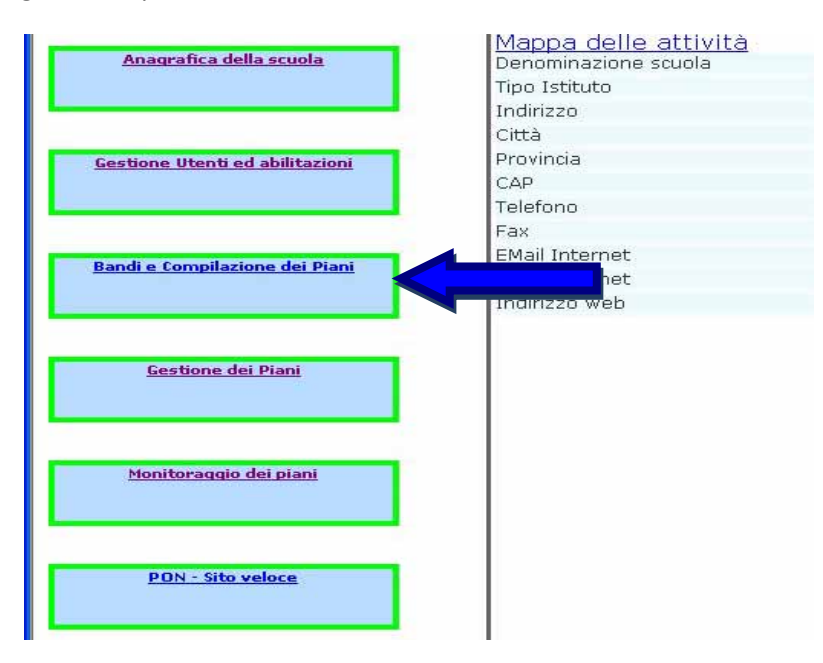

Score Home > Scolle generali della Sconla > Bandi e Piani

| Bandi attivi e stato di compilazione dei piani     |                      |                    |             |  |  |  |  |  |  |  |
|----------------------------------------------------|----------------------|--------------------|-------------|--|--|--|--|--|--|--|
| Descrizione del Bando                              | Data mizio validita' | Data fme validita" |             |  |  |  |  |  |  |  |
| Banca 2008 2000 df. AODGAT #1741230 dc. 14/07/2008 | 01/07/2018           | 30/00/2008         | Nuovo Piano |  |  |  |  |  |  |  |

#### L'AUTODIAGNOSI

La scheda di autodiagnosi, elaborata dall'Autorità di Gestione in collaborazione con l'INVALSI, è il punto di riferimento sul quale costruire il Piano Integrato; permette infatti di prendere atto delle criticità emerse e costituisce un momento di valutazione ex-ante che precede l'attività di progettazione delle scuole. Risulta indispensabile per condividere finalità, obiettivi e risultati coinvolgere fin da questa fase l'intero corpo docente e ATA.

**Gli Istituti che hanno già partecipato sono invitati a confrontare la nuova scheda di autodiagnosi con quella presentata negli anni precedenti** per valutare che cosa è variato. Indicazioni più specifiche sono contenute nelle circolari e nelle disposizioni attuative.

Ogni anno è necessario compilare ex novo l'autodiagnosi, sia per la presentazione del Piano degli Interventi Formativi, Piano FSE, sia per la presentazione del Piano degli Interventi Infrastrutturali, Piano FESR. La compilazione della scheda di autodiagnosi richiede l'indicazione, mediante una scala di valori da 1 a 5, del grado di criticità (di forza o di debolezza) rispetto a ciascuna voce.

| Scheda di Autodiagnosi dell'Istituto<br><br>Personale scolastico |                                                                                             |                             |   |     |                         |     |                                                                                      |        |           |  |
|------------------------------------------------------------------|---------------------------------------------------------------------------------------------|-----------------------------|---|-----|-------------------------|-----|--------------------------------------------------------------------------------------|--------|-----------|--|
| Sigla                                                            | Nome Elemento                                                                               | E' un punto di<br>debolezza |   |     | E' un punto di<br>forza |     | Selezionare tre<br>aspetti su cui la<br>scuola dovrebbe<br>maggiormente<br>investire |        |           |  |
|                                                                  |                                                                                             |                             | 1 | 2   | 3                       | 4   | 5                                                                                    | Scelta | Priorita' |  |
| 1                                                                | Metodologie didattiche a supporto dell'insegnamento della lingua italiana                   | 1                           | • | 2 C | 3 C                     | 4 C | 5 C                                                                                  | 2      | 1 ~       |  |
| 2                                                                | Adozione di criteri condivisi per la valutazione degli apprendimenti in lingua italiana     | 1                           | C | 2 🕫 | 3 C                     | 4 C | 5 0                                                                                  | Г      |           |  |
| 3                                                                | Metodologie didattiche a supporto dell'insegnamento della matematica                        | 1                           | C | 2 C | 3 🙃                     | 4 C | 5 C                                                                                  |        |           |  |
| 4                                                                | Adozione di criteri condivisi per la valutazione degli apprendimenti in matematica          | 1                           | C | 2 ( | 3 C                     | 4 🕫 | 5 (                                                                                  | Г      |           |  |
| 5                                                                | Metodologie didattiche a supporto dell'insegnamento delle scienze                           | 1                           | С | 2 C | 3 C                     | 4 C | 5 @                                                                                  | Г      |           |  |
| 6                                                                | Adozione di criteri condivisi per la valutazione degli apprendimenti in scienze             | 1                           | С | 2 C | 3 C                     | 4 🕫 | 5 C                                                                                  | 1      | 2 🗸       |  |
| 7                                                                | Metodologie didattiche a supporto dell'insegnamento della lingua straniera                  | 1                           | C | 2 C | 3 @                     | 4 C | 5 0                                                                                  | Г      |           |  |
| 8                                                                | Adozione di criteri condivisi per la valutazione degli apprendimenti in lingua<br>straniera | 1                           | C | 2 @ | зС                      | 4 C | 5 C                                                                                  | E      |           |  |

Sei in: Home-> Scelte generali della Scuola-> Bandi e Piani-> Scheda di Autodiagnosi-> Sezione della Scheda di Autodiagnosi

Le sezioni individuate per l'analisi d'istituto sono quattro:

1. il personale scolastico - 2. gli studenti - 3. le strutture e le infrastrutture - 4. i rapporti della scuola con le famiglie e il territorio.

#### Il sistema non consente di procedere finché ciascuna sezione della scheda non è stata completata. Le informazioni mancanti vengono evidenziate dal sistema con note in rosso.

Completate tutte le righe per ciascuna sezione, è necessario individuare, per ogni sezione, tre fattori considerati prioritari ai quali assegnare un valore da 1 (massima priorità) a 3 (minima priorità). La definizione di queste priorità giocherà un ruolo importante per la scuola nel momento in cui occorrerà fare una selezione fra gli interventi da realizzare per rientrare nel budget massimo assegnato dal bando.

Un avviso di scheda COMPLETA per ciascuna sezione e un "semaforo" verde nell'area riepilogo indicano che l'autodiagnosi è stata completata.

Il contenuto della scheda di autodiagnosi deve venir approvato dal Collegio dei Docenti: la funzione di INOLTRO richiede esplicita menzione della relativa delibera. Inoltre è richiesto di indicare chi ha effettivamente partecipato alla stesura della scheda (il Dirigente Scolastico, il DSGA, quanti docenti, studenti, genitori o altro personale).
## 4.4. Elaborare il PIANO FSE

Conclusa l'autodiagnosi il DS (il DSGA o il docente incaricato della compilazione del Piano) che accede al Piano degli Interventi Formativi trova un'area di predisposizione del formulario (Articolazione del Piano), una di riepilogo delle scelte possibili e una funzione di stampa.

La presentazione del Piano avviene attraverso l'individuazione degli obiettivi specifici e delle azioni indicate nelle "Disposizioni e Istruzioni per l'attuazione delle iniziative cofinanziate dai Fondi Strutturali Europei 2007-2013": ogni obiettivo prevede più azioni ed ogni azione può essere articolata in più percorsi formativi (moduli) finalizzati allo stesso obiettivo.

| Articolazione<br>del Plane | Riapilogu | Slampa                 | nultru             |                                |
|----------------------------|-----------|------------------------|--------------------|--------------------------------|
|                            | Bando     | 2008-2009 rif.<br>Pian | o della formazione | ****************************** |
|                            |           |                        | 18                 |                                |

Nella compilazione del Piano sul Sistema di Gestione è opportuno conoscere le schede descrittive dei singoli interventi possibili presenti negli Allegati alle circolari e pubblicate sul sito dei fondi strutturali (Fig. 13)<sup>16</sup>. Il sistema visualizza esclusivamente le opzioni relative a obiettivi e azioni presenti nel bando.

|                                                                     | Fig. 13                                                                                                    |                                                    |                                                 |
|---------------------------------------------------------------------|----------------------------------------------------------------------------------------------------|----------------------------------------------------|-------------------------------------------------|
| Sec.                                                                | ***                                                                                                    |                                                    |                                                 |
| munatur rinduaturi<br>Binginus Generale (hemarik<br>r (jiha) Kaalai | анарите такжа арта и служательного прости и со прости и со прости и служательного прости и служательного со прости и служательного со прости со служательного со со со со со со со со со со со со со | FT.41 K REELA<br>yar gla Affareta<br>na Langere Pa | DW-RACT I<br>STOCKED STOCKED<br>STOCKED STOCKED |
|                                                                     | Fondo Sociale Europeo                                                                                                    |                                                    |                                                 |
| Citoledilaro                                                        | C Migliorare i livelli di conoscenza e competenza dei giovani.                                                                                                    |                                                    |                                                 |
| Azione                                                              | e.<br>1911 - Tutersenti per fores llappo delle conquience chieses                                                                                                    |                                                    |                                                 |
| Tipologia della proposta '                                          | e<br>Person a templaya - Considentiation a largad code c                                                                                                    |                                                    |                                                 |
| N. mmmo e tipologia destinaturi                                     | n 15 Tuni șii alliesi con priorită per Altani/Altane Scaola media<br>Secondari di 17 grado                                                                                                    | e Niemio P                                         | tinut                                           |
| Durata in are                                                       | To dan ata dichiesta muu pari essere sarbiicise in più mudali                                                                                                    |                                                    | 50                                              |
| Costo del Modulo                                                    | Area formativa 1 Area organizzativo gestionale                                                                                                    |                                                    | 9.821,4                                         |
| Area Formativa                                                      | Docenza de parte degla Esperit e quella de competenza des Tatos                                                                                                    | >011                                               | 0.000.0                                         |
| Area Organizzation Gestionale                                       | Directory transferantise                                                                                                    | (max)<br>3%                                        | 491,07                                          |
|                                                                     | DSGA                                                                                                    | (tream)<br>dise                                    | 197.67                                          |
|                                                                     | Reference della valutazione esterna ed esterna                                                                                                    | (11.4%)<br>41.4                                    | 392.66                                          |
|                                                                     | Pacilitatore piano integrato de gli intervento                                                                                                    | (man)<br>4%                                        | 392.86                                          |
|                                                                     |                                                                                                    |                                                    |                                                 |

<sup>&</sup>lt;sup>16</sup> L'immagine è tratta dalla schede Finanziarie FSE-FESR per il Bando 2008, circolare Prot. 8124 del 15 luglio 2008 pubblicate sul sito dei Fondi Strutturali nella sezione "Manuali e Guide".

L'operatore deve selezionare, di volta in volta da un menu a tendina ("Seleziona uno degli obiettivi del bando"), l'obiettivo su cui la scuola intende programmare i propri interventi. Selezionato l'obiettivo, il sistema guida alla definizione delle azioni e dei singoli percorsi formativi (moduli). Nella sezione "Descrizione Progetto" l'istituzione scolastica è tenuta ad illustrare brevemente gli obiettivi formativi e i risultati attesi dalla realizzazione della specifica proposta, cioè degli interventi presentati per la data azione.

Questa descrizione è l'unico momento di comunicazione e personalizzazione della richiesta e consente all'Autorità di Gestione e ai nuclei di valutazione di comprendere meglio le finalità e la coerenza del progetto.

Una volta selezionato l'obiettivo specifico, cliccando il pulsante verde INSERISCI, si procede alla definizione degli interventi possibili per le azioni messe a bando. Le caratteristiche del singolo percorso sono definite dal sistema in coerenza con quanto specificato dal bando, ma, come precedentemente ricordato nella nota 2 del presente manuale gli Istituti devono comunque controllare la coerenza dei progetti presentati con le circolari e gli allegati ministeriali.

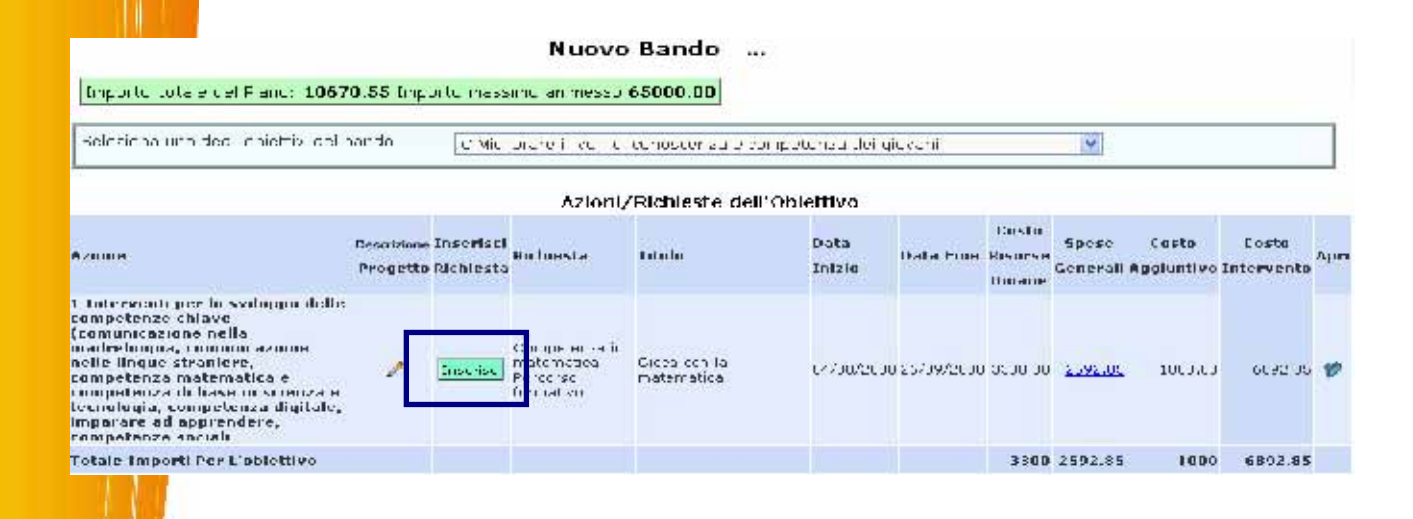

Le informazioni relative alla scelta dell'azione ("Seleziona la proposta di intervento", "Titolo dell'Intervento") e l'indicazione delle ore di attività, una volta inoltrato il Piano Integrato, non possono essere modificate. È invece possibile variare, anche nella successiva fase di gestione, le informazioni relative a "sedi interessate dall'intervento", data di inizio e di fine dell'intervento.

#### Gestione delle Richieste di Finanziamento Codice Obiettivo C Descrizione Obiettivo Migliorare i livelli di conoscenza e competenza dei giovani

| Azione                                          | 1 Interventi per lo sviluppo delle competenze chiave (comunicazione nella madrelingua,<br>comunicazione nelle lingue straniere, competenza matematica e competenza di base in<br>scienza e tecnologia, competenza digitale, imparare ad apprendere, competenze sociali                            |
|-------------------------------------------------|----------------------------------------------------------------------------------------------------|
| Seleziona la proposta di Intervento             | Competenze in matematica - Percorso formativo                                                                                                    |
| Titolo dell'Intervento                          | Gioca con la matematica                                                                                                    |
| Priorità stimata<br>(1 = Priorità massima)      | 1 💌                                                                                                    |
| Sedi interessate dall'intervento                | LEAA81801L SELVA - ALTINO                                                                                                    |
|                                                 | LEEE81801T SELVA - ALTINO                                                                                                    |
|                                                 | LEEE81802V SELVA - ALTINO                                                                                                    |
|                                                 | LEMM81801R SELVA - ALTINO                                                                                                    |
|                                                 | LEMM81802T SELVA - ALTINO                                                                                                    |
| Ore Didattica                                   | 30 ore 🕶                                                                                                    |
| Num. destinatari previsti                       | 021 💌                                                                                                    |
| Livello insegnamento                            | Elementari 🔍                                                                                                    |
| Data inizio prevista                            | 04/08/2008                                                                                                    |
| Data fine prevista                              | 26/09/2008                                                                                                    |
| Pari Opportunità                                | <ul> <li>Presenza di Organismi per le P.O. in fase di progettazione/selezione/realizzazione del progetto</li> <li>Presenza di elementi di flessibilità negli orari</li> <li>Presenza di servizi di cura attivabili dai beneficiari</li> <li>Presenza di uno specifico modulo formativo</li> </ul> |
| Categorie svantaggiate                          | <ul> <li>Minoranze</li> <li>Migranti</li> <li>✓ Disabili</li> <li>Atra parsona Suantaggiata</li> </ul>                                                                                                    |
| Rispetta i principi di sostenibilità ambientale |                                                                                                    |

La seconda parte della Scheda di Richiesta contiene una **tabella con il piano di spesa di intervento** che attribuisce i costi per le ore di formazione (Esperti e Tutor), nonché, nei casi previsti, per le voci di accompagnamento opzionali (nelle schermate tali voci sono inserite nella colonna "costi aggiuntivi". Il costo unitario<sup>17</sup> è l'importo massimo rimborsabile per l'unità di riferimento (per la formazione in genere l'ora): le scuole possono variare il dato indicato dal sistema solo attribuendo un valore inferiore al valore di default. È possibile pertanto,diminuendo gli importi unitari relativi a Esperti e Tutor, personalizzare l'intervento anche al fine di fare economie (<u>non è ammesso però dalle disposizioni MIUR azzerare il "costo unitario" della formazione</u>). Per quanto riguarda le voci di costo opzionali (l'accompagnamento) è necessario digitare nell'apposito spazio (Costo complessivo) l'importo richiesto che non deve comunque superare il massimale previsto (e indicato nella documentazione MIUR) per quella misura specifica.

# La scuola può diminuire l'importo di spesa indicato dal sistema riducendo il costo orario dei formatori, ma non il numero di ore del corso.

L'esperienza ha mostrato che alcuni istituti per moltiplicare gli interventi possibili hanno notevolmente ridotto le spese nell'area della formazione. Anche se il Sistema di Gestione non pone vincoli automatici si sottolinea la pericolosità di queste scelte che possono compromettere la qualità della formazione.

<sup>&</sup>lt;sup>17</sup> Invitiamo a fare riferimento anche a Schede FSE-FESR per il Bando 2008, circolare Prot. 8124 del 15 luglio 2008, reperibili anche nella sezione "Manuali e Guide" del Sito dei Fondi Strutturali http://www.pubblica.istruzione.it/fondistrutturali/default2007.shtml

| Descrizione Voce<br>di costo              | Unità misura | Numero | Costo<br>Unitario | Costo<br>Complessivo | Costo<br>Massimo | Scegli |
|-------------------------------------------|--------------|--------|-------------------|----------------------|------------------|--------|
| Ore Docenza<br>Esperto                    | Ore          | 30     | 80                | 2400                 | 2400             |        |
| Ore Tutor                                 | Ore          | 30     | 30                | 900                  | 900              |        |
| Sostegno<br>persone<br>diversamente abili | Complessivo  |        |                   | 1000                 | 2065             | N      |
| Costi diretti<br>tutor/esperti            |              |        |                   | 3300,00              |                  |        |
| Costi misure<br>accompagnamento           |              |        |                   | 1000,00              |                  |        |
| Spese Generali                            |              |        |                   | 2592,86              |                  |        |
| Costo totale                              |              |        |                   | 6892,86              |                  |        |

## COSTI E RIEPILOGO

Nell'area di "Riepilogo" è possibile visualizzare, oltre all'importo complessivo, gli importi parziali declinati per azione e per voce di costo. Per quanto riguarda le spese gestionali/organizzative (cioè le spese generali), occorre ricordare che trattandosi di valori percentuali se ci dovesse essere una riduzione dei moduli (eventuale rinuncia da parte della scuola e revoca di uno o più moduli), anche l'importo per le spese generali viene proporzionalmente ridotto in modo automatico.

| <u>Garatteristiche</u><br><u>generali del</u><br><u>Piano</u>                         | del Piano Riepilogo <u>Stampa</u>                                                                                                    | Ino               | <u>ltro</u>   |                     |                   |                     |                     |           |
|---------------------------------------------------------------------------------------|----------------------------------------------------------------------------------------------------|-------------------|---------------|---------------------|-------------------|---------------------|---------------------|-----------|
|                                                                                       | Nuovo Bando                                                                                                    |                   |               |                     |                   |                     |                     |           |
| Importo totale del Piano: 18678,55                                                    |                                                                                                    |                   | Vis           | ualizza la ripartiz | zione delle s     | pese generali       | Esporta in E        | cel       |
| Importo massimo ammesso <b>65000.0</b>                                                | 0                                                                                                    |                   |               |                     |                   |                     |                     |           |
|                                                                                       | Riepilogo del P                                                                                                    | lano              |               |                     |                   |                     |                     |           |
| Obiettivo                                                                             | Descrizione Azione                                                                                                    | Num.<br>Richieste | Totale<br>Ore | Costo<br>Formazione | Spese<br>Generali | Costo<br>Aggiuntivo | Costo<br>Intervento | Apri      |
| B Migliorare le competenze del<br>personale della scuola e dei docenti                | Interventi innovativi per la promozione delle<br>competenze chiave, in particolare sulle discipline<br>tecnico-scientifiche, matematica, lingua madre,<br>lingue straniere                                                                                                    | 2                 | 60            | 6600,00             | <u>5185,70</u>    | 0,00                | 11785,70            | Richieste |
|                                                                                       | Interventi di formazione sulle metodologie per la<br>didattica individualizzata e sulle strategie per il<br>recupero del disagio                                                                                                    |                   |               |                     |                   |                     |                     |           |
|                                                                                       | Interventi di formazione dei docenti per<br>l'insegnamento rivolto agli adulti                                                                                                    |                   |               |                     |                   |                     |                     |           |
|                                                                                       | Interventi individualizzati e per l'auto-<br>aggiornamento del personale scolastico (per<br>questo bando limitatamente all'apprendimento<br>linguisitico)                                                                                                    |                   |               |                     |                   |                     |                     |           |
|                                                                                       | Sviluppo di competenze sulla gestione<br>amministrativo-contabile e di controllo e sulle<br>procedure di acquisizione di beni e servizi                                                                                                    |                   |               |                     |                   |                     |                     |           |
| C Migliorare i livelli di conoscenza e<br>competenza dei giovani                      | Interventi per lo sviluppo delle competenze<br>chiave (comunicazione nella madrelingua,<br>comunicazione nelle lingue straniere, competenza<br>matematica e competenza di base in scienza e<br>tecnologia, competenza digitale, imparare ad<br>apprendere, competenze sociali | 1                 | 30            | 3300,00             | 2592,85           | 1000,00             | 6892,85             | Richieste |
|                                                                                       | Interventi individualizzati per promuovere<br>l'eccellenza (gare disciplinari, borse di studio,<br>attività laboratoriali)                                                                                                    |                   |               |                     |                   |                     |                     |           |
|                                                                                       | Tirocini e stage (in Italia e nei paesi U.E.),<br>simulazioni aziendali, alternanza scuola/lavoro                                                                                                    |                   |               |                     |                   |                     |                     |           |
| F Promuovere il successo scolastico,<br>le pari opportunità e l'inclusione<br>sociale | Interventi per promuovere il successo scolastico<br>per le scuole del primo ciclo                                                                                                    |                   |               |                     |                   |                     |                     |           |
|                                                                                       | Interventi per promuovere il successo scolastico<br>per le scuole del secondo ciclo                                                                                                    |                   |               |                     |                   |                     |                     |           |
| Totale Importo del Piano                                                              |                                                                                                    | 3                 | 90            | 9900,00             | 7778,55           | 1000,00             | 18678,55            |           |

Questa schermata di riepilogo rappresenta un ulteriore momento di controllo che la scuola possiede per verificare le proposte da presentare.

Il Sistema di Gestione guida la scuola nella definizione del Piano coerentemente con la circolare, ma, ovviamente, non tutti i controlli possono essere svolti in modo automatico. Se i controlli di coerenza fossero totalmente affidati ai vincoli posti dal Sistema di Gestione, la progettazione del Piano risulterebbe estremamente rigida perché nessuna personalizzazione potrebbe essere consentita.

La libertà lasciata alle scuole nella scelta di modalità di spesa del budget disponibile per il Piano ha come conseguenza l'assenza di controlli automatici sulla formazione dei costi, non è cioè definito a priori quanto può venir speso per ciascun obiettivo o ciascuna azione. Quindi è compito della scuola controllare se ha ben usato il budget, o se invece, ad esempio, ha usato il budget destinato alla formazione degli adulti per azioni rivolte agli altri allievi dell'istituto, o se ha progettato interventi dell'obiettivo F con un numero di ore o di moduli incongruo rispetto alle indicazioni della circolare.

#### Rimandiamo al capitolo 6 per alcune note su obiettivi-azione particolari: C4, C5, C6, F, G1.

Attraverso il pulsante "stampa" è possibile stampare in qualsiasi momento il Piano: la stampa è infatti un documento interno che permette di monitorare lo stato di avanzamento del Piano. La stampa effettuata dopo l'inoltro del Piano è quella che ha invece valore definitivo.

Conclusa la procedura di predisposizione del Piano degli Interventi Formativi approvato dal Collegio dei docenti, si può procedere all'inoltro informatico.

Riepilogo Stato Compilazione

| Fondo  | Obiettivo Azione                                                                                                    | Numero<br>Richieste | Numero<br>Ore | Importo<br>totale |
|--------|----------------------------------------------------------------------------------------------------|---------------------|---------------|-------------------|
| FSE    | B 1 Interventi innovativi per la promozione delle competenze chiave, in particolare sulle discipline tecnico-scientifiche,<br>matematica, lingua madre, lingue straniere                                                                                                 | 2                   | 60            | 11.785,70         |
| FSE    | B 4 Interventi di formazione sulle metodologie per la didattica individualizzata e sulle strategie per il recupero del<br>disagio                                                                                                    | O                   |               | 0,00              |
| FSE    | B 6 Interventi di formazione dei docenti per l'insegnamento rivolto agli adulti                                                                                                    | 0                   |               | 0,00              |
| FSE    | B 7 Interventi individualizzati e per l'auto-aggiornamento del personale scolastico (per questo bando limitatamente<br>all'apprendimento linguisitico)                                                                                                    | 0                   |               | 0,00              |
| FSE    | B 9 Sviluppo di competenze sulla gestione amministrativo-contabile e di controllo e sulle procedure di acquisizione di<br>beni e servizi                                                                                                    | 0                   |               | 0,00              |
| FSE    | C 1 Interventi per lo sviluppo delle competenze chiave (comunicazione nella madrelingua, comunicazione nelle lingue<br>straniere, competenza matematica e competenza di base in scienza e tecnologia, competenza digitale, imparare ad<br>apprendere, competenze sociali | 1                   | 30            | 6.892,85          |
| FSE    | C 4 Interventi individualizzati per promuovere l'eccellenza (gare disciplinari, borse di studio, attività laboratoriali)                                                                                                    | 0                   |               | 0,00              |
| FSE    | C 5 Tirocini e stage (in Italia e nei paesi U.E.), simulazioni aziendali, alternanza scuola/lavoro                                                                                                    | 0                   |               | 0,00              |
| FSE    | F 1 Interventi per promuovere il successo scolastico per le scuole del primo ciclo                                                                                                    | 0                   |               | 0,00              |
| FSE    | F 2 Interventi per promuovere il successo scolastico per le scuole del secondo ciclo                                                                                                    | 0                   |               | 0,00              |
| FSE    | Totale Fondo                                                                                                    |                     |               | 18.678,55         |
| Impo   | rto totale Area FSE: <b>18.678,55</b> Importo massimo ammesso <b>65.000,00</b>                                                                                                    |                     |               |                   |
| Data d | ella delibera del Collegio dei docenti 📑                                                                                                    |                     |               |                   |
| Numer  | o della delibera del Collegio dei docenti                                                                                                    |                     |               |                   |
|        |                                                                                                    |                     |               |                   |

Dopo l'inoltro (Fig. 14) devono essere stampate due copie del Piano: una deve essere conservata agli atti della scuola e l'altra deve essere inviata per posta all'USR. Si ricorda che ciascuna copia deve contenere protocollo, data della delibera del Collegio dei docenti e firma del Dirigente. Si raccomanda di conservare nell'archivio scolastico anche una copia dell'autodiagnosi, che è parte integrante del Piano presentato dalla scuola.

Fig. 14

| Image: Provide and Provide and Provide And Provide And Prov                                                                                                    | Indrizzo                          | ipon.agenziascuola.it;                          | /scuola_form                 | r<br>Jari/Index.php | action-formfse                                     |                                   |                               |                                                              |       |                                                                                                    |                      |
|----------------------------------------------------------------------------------------------------|-----------------------------------|-------------------------------------------------|------------------------------|---------------------|----------------------------------------------------|-----------------------------------|-------------------------------|--------------------------------------------------------------|-------|----------------------------------------------------------------------------------------------------|----------------------|
| EVENT REAL PROPERTIES OF CONTRACTOR OF CONTRACTOR OF CONTR                                                                                                    | G .                               | O .                                             | x<br>Termina                 | 2<br>Aggiorna       | Pagina iniziale                                    | Cerca                             | Preferiti                     | Cronologia                                                   | Posta | Stampa M                                                                                             | 20<br>office         |
| Logout AVICB32001<br>AVICB32001<br>AVICB32001<br>AVICB32001<br>AVICB32001<br>AVICB32001<br>AVICB32001<br>Index<br>Avicolazione del Piano di Fermazione<br>Index<br>Num. AOODGAI 8124 del 15-07-2008<br>Piano della formazione<br>Inoltrato il 09/10/2008<br>Importo totale del Piano: 43214,30 Importo massimo 65000,00<br>Seleziona uno degli obiettivi del bando<br>©INDIRE 2008<br>Insertsci Help                                                                                                    |                                   | COMPETENZE PER LO SVIL<br>Ambienti per l'Appres | owo jataj                    | *1                  |                                                    | 0                                 | Destine Durge<br>Destine Gave | e<br>de Occupatione e Affait Societ<br>dis Politiche Reponsi | 8     | MUR<br>Destinante per la Progeninazione<br>Eventone deverses per pi Aflen<br>Internazional Uflice IV | AS                   |
| ei in: Home-> Scheida di Autodiaanosi-> Articolazione del Piano di Formazione<br>Articolazione<br>del Piano<br>Num. AOODGAI 8124 del 15-07-2008<br>Piano della formazione<br>Inoltrato il 09/10/2008<br>Importo totale del Piano: 43214,30 Importo massimo 65000,00<br>Seleziona uno degli obiettivi del bando<br>Seleziona Uno degli obiettivi del bando<br>Seleziona Uno degli obiettivi del | 1007-2013                         |                                                 |                              |                     |                                                    |                                   |                               |                                                              |       |                                                                                                    | Logout<br>AVIC83200N |
| Importo totale del Piano: 43214,30 Importo massimo 65000,00  Ieleziona uno degli obiettivi del bando                                                                                                    |                                   | del Piano                                       |                              |                     |                                                    |                                   |                               | ote Adla                                                     |       |                                                                                                    |                      |
| ©INDIRE 2008<br>Inserisci Help                                                                                                    |                                   |                                                 |                              | Nur                 | n. AOODO<br>Piano<br><u>Inoltr</u>                 | GAI 8124<br>della fo<br>ato il 09 | del 15<br>rmazio<br>/10/20    | i-07-2008<br>ne<br>108                                       |       |                                                                                                    |                      |
| ©INDIRE 2008<br>Inserisci Help                                                                                                    | Importo totale                    | e del Piano: 432                                | 214,30 Im                    | Nur                 | n. AOODO<br>Piano<br><u>Inoltr</u><br>emo 65000,00 | o della fo<br>ato il 09           | del 15<br>rmazio<br>/10/20    | i-07-2008<br>ne<br>1 <u>08</u>                               |       |                                                                                                    |                      |
| ©INDIRE 2008<br>Inserisci.Help                                                                                                    | Importo totale<br>Seleziona uno o | e del Piano: 432<br>degli obiettivi de          | 2 <b>14,30</b> Im            | Nur<br>porto mass   | n. AOODO<br>Piano<br><u>Inoltr</u><br>amo 65000,00 | o della fo<br>ato il 09           | del 15<br>rmazio<br>/10/20    | i-07-2008<br>ne<br>108                                       |       | ×                                                                                                    |                      |
|                                                                                                    | Importo totale<br>Seleziona uno d | r del Piano: <b>432</b><br>degli obiettivi de   | 2 <b>14,30</b> Im            | Nur                 | n. AOODC<br>Pianc<br><u>Inoltr</u>                 | GAI 8124<br>della fo<br>ato il 09 | del 15<br>rmazio<br>/10/20    | i-07-2008<br>ne<br>108                                       |       | ×                                                                                                    |                      |
|                                                                                                    | Importo totale<br>Seleziona uno o | e del Piano: 432<br>degli obiettivi de          | 2 <b>14,30</b> Im<br>I bando | Nur                 | n. AOODC<br>Pianc<br><u>Inoltr</u>                 | ©INDIRE                           | 2008<br>Help                  | -07-2008<br>ne<br>108                                        |       | ۷                                                                                                    |                      |

# 4.5. Obiettivi-azioni particolari nell'ambito del Piano FSE

Alcuni objettivi-azioni hanno un comportamento particolare. Di seguito sono brevemente riportate le principali caratteristiche<sup>18</sup>:

**C4 – Interventi per promuovere le eccellenze (gare disciplinari)**: l'azione C4 posta finora a bando dalle circolari del Piano Integrato riguarda ESCLUSIVAMENTE la preparazione di gruppi di allievi a gare disciplinari nazionali e internazionali. Nella "DESCRIZIONE PROGETTO" (cfr. paragrafo 4.4.) occorre indicare la gara su cui verterà la formazione. Al fine di rafforzare gli interventi di promozione alla partecipazione a gare e olimpiadi disciplinari, per l'azione C4 è prevista la compresenza di un Tutor ed un Esperto. I costi per l'iscrizione e le trasferte per operatori della formazione e studenti per la partecipazione a selezioni nazionali e internazionali devono venir richiesti quando il gruppo che ha partecipato al percorso di training ha superato le selezioni interne ed è pertanto in grado di partecipare a prove di selezione che si svolgono lontano dal comune di residenza degli allievi. Per alcune competizioni specifiche non ci sono preselezioni e l'istituto può chiedere già in fase di presentazione del Piano le spese di missione precisando nella descrizione dell'intervento questa particolare esigenza. Ulteriori specifiche nell'allegato VI della circolare prot.AOODGAI/8124 del 15/07/2008.

**C5 – Tirocini e stage** (in Italia e nei Paesi UE): l'azione C5 da alle scuole la possibilità di organizzare stage in Italia e all'estero per gli studenti del triennio. Gli operatori per la formazione sono in questa azione il Tutor della scuola e il Tutor aziendale. Gli istituti che organizzano stage all'estero devono essere consapevoli che non potranno affidare a società o agenzie la ricerca dell'azienda straniera

<sup>&</sup>lt;sup>18</sup> Per riferimenti più esaustivi, fare riferimento alle "Disposizioni e Istruzioni per l'attuazione delle iniziative cofinanziate dai Fondi Strutturali Europei 2007-2013".

presso cui effettuare lo stage, ma devono già avere dei solidi contatti all'estero che garantiscano la fattibilità dell'intervento.

**C6 – IFS (Impresa Formativa Simulata)**: l'azione C6 è articolata in un triennio: gli istituti possono richiedere moduli per la seconda o per la terza annualità solo se hanno completato le annualità precedenti e risultano iscritti alla rete <u>www.ifsnetwork.it</u>.

**F** - **Promuovere il successo scolastico, le pari opportunità e l'inclusione sociale**: l'azione F eredita l'esperienza progettuale degli interventi contro la dispersione scolastica e il disagio giovanile della misura 3 del PON "La scuola per lo sviluppo" 2000-2006. Quest'azione propone alle scuole un progetto complesso che coinvolge contemporaneamente

- gli allievi e il personale formativo (Esperto e Tutor)
- i consigli di classe
- le famiglie

La progettazione degli interventi F deve considerare in modo sistemico la partecipazione di tutte le componenti sopra indicate. L'eccessiva riduzione degli importi di spesa rispetto a qualsiasi delle tre componenti, può gravemente compromettere le qualità del progetto. L'azione F richiede l' attivazione di moduli per gli studenti e di moduli per genitori secondo una struttura predefinita: in particolare gli istituti scolastici del primo ciclo potranno scegliere di attivare un progetto dell'azione F1 con un monte ore di 180h per gli studenti e 60h per i genitori (obbligatorio), predefinito scegliendo per gli studenti o 3 moduli indipendenti di 60 ore ciascuno o 6 moduli indipendenti di 30h ciascuno. Per i progetti F1 è anche possibile attivare due, e non solo uno, moduli genitori, entrambi i moduli sono di 60h. Nell'azione F2 le istituzioni scolastiche del secondo ciclo possono scegliere di realizzare 3 moduli indipendenti di 50h ciascuno oppure 5 moduli di 30h ciascuno. Non sarà possibile programmare configurazioni diverse. I moduli possono essere svolti in contemporanea o in momenti successivi; in quest'ultima ipotesi, è possibile che gli allievi, tutti o in parte, del modulo che precede nel tempo, siano ammessi a frequentare uno o più moduli successivi.

**G – Migliorare i sistemi di apprendimento durante tutto l'arco della vita**: gli interventi nell'ambito della formazione degli adulti sono strutturati in moduli da 60 ore o da 120 ore, a scelta delle scuole, secondo i reali bisogni dei fruitori, adulti e giovani adulti. I percorsi modulari saranno individuati all'interno delle seguenti aree: linguaggi, scientifica, tecnologica e storico socio-economica. Gli istituti scolastici possibili beneficiari di queste azioni e i Centri per l'istruzione degli adulti potranno, opzionalmente, includere 20 ore finalizzate all'analisi delle competenze in ingresso dei corsisti con la somministrazione di fascicoli diagnostici afferenti al progetto SAPA (Strumenti per lo studio dell'Alfabetizzazione della Popolazione Adulta) realizzato a cura della Direzione Generale per l'Istruzione e Formazione Tecnica Superiore e per i Rapporti con i Sistemi Formativi delle Regioni in collaborazione con l'INVALSI. È prevista un'ulteriore area opzionale per beneficiare del supporto per 10 ore di una figura professionale ritenuta necessaria in relazione agli utenti coinvolti (un mediatore culturale o linguistico o uno psicologo, assistente sociale o un Esperto di impresa). Le ore per l'analisi delle competenze attraverso al somministrazione dei fascicoli SAPA e le 10 ore di ulteriore supporto vanno espressamente chieste e andranno poi documentate separatamente dalle ore di formazione.

**B10-D5:** formazione nazionale: Nel quadro degli obiettivi-azione della Programmazione Unitaria 2007-2013 si distinguono in modo particolare le azioni B10 e D5 (Progetti nazionali con FAD) che consentono a ciascun istituto di aderire a iniziative di formazione a carattere nazionale. La circolare ogni anno definisce gli interventi possibili concordati con la DG per il Personale Scolastico e l'ANSAS.

Questi interventi a carattere nazionale prevedono due momenti paralleli di formazione: uno in presenza ed uno online. Il modello, che integra la *formazione on line* con gli incontri in presenza (**blended e-learning**), si fonda sulla creazione di gruppi di lavoro orientati ad approfondire in maniera collaborativa alcuni degli assi tematici proposti: i docenti condivideranno, attraverso gli strumenti sincroni (chat, audio-video conferenza) e asincroni (forum, wiki) messi a disposizione dall'ambiente, un percorso di formazione, collaborazione e produzione che si completerà con la sperimentazione in classe. Ogni docente farà parte infatti di una classe virtuale, speculare alla classe che si incontra in presenza nel presidio, e potrà condividere esperienze e riflessioni con il gruppo di docenti della propria classe e con tutti coloro che partecipano alla formazione a carattere nazionale attraverso la community e i forum tematici. L'ambiente di formazione online offre materiali teorici e spunti operativi per sperimentare nella pratica didattica quotidiana quanto proposto durante la formazione.

I progetti B10 e D5 non vengono gestiti dalle singole scuole: i collegi dei docenti definiscono nella progettazione del Piano Integrato l'esigenza di formazione per i propri docenti e contestualmente decidono se l'azione di formazione docenti verrà organizzata dall'istituto o se i docenti usufruiranno dell'offerta di formazione nazionale. Il Collegio dei docenti cioè programma l'azione di formazione (azione B o D), ma opta per organizzarla direttamente o accedere ai Piani Nazionali di formazione. In questo caso si richiede l'iscrizione dei docenti da formare sulla piattaforma di Gestione degli Interventi.

## Iscrizione docenti alla formazione nazionale

Per iscrivere i docenti ai progetti nazionali il Dirigente (o il docente incaricato ED ABILITATO alla compilazione del Piano –cfr.paragrafo 4.2.) deve accedere alla sezione "Bandi e compilazione dei Piani", aprire il piano in via di definizione, selezionare "Area Formazione" (cioè i progetti FSE) e scegliere l'obiettivo B10.

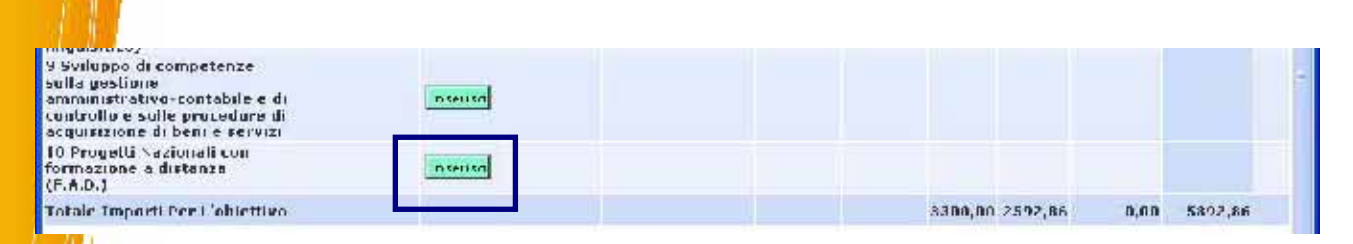

Attraverso il pulsante "inserisci" è possibile indicare la Proposta Nazionale (per esempio, Matematica – Corso 1), il numero dei destinatari docenti che la scuola intende iscrivere e il loro livello di insegnamento. Premendo "salva", automaticamente si apre la pagina "iscrizioni dei partecipanti alla formazione" (cfr.immagine seguente) che presenta un percorso guidato, articolato in quattro aree:

"Iscrizione docenti", "Assegnazione a scuola presidio", "Inoltro iscrizioni" "Stampa riepilogo iscrizioni".

| 1. Istrizioni<br>ducenti | 2.         3. Insites         1. Stampa         1.           Assegnatione a<br>break         Iscurate         Iscurate <td< th=""><th>ne sale</th></td<> | ne sale |
|--------------------------|----------------------------------------------------------------------------------------------------|---------|
|                          | 1. Iscrizioni docenti                                                                                                    | 8       |
|                          | Proyetto nazionale Poseidon                                                                                                    |         |
|                          | Iscrizione dei partecipanti alla formazione                                                                                                    |         |
| Num Destinatari previsto | 12                                                                                                    |         |
| Kum Descinction Insento  | 0                                                                                                    |         |
|                          | Ricerca nella Vanca dati anagrafiche della scuola Inserisci anagrafica                                                                                                    |         |
|                          | Nessuna anagrafica inserita nel corso                                                                                                    |         |

## **ISCRIZIONE DOCENTI**

Il primo passo è l'inserimento delle anagrafiche dei docenti che frequenteranno le proposte di formazione; le anagrafiche possono essere già inserite nella banca dati della scuola, (cliccare su "ricerca nella banca dati anagrafiche della scuola"), oppure vanno aggiunte cliccando su "inserisci anagrafica".

## ASSEGNAZIONE A SCUOLA PRESIDIO

Una volta inserite tutte le anagrafiche l'istituto può scegliere presso quale presidio desidera che siano formati i suoi docenti. Con la circolare AOODGAI5809 del 20/12/2007 l'Autorità di Gestione del PON hattivato una procedura di candidatura degli istituti scolastici delle regione dell'Obiettivo Convergenza a "presidio disciplinare", cioè a centro di formazione docenti sulla data disciplina. Gli USR hanno valutato le candidature e stilato le graduatorie dei presidi che sono state pubblicate sul sito dei Fondi strutturali per la scuola 2007/2013 nel febbraio 2008. Il secondo passo quindi consente di iscrivere i docenti presso una delle scuole scuole presidio presenti nella graduatoria pubblicata<sup>19</sup>; cliccando su "assegnazione a scuola presidio", si entra in una pagina di ricerca, che permette di visualizzare tutte le scuole presidio per la data disciplina (divise per regione e per provincia) o anche di individuarne una in particolare. Il risultato della ricerca è una lista di scuole, o la scuola cercata, completa dei corrispondenti posti di formazione disponibili. Attraverso il pulsante "scegli" si seleziona una scuola presidio e in modo automatico il sistema associa tutti i docenti, già selezionati nell'area "iscrizione docenti", al presidio selezionato. In caso di errore è possibile cancellare l'iscrizione di un docente usando il pulsante "togli".

ATTENZIONE: è possibile che il numero dei posti disponibili presso il presidio desiderato sia inferiore al numero di docenti corsisti indicati dall'istituto. La scuola ha due possibilità:

<sup>&</sup>lt;sup>19</sup> Occorrerà controllare sul sito del MIUR se la graduatoria del 2008 ha subito aggiornamenti, in questo caso il sistema presenterà esclusivamente la lista aggiornata.

#### Scegliere un presidio diverso

Occorre pertanto selezionare un presidio che abbia sufficiente disponibilità e in modo automatico i docenti in eccesso verranno associati ad esso.

## <u>2</u> <u>Prenotare</u>

1

Qualora non fosse possibile scegliere un diverso presidio la scuola seleziona il presidio (consapevole dell'over booking) tenendo conto però che i docenti in eccesso, individuati dal sistema come le ultime anagrafiche docenti inserite, non verranno inseriti (sarà ancora presente la funzione assegna accanto ai loro dati che non appariranno in verde a differenza di quelli già assegnati). Il sistema in questo caso restituisce un messaggio con l'indicazione del numero di docenti iscritti rispetto al numero di docenti individuati dalla scuola.

Occorre a questo punto ritornare alla pagina di selezione dei presidi e attivare la funzione prenota (che appare solo quando un presidio è completo). Cliccando su "prenota" appare la lista dei docenti ancora non iscritti, ma che ora sarà possibile iscrivere. In questa pagina la scuola può anche inserire una nota di comunicazione con gli operatori che regolano le iscrizioni. Il pulsante "Salva la prenotazione" conclude l'iscrizione. Nell'area "assegnazione a scuola presidio" i docenti che si sono prenotati sono indicati con una **lettera P**.

NOTA BENE: se tutti i presidi risultassero completi la scuola può seguire la procedura precedentemente descritta di prenotazione in over booking per tutti i propri docenti.

## INOLTRO ISCRIZIONI

Completata l'iscrizione dei corsisti, si deve accedere all'area "inoltro iscrizioni". Il sistema presenta un riepilogo comprendente il numero dei corsisti, l'informazione sulla completezza delle loro anagrafiche e il numero dei corsisti propriamente assegnati. Nel caso che tutti i dati siano stati correttamente inseriti e tutti i corsisti abbiano trovato posto, l'istituto potrà attivare il pulsante inoltro (ATTENZIONE: quest'azione è irreversibile!!!).

In caso di anagrafiche incomplete, o di over booking il sistema inibisce l'inoltro, la scuola quindi dovrà completare i dati anagrafici o contattare l'Agenzia Scuola che provvederà a sciogliere le prenotazioni <sup>20</sup> (NOTA BENE: l'iscrizione e l'associazione alle scuole presidio sono azioni monitorate dall'Agenzia Scuola).

## Azioni dell'A.S. in caso di over booking

L'Agenzia Scuola contatta la scuola presidio, valuta con essa la possibilità di aumentare la disponibilità di classi, e si fa carico della costituzione di una nuova classe dove iscrivere i docenti "in prenotazione". A questo punto contatta il Dirigente dell'istituto e comunica che è possibile effettuare l'inoltro.

<sup>&</sup>lt;sup>20</sup> Contattare eventualmente i seguenti help desk: Le tecnologie per la didattica- corso 1: <u>help-tic1pon0809@indire.it</u>, Le tecnologie per la didattica- corso 2, <u>help-tic2pon0809@indire.it</u>, Matematica-corso 1 <u>help-matematicapon0809@indire.it</u>, Educazione linguistica e letteraria in un'ottica plurilingue corso 1 : <u>help-tic2pon0809@indire.it</u>, o far riferimento al numero telefonico del centralino dell'Agenzia Scuola chiedendo dei referenti progetti nazionali

#### STAMPA RIEPILOGO ISCRIZIONI

La funzione "stampa riepilogo iscrizione" permette di visualizzare e stampare l'iscrizione dei docenti ai presidi selezionati.

Si precisa che tramite una nuova funzione inserita sul sistema, la scuola presidio ha la possibilità di monitorare in itinere le iscrizioni presso il presidio: entrando con username e password del DS o del DSGA nel sistema di Gestione degli interventi, area "monitoraggio dei piani", ci sarà a disposizione il pulsante "Visualizza le classi formate per i progetti nazionali". Agendo su quel pulsante si entrerà in un'area che riassume i corsi per i quali l' istituto può essere selezionato come presidio per l'a.s. 2009/2010 e potranno essere visualizzate giorno per giorno le eventuali iscrizioni.

| Storico del Piani<br>Presentati | Situatione<br>autorizamento o<br>provi | ial Rincipson | distutta       |                                |                                 |                                                                   |                                                    |                    |
|---------------------------------|----------------------------------------|---------------|----------------|--------------------------------|---------------------------------|-------------------------------------------------------------------|----------------------------------------------------|--------------------|
| iono di riterimento;            | /809 💌                                 |               |                |                                |                                 | Niampe Ia<br>Vieunii57a i                                         | lettera di antorizzo<br>prant<br>classi tormate pe | e/ume des          |
|                                 |                                        |               |                | Storic                         | o dei Piani Pi                  | esentati                                                          |                                                    | £                  |
| escrizione del Dando            |                                        | Data apertura | Data chilosuca | Incitro Plano<br>di formazione | Ingitro Piano<br>Infrastrutturo | Stato di registrazione della documentazione<br>da parte della OSR | Azinne                                             | Stato del progetti |
|                                 |                                        | 10/02/2008    | 11/00/2009     | 01/03/2028                     |                                 | No. of Concession, Name                                           | Vedi il Piano                                      | Clerri             |

ierm: <u>Home</u> > <u>Scelte cenerali della Scuola</u> > <u>Stonco dei piani presentati</u> > **Classi formate per i progetti nazionali** 

| Situazione della Scuola presidio             |                                                                                 |
|----------------------------------------------|---------------------------------------------------------------------------------|
|                                              |                                                                                 |
|                                              |                                                                                 |
|                                              |                                                                                 |
|                                              |                                                                                 |
|                                              |                                                                                 |
|                                              |                                                                                 |
|                                              |                                                                                 |
|                                              |                                                                                 |
| 11 presidio può ospitare al massimo 4 classi |                                                                                 |
|                                              | Situazione della Scuola presidio<br>Il presidio può ospitare al massimo 4 dassi |

| Moduli per i quali il presidio è in graduat                               | oria                      |                            |                      |
|---------------------------------------------------------------------------|---------------------------|----------------------------|----------------------|
| Denominazione Modulo                                                      | Num.<br>Classu<br>formate | Num.<br>Lotale<br>Corsisti | Num.<br>Prenotazioni |
| Poseidon                                                                  | 4                         | 1                          | 0                    |
| Natgosi<br>timuta letteratura meningan nella dimensione commune (14/1882) | 0                         |                            | 0                    |
| Lingua, letteratara e cultura nella dimensione curopea: LINGUE STITANIERE | Ŭ                         | Č.                         | õ                    |

# 4.6. Elaborare il PIANO FESR

L'autodiagnosi costituisce un vincolo anche per presentare il Piano FESR. L'intervento FESR può essere compilato direttamente dal DS o dal DSGA o da una figura della scuola che è stata appositamente abilitata (cfr.paragrafo 4.2.)

Conclusa l'autodiagnosi, il DS (il DSGA o il Referente per le Infrastrutture) accede all'Area Infrastrutture ed entra in un'area di monitoraggio dove viene richiesto un aggiornamento dei dati relativi alle dotazioni tecnologiche e infrastrutturali della scuola.

# LE AZIONI

Titolo

Configurazioni

Spese generali

La circolare per il Piano Integrato finanziato con fondi FESR apre agli istituti scolastici la possibilità di presentare progetti, in modo analogo a quanto accade nella predisposizione del Piano degli interventi finanziato dal FSE, afferenti a obiettivi diversi. Gli istituti scolastici potranno infatti presentare progetti nell'ambito del Programma Operativo FESR 2007-2013 "Ambienti per l'Apprendimento", secondo gli obiettivi operativi posti a bando.

L'istituto scolastico opterà per la tipologia di infrastrutture che intende progettare: sono ammissibili anche più progetti nell'ambito dello stesso obiettivo operativo ed azione, ad esempio due laboratori linguistici per due sedi distinte di un istituto di istruzione superiore. Un allegato alla circolare, in genere l'allegato V, presenta i massimali di spesa per ciascun laboratorio e per tutto il Piano per istituti del primo, del secondo ciclo e per i CTP<sup>21</sup>.

Nel caso delle azioni FESR si richiede, in fase di predisposizione del Piano degli Interventi, una progettazione dettagliata, cioè un piano di spesa analitico. La procedura per l'articolazione del Piano di Interventi di infrastruttura si presenta inizialmente secondo le stesse modalità di quello di formazione: l'utente dovrà selezionare da un menu a tendina l'obiettivo, quindi l'azione e a seguire la tipologia di intervento (vedi allegato della circolare relativo alle azioni FESR).

È possibile accedere, cliccando "Area FESR", al formulario che consta di 3 sezioni corrispondenti ai bottoni in figura:

"Titolo" (sezione corrispondente ai dati generali del formulario) è una maschera di inserimento del titolo dell'intervento, della sua durata in termini di inizio e fine del progetto e dell'aderenza ad uno o più dei principi trasversali (pari opportunità, azioni a sostegno di categorie svantaggiate, etc...). L'attenzione ai principi trasversali rappresenta un elemento di priorità in sede di valutazione.

E' opportuno comunque inserire l'attenzione al contenimento dei consumi, alla scelta dei materiali secondo criteri di compatibilità ambientale, etc qauli elementi di priorità nell'ambito delle selezioni delle offerte allegare di appalto per gli acquisti o per la realizzazione di opere.

La voce "Configurazioni" comprende l'ambiente di selezione della tipologia degli acquisti (questa voce esplicita la strumentalità di queste azioni finalizzate a migliorare il servizio scolastico migliorando le condizioni di apprendimento e di insegnamento).

Far riferimento anche alle Schede FSE-FESR per il Bando 2008, circolare Prot. 8124 del 15 luglio 2008, consultabili nella sezione "Manuali e Guide" del Sito dei Fondi Strutturali.

Nella sezione "Voce di costo" va inserito il contenuto della spesa ("descrizione della voce", "tipologia della voce"), il numero di elementi ("numero voci") che si intende acquistare per quella voce e l'importo unitario, per consentire il calcolo automatico dell'importo totale ("costo previsto"). L'insieme delle voci costituisce il piano analitico di spesa.

Esempio di piano analitico:

| Voci di costo della configurazione                                              |                                                          |         |                    |                |       |          |  |  |  |
|---------------------------------------------------------------------------------|----------------------------------------------------------|---------|--------------------|----------------|-------|----------|--|--|--|
| Descrizione della soce                                                          | Tipologia della<br>vucc                                  | Numvusi | Importo<br>Vistano | Dosto Provisto | Varia | Dancella |  |  |  |
| witch 24 note a ranger 0000                                                     | ran de la torra<br>ran de acamanti<br>in rate de comanti | ,       | 23.5400            | the d of       | 1     |          |  |  |  |
| Videcoroictoro LCC                                                              | informatici                                              | 1       | 00,000             | 000.000        | 1     |          |  |  |  |
| Blanipanto aser di recora coleri                                                | accessor -<br>information                                | 1       | \$43,00            | \$48.00        | 1     |          |  |  |  |
| Storian energy Still in Trail Price (1994) 2002                                 | ta Devera                                                | .12     | 12-1,n11           | 2775,21        | 3th   |          |  |  |  |
| Postazione epeente                                                              | computer tasi                                            | 1       | 303,00             | 00.000         | 2     |          |  |  |  |
| nestazioni alcon                                                                | consultant sei                                           | 15      | 41.2,001           | 1.164,01       | 1     |          |  |  |  |
| usugi a literattiva                                                             | le cagne e gitali                                        | 1       | 1320,00            | 1320.00        | 1     |          |  |  |  |
| ≑u - ille te ani -                                                              | materialy per<br>conclu                                  | 1       | 31-1,001           | stu (r. 1      | 1     |          |  |  |  |
| persono na girovole cen praecie primi recerie pr<br>juliform                    | materiale per sone lo                                    | 1       | \$55,003           | 91,19          | 1     |          |  |  |  |
| ra: vania postaz pri ali pr                                                     | n otraiolo y a<br>America                                | r -     | 515,00             | 110.00         | 1     |          |  |  |  |
| <ul> <li>a) characterization in transmissione estates a<br/>griftigo</li> </ul> | r ratariale ( ar<br>s redo                               | 12      | 72,00              | 561.CD         | 10    |          |  |  |  |
| - Key USD                                                                       | scitware                                                 | 1       | 1050,00            | 1020,00        | 2     |          |  |  |  |
| Cantrale Docarda Y ultimadia e por Miyar con-L<br>ngressi AV en                 | informatici                                              | 1       | 1200,00            | _200.00        | 2     |          |  |  |  |
| Pannello per Controllo Easy Panel per<br>postazione Mision Diccente             | essesser<br>information                                  | 1       | 300,00             | 300.00         | 1     |          |  |  |  |
|                                                                                 |                                                          |         |                    |                |       |          |  |  |  |

"Riepilogo costi e chiusura" include il riepilogo dei costi, l'indicazione del valore delle percentuali relative alle voci aggiuntive.

Per tutti i progetti FESR le "spese generali", cioè quelle non finalizzate alla realizzazione dell'opera, ma alla pubblicità, agli eventuali piccoli adattamenti edilizi e alla progettazione, sono calcolate a posteriori, dopo la definizione della voce acquisti, e la loro entità corrisponde a una percentuale fissa. Anche le spese generali possono essere oggetto di richiesta di variazione, eventuali aggiustamenti e/o modifiche potranno essere richiesti con la funzione di modifica della "matrice acquisti", durante la fase di attuazione e secondo le regole previste dalle "Disposizioni ed istruzioni per l'attuazione delle iniziative cofinanziate dai Fondi Strutturali Europei".

Dopo l'inoltro (Fig. 15) devono essere stampate due copie del Piano: una deve essere conservata agli atti della scuola e l'altra deve essere inviata all'USR. Si ricorda che ciascuna copia deve contenere protocollo, data della delibera del Collegio dei docenti e firma del Dirigente. Si raccomanda di conservare nell'archivio scolastico anche una copia dell'autodiagnosi che è parte integrante del Piano presentato dalla scuola.

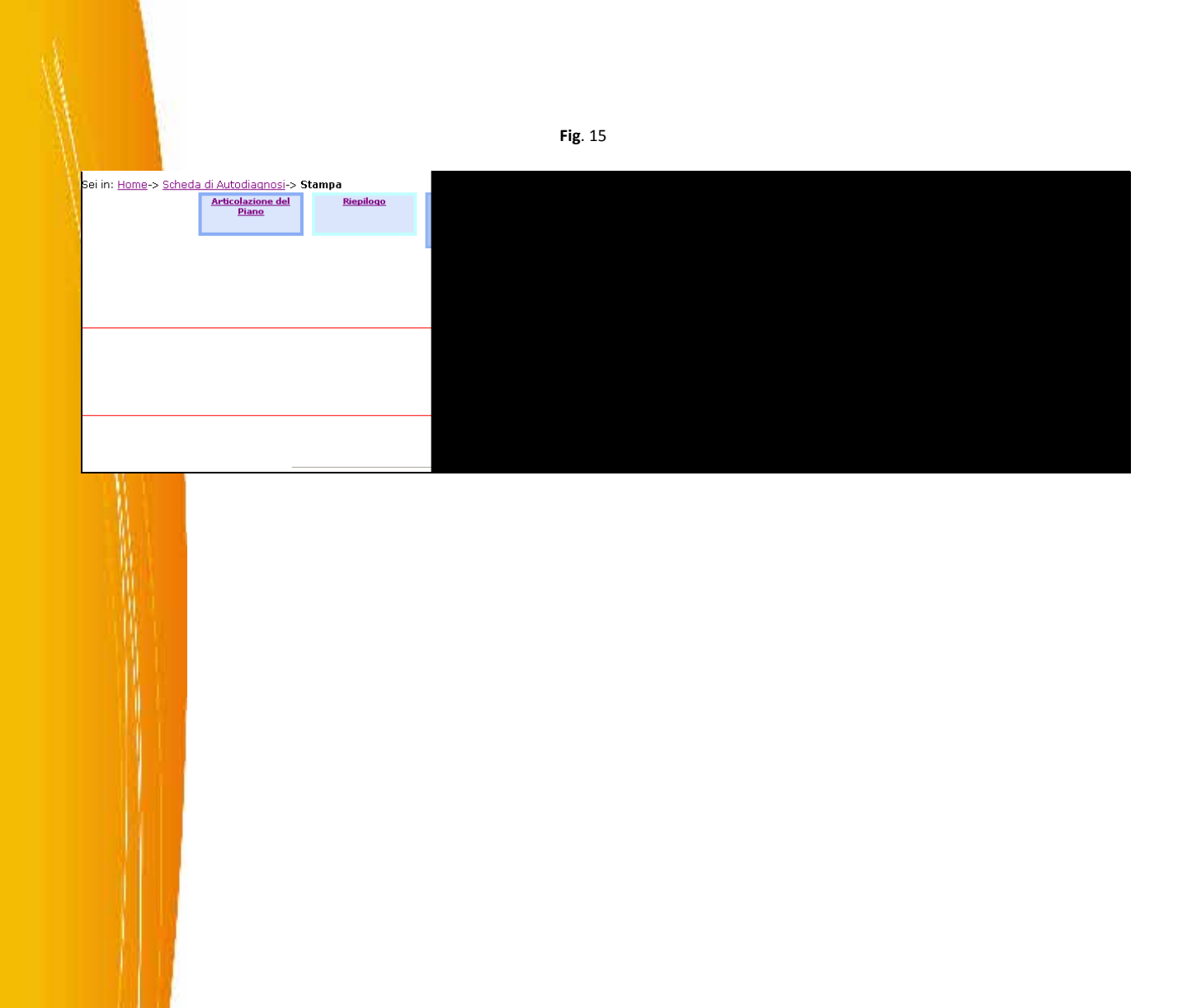

# 5. Attuazione dei PIANI FSE

Per partecipare al Programma Operativo Nazionale "Competenze per lo sviluppo", finanziato con il Fondo Sociale Europeo (FSE), le scuole sono guidate a presentare un Piano Integrato di Interventi Formativi. Il Piano integrato è costruito intorno ad obiettivi ed azioni. Le azioni corrispondono alle attività formative e sono articolate in progetti, ciascuno dei quali è sviluppato con lo scopo di raggiungere un particolare obiettivo (per esempio, *obiettivo C: Interventi per lo sviluppo delle competenze chiave*, etc...).

La gestione finanziaria è articolata per "progetti". I progetti possono essere articolati in più moduli, in genere dello stesso tipo (tutti moduli di formazione, oppure tutti seminari etc).

Di seguito sono indicate le procedure per la gestione dei Piani FSE.

# 5.1 PIANI FSE: abilitazioni e funzioni di coordinamento

Una volta che il Piano degli Interventi Formativi è stato autorizzato, viene attivata l'area di gestione dei Piani. Il DS o il DSGA accedono all'area di gestione cliccando il pulsante "Gestione dei Piani".

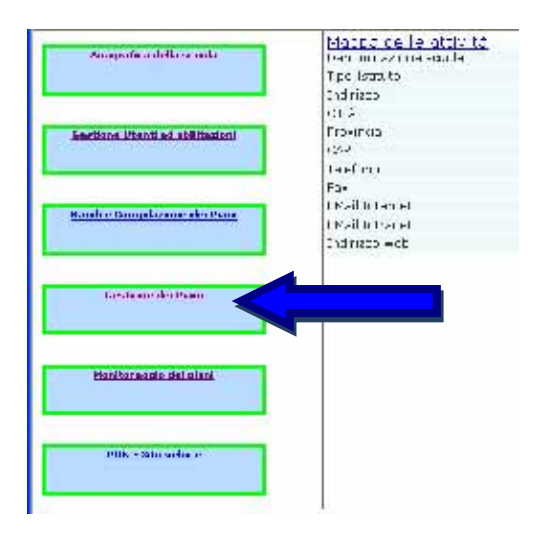

Il sistema si articola in una STRUTTURA, nella quale occorre specificare le attività didattiche e le competenze che si intendono sviluppare, e in una GESTIONE, nella quale avviene la gestione vera e propria dell'intervento formativo (iscrizione corsisti, programmazione della attività didattiche).

La Struttura è una sorta di progetto operativo che viene richiesto alle scuole solo quando è stato loro autorizzato il finanziamento. Dopo l'autorizzazione si richiede infatti agli istituti di articolare nel dettaglio la loro idea progettuale. Mentre nella presentazione del Piano era stato sufficiente presentare l'esigenza dell'intervento, ora occorre invece esplicitarne in forma puntuale modi e tempi di fattibilità. Nella definizione della Struttura è la scuola, attraverso il tutor, a declinare lo schema del

corso, nella Gestione è invece l'Esperto, con la collaboraizone del tutor, a scandirne i momenti attuazione.

Solo dopo aver compilato e validato la STRUTTURA è possibile accedere alla GESTIONE: questa relazione risponde infatti alla necessità di esplicitare e programmare le linee generali del corso che si intende realizzare. In questo modo, viene garantita il più possibile una coerenza tra la fase di progettazione e la fase di realizzazione: nella STRUTTURA infatti sono indicate le competenze associate alle attività didattiche e di verifica. Sarà possibile chiudere il progetto se e solo se nella GESTIONE sono state registrate attività didattiche e di verifica relative alle competenze associate alle intenze associate attività didattiche e di verifica relative alle competenze associate alle intenze associate attività didattiche e di verifica eta di verifica eta di verifica eta di verifica eta di verifica eta di verifica eta di verifica eta di veri

Per procedere all'inserimento dei dati richiesti per avviare la STRUTTURA e la GESTIONE il DS o il DSGA possono abilitare le figure di coordinamento come supporto alla compilazione del Sistema di Gestione.

# **5.2 Il DS** abilita le figure di Coordinamento: GOP, Facilitatore, Referente per la Valutazione, Responsabile della gestione dei progetti di infrastruttura

Analogamente a quanto descritto per l'abilitazione delle figure di supporto alla presentazione dei Piani (capitolo 4.1) il DS o il DSGA nell'apposita area ("Gestione utenti ed abilitazioni") possono inserire le figure che hanno un ruolo di Coordinamento. Qui di seguito vengono presentate le azioni che queste figure svolgono nel Sistema di Gestione degli Interventi:

- il Facilitatore
  - aiuta il Dirigente Scolastico nella Gestione degli Interventi, in particolare per quanto riguarda l'abilitazione dei Tutor ("Gestione dei piani" e "Abilitazione dei Tutor"), l'archiviazione degli strumenti didattici nella banca dati documentale (di prossima attivazione), l'inserimento delle azioni di pubblicità del piano ("Gestione dei piani" e "Azioni di pubblicità") e più in generale il monitoraggio dei progetti della scuola (entrando in "Gestione dei piani", sulla destra, "interventi gestiti dalla scuola");
  - accede alla funzione di estrazione dei dati statistici relativi agli interventi gestiti;
  - registra nel "Resoconto attività" le attività svolte e le ore effettuate ("Gestione dei piani" e "Resoconto attività"). Vedi paragrafo 5.3.3. seguente.

i partecipanti al GOP

- inseriscono il resoconto delle riunioni effettuate e archiviano i verbali che documentano le fasi della gestione del Piano (definizione dei tempi, indicazione dei criteri per la selezione degli Esperti, dei corsisti, ecc...) nell'apposita area dedicata ("Gestione dei piani" e "Riunioni del GOP");
- registrano nel "Resoconto attività" le attività svolte e le ore effettuate. ("Gestione dei piani > Resoconto attività").

- Il Referente per la Valutazione
  - coordina gli interventi di verifica e valutazione degli apprendimenti nell'ambito degli interventi attivati nello svolgimento del Piano;
  - rappresenta un punto di raccordo fra la scuola e gli interventi esterni di valutazione e di monitoraggio;
  - registra nel "Resoconto attività" le attività svolte e le ore effettuate. ("Gestione dei piani > Resoconto attività").

| Distance   | Distance                           | Constant Constant | Toula della                    |           | <u></u> |
|------------|------------------------------------|-------------------|--------------------------------|-----------|---------|
| Scolastice | Servizi Generali<br>Amministrativi | Ahilitaziani      | Password                       |           |         |
|            |                                    |                   | 11 III III                     |           |         |
|            | Ge                                 | stione delle Abi  | iltazioni per il piano selezio | onato     |         |
|            |                                    |                   |                                |           |         |
|            |                                    |                   | Dirigente spolastico :         | Francesco |         |

# 5.2.1 Il Facilitatore o il DS abilita i Tutor

Per supportare il Facilitatore, il DS ed il DSGA nella gestione dei progetti della scuola, è possibile abilitare un profilo di Tutor che ha il compito di monitorare la gestione di tutti i progetti di un obiettivo-azione, aiutando i Tutor d' aula nell'inserimento dei dati di gestione richiesti. Il Facilitatore (o lo stesso Dirigente Scolastico) entra in "Gestione dei Piani" (1) e preme l'ultimo pulsante del menu a sinistra: "Abilitazione dei Tutor" (2). Nella pagina successiva, selezionando il bando opportuno, può associare il Tutor premendo la cartella "Associa Tutor" in corrispondenza del progetto e dell'obiettivo-azione (3).

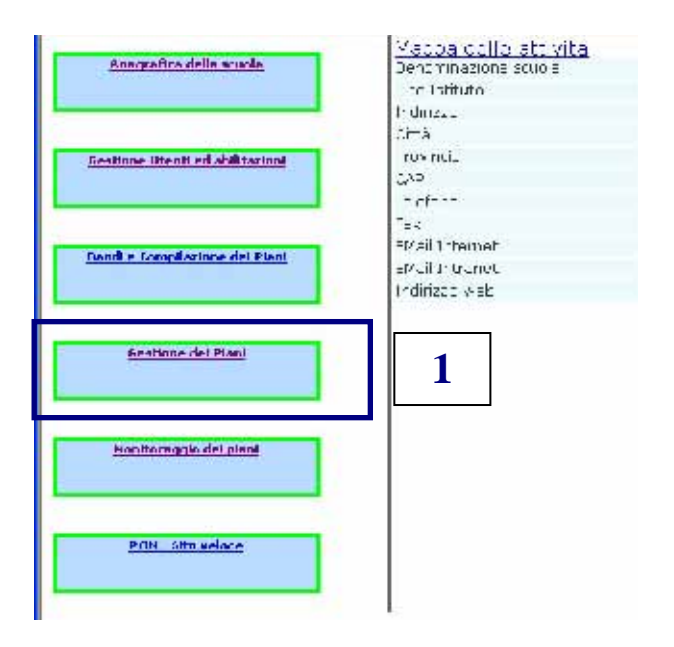

| Reach disorder degli expertiti       Provedili gestiti della Scuala Scuala | estione#rog          |
|----------------------------------------------------------------------------------------------------|----------------------|
| Azioni.disubblicità       Interventi gestiti dalla scuola         Bunioni del COP       I onde Ubiett.       Descrizzone Azione       Value Banta della scuola       Pagetta Interventi G         Bunioni del COP       Interventi di valutazione       Interventi formativi fassili fasici fasicati alla scuola       Collecti Banta della scuola         Bunioni del COP       Interventi di valutazione       Interventi di valutazione       Entrventi di valutazione       Collecti Banta della scuola         Abilitzzione del Totor       2       Interventi di valutazione       Collecti Banta della scuola       Interventi di valutazione       Interventi di valutazione         Abilitzzione del Totor       2       Collecti della scuola       Collecti della scuola       Interventi di valutazione       Interventi di valutazione       Interventi di valutazione         Abilitzzione del Totor       2       2       Interventi di valutazione       Interventi di valutazione       Interventi di valutazione                                                                                                    | estione¥raq<br>Belu  |
| Buildent del GOR       Landa       Ubiett:<br>Aziane       Descrizzone Aziane       Cadice       Banter della       Interventi       Descrizzone Aziane         Buildent del GOR       Interventi       France informazione is 1       France informazione di sette per giovan e giogene dell'intrucione di sette per giovan e giogene dell'intrucione di sette per giovane e giogene dell'intrucione di sette per giovane e giogene dell'intrucione del truttor       Entre         Abilitzazione del Tuttor       Z                                                                                                    | estione¥rog<br>Balvi |
| Blankont dol GOL       I ormazione is 1       Irrary anti formatisi fassiki fasoliratal e G. PSP. Entra         Interventi di volutazione       Interventi di volutazione       Subjettazione         Abilitazione del Tutor       2                                                                                                    | Eatry                |
| Intercenti di volutazione<br>Rezoconto attività<br>Abilitazione del Tutor<br>2<br>Abilitazione<br>Interconti del Tutor                                                                                                    |                      |
| Abilitazione dei Tutor<br>Abilitazione<br>Abilitazione<br>Continue dello Abilitazione italiane underline da                                                                                                    |                      |
| Abilitazione del Tutor       Abilitazioni     2                                                                                                    |                      |
| Abilitazioni Paulo della Abili esimi enerileri enerileri enerileri                                                                                                    |                      |
| Abilitazioni India della Desavend                                                                                                    |                      |
| The Discount shallow it is the Discount of the second state of the second state of the                                                                                                    | 10                   |
| Gestione delle apprivationi per il piano selezionaro                                                                                                    |                      |
| Seleziona il Bando: Num, ACODGA: 0124 del 15-07-2000 💌                                                                                                    | 3                    |
| Assegnazione dei tutor ai progetti                                                                                                    |                      |
| Niscro Area Titolo Progetto Data Inizio Data Fine Nome e Cognome Tutor                                                                                                    |                      |
| Ching allanize 1 Etait strice poe tutt L2/10/3008 20/13/3000                                                                                                    | As son i<br>Latar    |
| Competenze El Marie a Sacillo a calha 19210/2008 204 5/2000                                                                                                    | hssmi<br>Latur<br>Ø  |

Successivamente all'abilitazione il Dirigente Scolastico, il DSGA, o il Facilitatore provvedono ad inviare ai Tutor, tramite l'apposita funzione a disposizione nella sezione, i codici di accesso.

Il Tutor ha permesso di scrittura in tutti i progetti dell'obiettivo-azione al quale viene associato.

# 5.3 Funzioni di Coordinamento

Dopo aver ricevuto username e password, le figure abilitate possono accedere al sistema dalla pagina di login<sup>22</sup> della Gestione della Programmazione Unitaria 2007-2013 a cui si arriva, dal sito dell'Agenzia http://pon.agenziascuola.it/portale o dal sito dei Fondi Strutturali 2007-2013 cliccando su "Gestione degli Interventi"

<sup>&</sup>lt;sup>22</sup> Tutti i profili che accedono al Sistema di Gestione, prima di accedere alla pagina con le funzioni di presentazione e gestione dei Piani e dei Progetti, possono trovare una pagina intermedia di colore rosa che contiene alcuni avvisi relativi alla Programmazione Unitaria 2007-2013: è sufficiente premere il pulsante "Chiudi" per visualizzare la pagina con le funzioni di presentazione e gestione dei Piani e dei Progetti.

Ciascuna di loro accederà all'area delle "Scelte generali della scuola", ma, come indicato nel capitolo 1.1 saranno attive solo le funzioni alle quali è abilitato il profilo specificol

Attenzione !!! è possibile che una persona ricopra più ruoli nel Piano Integrato (anche se riferiti a interventi diversi). Ad esempio un docente Tutor in un intervento C1 può essere corsista in un corso B1. In questo caso accedendo al Sistema si dovrà utilizzare la funzione che interessa al momento, scegliendo tra le funzioni "Azioni di Coordinamento" e "Attività didattica".

Per tutti i coordinatori ( membri del Gruppo Operativo di Piano, Facilitatore, Referente per la Valutazione), cliccando su **"Azioni di Coordinamento"**, compare il pulsante **Gestione dei Piani**, che conduce all'area in cui sono raccolte in modo organizzato le funzioni necessarie alla gestione in itinere e alla documentazione del processo a livello di piano, di obiettivo-azione o di singolo intervento.

Una volta selezionato il bando di riferimento, la pagina si presenta divisa in due parti: sulla sinistra il menu delle cosiddette funzioni di coordinamento visualizzate a livello di piano con la possibilità di scendere però, nella documentazione a livelli di dettaglio sempre maggiori (di obiettivo-azione e/o di singolo intervento); sulla destra l'elenco degli interventi di formazione e/o infrastrutturali autorizzati.

| Roodi di selezione degli esperti | Po<br>gesti<br>Sc<br>A<br>Eom | rgelli<br>tr dalla<br>nola<br>rea<br>lazione | Progetti gestiti<br>dalla Scuola<br>Anna<br>Infrastruttune                                                                                                    |                          |                           |                  |
|----------------------------------|-------------------------------|----------------------------------------------|----------------------------------------------------------------------------------------------------|--------------------------|---------------------------|------------------|
| Aviani di nubblicità             |                               |                                              | Interventi gestiti dalla s                                                                                                    | scuola                   |                           |                  |
| TERMI SERVICIEISE                | Fundu                         | Ohiett.<br>Azione                            | Descrizione Azione                                                                                                    | Cadire<br>Proyetto       | Gantt Regil<br>Interventi | GestioneProyetti |
| Rianiuni del GOP                 | Furmazic in                   | 31                                           | Interventin movativi par la promotiona delle<br>compotonas of svenim soft ostaro su le discipine<br>tecnico-stantifica, interventativa, lingue matray<br>lingue straniere, competenze siviche (lege té,<br>condita et an ) | 6-1- 50-<br>2102 1852    | Esta                      | Eatos            |
|                                  | Formazica                     | 34                                           | Interventi di formazione su le metodologie per la<br>didattica individualizzati a su le stratagie per il<br>recupero del cisaçio                                                                                           | 6-1-185-<br>2007-1084    | Intra                     | Latia            |
| Intervents de valutezione        | Formazicin                    | €C1                                          | Intercenti indicidalizzati per promuoxera<br>Peppallenda                                                                                                    | C-4-F3E-<br>2007-511     | Entra                     | Entro            |
|                                  | Lormazica                     | 21                                           | I iterventi ich ravens volt al ducentria al parsonale<br>della scuola isulia nuove techo ogia cella<br>ra nomici china                                                                                                    | D-1-ESE-<br>130/-1113    | Bales.                    | Estre.           |
| Beanconto attorità               | Formazica                     | - F 1                                        | Intercenti per promuovere il successo scolestico<br>per le scuele del primo polo                                                                                                    | 1-0-1 SU-<br>2007 - 1065 | Inna                      | Latia            |
| Abilitazione del Tutor           |                               |                                              |                                                                                                    |                          |                           |                  |

Si riporta di seguito una descrizione del menu relativo alle funzioni di coordinamento:

|                            | Funzioni di coordinamento                                                                                                    |
|----------------------------|----------------------------------------------------------------------------------------------------|
| Voce di menu               | Descrizione                                                                                                    |
| Bandi di selezione Esperti | I bandi predisposti dalla scuola per il reclutamento degli<br>Esperti vengono qui descritti e documentati: l'indicazione<br>del sito web che contiene il bando di reclutamento degli<br>Esperti è vincolante per l'AVVIO degli interventi .                                                                                                    |
| Azioni di pubblicità       | È l'area dedicata alla descrizione delle azioni di<br>promozione degli interventi attivati dalla scuola e di<br>valorizzazione dei risultati; vi è la possibilità di indicare per<br>ciascuna area il luogo e la modalità di pubblicizzazione e di<br>allegare i materiali utilizzati. È vincolante per l'AVVIO degli<br>interventi registrare almeno un'attività di<br>pubblicizzazione. |
| Riunioni del GOP           | In questa area è possibile documentare e archiviare riunioni e verbali del GOP.                                                                                                    |
| Interventi di valutazione  | Il Referente per la Valutazione trova in questa sezione<br>strumenti (editor, funzioni di upload, vocabolari<br>controllati) utili a ricostruire le strategie e i criteri di<br>valutazione individuati e a documentare i materiali<br>prodotti per la valutazione e la verifica degli<br>apprendimenti dei corsisti.                                                                     |
| Resoconto attività         | Tutte le figure di coordinamento possono registrare in<br>questa area le ore effettuate ogni mese, classificandole<br>per tipologia di attività svolta.                                                                                                    |
| Abilitazione dei Tutor     | Questa funzione consente di registrare e abilitare le<br>anagrafiche dei Tutor a cui è affidato il compito di<br>compilare la struttura degli interventi associati.                                                                                                    |

Il Facilitatore, oltre al DS e al DSGA, può inserire azioni di pubblicità, necessarie per avviare un progetto, e i bandi di selezione degli Esperti.

# 5.3.1 Registrazione di un'azione di pubblicità e di un bando di selezione degli Esperti

# Azioni di pubblicità

La comunicazione sul Piano Integrato, sull'obiettivo-azione o sull'intervento specifico si presenta sotto il duplice aspetto di **azione di informazione e sensibilizzazione della scuola** e/o del territorio sul tipo di attività proposta (Azioni di promozione) e di azione di diffusione dei risultati conseguiti (Azioni di disseminazione).

| Μւ, մվելվ      | hadda, ann ≕i, d.F.a | nıh                 | <ul> <li>Lettera di invito</li> <li>Pubblicità o mezzo stampo (volontini, la<br/>Pubblicità unline</li> <li>Spot radio televisivi</li> </ul> | acandine, opuscoli ecc.) |             |         |
|----------------|----------------------|---------------------|----------------------------------------------------------------------------------------------------|--------------------------|-------------|---------|
| Persona c      | rfermantc            |                     |                                                                                                    | 1                        |             |         |
| Ma dinife<br>≖ | rimento              |                     |                                                                                                    |                          |             |         |
| 11 1.111       | AFT COUNTRY C        |                     |                                                                                                    |                          |             |         |
|                |                      |                     | Associazione degli Interventi int                                                                                                    | eressati                 |             |         |
| Azione         | Codice Proyello      | Titulo Proyetto     |                                                                                                    | Dala Inizio              | Dala Fine   | Assucia |
| G 1            | G-1-FSE-2007-32*     | T it are her my     |                                                                                                    | 03/12/2007               | 8003/30/63  | 17      |
| G 1            | G-1-FSE-2007-32*     | AFRENDEMOS A        | HABLAR: lo spagnolo Tacile                                                                                                    | 03/12/2007               | 29/08/2003  | 17      |
| G 1            | G-1-FSE-2007-32-     | Il Turisi ici un ap | porte nta par tata                                                                                                    | 03/12/2007               | 29/08/2003  | 17      |
| G.1            | G-1-ESE-2007-324     | Cara quage : le     | mazime si ve nijstilla aleji i                                                                                                    | 13/4 2/2017              | 22/18/2108  | 10      |
| 01             | G 1 ESE 2002 354     | F KORZO A S S       |                                                                                                    | 33/12/2007               | 50/08/5003  | Ø       |
| 61             | G 1 ESE 2007 334     | Christi di Econolia | t sa                                                                                                    | 33/12/2017               | 83/38/2008  | P .     |
| 61             | G 1 ESE 2002 334     | Corso di Informa    | taa                                                                                                    | 13/12/2017               | สาขารสุขากร | F       |

In entrambi i casi, la scheda per la descrizione dell'attività richiede la specifica del luogo e della modalità di promozione/disseminazione e consente l'upload di file.

Si sottolinea che per gli interventi promossi dai Fondi Strutturali, l'attività di comunicazione (o pubblicità) e la relativa documentazione sono obbligatorie. Per richiamare l'attenzione sul carattere di necessità di queste azioni, la cui assenza compromette l'ammissibilità della spesa, il sistema ha introdotto degli sbarramenti automatici: se non vengono registrate le iniziative di informazione attivate dalla scuola, nell'area delle "Azioni di pubblicità", per ciascun intervento, il sistema blocca l'inoltro della dichiarazione di avvio.

# Bandi di selezione Esperti

In questa sezione sono raccolti i bandi pubblicati dalla scuola per la selezione degli Esperti. Nella prima pagina si visualizza l'elenco dei bandi registrati, con la possibilità di modificare le informazioni inserite, riaprendo la scheda (link "Varia"). Per archiviare un nuovo bando, è necessario cliccare sul bottone "Inserisci bando di selezione", compilare la maschera, selezionare la misura adottata per garantire la diffusione del bando e la trasparenza dell'operazione di reclutamento (modalità di diffusione del bando), spuntare quindi l'intervento di riferimento e inserire <u>obbligatoriamente</u> il link dove è stato pubblicato online il bando.

A partire dall'a.s. 2008/2009, l'inserimento di un bando di reclutamento degli Esperti è obbligatorio. Un motore di ricerca consente sul sistema del MIUR dei Fondi Strutturali di prendere visione di tutti i bandi attivi in un certo periodo e una certa regione. Ciò semplifica un monitoraggio sulla trasparenza e imparzialità nel reclutamento degli Esperti. In assenza della pubblicazione dei bandi per la richiesta di Esperti non è possibile l'inoltro della dichiarazione di avvio. Le scuole prive di sito web possono rivolgersi ai rispettivi Uffici Scolastici Regionali che hanno aperto specifici spazi

web sul proprio sito istituzionale o possono indirizzarle presso altri istituti che hanno organizzato questo servizio a favore degli altri istituti del territorio.

| P ano | t Num ADCD3At 972 del 01-38-2307 💌                     |                     | The second second second second second second second second second second second second second second second s | ♥                 |      |
|-------|--------------------------------------------------------|---------------------|----------------------------------------------------------------------------------------------------|-------------------|------|
|       | Dandi d                                                | i selezione esperti | Insense                                                                                                    | anno ot selezione |      |
| Apri  | Oyyetta                                                | Data avvio          | Dalascadenza                                                                                                   | Allegato          | Link |
| 1     | L'ar do di reclutamento esperti Listemi in formato AU. | 00/01A000           | 104 2/2000                                                                                                    |                   |      |

#### 5.3.2 Resoconto attività: le figure di coordinamento devono registrare i loro interventi sul sistema

In quest'area il Dirigente Scolastico, il DSGA, i membri del GOP, il Referente per la Valutazione e il Facilitatore possono registrare il resoconto orario delle attività svolte.

Le funzioni disponibili sono l'inserimento attività e il riepilogo.

|                   | Inserimento<br>attività | D <u>Riepilogo</u> |                          |                |            |          |
|-------------------|-------------------------|--------------------|--------------------------|----------------|------------|----------|
|                   |                         |                    | Inseri                   | mento attività |            |          |
| Seleziona il Pian | 0:                      | Bando num. AO      | ODGAI 872 del 01-08-2007 | ~              |            |          |
| Cognome           | Nome                    | Codice Fiscale     | Telefono                 | E Mail         | Totale Ore | Attività |
|                   | LUCIA                   |                    |                          |                | 2.00       | 1        |
|                   | MARIA                   |                    |                          |                |            | Ø        |
|                   | Carogna                 |                    |                          |                |            | P        |
|                   | Nomw                    |                    |                          |                |            | Þ        |
| sssss             | 5555                    |                    |                          |                |            | Þ        |
|                   |                         |                    |                          |                |            |          |

Nella sezione "Inserimento attività" compare l'elenco delle figure di coordinamento per ciascuna delle quali è possibile registrare il calendario delle attività svolte e delle ore effettuate accedendo alla funzione di registrazione dal link "Attività", sulla destra. Nella pagina "Gestione attività operatore", per poter inserire le ore mensili relative ad una specifica attività<sup>23</sup> è necessario cliccare su "Nuova Registrazione" e compilare e salvare la maschera specificando oggetto dell'attività, mese di riferimento, ore.

<sup>&</sup>lt;sup>23</sup> Le tipologie di attività disponibili sono: riunioni GOP, riunioni generiche, produzione materiali, gruppi di lavoro, attività amministrative, gestione informatica.

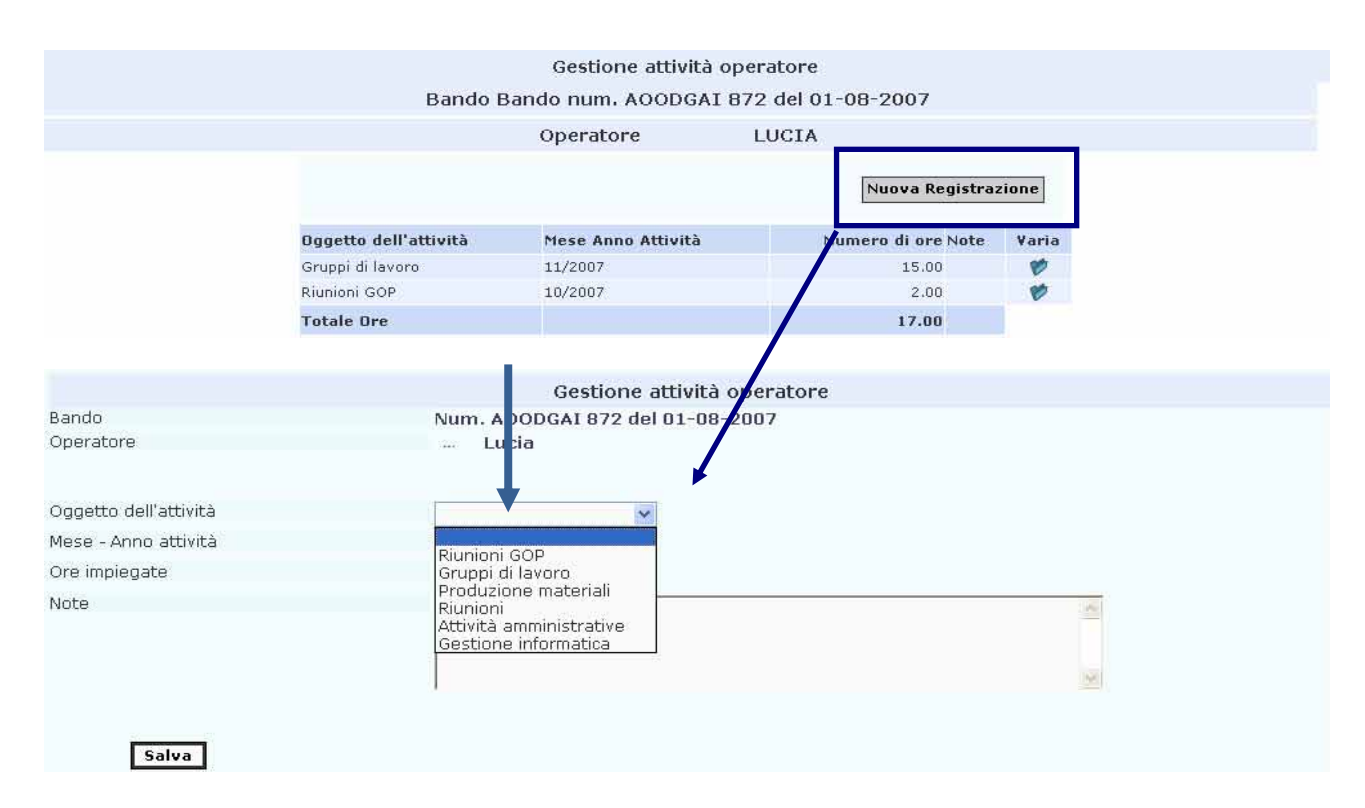

Nel Riepilogo si possono, quindi, visualizzare e esportare in file excel i report complessivi delle ore effettuate da ciascun operatore nel Piano.

## 5.3.3 Registrare le riunioni del GOP

Per inserire una nuova riunione è necessario cliccare sul pulsante "Nuova Riunione". Dopo aver compilato e salvato la maschera con le informazioni essenziali (data, ore, operatori presenti), compaiono due nuove funzioni: "Aggiungi l'ospite" e "Inserisci Argomento".

|                                     |                                     | Riunione del 03/03/2008 | Stampa Word |
|-------------------------------------|-------------------------------------|-------------------------|-------------|
| Data riunio<br>Piano<br>Ore impiega | ne del Gruppo Operativo di 🗔<br>ate | /03/2008                |             |
|                                     |                                     | Partecipanti            |             |
| Seleziona                           | Cognome                             | Nome                    |             |
| 1                                   | Conte                               | Pantaleo Antonio        |             |
| 1                                   | Iurlaro                             | Luigi                   |             |
| <b>v</b>                            | QUARANTA                            | ENRICO                  |             |
| <b>V</b> I                          | Zitani                              | Maria Rita              |             |
|                                     |                                     |                         |             |
|                                     |                                     |                         |             |

La registrazione dei partecipanti per ciascuna riunione del GOP avviene associando, per ciascuna riunione, oltre ai membri del GOP (già definiti dal Dirigente scolastico nell'area apposita) gli eventuali ospiti, chiamati a dare il proprio contributo in qualità di Esperti o consulenti. Per la registrazione delle presenze, quindi,nel caso si tratti di figure già registrate nel sistema (membri del GOP, Facilitatore o Referente per la Valutazione) i loro nomi già sono già presenti nel menu a tendina ("Aggiungi l'ospite"), ed è sufficiente selezionarli per associarli alla riunione; nel caso invece in cui non siano presenti nella banca dati, è possibile registrarli utilizzando la funzione "Inserisci l'anagrafica di un nuovo ospite".

N.B. Il Dirigente scolastico e il DSGA devono essere abilitati al profilo di membro del GOP per far comparire il proprio nome nell'elenco dei partecipanti.

Attraverso il link "Inserisci argomento", invece, si accede all'area per la specifica delle questioni affrontate con la possibilità di indicare per ciascuna di esse l'ambito di riferimento (il Piano, l'obiettivo/azione o l'intervento) e di allegare documenti, ricostruendo l'ordine del giorno (elenco degli argomenti trattati) e il verbale della riunione (descrizione estesa di ciascun argomento).

La funzione "Stampa in word" presente in alto sulla destra permette la stampa del riepilogo complessivo dei contenuti della riunione.

Le riunioni già registrate sono elencate sulla sinistra in ordine cronologico dal basso verso l'alto.

|                           |                                   |                              | Riumor               | le del 16/02/20                                  | Stampa We                                                       |
|---------------------------|-----------------------------------|------------------------------|----------------------|--------------------------------------------------|-----------------------------------------------------------------|
| 32/2008                   | Data riunior<br>Piano             | ie del Gruppo Operativo di 📘 | 6/02/2008 🗂          |                                                  |                                                                 |
| 02/2008                   | Ore implega                       | te                           | 3.00                 | Partecipanti                                     |                                                                 |
|                           | Seleziona                         | Cognome                      |                      | Nome                                             |                                                                 |
| 02/2008                   | T I                               | ***                          |                      |                                                  |                                                                 |
|                           | V                                 |                              |                      | · • • •                                          |                                                                 |
| 136                       | V                                 |                              |                      | ·                                                |                                                                 |
| 02/2008                   |                                   | 12°                          |                      | 2444                                             |                                                                 |
| 5272000                   |                                   |                              |                      | Ospiti                                           |                                                                 |
|                           | Togli                             | Cognome                      |                      |                                                  | Nome                                                            |
|                           |                                   |                              |                      |                                                  |                                                                 |
| 02/2008                   | Togli                             | (                            |                      |                                                  |                                                                 |
| 02/2008                   | Togli<br>Togli                    |                              |                      |                                                  |                                                                 |
| 02/2008                   | Togli<br>Togli<br>Togli           | <br><br>Anniu                | ngi l' ospite        | Inserisci l'anagr                                | afica di un ospite                                              |
| <u>02/2008</u><br>02/2008 | Togli<br>Togli<br>Togli           | <br><br>Aggiu                | ngi l' ospite        | Inserisci l'anagr                                | <br><br>afica di un ospite                                      |
| <u>02/2008</u><br>02/2008 | Togli<br>Togli                    | <br><br>Aggiu                | ngi l' ospite        | Inserisci l'anagr                                | afica di un ospite                                              |
| <u>02/2008</u><br>02/2008 | Togli<br>Togli                    | Aggiu                        | ngi l' ospite<br>Arg | Inserisci l'anagr<br>omenti Trattati             | <br><br>afica di un ospite<br>Inserisci Argomento               |
| 02/2008<br>02/2008        | Togli<br>Togli<br>Togli<br>Apri O | <br><br>Aggiu<br>ggetto      | ngi l' ospite<br>Arg | Inserisci l'anagr<br>omenti Trattati<br>Allegato | afica di un ospite<br>Inserisci Argomento<br>Progetti collegati |

# 5.3.4 Registrazione degli interventi del Referente per la Valutazione

Il Referente per la Valutazione, docente interno alla scuola, è una risorsa specifica prevista nel Piano Integrato di Interventi elaborato dalle scuole per partecipare al Programma Operativo finanziato con il Fondo Sociale Europeo. Il Referente per la Valutazione avrà la funzione di coordinare le attività valutative nell'ambito dell'intero Piano della scuola, con il compito di verificare, sia in itinere che ex-post, l'andamento e gli esiti degli interventi, in termini di controllo degli apprendimenti dei discenti. È pertanto richiesta una continua collaborazione con l'Autorità di Gestione e con gli altri soggetti coinvolti nella valutazione del programma<sup>24</sup>.

In particolare gli si riconoscono due compiti: il coordinamento e il controllo sulle attività di verifica e valutazione degli apprendimenti degli allievi; la mediazione fra la scuola e gli interventi esterni di valutazione e di monitoraggio.

# In questa sezione, il referente ha la possibilità di registrare e documentare gli interventi effettuati e i materiali prodotti.

Per inserire un nuovo intervento è necessario cliccare sul pulsante "Nuovo Intervento". Dopo aver compilato e salvato i campi 'data' e 'ore impiegate', compare il link "Inserisci Argomento" attraverso cui si accede ad una maschera per la descrizione degli argomenti trattati e l'inserimento della documentazione, tramite funzione di upload (dimensione max consentita per ciascun allegato 4 Mb), degli elaborati realizzati (particolari prove di verifica, sviluppate in funzione dei contenuti e finalità degli interventi formativi; griglie di valutazione; relazioni sull'esito dei corsi e il loro impatto sul rendimento scolastico degli studenti ecc.).

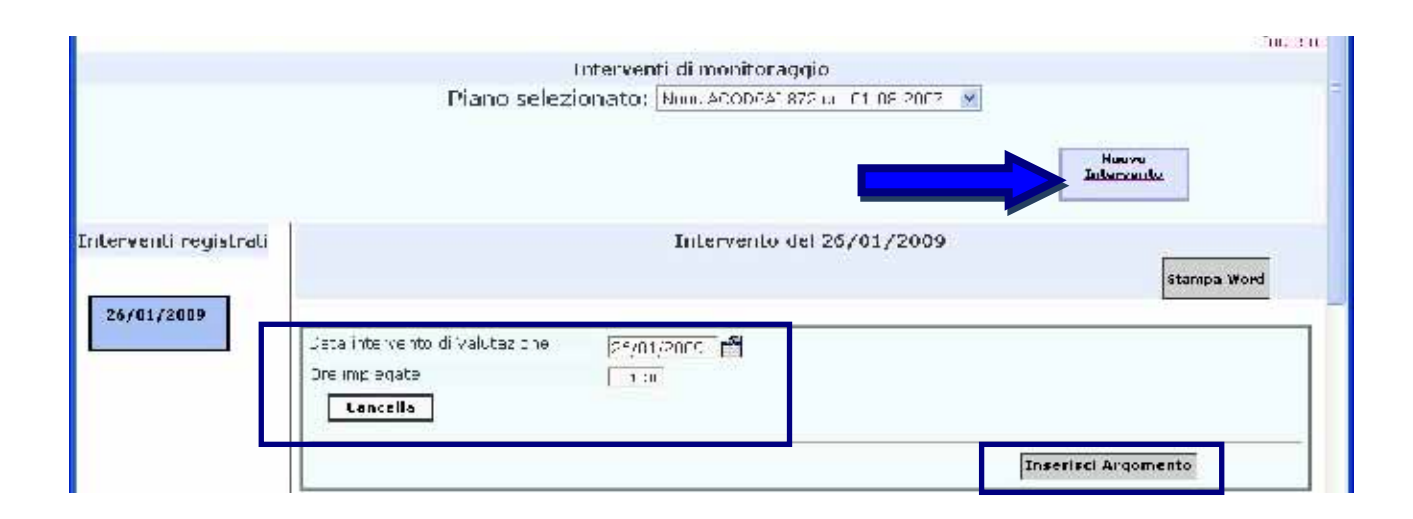

Al termine della procedura di inserimento, il sistema archivia gli interventi registrati organizzandoli in un elenco sulla sinistra. Per visualizzare o modificare il contenuto, basta cliccare sulla data dell'intervento interessato.

La funzione "Stampa in word" presente in alto sulla destra permette, infine, la stampa del riepilogo complessivo delle attività svolte.

<sup>&</sup>lt;sup>24</sup> "Disposizioni ed Istruzioni per l'attuazione delle iniziative cofinanziate dai Fondi Strutturali Europei".

## 5.4 Gestione degli Interventi formativi

Dopo aver abilitato le figure di coordinamento ed inserito un'azione di pubblicità ed un bando di selezione degli Esperti, è possibile procedere alla gestione dei Piani FSE

L'area di gestione Piani, a cui si accede dal menu delle "Scelte generali" cliccando sul link "Gestione dei Piani", è suddivisa in due sezioni: sulla sinistra sono raccolte le funzioni di coordinamento, di competenza dei membri del GOP, del Facilitatore e del Referente per la Valutazione, mentre sulla destra sono indicate le funzioni di competenza di Tutor e Esperti, per la gestione dei singoli interventi formativi.

| Piano: Num, AOODGAI 872 del             | 01-08-2007                      | ~                                     |                                                                                                    |                       |                           |                  |
|-----------------------------------------|---------------------------------|---------------------------------------|----------------------------------------------------------------------------------------------------|-----------------------|---------------------------|------------------|
| <u>Bandi di selezione degli esperti</u> | Proget<br>dalla<br>A<br>Form    | ti gestiti<br>Scuola<br>rea<br>azione | Progetti gestiti<br>dalla Scuola<br>Area<br>Infrastruture                                                                                                    |                       |                           |                  |
| ēzioni di pubblicità                    | Interventi gestiti dalla scuola |                                       |                                                                                                    |                       |                           |                  |
|                                         | Fondo                           | Obiett.<br>Azione                     | Descrizione Azione                                                                                                    | Codice<br>Progetto    | Gantt degli<br>Interventi | GestioneProgetti |
| <u>Riunioni del GOP</u>                 | Formazione                      | В 1                                   | Interventi innovativi per la promozione delle<br>competenze chiave, in particolare sulle discipline<br>tecnico-scientifiche, matematica, lingua madre, lingue<br>straniere                                                                                                    | B-1-FSE-<br>2007-1283 | Entra                     | Entra            |
| Interventi di valutazione               | Formazione                      | C 1                                   | Interventi per lo sviluppo delle competenze chiave<br>(comunicazione nella madrelingua, comunicazione<br>nelle lingue straniere, competenza matematica e<br>competenza di base in scienza e tecnologia,<br>competenza digitale, imparare ad apprendere,<br>competenze sociali | C-1-FSE-<br>2007-1619 | Entra                     | Entra            |
| <u>Resoconto attività</u>               |                                 |                                       |                                                                                                    |                       |                           |                  |
| <u>Abilitazione dei Tutor</u>           |                                 |                                       |                                                                                                    |                       |                           |                  |

I due livelli di intervento sono strettamente collegati: le azioni di coordinamento, e le relative figure, devono garantire il corretto svolgimento di ogni singolo intervento. Le scuole devono curare l'organicità degli interventi nonché la loro efficace ricaduta sugli apprendimenti e sulle competenze sviluppate nei curricula.

La sezione degli "Interventi gestiti dalla scuola" è articolata in più sottoaree a seconda del tipo di richiesta presentata dalla scuola: area FORMAZIONE (FSE), INFRASTRUTTURE (FESR) e PROGETTI NAZIONALI.

Nella sottoarea formazione è possibile visualizzare l'elenco degli obiettivi-azione autorizzati, per ciascuno dei quali il sistema fornisce un GANTT (ovvero una pianificazione temporale) degli interventi previsti, con la possibilità di modificare data di inizio e di fine di un intervento, cliccando sull'icona presente nella colonna Varia.

La data finale di un corso può essere prorogata oltre il termine di scadenza fissato nella circolare, solo a seguito di un'autorizzazione di proroga concessa dall'Autorità di Gestione, in risposta ad una richiesta formale della scuola. Tale richiesta va inoltrata attraverso il Sistema di Gestione degli Interventi (rimandiamo al capitolo 3 "GANTT: coordinamento degli interventi). La stampa del pdf contenente la richiesta di proroga deve essere inviata per posta all'Autorità di Gestione; copia della richiesta e dell'autorizzazione devono essere conservate agli atti.

# **GestioneProgetti**

La sezione GestioneProgetti del sistema informativo si articola in due sottoaree successive e interdipendenti in quanto il completamento e la validazione di una consente l'accesso all'altra: la STRUTTURA, nella quale vengono inseriti in modo organizzato i dati che definiscono l'architettura dell'intervento (competenze, attività, eventuali certificazioni esterne) e la GESTIONE, che ne ricostruisce il processo, dalle anagrafiche dei soggetti coinvolti alla programmazione delle attività, alla loro attuazione, traducendo in formato elettronico gli strumenti utili alla concreta gestione di un intervento formativo, quali le schede anagrafiche, il calendario, il registro di classe, il registro per la documentazione dell'attività didattica, ecc.

# 5.5 Compilazione della struttura del corso: procedura di inserimento dati

La STRUTTURA è costituita da quattro sezioni nelle quali è possibile inserire, secondo un percorso sequenziale obbligato, gli elementi identificativi dell'intervento: la scheda del corso, le sezioni per la definizione delle competenze specifiche e delle fasi, la pagina per la registrazione degli enti certificatori esterni. La STRUTTURA, in un certo senso, corrisponde alla programmazione annuale di inizio anno scolastico.

A conclusione della compilazione della Struttura risulterà una tabella<sup>25</sup> che scandisce le fasi in cui è articolato il singolo percorso formativo.

| Tipologia della proposta      |           |                       |             |        |     |  |  |  |
|-------------------------------|-----------|-----------------------|-------------|--------|-----|--|--|--|
| Titolo del percorso formativo |           |                       |             |        |     |  |  |  |
| Attività previste             | Contenuti | Competenze specifiche | Metodologie | Luoghi | Ore |  |  |  |

I profili abilitati alla compilazione della STRUTTURA sono il Facilitatore e il Tutor inseriti dal Facilitatore attraverso la funzione "Abilitazione dei Tutor" (cfr.paragrafo 5.2.1.). E' compito del tutor definire la struttura di moduli di sua competenza.

<sup>&</sup>lt;sup>25</sup> La tabella riportata ad esempio corrisponde a quella visualizzata nella stampa del riepilogo della struttura.

# 5.5.1 Scheda del corso (I)

La "Scheda del corso" (relativa al singolo modulo) visualizza i dati identificativi dell'intervento definiti dalla scuola al momento della presentazione del piano, quindi:

| • il ti <mark>tolo</mark>              |                             |                    |                        |       |
|----------------------------------------|-----------------------------|--------------------|------------------------|-------|
| • data di inizio e di f                | ine                         |                    |                        |       |
| • durata dell'attività                 | formativa                   |                    |                        |       |
| numero e tipologia                     | a di destinatari            | Stanna dalla       | Validations            |       |
| Buesu                                  | specifiche Fasi             | struttura          | Struttura              |       |
| OL                                     | iellivo / Azione C 1 Interv | enti per lo svilup | po delle competenze ci | ilave |
|                                        | Mater                       | matica Educa       | ndo                    |       |
|                                        | Delinizione d               | ella struttora del | l'intervento           |       |
| 1 ata Irizio Procetto                  | 1/072/2010                  |                    |                        |       |
| Jata Fira Progetto                     | 29/05/2009                  |                    |                        |       |
| Van Ore di All vil?                    | 00                          |                    |                        |       |
| Nam Destinction<br>Tre unit Dre und un | 20                          |                    |                        |       |
| Salua                                  | OWID                        |                    |                        |       |
|                                        |                             |                    |                        |       |

In questa sede è possibile modificare alcuni dei dati inseriti in fase di predisposizione del paino, e, in particolare: il numero dei destinatari (senza tuttavia scendere al di sotto del numero minimo previsto, 15 corsisti) e le date di inizio e di fine del corso (senza superare il termine ultimo fissato nel bando per la chiusura dei progetti). Anche dopo l'AVVIO sarà ancora possibile modificare il periodo di svolgimento del corso, purchè si sia ancora all'interno del periodo di validità del bando la scuola potrà sempre intervenire o dalla Struttura o dal GANTT per variare il calendario degli interventi.

# Non è invece possibile variare il titolo né la tipologia del modulo: ad esempio, nel caso di progetti C1, il modulo "Matematica Educando", previsto sulla competenza specifica di matematica, non può in fase di attuazione diventare un modulo di lingue con competenza in lingua straniera.

Gli elementi descrittivi comuni a tutti gli interventi che abbiamo appena illustrato sono poi integrati nei diversi obiettivi-azione da elementi caratteristici. L'azione C1 – Competenze digitali, ad esempio, che prevede la realizzazione di corsi di informatica, e la C1 – Comunicazione in lingua straniera finalizzata alla realizzazione di corsi di lingue, sono contraddistinte nella scheda da un menu a tendina in cui è possibile selezionare il livello linguistico o informatico che l'intervento formativo permette di acquisire e certificare alla sua conclusione.

Per le lingue sono stati adottati i livelli definiti dal Common European Framework: livello base A1 e A2; livello autonomo B1 e B2 e livello padronanza C1 e C2. Per l'informatica sono stati invece definiti nell'ambito del primo Programma Operativo tre livelli successivamente adottati per le varie iniziative di formazione docenti sulle TIC promosse dal MIUR (ulteriori piani di formazione in servizio sulla piattaforma PuntoEdu dell'Agenzia ): livello base A; livello B di applicazione delle TIC alla didattica delle discipline ; livello specializzato C per i gestori delle reti di istituto.

| Obiettivo / Azione C<br>comunicazione nelle lingue | Interventi per lo sviluppo delle competenze chiave (comunicazione nella madrelingua,<br>straniere, competenza matematica e competenza di base in scienza e tecnologia, compe | etenza |
|----------------------------------------------------|----------------------------------------------------------------------------------------------------|--------|
|                                                    | digitale, imparare ad apprendere, competenze sociali                                                                                                    |        |
|                                                    | Competenze digitali - Percorso formativo -                                                                                                    |        |
|                                                    | CORSO                                                                                                    |        |
|                                                    | Definizione della struttura dell'intervento                                                                                                    |        |
| Data Inizio Progetto                               | 22/01/2008                                                                                                    |        |
| Data Fine Progetto                                 | 26/02/2008                                                                                                    |        |
| Num. Ore di Attività didattica                     | 50                                                                                                    |        |
| Num. Destinatari                                   | 20                                                                                                    |        |
| Tipologia Destinatari                              | Alugni                                                                                                    |        |
| Livello Informatica                                | ivello A 💌                                                                                                    |        |
| Salva                                              | ivello A<br>ivello B<br>ivello C                                                                                                    |        |

Si sottolinea che il livello B nei corsi dell'Obiettivo D è riferito a corsi destinati ESCLUSIVAMENTE ai docenti e non ad altro personale della scuola.

| containedzione fielle lingue a | digitale imparare ad apprendere, competenze cociali    |
|--------------------------------|--------------------------------------------------------|
|                                | digitale, imparare ad apprendere, competenze sociali   |
|                                | Comunicazione in lingua straniera - Percorso formativo |
|                                | corso con madre lingua inglese                         |
|                                | Definizione della struttura dell'intervento            |
| Data Inizio Progetto           | 24/01/2008                                             |
| Data Fine Progetto             | 09/06/2008                                             |
| Num. Ore di Attività didattica | 50                                                     |
| Num. Destinatari               | 20                                                     |
| Tipologia Destinatari          | Hami                                                   |
| Livello Lingue                 | ella Autonomo - B1 💌                                   |
| Lingua Ir                      | jlese 💌                                                |

# 5.5.2 Competenze specifiche (II)

Solo dopo aver validato la scheda del corso, cliccando sul pulsante "Salva", il Sistema consente di accedere alla sezione delle "competenze specifiche" che vengono definite come obiettivi operativi: ogni intervento di formazione è finalizzato, infatti, allo sviluppo di conoscenze, abilità e competenze

specifiche. Nel Sistema di Gestione le competenze sono classificate in accordo con la definizione delle competenze chiave per l'apprendimento continuo per tutta la vita contenute nella "Raccomandazione del Parlamento Europeo e del Consiglio del 12 dicembre 2006<sup>26</sup>".

Si chiede di indicare in termini concreti su quale aspetto particolare della competenza il corso andrà a incidere e come se ne verificheranno i risultati (per questo è richiesta una definizione in termini operativi). Le "competenze specifiche" saranno certificate al termine del percorso. Si raccomanda particolare attenzione nella loro formulazione perché verranno visualizzate e stampate (così come sono formulate) negli attestati conseguiti dai corsisti.

|                                    | Definizione delle competenze specifiche                                                                                                    |                |
|------------------------------------|----------------------------------------------------------------------------------------------------|----------------|
| Titolo del Progetto                | Laboratorio di lettura e produzione testi                                                                                                    |                |
| Data Inizio Progetto               | 15/02/2008                                                                                                    |                |
| Data Fine Progetto                 | 30/05/2008                                                                                                    |                |
| Totale Ore                         | 50                                                                                                    |                |
| Area                               | Titolo della competenza                                                                                                    | Varia/Cancella |
| comunicazione nella lingua materna | LEGGE E COMPRENDE IL TESTO NARRATIVO, ANALIZZANDO LE SUE COMPONENTI<br>CARATTERISTICHE E INDIVIDUANDO LE TECNICHE NARRATIVE CON CUI E' STATO COSTRUITO | 1              |
| comunicazione nella lingua materna | SA RACCONTARE SA COMMENTARE                                                                                                    | 2              |
| comunicazione nella lingua materna | SCRIVE IN MANIERA CORRETTA E COERENTE ALLO SCOPO                                                                                                    | 1              |
| Inserisci una Competenza           | Visualizza le associazioni delle competenze specifiche con le attività                                                                                 |                |

Per definire le competenze specifiche è necessario cliccare sul pulsante "Inserisci Nuova Competenza". Si apre una maschera strutturata in tre campi: nel primo è richiesta l'area di classificazione della competenza, da selezionare in un elenco predefinito (menu a tendina con le nove opzioni), seguono due campi a testo libero in cui inserire una descrizione della competenza in termini operativi (competenza specifica) e una descrizione dei suoi contenuti.

Il Sistema prevede un controllo nella definizione delle competenze: è richiesto infatti che, coerentemente con quanto indicato in fase di predisposizione del Piano Integrato, sia comunque presente l'area di competenza di riferimento della tipologia di intervento autorizzata. Ad esempio un C1 per matematica non potrà non avere fra le competenze anche la competenza di base in matematica.

In questa sezione devono essere inserite tutte le competenze specifiche che l'intervento nel suo complesso intende sviluppare. L'associazione alle attività corrispondenti viene effettuata nella sezione successiva di definizione delle fasi.

## 5.5.3 Definizione delle fasi (III)

Inseriti gli obiettivi dell'intervento formativo che si intende realizzare il Sistema permette la programmazione delle attività. Per accedere alla maschera dell'inserimento dei dati, viene richiesto di cliccare sul pulsante "Definizione delle Fasi", quindi sul pulsante "Inserisci Attività".

<sup>&</sup>lt;sup>26</sup> Comunicazione nella lingua materna, comunicazione in una lingua straniera, competenze di base in matematica, scienze e tecnologie, competenze digitali, imparare ad apprendere, competenze interpersonali, interculturali e sociali, spirito di iniziativa, espressione culturale ed artistica. Le aree di selezione sono però 9 e non 8 come le competenze chiave, perché sono classificate separatamente la competenza matematica e quella scientifico-tecnologica.

Nella parte superiore della schermata compaiono in automatico i dati che identificano l'intervento: titolo, data di inizio e di fine e monte ore. La visualizzazione del monte ore serve da **avviso** per la scuola: nell'inserimento delle fasi che articolano il percorso formativo, il monte ore non deve superare, come somma complessiva, il totale previsto.<sup>27</sup>

Nella parte centrale della schermata è collocata la maschera da compilare, organizzata in una serie di campi che servono a descrivere l'attività specifica: il nome (attività prevista), la funzione (fase), i contenuti, la durata, la metodologia e i luoghi in cui si svolge.

Le fasi della formazione sono generalmente le seguenti:

- accoglienza/analisi delle competenze in ingresso
- orientamento
- didattica
- verifica, valutazione e certificazione degli apprendimenti degli allievi

Ciascuna funzione può essere svolta in più fasi: possono infatti essere inserite più fasi di "didattica", di verifica e di analisi di competenze.

# È obbligatorio definire almeno un'attività di verifica ed associarla alle competenze, altrimenti il sistema non permette la chiusura dell'intervento in quanto, nell'attestato del corsista, non compaiono le competenze raggiunte dal corsista che ha superato la verifica.

Nel caso in cui vengano selezionate le funzioni "didattica" o "verifica", nella parte inferiore della schermata comparirà l'elenco delle competenze specifiche, per consentire al Tutor di associare a ciascuna attività le competenze da essa sviluppate.

Per la didattica si richiede anche un 'approfondimento' strutturato relativo alle metodologie utilizzate e ai luoghi in cui si svolgerà la formazione: per fare ciò è necessario accedere alla sezione "Definisci metodologia e luoghi della didattica" e, a partire dai vocabolari controllati proposti, spuntare la voce corrispondente al tipo di intervento effettuato, motivare la scelta del luogo e spiegare come si intende utilizzare la strategia didattica selezionata.

<sup>&</sup>lt;sup>27</sup> In questa fase l'istituto scolastico può tuttavia aumentare le ore previste per l'intervento in fase di predisposizione del Paino Integrato, non può però mai ridurle.

| 12                                                                              |                                                                                |                                                                                                    |
|---------------------------------------------------------------------------------|--------------------------------------------------------------------------------|----------------------------------------------------------------------------------------------------|
|                                                                                 | Modalità e luc                                                                 | oghi di attuazione dell' attività                                                                                                    |
| Data Inizio Prog<br>Data Fine Proge<br>Totale ore di att<br>Titolo dell'attivit | etto 15/02/2008<br>tto 30/05/2008<br>ività didattica 30<br>à Laboratorio creat | ivo                                                                                                    |
| didattiche                                                                      |                                                                                |                                                                                                    |
|                                                                                 | Metodol                                                                        | ogie didattiche utilizzate                                                                                                    |
| Associa                                                                         | Metodologia                                                                    | Come intendi utilizzare la metodologia didattica selezionata ?                                                                                         |
| Г                                                                               | Approccio comportamentista (apprendimento tramite<br>rinforzo)                 |                                                                                                    |
| E.                                                                              | Cooperative Learning                                                           |                                                                                                    |
| Didattica laboratoriale                                                         |                                                                                | La strategia laboratoriale è stata scelta in quanto rappresenta la soluzione ottimale per 'imparare facendo'. Ci si propone pertanto di approfondire 😒 |
| <u>Metodologie</u><br><u>didattiche</u>                                         | Luoghi<br>previsti                                                             |                                                                                                    |
|                                                                                 | Luogł                                                                          | ni Previsti per l'attività                                                                                                    |
| Associa                                                                         | Luogo                                                                          | Perchè hai scelto di svolgere l'attività nel luogo selezionato ?                                                                                       |
| M                                                                               | Aula                                                                           | L'aula permette di esporre quegli aspetti della introduzione teorica che non essere affrontati che in modo tradizionale (lezione frontale)             |
| F                                                                               | Aula multimediale                                                              |                                                                                                    |
| Ξ                                                                               | Azienda                                                                        |                                                                                                    |
| <b>v</b>                                                                        | Spazi laboratoriali                                                            | Solo in un laboratorio il ragazzo può 'sperimentare' quanto appreso,                                                                                   |
| Salva                                                                           |                                                                                |                                                                                                    |

La richiesta di specificare i luoghi oltre a essere finalizzata a una migliore esplicitazione della metodologia è finalizzata a permettere rilevazioni statistiche su indicatori di impatto e di risultato del PON scuola. Questa è la classificazione adottata:

Aula

•

Aula multimediale

- Spazi laboratoriali
- Azienda

È importante prestare particolare attenzione alla definizione del percorso formativo formulando i contenuti delle fasi nel modo più preciso e esauriente possibile in quanto tali informazioni andranno a ricostruire, nell'attestato emesso al termine del progetto, l'itinerario che ha portato il corsista all'acquisizione delle competenze certificate.

## Attenzione !!!!

La sequenza delle fasi, ciascuna delle quali articolata, se necessario, in più attività, costituisce il programma sintetico dell'intervento formativo così come si presenterà e verrà pianificato e documentato nell'area della gestione. A questo livello si consiglia di costruire la struttura del percorso per blocchi consistenti e non per singole lezioni, per evitare un'eccessiva frammentazione della successiva documentazione.

Di seguito un esempio relativo all'obiettivo-azione C1:

| Fase dell' Attività                                                               | Attività prevista                                    | Ore<br>Attività<br>Corso | Ord<br>le<br>attiv | ina<br>ità | Competenze | Metodologie | Luoghi | Varia<br>Cancell |
|-----------------------------------------------------------------------------------|------------------------------------------------------|--------------------------|--------------------|------------|------------|-------------|--------|------------------|
| Accoglienza/Analisi<br>delle competenze in<br>ingresso                            | Somministrazione test d'ingresso a risposta multipla | 4,0                      |                    | <          |            |             |        |                  |
| Didattica                                                                         | "Saper ascoltare gli altri"                          | 4,0                      | ¢                  | •          | 0          | 0           | 0      |                  |
| Didattica                                                                         | "Parlare bene"                                       | 4,0                      |                    | 7          | 0          | 0           | 0      |                  |
| Didattica                                                                         | "Il piacere di leggere"                              | 4,0                      |                    | <          | 0          | 0           | 0      |                  |
| Didattica                                                                         | *Saper scrivere correttamente - Parte I              | 4,0                      | 4                  | ⇒          | 0          | 0           | 0      |                  |
| Didattica                                                                         | "Saper scrivere correttamente - Parte II             | 4,0                      |                    | >          | 0          | 0           | 0      |                  |
| Verifica, valutazione e<br>certificazione degli<br>apprendimenti degli<br>allievi | Verifica intermedia                                  | 2,0                      | 4                  | •          | •          |             |        |                  |
| Didattica                                                                         | "Riflettiamo insieme sulla nostra lingua" I Parte    | 4,0                      |                    | 7          | 0          |             | 0      |                  |
| Didattica                                                                         | "Riflettiamo insieme sulla nostra lingua" II Parte   | 4,0                      |                    | ٧          | Ó          | 0           | Ó      |                  |
| Didattica                                                                         | "Il testo e i testi"                                 | 4,0                      | 4                  | •          | 0          | 0           | 0      |                  |
| Didattica                                                                         | "Tanti modi di raccontare"                           | 4,0                      |                    | •          | 0          | 0           | 0      |                  |
| Didattica                                                                         | La vita in versi: il testo poetico.                  | 4,0                      |                    | <₽         | 0          | 0           | 0      |                  |
| Verifica, valutazione e<br>certificazione degli<br>apprendimenti degli<br>allievi | Verifica finale                                      | 4,0                      | 4                  |            | •          |             |        |                  |

Al termine della procedura di inserimento, nella prima pagina viene visualizzato l'elenco delle fasi con un riepilogo delle informazioni inserite nelle prime tre colonne (fase, attività prevista, ore) e nelle altre (competenze, metodologia, luoghi) sono indicati dei rilevatori che mostrano, attraverso il colore, se quella parte è stata compilata (colore verde) oppure no (colore rosso).

#### Nota sull'obiettivo F1 e F2

Nella programmazione relativa all'annualità 2007-2008 le azioni dell'**obiettivo F** erano state predisposte assegnando un monte ore totale che ciascun istituto poteva liberamente suddividere in un determinato numero di moduli. Alla luce dell'esperienza del primo anno di programmazione, a partire dall'a.s. 2008/2009 gli istituti possono solo optare per due configurazioni possibili dei moduli per gli allievi: per la F1, 3 moduli da 60h o 6 moduli da 30h e per la F2, 3 moduli da 50 h o 5 moduli da 30h. In fase di presentazione andranno inseriti i singoli moduli che poi verranno gestiti individualmente.

Un elemento che distingue l'obiettivo F da tutti gli altri è la compresenza di due 'percorsi formativi' con destinatari diversi: il pacchetto comprende infatti, oltre agli interventi rivolti agli alunni, anche un intervento obbligatorio per i genitori. Si ricorda che nel caso della F l'Esperto deve essere una figura esterna alla scuola, eccetto in situazioni particolari, presentate in circolare, e che la scuola deve essere sempre in grado di motivare e giustificare. Ciò comporta spesso una collaborazione con Esperti non usi a documentare, e con poca dimestichezza con la documentazione su un Sistema di Gestione. In questi casi è fondamentale che la scuola accerti competenze e impegno di tali Esperti e che espliciti in modo incontrovertibile la richiesta di documentazione didattica delle attività in fase contrattuale o se ne faccia carico direttamente (il tutor o il facilitatore documentano in luogo dell'Esperto).

## 5.5.4 Certificazioni esterne (IV)

Questa sezione è specifica per i corsi di lingue e di informatica: infatti è visualizzabile nella struttura solo qualora il percorso preveda questo tipo di certificazione. Si accede alla pagina attraverso il link "Certificazioni esterne", la definizione delle certificazioni rilasciate da enti certificatori esterni accreditati. Le informazioni richieste sono:

- la selezione dell'ente certificatore da un menu a tendina,
- il nome della certificazione rilasciata,
- l'indicazione dell'ente incaricato dell'attuazione delle procedure di esame e del rilascio della certificazione.

Nel caso in cui nell'elenco degli enti certificatori non sia presente l'ente titolare della certificazione che il corso intende rilasciare, è possibile segnalarne gli estremi a pon@indire.it, l'assistenza tecnica presso l'ANSAS, attraverso la funzione "Invia un e-mail" all'assistenza, in modo da consentire l'aggiornamento del menu a tendina. Potranno essere aggiunti solo gli enti riconosciuti dal MIUR: è necessaria pertanto da parte della scuola un'adeguata documentazione (indicare in particolare gli estremi, numero e data del protocollo, della convenzione fra MIUR ed Ente Certificatore proposto dalla scuola ). La certificazione esterna è l'unico intervento che può essere successivo alla data di conclusione e di chiusura del corso<sup>28</sup>.

Una funzione utile per la scuola è la "Stampa della struttura" che consente la visualizzazione e la stampa in formato word di un riepilogo delle informazioni registrate.

<sup>&</sup>lt;sup>20</sup> Ciò vuol dire che, anche dopo aver inviato la dichiarazione di chiusura di un progetto, sarà possibile inserire questa certificazione esterna e generare i nuovi attestati che la documentano insieme alle competenze attestate nell'ambito della formazione svoltasi a scuola.

| Serr Logii-S <u>Logiis degra</u><br>Sched<br>Gor                                                                                     | arce -> Accessor ale l'intern-> Sectes di coordinanterio cen prin-> Ler co Oberton Acon George -> Scheda del Gorso<br>la del<br>riso                                                                                                    | <u>anneac</u> |  |  |  |  |
|----------------------------------------------------------------------------------------------------|----------------------------------------------------------------------------------------------------|---------------|--|--|--|--|
|                                                                                                    | Obiettivo / Azione C 1 Interventi per lo sviluppo delle competenze chiave                                                                                                    |               |  |  |  |  |
|                                                                                                    | Competenze digitali - Percorso formativo                                                                                                    |               |  |  |  |  |
|                                                                                                    | Computer, nostro compagno di viaggio                                                                                                    |               |  |  |  |  |
|                                                                                                    | Definizione della struttura dell'intervento                                                                                                    |               |  |  |  |  |
| Data In zic Progetto<br>Data Fine Progetto<br>Num Crel di etitolità<br>Num Destinator<br>Filos ogla Destinatari<br>Nacio Erformatioa | 14/02/2005     11       30/06/2005     11       31     11       32     11       10     11       11     11       12     11       13     11       14/07/2005     11       15     11       16     11       17     11       18     11       19     11 |               |  |  |  |  |
| Balva                                                                                                    |                                                                                                    |               |  |  |  |  |

## 5.5.5 Validare la struttura (V)

Dopo aver completato il percorso di inserimento dati, è necessario validare la struttura cliccando sul pulsante "Validazione struttura", per poter poi accedere all'area della Gestione.

Qualora, in fase di gestione, fosse necessario tornare nella STRUTTURA per operare delle modifiche, è necessario validare nuovamente la STRUTTURA. Questa operazione non comporta nessun cambiamento nella procedura di sviluppo dell'intervento.

| Scheda del<br>Corso   | <u>Competenze</u><br><u>specifiche</u> <u>Definizio</u> | one Fasi <u>Stampa della</u><br><u>struttura</u> | Struttura<br>Validata il | Accedi alla<br>Gestione |  |
|-----------------------|---------------------------------------------------------|--------------------------------------------------|--------------------------|-------------------------|--|
|                       |                                                         |                                                  | 11/02/2008               |                         |  |
|                       |                                                         |                                                  |                          |                         |  |
| ot                    | oiettivo / Azione C 1                                   | Interventi per lo svi                            | luppo delle com          | petenze chiave          |  |
|                       | Competenz                                               | e sociali e civiche - I                          | ercorso format           | ivo                     |  |
| Io, picco             | lo cittadino cresco                                     |                                                  |                          |                         |  |
|                       | Definiz                                                 | ione della struttura                             | dell'intervento          |                         |  |
| Data Inizio Progetto  | 12/02/2008                                              | 1                                                |                          |                         |  |
| Data Fine Progetto    | 29/05/2008                                              |                                                  |                          |                         |  |
| Num. Ore di Attività  | 30                                                      |                                                  |                          |                         |  |
| Num. Destinatari      | 16                                                      |                                                  |                          |                         |  |
| Tipologia Destinatari | Alunni                                                  |                                                  |                          |                         |  |
| Salva                 |                                                         |                                                  |                          |                         |  |

## 5.6Compilazione della gestione del corso: procedura di inserimento dati

La Gestione si apre con una pagina di menu che visualizza sulla sinistra i link alle aree: "Gestione della classe", "Gestione e documentazione attività", "Visualizzazione e riepiloghi", "Area Comunicazione".

Descrizione delle voci del "Menu di Gestione":

| MENU DI GESTIONE                              |                                                                                                    |                                                              |  |  |  |
|-----------------------------------------------|----------------------------------------------------------------------------------------------------|--------------------------------------------------------------|--|--|--|
| Voce di menu                                  | Descrizione                                                                                                    | Area di competenza del<br>profilo:                           |  |  |  |
| Gestione della<br>classe                      | In questa area sono raccolti gli strumenti utili al<br>trattamento dei dati relativi all'identificazione e<br>all'itinerario compiuto da ciascun corsista:<br>• iscrizioni<br>• registrazione assenze<br>• risultati delle verifiche<br>• certificazione finale<br>• dossier del corsista | <ul><li>Tutor</li><li>Facilitatore</li></ul>                 |  |  |  |
| Gestione e<br>documentazione<br>dell'attività | Questa funzione consente la programmazione del<br>calendario del corso (registrazione anagrafiche operatori,<br>definizione del programma giornaliero di ciascuna<br>attività), la documentazione dell'attività formativa, il<br>resoconto azioni accompagnamento.                        | <ul><li>Tutor</li><li>Esperto</li><li>Facilitatore</li></ul> |  |  |  |
| Visualizzazione e<br>riepiloghi               | È l'area dedicata alla visualizzazione del calendario e ai<br>riepiloghi orari (per profilo e per attività).                                                                                                    | <ul><li>Tutor</li><li>Esperto</li><li>Facilitatore</li></ul> |  |  |  |
| Area<br>Comunicazione                         | Area di comunicazione e scambio tra operatori e corsisti.                                                                                                    | <ul><li>Tutor</li><li>Facilitatore</li></ul>                 |  |  |  |
# Gestione della Classe

La Gestione della classe è affidata prevalentemente al Tutor.

|                                    | Dat Inca Franka<br>Dats Fine Progetto | 02/04/2000<br>04/06/2008 |                                   |          |
|------------------------------------|---------------------------------------|--------------------------|-----------------------------------|----------|
| Gestione della classe              |                                       |                          | Dichlarazione in zio attività: 10 | /06/2000 |
|                                    |                                       | Gestione                 | della classe                      |          |
| Gestione o Documentazione Attività | o Anagrafiche t                       | Corsisti                 |                                   |          |
| . Yneu elnadactorne el Megellogh   | ⊗ <mark>Ritiri Corsisti</mark>        |                          |                                   |          |
|                                    | s <mark>Stampa modu</mark>            | <u>ili presenze</u>      |                                   |          |
| Area Lomunicazione                 | 8 Registrazione                       | assenze                  |                                   | -        |
| Drocetto chiuso il                 | 8 Risultati verifi                    | iche                     |                                   |          |
| 29/08/2008                         | 8 Certificazione                      | : finale                 |                                   |          |
|                                    | o Dossier del co                      | orsista                  |                                   | _        |

Descrizione delle voci del "Menu di Gestione della classe" :

| Gestione della classe     |                                                                                                    |                                         |  |  |  |  |  |  |  |
|---------------------------|----------------------------------------------------------------------------------------------------|-----------------------------------------|--|--|--|--|--|--|--|
| Voce di menu              | Descrizione                                                                                                    | Ruolo operativo                         |  |  |  |  |  |  |  |
| Anagrafiche Corsisti      | Questa sezione raccoglie le anagrafiche dei corsisti<br>distinti, a seconda dell'obiettivo-azione, in studenti,<br>adulti o personale della scuola                                                                                                    | <b>Tutor</b><br>Facilitatore            |  |  |  |  |  |  |  |
| Ritiri Corsisti           | Per i corsisti costretti a lasciare il percorso in itinere,<br>occorre registrare data e motivo del ritiro.                                                                                                    | Facilitatore                            |  |  |  |  |  |  |  |
|                           |                                                                                                    | Tutor                                   |  |  |  |  |  |  |  |
| Stampa moduli<br>presenze | Si tratta della funzione di stampa dei moduli delle<br>presenze dei corsisti e degli operatori. Il Sistema<br>consente la stampa di un modulo solo se è stata inserita<br>la programmazione nell'area <i>Gestione e documentazione</i><br><i>dell'Attività – Programmazione attività</i> | <b>Tutor</b><br>Facilitatore            |  |  |  |  |  |  |  |
| Registrazione assenze     | La registrazione delle assenze dei corsisti avviene in una area specifica del Sistema.                                                                                                    | <b>Tutor</b><br>Facilitatore            |  |  |  |  |  |  |  |
| Risultati verifiche       | In questa sezione è possibile riportare la votazione<br>conseguita da ciascun corsista nelle prove di verifica,<br>intermedie e finali<br>Il sistema consente tale registrazione solo se la verifica                                                                                     | <b>Tutor</b><br>Esperto<br>Facilitatore |  |  |  |  |  |  |  |
|                           | è stata programmata nell'area Gestione e<br>documentazione dell'Attività – Programmazione<br>attività e se è stata inserita tra le fasi della Struttura                                                                                                    |                                         |  |  |  |  |  |  |  |

| 1.1                   |                                                                |              |
|-----------------------|----------------------------------------------------------------|--------------|
| Certificazione finale | Si tratta della funzione per la generazione e l'emissione      | Tutor        |
| M = 1                 | di un attestato per ciascun corsista                           |              |
|                       |                                                                | Facilitatore |
|                       |                                                                |              |
| Dossier del corsista  | È uno spazio in cui il corsista può archiviare i documenti     | Corsista     |
| A CONTRACT            | prodotti o utilizzati, visualizzare lo stato della didattica e |              |
|                       | la percentuale di assenze accumulata, conoscere le             |              |
|                       | votazioni riportate e le competenze che gli sono state         |              |
|                       | riconosciute                                                   |              |
| \$3.                  |                                                                |              |

Nel caso di corsisti che, se anche non ufficialmente ritirati, non frequentino più a patire da un certo momento di svolgimento delle attività, si suggerisce di ritirarli d'ufficio, anche per mantenere un controllo costante sull'effettiva consistenza del corso e non rischiare l'inammissibilità della spesa quando si dovesse scendere al di sotto del numero minimo di corsisti consentito.

Nella "Gestione e documentazione dell'attività" è possibile registrare le anagrafiche degli operatori e la programmazione del calendario del corso. Anche queste attività vengono prevalentemente svolte dal/i Tutor. Si sottolinea infatti che queste operazioni attengono alla organizzazione della scuola e che fino a questo momento solo Tutor e Facilitatore hanno accesso alla documentazione del progetto.

Descrizione delle voci del "Menu di Gestione e documentazione dell'attività":

|                            | Gestione e documentazione dell'attività                                                                                                    |                       |  |  |  |  |  |  |  |  |
|----------------------------|----------------------------------------------------------------------------------------------------|-----------------------|--|--|--|--|--|--|--|--|
| Voce di menu               | Descrizione                                                                                                    | Ruolo operativo       |  |  |  |  |  |  |  |  |
| Anagrafiche<br>Operatori   | In questa sezione è possibile procedere alla<br>registrazione delle schede anagrafiche dei Tutor e<br>degli Esperti e associare questi ultimi alle attività di<br>cui sono responsabili.         | Tutor<br>Facilitatore |  |  |  |  |  |  |  |  |
| Anagrafiche Sedi           | È l'area che permette di definire le sedi del corso.                                                                                                    | Tutor<br>Facilitatore |  |  |  |  |  |  |  |  |
| Tabella delle<br>festività | Qui si possono escludere dal calendario giorni<br>(sabato e domenica) e periodi festivi (natale, pasqua<br>ecc.)                                                                                 | Tutor<br>Facilitatore |  |  |  |  |  |  |  |  |
| Programmazione<br>attività | È la sezione dedicata alla programmazione del<br>calendario del corso che può essere poi consultato<br>da chiunque sia interessato in "Visualizzazioni e<br>Riepiloghi" – "Calendario corsisti". | Tutor<br>Facilitatore |  |  |  |  |  |  |  |  |

| Documentazione                         | È le sezione dedicata agli Esperti, che possono:                                                                                                    | Esperto               |
|----------------------------------------|----------------------------------------------------------------------------------------------------|-----------------------|
| attività                               | <ul> <li>visualizzare il calendario della propria<br/>attività;</li> </ul>                                                                                                    |                       |
|                                        | <ul> <li>descrivere attraverso un percorso guidato<br/>la propria strategia didattica e i risultati in<br/>esito;</li> </ul>                                                        |                       |
|                                        | <ul> <li>documentare, attraverso vocabolari<br/>controllati e funzioni di upload, il materiale<br/>utilizzato nella didattica, le prove di verifica<br/>strutturate ecc.</li> </ul> |                       |
|                                        | Se il Tutor non inserisce la programmazione<br>giornaliera dell'attività, l'Esperto non può<br>visualizzare il calendario della didattica.                                          |                       |
| Prodotti<br>dell'intervento            | Si tratta di uno strumento utile per l'upload di files<br>contenenti la documentazione prodotta dai corsisti<br>durante lo svolgimento delle attività.                              | Tutor<br>Facilitatore |
| Resoconto azioni di<br>accompagnamento | Monitoraggio e gestione delle misure di<br>accompagnamento richieste e successivamente<br>autorizzate.                                                                              | Tutor<br>Facilitatore |

La prima operazione da eseguire sul sistema è l'avvio di uno dei moduli del progetto.

# 5.6.1 Avvio del Piano FSE

Il Piano Integrato risulta avviato non appena la "Dichiarazione di avvio" di un singolo progetto viene inoltrata per via telematica e spedita per posta all'Autorità di Gestione. Si ricorda che la Gestione economica ha colme unità di riferimento i singoli progetti: l'avvio di ciascun progetto attiva l'erogazione di un primo acconto del finanziamento per detto progetto. Per poter inoltrare e spedire la "Dichiarazione di avvio" è necessario completare nel Sistema di Gestione la STRUTTURA di almeno uno dei moduli del progetto di riferimento.

Per avviare un modulo ed inoltrare la "**dichiarazione di avvio**" (che consente il pagamento della prima rata) devono risultare soddisfatte le **seguenti condizioni**:

• è stata validata la STRUTTURA del modulo considerato. Occorre a tal fine attivare il pulsante "Validazione struttura" nell'ambiente di definizione della struttura dopo aver verificato che tutte le informazioni richieste siano state effettivamente inserite, e che tutti i "semafori" siano verdi: solo allora si attiverà la funzione di validazione della struttura;

- sono state inserite completamente tutte le anagrafiche dei corsisti del modulo considerato. Quando la STRUTTURA è stata validata è possibile accedere alla gestione del progetto (pulsante "accedi alla gestione"). Dal menu di gestione selezionare "Gestione della classe" e quindi "Anagrafiche corsisti" ove vanno inseriti i dati per ciascun corsista. Nel paragrafo "Funzioni di gestione e progettazione : la gestione" si trova una guida dettagliata all'inserimento di questi dati;
  - è stata inserita almeno un' azione di pubblicità e la relativa documentazione: dal menu delle "Scelte generali della Scuola", cliccare "Gestione dei Piani" e, nella successiva schermata, "Azione di pubblicità". In quest'area, attraverso il pulsante "inserisci attività", è possibile inserire un'azione di promozione:
    - o del Piano nel suo complesso
    - o dell'Obiettivo/Azione
    - o di Moduli specifici.
- è stato inserito almeno un bando di reclutamento degli Esperti (inserendo obbligatoriamente sul sistema il link al sito web su cui è stato pubblicato on line il bando di selezione);

L'assenza di dati, relativi alle iniziative di promozione attivate dalla scuola e inserite nell'apposita area delle "Azioni di pubblicità", o la mancata pubblicazione di un bando degli Esperti, e del link alla sua pubblicazione on line, si ripercuote sulla gestione informatica del singolo intervento impedendo l'inoltro della "dichiarazione di avvio".

Quando sono state soddisfatte tutte le condizioni per inoltrare l'avvio basta premere il pulsante "Dichiarazione di Avvio", in alto sulla destra in "Anagrafica Corsisti".

Questa dichiarazione testimonia lo start up del corso e giustifica l'erogazione di un anticipo sull'importo autorizzato.

Si ricorda che per tutti gli interventi formativi (moduli) deve essere inoltrata sul sistema informatico di gestione la "dichiarazione di avvio"ma che solo per il primo modulo avviato occorre inviarne per posta all'Autorità di Gestione una copia a stampa, controfirmata dal Dirigente Scolastico e dal DSGA. Per tutti gli altri eventuali moduli, le stampe delle Dichiarazioni di avvio andranno comunque controfirmate e archiviate presso l'Istituto nel fascicolo del progetto.

# 5.6.1.1 Registrazione anagrafiche corsisti- Avvio dell'intervento

# Registrazione anagrafiche corsisti:

La compilazione delle anagrafiche dei corsisti in "Gestione della classe" – "Anagrafiche Corsisti" è un'operazione necessaria per almeno tre motivi fondamentali:

- in primo luogo, soltanto compilando le anagrafiche il Sistema genera e assegna le password ai corsisti ai quali devono essere poi inviate via e-mail dal Facilitatore o dal Tutor attraverso la funzione "Invio password" presente nella sottosezione "Area Comunicazione".
- in secondo luogo, perché solo la definizione di una classe determina l'attivazione delle operazioni di gestione amministrativa del percorso (registrazioni assenze, attuazione verifiche, certificazione).
- in terzo luogo, perché l'inserimento e il completamento delle anagrafiche di tutti i corsisti è uno dei passi necessari che permettono l'inoltro della dichiarazione di avvio.

La procedura d'inserimento delle anagrafiche segue due strade alternative: è possibile registrare una scheda da zero (1), ma è anche possibile richiamarla dall'archivio di anagrafiche (2), nel caso in cui quel corsista abbia già partecipato a un progetto PON della scuola.

|                                                           |                                                                                              |                               | Objettivo C                           | Azione 1 Prod                                                                                                    | etto Italiano 1            |                               |          |                                                                           |                                  |         |  |
|-----------------------------------------------------------|----------------------------------------------------------------------------------------------|-------------------------------|---------------------------------------|----------------------------------------------------------------------------------------------------|----------------------------|-------------------------------|----------|---------------------------------------------------------------------------|----------------------------------|---------|--|
|                                                           |                                                                                              |                               | Gestic                                | one Anagrafiche                                                                                                    | e Corsisti                 |                               |          |                                                                           |                                  |         |  |
| Per invi                                                  | Num.Totale Frequ                                                                             | uentanti G<br>Jopo aver regis | Ritirati                              | o<br>orna al                                                                                                    |                            |                               | avi      | Inoltra la<br>dichiarazione<br>vio per conse<br>pagamento d<br>prima rata | di<br>intire<br>lella            |         |  |
|                                                           | Area com                                                                                     | unicazione - Inv              | vio Password                          | 1050                                                                                                    | erisci una nuova anagrario | ·•                            | racero   | a nene Anagrario                                                          | the dena scuol                   |         |  |
| r<br>lognome                                              | Nome                                                                                         | Provincia                     | Comune                                | <u>Telefono</u>                                                                                                    | Data Iscrizione            | Corsi in<br>cui è<br>presente | Varia    | Scheda<br>valutazione<br>(Inizio)                                         | Scheda<br>valutazio<br>(Completa | nento)  |  |
| Alberti                                                   | Alessio                                                                                      | RG                            | Vittoria                              |                                                                                                    | 03/01/2008                 | ø                             |          |                                                                           |                                  |         |  |
|                                                           |                                                                                              | RG                            | Vittoria                              |                                                                                                    | 03/01/2008                 | ۲                             |          |                                                                           |                                  |         |  |
| Cittadir<br>Sessa<br>L-Mail<br>Codice<br>Asomu<br>Lascode | ialista<br>Fistuale<br>Massing Josephilista<br>Massing Josephilista<br>Josephilista Marchine | ren a data di zharrati e data | N<br>1940 - 1940 - 2040 - 1960 - 1960 | 17 (1818, 1/ 2020) 2 PPG102                                                                                            |                            |                               |          | Г                                                                         | 2                                |         |  |
|                                                           |                                                                                              |                               | 1                                     | H.                                                                                                    | ,                          | hancs Dati dell               | е Анерли | diche del Corsie                                                          | es.                              |         |  |
|                                                           |                                                                                              |                               |                                       | Coorrente<br>Norre<br>Coolexe Resulte                                                                                  |                            | - 1                           | 5        |                                                                           |                                  |         |  |
|                                                           |                                                                                              |                               |                                       | International Carsos<br>Back Incompose Control<br>Presente mol corto<br>Color/2005<br>Presente mor corto<br>Color/2005 | • Castanan (               |                               | Ema,     | Concon Ind                                                                | labuar (                         | allakar |  |

Nel primo caso, l'inserimento si distingue in due tempi: la compilazione di un'anagrafica breve a cura della scuola e il successivo completamento ad opera del soggetto interessato, ove possibile, allo

scopo di alleggerire la scuola della responsabilità unica della gestione informatica del progetto, e di stimolare la partecipazione e collaborazione di tutti i soggetti.

Dopo aver compilato la maschera dell'anagrafica breve, il soggetto viene inserito automaticamente nell'elenco dei partecipanti al corso, con una nota che ricorda l'obbligo di completamento della scheda.

Nella maschera da completare, alcune informazioni (sesso, cittadinanza, data di nascita, codice fiscale, residenza, domicilio, titolo di studio) sono comuni a tutte le tipologie di utenza, altre invece sono più specifiche. Per quanto riguarda i corsisti il sistema riconosce tre diversi tipi di schede anagrafiche di possibili destinatari degli interventi del PON: quella per gli studenti, quella per gli adulti e quella per i docenti.

Nella maschera anagrafica per i corsisti studenti sono, ad esempio, richiesti anche l'anno scolastico frequentato, il titolo di studio e la condizione professionale del padre e della madre.

| Telefono Domicilio<br>Titolo di studio più<br>elevato posseduto | Licenza Media                             |     |
|-----------------------------------------------------------------|-------------------------------------------|-----|
| Ha ripetuto                                                     |                                           |     |
| Frequenta l'anno<br>scolastico                                  | Scuola Primaria Primo Grado 4º anno       |     |
| Certificazioni e<br>qualifiche possedute                        |                                           | 2 2 |
| Partecipa al progetto<br>come gruppo classe                     | Titolo di studio dei genitori             |     |
| Titolo di studio del<br>Padre                                   | Qualifica Istituto Professionale di Stato |     |
| Titolo di studio della<br>Madre                                 | Licenza elementare                        |     |
|                                                                 | Condizione professionale dei genitori     |     |
| Condizione<br>professionale del<br>Padre                        | non dichiarato                            |     |
| Condizione<br>professionale della<br>Madre                      | non dichiarato                            |     |

Informazioni specifiche presenti nella scheda anagrafica dei corsisti adulti sono lo stato occupazionale<sup>29</sup>, eventuali altri corsi di formazione frequentati, le modalità secondo cui sono venuti a conoscenza del progetto, ed eventuali abbandoni scolastici; mentre per i corsisti docenti si richiede in modo particolare la disciplina insegnata.

Ai fini di una rilevazione statistica sul possesso di competenze informatiche certificate, è necessario che corsisti (studenti e personale della scuola) compilino la parte relativa alle certificazioni informatiche in " Certificazioni possedute".

Con la funzione "Togli l'anagrafica del corsista" (presente nella scheda anagrafica) si cancella la scheda dall'elenco, pur mantenendola nella banca dati. Per cancellarla in modo definitivo è necessario eliminarla riaprendo la scheda in banca dati con il pulsante "Varia" e cliccando su "Cancella". Ciò sarà

<sup>&</sup>lt;sup>29</sup> La classificazione delle occupazioni utilizzata è quella adottata da Unioncamere per il Sistema Informativo Excelsior che indaga annualmente sui fabbisogni delle imprese. L'impianto generale della classificazione si rifà alla classificazione europea ISCO-88 (*International Standard Classification of Occupations*).

possibile solo nel caso in cui non vi sia registrazione di attività/assenze relative all'anagrafica che si intende cancellare

Cliccare su "stampa del modulo di iscrizione al corso" per poterlo firmare e consegnare in formato cartaceo.

|                                       |                  |                             | ×.                              |                  |
|---------------------------------------|------------------|-----------------------------|---------------------------------|------------------|
| Partecipa al progetto co              | me gruppo classe | Γ                           |                                 |                  |
|                                       |                  | Titolo di studi             | o dei genitori                  |                  |
| Titolo di studio del Padre            | 9                |                             |                                 |                  |
| Titolo di studio della Mac            | dre 💦            |                             |                                 |                  |
|                                       |                  | Condizione profess          | sionale dei genitori            |                  |
| Condizione professional               | e del Padre      |                             |                                 |                  |
| Condizione profe <mark>ssional</mark> | e della Madre    |                             |                                 | 7                |
| Salva e Chiudi                        | Stampa il Mo     | odulo d'Iscrizione al Corso | Togli l'anagrafica del corsista | Varia Anagrafica |

Il secondo percorso di inserimento delle anagrafiche (richiamate dall'archivio) si avvale della funzionalità di importazione delle schede anagrafiche dalla banca dati<sup>30</sup> della scuola. L'importazione nel 'registro' delle anagrafiche dei corsisti dello specifico intervento avviene aprendo la scheda anagrafica presente nella banca dati e inserendo la data di iscrizione.

Si precisa inoltre che la gestione delle anagrafiche prevede anche le seguenti funzioni che consentono di:

- modificare le informazioni inserite ("Varia Anagrafica");
- importare le anagrafiche dei corsisti ("Importa le anagrafiche da excel") già presenti in un file excel. Questa operazione prevede in una fase preliminare di escludere le informazioni non previste (nel file excel) e ordinare le colonne secondo il modello riportato nell'esempio ("Scarica un esempio di File");

<sup>&</sup>lt;sup>30</sup> Il Sistema di Gestione per ogni scuola che partecipa alla Programmazione Unitaria 2007-2013 crea una banca dati delle anagrafiche inserite nel sistema.

| La | presente funzione   | prevede l'importazion  | ie delle anagrafiche      | e dei corsisti a partir | e da un file | e esterno in formato Excel |
|----|---------------------|------------------------|---------------------------|-------------------------|--------------|----------------------------|
| in | cui le colonne sono | o definite nel seguent | e modo:( <u>Scarica u</u> | n esempio di File) 🚽    |              |                            |

Nome de

|           |                     |         | •                                           |  |
|-----------|---------------------|---------|---------------------------------------------|--|
| Num.Colon | na Nome Colonna     | Escludi | Note                                        |  |
| 1         | Codice Fiscale      |         | (Obbligatorio)                              |  |
| 2         | Cognome             |         | (Obbligatorio)                              |  |
| 3         | Nome                |         | (Obbligatorio)                              |  |
| 4         | Data di Nascita     |         |                                             |  |
| 5         | Sesso               |         | Indicare M o F (Obbligatorio)               |  |
| 6         | Cittadinanza        |         | Indicare I per Italiana oppure E per Estero |  |
| 7         | Provincia Nascita   |         |                                             |  |
| 8         | Comune Nascita      |         |                                             |  |
| 9         | Indirizzo Residenza |         |                                             |  |
| 10        | Num.Civico          |         |                                             |  |
| 11        | Cap Residenza       |         |                                             |  |
| 12        | Provincia Residenza |         |                                             |  |
| 13        | Comune Residenza    |         |                                             |  |
| 14        | Telefono            |         |                                             |  |
| 15        | Fax                 |         |                                             |  |
| 16        | E-Mail              |         |                                             |  |
| 17        | Cellulare           |         |                                             |  |

esportare le anagrafiche dei corsisti ("Esporta in excel le anagrafiche"). Questo strumento è utile non solo per gli operatori del corso, ma anche per il servizio di segreteria della scuola che potrà usufruire così dell'elenco dei dati anagrafici interessati (telefono, codice fiscale, occupazione, la data di iscrizione al corso, la data di ritiro...);

|                         |                       |                                                          | C                                              | biettivo C          | Azione   | 1 Proge      | tto Italiano 1           |                               |             |                                                                        |                                          |
|-------------------------|-----------------------|----------------------------------------------------------|------------------------------------------------|---------------------|----------|--------------|--------------------------|-------------------------------|-------------|------------------------------------------------------------------------|------------------------------------------|
|                         |                       |                                                          |                                                | Gestic              | one Anag | rafiche      | Corsisti                 |                               |             |                                                                        |                                          |
|                         | Num.Totale            | Frequentanti                                             | 6                                              | Ritirati            | 0        |              |                          |                               | avv<br>il t | Inoltra la<br>ichiarazione<br>io per conse<br>agamento d<br>prima rata | di<br>ntire<br>ella                      |
| Per inv                 | iare le passv<br>Area | vord dopo aver re<br>menù di gestione<br>comunicazione - | egistrato le an<br>e clicca su<br>Invio Passwo | agrafiche to<br>ord | orna al  | Inse         | isci una nuova anagrafic | a                             | Ricerca     | nelle Anagrafic                                                        | he della Scuola                          |
| <del>↓</del><br>Cognome | <u>Nome</u>           | <u>Provincia</u>                                         | <u>Comune</u>                                  | <u>e</u> , 1        | Tel      | <u>efono</u> | <u>Data Iscrizione</u>   | Corsi in<br>cui è<br>presente | Varia       | Scheda<br>valutazione<br>(Inizio)                                      | Scheda<br>valutazione<br>(Completamento) |
| Alberti                 | Alessio               | RG                                                       | Vittoria                                       |                     |          |              | 03/01/2008               | ۲                             |             |                                                                        |                                          |
| at                      | qef                   | RG                                                       | Vittoria                                       |                     |          |              | 03/01/2008               | ø                             |             |                                                                        |                                          |
| Campo                   | Franco                | RG                                                       | Vittoria                                       |                     |          |              | 25/01/2008               | ۲                             |             |                                                                        |                                          |
| Campo                   | Franco                |                                                          |                                                |                     |          |              | 25/01/2008               | ø                             |             |                                                                        |                                          |
| Ciancio                 | Arianna               | RG                                                       | Vittoria                                       |                     |          |              | 27/01/2008               | ۲                             |             |                                                                        |                                          |
| Ferraro                 | Gabriele              | RG                                                       | Vittoria                                       |                     | _        |              | 24/01/2008               | ø                             |             |                                                                        |                                          |
| [1]                     |                       | Esporta in Exc                                           | el le anagrafi:                                | che                 | Importa  | le anagr     | afiche da Excel          |                               |             | -                                                                      |                                          |

Per consentire un monitoraggio degli esiti dell'intervento in termini di acquisizione o potenziamento di competenze di base, in particolare per l'italiano e la matematica, nella tabella riepilogativa delle anagrafiche corsisti studenti ("Gestione della classe" – "Anagrafiche corsisti"), si trovano due funzioni specifiche: "Scheda valutazione (inizio)" e "Scheda valutazione (completamento)".

|                     |                                        |                                  | Obiettivo C Azi<br>Gestione                 | one 1 Prog<br>Anagrafiche | etto Italiano 1<br>e Corsisti |                               |          |                                                                           |                                          |
|---------------------|----------------------------------------|----------------------------------|---------------------------------------------|---------------------------|-------------------------------|-------------------------------|----------|---------------------------------------------------------------------------|------------------------------------------|
| Per inv             | Num.Totale Frequ<br>iare le password d | ientanti (<br>Iopo aver regi     | 5 Ritirati O<br>strato le anagrafiche torna | al                        |                               |                               | av<br>il | Inoltra la<br>dichiarazione<br>vio per conse<br>pagamento d<br>prima rata | di<br>ntire<br>ella                      |
|                     | menù<br>Area comu                      | di gestione e<br>Inicazione - In | clicca su<br>vio Password                   | Ins                       | erisci una nuova anagrafic    | a                             | Ricen    | ca nelle Anagrafic                                                        | he della Scuola                          |
| ▼<br><u>Cognome</u> | <u>Nome</u>                            | <u>Provincia</u>                 | Comune                                      | <u>Telefono</u>           | <u>Data Iscrizione</u>        | Corsi in<br>cui è<br>presente | Varia    | Scheda<br>valutazione<br>(Inizio)                                         | Scheda<br>valutazione<br>(Completamento) |
| Alberti             | Alessio                                | RG                               | Vittoria                                    |                           | 03/01/2008                    | 10                            |          |                                                                           |                                          |
|                     |                                        |                                  |                                             |                           |                               |                               |          |                                                                           |                                          |

Si tratta di due schede, **disponibili solamente per gli obiettivi C ed F**, che richiedono l'indicazione del voto numerico ottenuto dallo studente nell'ultimo quadrimestre prima dell'inizio del corso ("Scheda valutazione – inizio") e il voto numerico ottenuto nel quadrimestre successivo alla chiusura del corso ("Scheda valutazione- completamento"). Nella prima scheda, il Tutor, al momento dell'iscrizione dei corsisti, può indicare anche il motivo dell'iscrizione: lo studente può aver deciso di iscriversi al corso PON

- per approfondire alcune conoscenze;
- per recuperare un'insufficienza;
- per sviluppare competenze spendibili nel mondo del lavoro.

L'accesso alla scheda per la registrazione dei dati a completamento è possibile solo a seguito dell'emissione degli attestati per ciascun corsista: la stampa degli attestati rappresenta la conclusione del percorso di gestione. La "Scheda di valutazione" (completamento) potrà essere compilata dal Tutor o dal Referente per la Valutazione anche dopo la chiusura del Progetto, dal momento che è richiesto venga compilata subito dopo il quadrimestre successivo alla chiusura del corso

La compilazione delle schede non è obbligatoria, ma risulta utile per la rilevazione di un eventuale miglioramento dello studente dopo aver frequentato il corso PON. L'analisi di queste schede è uno dei principali compiti del Referente per la Valutazione. La progettazione annuale del Piano Integrato degli interventi dovrebbe muovere da questa analisi che fornisce al Collegio dei Docenti indicazioni sull'efficacia degli interventi finanziati dal PON.

Le cornici colorate intorno alle icone a forma di matita attraverso le quali si entra nelle pagine per l'inserimento delle valutazioni, ne indicano lo stato di compilazione (rosso: assenza di gestione; verde: gestione completa).

#### Inoltro della dichiarazione di avvio:

Dopo aver inserito e verificato il completamento di tutte le anagrafiche dei corsisti di almeno un modulo di un progetto ed aver inserito un'azione di pubblicità e un bando di reclutamento degli Esperti è necessario convalidare la conclusione di questa prima fase della gestione cliccando il bottone "Inoltra la dichiarazione di avvio" (in "Gestione della classe", "Anagrafiche corsisti"). E' Importante sapere che nessun pagamento è possibile per progetti non avviati.

È necessario successivamente stampare la ricevuta dell'inoltro "dichiarazione di avvio" effettuato. La ricevuta di avvio <u>del primo modulo di ogni progetto</u> (Ob/Az) debitamente firmata e timbrata dal Dirigente scolastico e dal DSGA e protocollata deve essere spedita per posta prioritaria a Autorità di gestione del PON FSE "Competenze per lo sviluppo" e FESR "Ambienti per l'apprendimento" – Ministero dell' Istruzione, dell'Università e della Ricerca - Dipartimento per l'Istruzione - Direzione Generale per gli Affari Internazionali Ufficio IV, Viale Trastevere, 76 A – 00153 Roma. Copia delle ricevute di avvio di tutti i moduli vanno conservate, debitamente protocollate e firmate, agli atti del progetto.

|                         |                                          |                                                       | Obi                                     | ettivo C Azio                 | ne 1 Proge               | etto Italiano 1            |                               |                             |                                                                           |                                   |               |
|-------------------------|------------------------------------------|-------------------------------------------------------|-----------------------------------------|-------------------------------|--------------------------|----------------------------|-------------------------------|-----------------------------|---------------------------------------------------------------------------|-----------------------------------|---------------|
|                         |                                          |                                                       |                                         | Gestione A                    | nagrafiche               | Corsisti                   |                               |                             |                                                                           |                                   |               |
| Ť                       | Num.Totale Frequ                         | entanti 6                                             |                                         | Ritirati O                    |                          |                            |                               | d<br>avv<br>il j            | Inoltra la<br>lichiarazione<br>vio per conse<br>pagamento d<br>prima rata | di<br>ntire<br>ella               |               |
| Per invi                | are le password d<br>menù<br>Area comu   | opo aver regist<br>di gestione e c<br>nicazione - Inv | rato le anag<br>licca su<br>io Password | rafiche torna al<br>I         | Inse                     | erisci una nuova anagrafic | a                             | Ricerc                      | a nelle Anagrafic                                                         | he della Scuol                    | a             |
| <del>▼</del><br>Coqnome | Nome                                     | Provincia                                             | <u>Comune</u>                           |                               | <u>Telefono</u>          | Data Iscrizione            | Corsi in<br>cui è<br>presente | Varia                       | Scheda<br>valutazione<br>(Inizio)                                         | Scheda<br>valutazion<br>(Completa | ne<br>amento) |
| Alberti                 | Alessio                                  | RG                                                    | Vittoria                                |                               |                          | 03/01/2008                 | 1                             |                             |                                                                           |                                   |               |
|                         |                                          | RG                                                    | Vittoria                                |                               |                          | 03/01/2008                 | ۲                             |                             |                                                                           |                                   |               |
|                         |                                          |                                                       | obl                                     | ettivo B Azior<br>Costione Ar | ne I Proge<br>Iagrafiche | itto L'UOMO<br>Consisti    |                               |                             |                                                                           |                                   |               |
|                         | Num.Tatale 10<br>Proquentanti 10         | Ritirati                                              | 0                                       |                               |                          | Diel                       | niarozinne d<br>Sta           | i aswin<br>247017<br>mpa la | già effettuat<br>2000<br>circenta                                         | n in data                         |               |
| Perinvi                 | are le password d<br>incoli<br>Area comu | opa aver regist<br>di gestione e c<br>nicazione - Inv | rato le anag<br>licra su<br>le Password | rofiche torna al              | Ine                      | eleci une nunze enequefit. |                               | Bireita                     | nelle Amagrafic                                                           | he delle Sruab                    |               |
| + Cognom                | e Nome                                   | Provi                                                 | ncia                                    | Lomune                        |                          | Lelefone                   | Pata la                       | enzions                     | Cors<br>jur                                                               | lin cui è<br>esente               | Yarra         |

La procedura di inoltro della dichiarazione di avvio deve essere ripetuta per tutti gli interventi formativi anche se è necessario inviare il cartaceo della ricevuta di avvio solo per il primo modulo avviato all'interno di ciascun progetto (Ob./Az.)

#### 5.6.1.2 Inserimento di un bando reclutamento degli Esperti

L'inserimento dei "Bandi di reclutamento degli Esperti" fa parte delle "Azioni di coordinamento". Cliccando sul pulsante "Gestione dei Piani", "Bandi di selezione degli Esperti" si trovano i bandi pubblicati dalla scuola per la selezione degli Esperti. Nella prima pagina si visualizza l'elenco dei bandi registrati, con la possibilità di modificare le informazioni inserite, riaprendo la scheda (link "Varia"). Per archiviare un nuovo bando, è necessario cliccare sul pulsante "Inserisci bando di selezione", compilare la maschera, selezionare la misura adottata per garantire la diffusione del bando e la trasparenza dell'operazione di reclutamento (modalità di diffusione del bando), spuntare quindi l'intervento di riferimento e salvare. Quest'operazione è, a partire dall'a.s. 2008/2009 obbligatoria nella gestione dei progetti FSE e FESR.

### 5.6.1.3 Inserimento di un'Azione di pubblicità

La comunicazione sul Piano Integrato, sull'obiettivo-azione o sull'intervento specifico si presenta sotto il duplice aspetto di azione di informazione e di sensibilizzazione della scuola e/o del territorio sul tipo di attività proposta (Azioni di promozione) e di azione di diffusione dei risultati conseguiti (Azioni di disseminazione).

In entrambi i casi, la scheda per la descrizione dell'attività richiede l'indicazione del luogo e della modalità di promozione o di disseminazione e consente l'upload di file. L'inserimento di un'azione di pubblicità si effettua seguendo il percorso "Azioni di coordinamento", "Gestione dei piani", "Azioni di pubblicità".

La Comunità Europea pone come condizione vincolante per l'utilizzo dei Fondi Strutturali attività di comunicazione e di pubblicità che testimoniano che il dato intervento è stato promosso con risorse comunitarie II sistema informativo obbliga alla documentazione di tali azioni. L'assenza di dati, relativi alle iniziative di informazione attivate dalla scuola, nell'area delle Azioni di pubblicità, si ripercuote sulla gestione informatica del singolo intervento impedendo l'inoltro della dichiarazione di avvio.

#### 5.6.2 Registrazione delle anagrafiche degli operatori e delle sedi scolastiche

La registrazione delle anagrafiche degli operatori (in "Gestione e documentazione attività") segue la stessa procedura descritta per i corsisti (cfr. paragrafo 5.6.1.1).

Anche in questo caso, senza l'inserimento delle schede anagrafiche, non vengono generati username e password per Tutor ed Esperti, che non potranno quindi accedere al sistema.<sup>31</sup>

Per consentire tale operazione, in caso di nuova anagrafica, dopo aver compilato la scheda con i dati identificativi essenziali del soggetto è necessario selezionare il ruolo ricoperto (Tutor o Esperto), che definisce quindi il profilo e le abilitazioni a cui sono associati username e password generati dal sistema. Sarà poi lo stesso utente al suo primo accesso a completare la propria anagrafica.

In caso invece di anagrafica già presente nella banca dati, il richiamo nell'elenco degli operatori del corso avviene aprendo la scheda anagrafica presente nell'archivio e selezionando il ruolo ricoperto nell'intervento.

<sup>&</sup>lt;sup>31</sup> Dopo aver salvato le anagrafiche, il Tutor invia un'e-mail agli operatori registrati attraverso la sottosezione Area Comunicazione – Invio password perché questi ricevano le chiavi personali per l'accesso al sistema.

Nella maschera anagrafica per gli operatori vanno inserite, oltre alle specifiche sul titolo di studio, anche l'occupazione e la provenienza, gli anni di esperienza, la disciplina insegnata (se si tratta di docenti), la segnalazione dell'appartenenza al personale della scuola titolare del progetto; è possibile inoltre fare l'upload del curriculum. Per gli Esperti verranno successivamente inseriti anche i riferimenti al bando di selezione in base al quale sono stati reclutati.

E' necessario inoltre sottolineare una differenza fondamentale di ruolo e di responsabilità fra tutor ed Esperto per quanto riguarda le procedure e competenze sul sistema di gestione on line: Il primo si occupa di inserire la programmazione dell'attività didattica, il secondo di inserire la documentazione delle attività didattiche.

Una funzione necessaria a completamento della procedura di registrazione delle anagrafiche degli operatori è l' **"Associazione alle attività didattiche"** di **TUTTI** gli Esperti e, solo in alcuni casi, dei Tutor<sup>32</sup>.

In questo modo nella programmazione giornaliera della specifica unità didattica compariranno in automatico i nomi degli operatori associati.

Il Sistema presenta in automatico la pagina dell'associazione dell'operatore all'attività didattica, solo dopo aver salvato la scheda anagrafica con le informazioni essenziali o aver inserito nel corso un'anagrafica recuperata dalla banca dati. Nel caso in cui si tratti di un Tutor che, svolgendo solo un incarico relativo al tutoraggio, non risulta legato ad alcuna attività formativa specifica, è sufficiente cliccare su "Salva e chiudi".

| Accademia delle Belle Arti<br>Nota: Per comodità, in questo campo NON sono state inserite le classi di laurea MA i<br>settori di laurea come da D.M. 23 del dicembre 1999 |
|----------------------------------------------------------------------------------------------------|
| Nota: Per comodità, in questo campo NON sono state inserite le classi di laurea MA i<br>settori di laurea come da D.M. 23 del dicembre 1999                               |
|                                                                                                    |
|                                                                                                    |
|                                                                                                    |
| Docente scuola secondaria di secondo grado                                                                                                    |
|                                                                                                    |
| Scuola                                                                                                    |
|                                                                                                    |
| 1-4                                                                                                    |
|                                                                                                    |
|                                                                                                    |
|                                                                                                    |
| Associazione con le attività didattiche Varia Anagrafica                                                                                                    |
|                                                                                                    |

Nella sezione "Gestione e documentazione dell'attività" – "Anagrafica sedi" è possibile inserire l'anagrafica della sede o delle sedi del corso: se questa coincide con una delle sedi associate all'istituto titolare del piano compare in automatico e basta spuntarla per inserirla nella programmazione e nel calendario; se invece va aggiunta un'altra sede o la sede stessa del corso è

<sup>&</sup>lt;sup>32</sup> Se i Tutor hanno esclusivamente affiancato l'Esperto o un altro Tutor esercitando le funzioni loro proprie di tutoraggio (raccolta delle firme, tenuta dei registri ecc.), non devono essere associati all'attività didattica; l'eventuale associazione alle attività didattiche comporta infatti anche che il tutor debba poi documentare obbligatoriamente i percorsi formativi ( operazione che di norma spetta all'Esperto), che le ore effettuate come unico operatore della didattica vengano visualizzate nel riepilogo ore operatori. Questa associazione va fatta quindi solo ed esclusivamente nel caso sia previsto dalle disposizioni ministeriali che il tutor possa essere l'unico responsabile di alcune delle attività formative svolte in classe , e nel caso consentito in cui possa lavorare da solo e non in compresenza con l'Esperto.

diversa da quella della scuola, è possibile creare una nuova anagrafica, cliccando su Inserisci una nuova sede. Tale opportunità riveste particolare importanza per i corsi realizzati nell'ambito dell'obiettivo G per i quali già in fase di prima progettazione (proposta dell' intervento all'Autorità di Gestione ai fini della valutazione e autorizzazione) è previsto che possano svolgersi presso sedi diverse (ad esempio all'interno di sezioni carcerarie, presso sedi scolastiche statali diverse dall'istituto titolare del piano ecc.).

### 5.6.3 Programmazione delle attività e Tabella delle festività

Dopo aver avviato l'intervento formativo e dopo aver inserito le anagrafiche dei corsisti e degli operatori, è possibile procedere alla registrazione delle ore di didattica (anche ai fini della quantificazione degli impegni di lavoro di ciascun operatore e del computo dei rispettivi compensi). La scuola conserva i registri cartacei (realizzati grazie alla funzione di stampa delle diverse sezioni) per renderli disponibili sia all'Autorità di gestione sia al personale addetto ai controlli di vario tipo cui gli istituti scolastici vengono regolarmente sottoposti.

Si ricorda in particolare che per quanto riguarda i registri di presenza questi devono essere completati dalle firme di tutti gli operatori e corsisti e devono essere conservati agli atti.

La funzione **Tabella delle festività** consente di rendere inattivi (quindi non programmabili) sul calendario i giorni festivi (le domeniche e talvolta anche i sabati) attraverso la spunta delle voci Si esclude la Domenica e/o Si esclude il Sabato e consente la conferma di tale operazione (pulsante Conferma l'esclusione attività del Sabato e/o Domenica) e i periodi di vacanza (natale, pasqua ecc.) inseriti da "Inserisci una nuova festività".

La pagina della Programmazione attività è suddivisa in due parti:

(1) nella parte superiore si trova un calendario con il mese di partenza dell'intervento sulla sinistra e un riepilogo dei termini temporali (data di inizio e fine) e della durata (monte ore formazione, ore e giorni programmati fino al periodo corrente) del corso sulla destra;

(2) tutta la parte inferiore della pagina è invece occupata da una griglia che deriva dall'incrocio delle attività formative definite nella struttura (sull'asse verticale) con le date del calendario incluso tra data di inizio e di fine del corso e qui visualizzato con scansione bisettimanale (sull'asse orizzontale).

| -   |                        | M       | arzo 2 | 008      | ~      | -     |        |          | OI    | e tot  | ali pre       | viste  | peri   | l prog | etto:   |       | 30    |      |       |      |        |
|-----|------------------------|---------|--------|----------|--------|-------|--------|----------|-------|--------|---------------|--------|--------|--------|---------|-------|-------|------|-------|------|--------|
| 1   | 1.00                   | 0.1     |        |          |        |       |        |          | In    | izio p | roget         | to:    |        |        |         |       | 12/0  | 2/20 | 08    |      |        |
| L . | seleziona la           | Dom     | Lun    | Mar      | Mer    | Gio   | Ven    | Sab      | Fi    | ne pr  | ogetta        | ii.    |        |        |         |       | 28/0  | 5/20 | 08    |      |        |
|     | settimana              |         |        |          | 1.500  |       |        |          | 01    | e tot  | ali pro       | igran  | imate  | fino   | al peri | odo   | 6.00  |      |       |      |        |
|     | 1 2+/02/200            | 8 24    | 25     | 26       | 27     | 28    | 29     | 1        | Gi    | orni t | e.<br>otali r | iel nr | naett  | 0.0100 | iramn   | ati   |       |      |       |      |        |
|     | 2 02/03/200            | 8 2     | 3      | 4        | 5      | 6     | 7      | 8        | fir   | o al j | period        | o cor  | rente  | :      | , ann   |       | 2     |      |       |      |        |
|     | 3 09/03/200            | 8 9     | 10     | 11       | 12     | 13    | 14     | 15       |       |        |               |        |        |        |         |       |       |      |       |      |        |
|     | 4 16/03/200            | 8 16    | 17     | 18       | 19     | 20    | 21     | 22       |       |        |               |        |        |        |         |       |       |      |       |      |        |
|     | 5 23/03/200            | 8 23    | 24     | 25       | 26     | 27    | 28     | 29       |       |        |               |        |        |        |         |       |       |      |       |      |        |
| 12  | 6 30/03/200            | 8 30    | 31     | 1        | 2      | 3     | 4      | 5        |       |        |               |        |        |        |         |       |       |      |       |      |        |
| Rie | pilogo Programmazione  |         |        |          |        |       | Cliccu | ndo su u | no de | i gior | ni si a       | ccede  | e alla | defini | zione   | della | progr | amma | zione | gior | nalier |
|     | Giorni di attività d   | al 24/0 | 2/200  | )8 al 01 | 8/03/2 | 2008  |        | 24       | 25    | 26     | 27            | 28     | 28     | 8.1    | 112     | 03    | 84    | 05   | 116   | 47   | 110    |
| 2   |                        |         |        |          |        |       |        |          | 1     |        |               |        |        | -      | 1       | 1.00  | -     |      |       |      | -      |
| 4   |                        |         |        |          |        |       |        |          | Lu    | Ma     | Me            | Gi     | ¥e     |        |         | Lu    | Ma    | Me   | Gi    | ¥e   |        |
|     | Attività didatti       | che     |        | То       | t. Ass | .Res. | Perio  | do       |       |        |               |        |        |        |         |       |       |      |       |      |        |
| AC  | Test d'ingresso        |         |        |          | 3 :    | з с   |        | 0        |       |        |               |        |        |        |         |       |       |      |       |      |        |
|     | Ricavare schemi        |         |        |          | з :    | 3 с   |        | з        |       |        | 3,00          |        |        |        |         |       |       |      |       |      |        |
| DN  | Modificare ruoli       |         |        |          | 3 :    | з с   |        | 3        |       |        |               |        |        |        |         |       |       | 3.00 |       |      |        |
| DI  | bivi nella narrazione  |         |        |          | з :    | з о   |        | 0        |       |        |               |        |        |        |         |       |       |      |       |      |        |
| DI  | bivi nella narrazione  | 2       |        |          | з :    | з с   |        | 0        |       |        |               |        |        |        |         |       |       |      |       |      |        |
| DL  | argomentazione         |         |        |          | з :    | з с   |        | 0        |       |        |               |        |        |        |         |       |       |      |       |      |        |
|     | 'argomentazione 2      |         |        |          | 3      | з с   |        | 0        |       |        |               |        |        |        |         |       |       |      |       |      |        |
|     | Cesti scientifici      |         |        |          | 3 :    | з с   |        | 0        |       |        |               |        |        |        |         |       |       |      |       |      |        |
|     | Problem setting        |         |        |          | 3 :    | 3 0   |        | 0        | -     |        |               |        |        |        |         |       |       |      |       |      |        |
|     | verifiche e valutazion |         |        |          | 3 :    | 3 0   |        | 0        | -     |        |               |        |        |        |         |       |       |      |       |      |        |
|     | vermene e valutazioni  | -       |        |          |        |       |        |          |       |        |               |        |        |        |         |       |       |      |       |      |        |

La parte 1 è funzionale alla parte 2: la selezione del mese e/o della settimana nel calendario in alto sulla sinistra (parte 1) permette infatti lo scorrimento temporale della griglia (esempio: se si intende inserire la programmazione del 18 febbraio si deve selezionare il mese di febbraio dal menu a tendina, quindi la settimana in cui è contenuto il 18 febbraio: questo determina lo scorrimento della griglia fino alla visualizzazione della settimana del 18 febbraio).

La programmazione del percorso formativo viene quindi inserita nella griglia secondo la seguente procedura di inserimento dati:

distribuzione giorno per giorno delle ore previste per ciascuna attività (le lettere dell'alfabeto indicano la fase del percorso a cui appartengono (se correttamente inserite nella Struttura, in "Definizione delle Fasi") : AC per Accoglienza, D per Didattica e V per Verifica). Le celle che compaiono in bianco corrispondono ai giorni in cui è possibile programmare le attività. In ciascuna cella bianca è possibile scrivere il numero di ore del percorso previste per quella data, salvando quindi i dati inseriti.

Le celle bianche che consentono l'inserimento delle ore compaiono solo nell'arco temporale delimitato dalla data di inizio e fine del corso indicate nella struttura, quindi per i giorni precedenti e quelli successivi a queste date non sarà possibile inserire alcun dato.

Dopo aver inserito il numero di ore di attività si può passare alla programmazione giornaliera, cliccando sulla data riportata in alto (sull'asse orizzontale della griglia): i giorni cui corrispondono ore di attività appaiono infatti colorati in verde e il simbolo della penna indica la funzione di scrittura.

|                                                                                                   | <b>+</b>                                                                                                    | Ma    | arzo 20 | 008     | ~                                                                                 | →                                                                     |         |                                                           | Laia      | cocan p            | At a s          | e per i | i prog      | etto:  |       | 30    | a /aa      |       |       |         |
|---------------------------------------------------------------------------------------------------|----------------------------------------------------------------------------------------------------|-------|---------|---------|-----------------------------------------------------------------------------------|-----------------------------------------------------------------------|---------|-----------------------------------------------------------|-----------|--------------------|-----------------|---------|-------------|--------|-------|-------|------------|-------|-------|---------|
|                                                                                                   | seleziona la<br>settimana                                                                                                    | Dom   | Lun     | Mar     | Mer                                                                               | Gio                                                                   | Ven     | Sab                                                       | Fine      | proget<br>totali p | to:<br>rogra    | mmate   | fino a      | l peri | odo   | 28/0  | 5/20       | 08    |       |         |
| 1                                                                                                 | 2+/02/2008                                                                                                    | 24    | 25      | 26      | 27                                                                                | 28                                                                    | 29      | 1                                                         | corr      | ente:              |                 |         |             |        |       | 0.00  |            |       |       |         |
| 2                                                                                                 | 02/03/2008                                                                                                    | 2     | з       | 4       | 5                                                                                 | 6                                                                     | 7       | 8                                                         | Gior      | al nerio           | del p           | rogett  | o prog<br>: | ramm   | ati   | 2     |            |       |       |         |
| з                                                                                                 | 09/03/2008                                                                                                    | 9     | 10      | 11      | 12                                                                                | 13                                                                    | 14      | 15                                                        |           | dipolit            |                 |         |             |        |       |       |            |       |       |         |
| 4                                                                                                 | 16/03/2008                                                                                                    | 16    | 17      | 18      | 19                                                                                | 20                                                                    | 21      | 22                                                        |           |                    |                 |         |             |        |       |       |            |       |       |         |
| 5                                                                                                 | 23/03/2008                                                                                                    | 23    | 24      | 25      | 26                                                                                | 27                                                                    | 28      | 29                                                        |           |                    |                 |         |             |        |       |       |            |       |       |         |
| 6                                                                                                 | 30/03/2008                                                                                                    | 30    | 31      | 1       | 2                                                                                 | 3                                                                     | 4       | 5                                                         |           |                    |                 |         |             |        |       |       |            |       |       |         |
| Riepilogo                                                                                         | Programmazione                                                                                                    |       |         |         |                                                                                   |                                                                       | Cliccar | ndo su u                                                  | uno dei g | iorni si           | acced           | le alla | defini      | zione  | della | progr | amma       | zione | giorr | naliera |
| G                                                                                                 | Giorni di attività da                                                                                                    | 124/0 | 2/200   | 8 al 08 | 3/03/                                                                             | 2008                                                                  |         | 24                                                        | 25        | 26 27              | <b>1</b> - 8    | 28      | 0.1         | 112    | 0.3   | 814   | 0.5        | 8.6   | 47    | 111     |
|                                                                                                   |                                                                                                    |       |         |         |                                                                                   |                                                                       |         |                                                           |           |                    |                 |         | 1           |        |       |       | 12         |       |       |         |
|                                                                                                   |                                                                                                    |       |         |         |                                                                                   |                                                                       |         |                                                           |           |                    |                 |         |             |        |       |       |            |       |       |         |
|                                                                                                   |                                                                                                    |       |         |         |                                                                                   |                                                                       |         |                                                           | Lu M      | la Me              | Gi              | ¥e      | -           |        | Lu    | Ma    | Me         | Gi    | ¥e    | -       |
| _                                                                                                 | Attività didattic                                                                                                    | he    |         | То      | t. Ass                                                                            | .Res.                                                                 | Perio   | do                                                        | Lu M      | la Me              | Gi              | ¥e      |             | -      | Lu    | Ma    | Me         | Gi    | ¥e    |         |
| AC Tes                                                                                            | Attività didattic                                                                                                    | he    |         | То      | t. Ass<br>3                                                                       | . <b>Res</b> .<br>3 o                                                 | Perio   | do<br>0                                                   | Lu M      | la Me              | Gi              | ¥e      |             |        | Lu    | Ma    | Me         | Gi    | Ve    | -       |
| AC Tes<br>D Ficav                                                                                 | Attività didattic<br>t d'ingresso<br>are schemi                                                                                                    | he    |         | То      | <b>t. Ass</b><br>3<br>3                                                           | <b>. Res.</b><br>3 o<br>3 o                                           | Perio   | do<br>o<br>o                                              | Lu M      | la Me<br>3.0       | <b>Gi</b><br>10 | ¥e      |             |        | Lu    | Ma    | Me         | Gi    | ¥e    |         |
| AC Tes<br>D Ficav<br>D Nodif                                                                      | Attività didattic<br>it d'ingresso<br>vare schemi<br>ficare ruoli                                                                                                    | he    |         | То      | <b>t. Ass</b><br>3<br>3<br>3                                                      | <b>. Res.</b><br>3 o<br>3 o<br>3 o                                    | Perio   | do<br>0<br>3                                              | Lu M      | la Me<br>3.0       | Gi<br>10        | Ve      |             |        | Lu    | Ma    | Me<br>3.00 | Gi    | ¥e    |         |
| AC Tes<br>D Ficav<br>D Nodif<br>D I bivi                                                          | Attività didattic<br>at d'ingresso<br>are schemi<br>ficare ruoli<br>nella narrazione                                                                                             | he    |         | Το      | <b>t. Ass</b><br>3<br>3<br>3<br>3                                                 | <b>. Res.</b><br>3 0<br>3 0<br>3 0<br>3 0                             | Perio   | do<br>0<br>3<br>3                                         | Lu M      | la Me<br>3.0       | Gi<br>10        | Ve      |             |        | Lu    | Ma    | Me<br>3.00 | Gi    | Ve    |         |
| AC Tes<br>D Ficav<br>D Nodif<br>D I bivi<br>D I bivi                                              | Attività didattic<br>it d'ingresso<br>vare schemi<br>ficare ruoli<br>nella narrazione 2                                                                                          | he    |         | Το      | <b>t. Ass</b><br>3<br>3<br>3<br>3<br>3                                            | <b>Res.</b><br>3 0<br>3 0<br>3 0<br>3 0<br>3 0                        | Perio   | do<br>0<br>3<br>3<br>0<br>0                               | Lu M      | la Me              | Gi<br>10        | Ve      |             |        | Lu    | Ma    | Me<br>3.00 | Gi    | Ve    |         |
| AC Tes<br>D Ficav<br>D Nodif<br>D I bivi<br>D I bivi<br>D I bivi                                  | Attività didattic<br>it d'ingresso<br>vare schemi<br>ficare ruoli<br>nella narrazione<br>nella narrazione 2<br>omentazione                                                       | he    |         | То      | <b>t. Ass</b><br>3<br>3<br>3<br>3<br>3<br>3<br>3                                  | <b>Res.</b><br>3 0<br>3 0<br>3 0<br>3 0<br>3 0                        | Perio   | do<br>0<br>3<br>0<br>0<br>0<br>0                          | Lu M      | la Me<br>3.0       | 61              | Ve      |             |        | Lu    | Ma    | Me<br>3.00 | GI    | Ve    |         |
| AC Tes<br>D Ficav<br>D Nodif<br>D I bivi<br>D I bivi<br>D L argo                                  | Attività didattic<br>t d'ingresso<br>vare schemi<br>ficare ruoli<br>nella narrazione 2<br>omentazione 2<br>omentazione 2                                                         | he    |         | То      | <b>t. Ass</b><br>3<br>3<br>3<br>3<br>3<br>3<br>3<br>3                             | <b>Res</b> .<br>3 0<br>3 0<br>3 0<br>3 0<br>3 0<br>3 0                | Perio   | do<br>0<br>3<br>3<br>0<br>0<br>0<br>0                     | Lu M      | la Me              | Gi<br>10        | Ve      |             |        | Lu    | Ma    | Me<br>3.00 | Gi    | Ve    |         |
| AC Tes<br>D Ficav<br>D Nodif<br>D I bivi<br>D I bivi<br>D L argo<br>D L argo                      | Attività didattic<br>t d'ingresso<br>vare schemi<br>ficare ruoli<br>nella narrazione<br>nella narrazione 2<br>omentazione<br>omentazione 2<br>scientifici                        | he    |         | То      | t. Ass<br>3<br>3<br>3<br>3<br>3<br>3<br>3<br>3<br>3<br>3<br>3                     | Res.<br>3 0<br>3 0<br>3 0<br>3 0<br>3 0<br>3 0<br>3 0                 | Perio   | do<br>0<br>3<br>3<br>0<br>0<br>0<br>0<br>0<br>0<br>0<br>0 | Lu M      | la Me              | Gi              | Ve      |             |        | Lu    | Ma    | Me<br>3.00 | GI    | Ye    |         |
| AC Tes<br>D Ficav<br>D Nodif<br>D I bivi<br>D I bivi<br>D Largo<br>D Largo<br>D Largo             | Attività didattic<br>it d'ingresso<br>vare schemi<br>ficare ruoli<br>nella narrazione<br>nella narrazione 2<br>omentazione 2<br>scientifici<br>em settino                        | he    |         | Το      | t. Ass<br>3<br>3<br>3<br>3<br>3<br>3<br>3<br>3<br>3<br>3<br>3<br>3<br>3           | . Res.<br>3 0<br>3 0<br>3 0<br>3 0<br>3 0<br>3 0<br>3 0<br>3 0<br>3 0 | Perio   |                                                           | Lu M      | ia Me<br>3.0       | 6               | Ve      |             |        | Lu    | Ma    | Me<br>3.00 |       | Ye    |         |
| AC Tes<br>D Ficav<br>D Nodif<br>D I bivi<br>D I bivi<br>D Largo<br>D Largo<br>D Testi<br>D Froble | Attività didattic<br>it d'ingresso<br>vare schemi<br>ficare ruoli<br>nella narrazione<br>nella narrazione 2<br>omentazione 2<br>i scientifici<br>em setting<br>che e valutazione | he    |         | Το      | t. Ass<br>3<br>3<br>3<br>3<br>3<br>3<br>3<br>3<br>3<br>3<br>3<br>3<br>3<br>3<br>3 | . Res.<br>3 0<br>3 0<br>3 0<br>3 0<br>3 0<br>3 0<br>3 0<br>3 0<br>3 0 | Perio   |                                                           | Lu M      | la Me<br>3.0       | 6               | Ve      |             |        | Lu    | Ma    | Me<br>3.00 |       | Ve    |         |

Per quanto riguarda la programmazione giornaliera, la prima operazione è la definizione dell'orario (dalle ore/alle ore) con la possibilità di prevedere sia un periodo continuato di attività (in questo caso deve essere utilizzato solo il "primo periodo della giornata") sia periodi di lezione distanziati da tempi più o meno brevi di intervallo (in questo secondo caso si possono utilizzare anche gli altri set fino ad un massimo di cinque periodi).

|                                |                                                                                                    | Attivit         | à didattiche previste per il giorno      |
|--------------------------------|----------------------------------------------------------------------------------------------------|-----------------|------------------------------------------|
| Attività da assegnare          | r<br>I                                                                                                    | Ore<br>previste | Operatore interessato                    |
| jhjhjj                         | -                                                                                                    | 3               | azzolina gianfranco       PIAZZA FILIPPO |
|                                | Definiz                                                                                                    | ione d          | ell'orario del giorno (Totale 3.0 ore)   |
| rimo periodo della giornata    | ~                                                                                                    | *               |                                          |
| iecondo periodo della giornata | ~                                                                                                    | *               |                                          |
| erzo periodo della giornata    | ~                                                                                                    | ×               |                                          |
| Juarto periodo della giornata  | ~                                                                                                    | ~               |                                          |
|                                | the second second secon |                 |                                          |

Dopo aver salvato, si apre la pagina in cui è possibile effettuare l'associazione dell'Esperto e del Tutor alle ore di lezione (vedi 1 e 2 figura seguente). Si indica genericamente con il termine "operatore interessato" l'operatore (Esperto o Tutor, nel caso quest'ultimo gestisca da solo la classe) che è responsabile per la didattica. Se durante la registrazione delle anagrafiche degli operatori, ciascun operatore è stato opportunamente associato all'attività di cui è responsabile, chi inserisce la programmazione troverà nella colonna "Operatore interessato" i nomi del/gli Esperti e/o del/i Tutor e può quindi associarli alle ore di attività spuntando prima la casella a fianco del/i nomi quindi spuntando le caselle vicino alle ore; compariranno così nella tabella in basso sia il titolo dell'attività sia il nome dell'operatore.

Il Tutor viene associato alle ore di attività dalla colonna *Operatore interessato* solo quando ha la totale responsabilità dell'attività formativa programmata, cioè nelle ore in cui gestisce la classe da solo.

Quando invece il Tutor affianca l'Esperto con funzione di assistenza alla classe, il percorso di inserimento è diverso: in questo caso è necessario, cliccare sul pulsante "Tutor" in basso sulla destra ed eseguire poi la medesima procedura di assegnazione effettuata con gli Esperti, cliccando infine su "salva e chiudi".

| - 19 C                |                |                    |                         |       |       |
|-----------------------|----------------|--------------------|-------------------------|-------|-------|
|                       |                | +                  | 17/01/2008              |       |       |
|                       |                | Attività d         | e previste per il giorn | 0     |       |
| Attività da assegnare | N:             | Ore<br>previste Op | 1<br>nteressato         |       |       |
| Verifica in it 2      |                | 3 🔽                | PIAZZA FILIPPO          |       |       |
| Dalle Ale navità      |                |                    | Operatori               | Tutor | Sede  |
| 9.00 10.00 Verifica   | in itinere     |                    | PIAZZA FILIPPO          |       |       |
| ☐ 10.00 11.00         |                |                    |                         |       |       |
| ☐ 11.00 12.00         |                |                    |                         |       |       |
| Salva                 | Cancella tutto |                    | Modifica Orario         |       | Tutor |
|                       |                |                    |                         |       |       |

Una volta salvate le informazioni, il Sistema riapre la pagina della programmazione giornaliera. Nel caso in cui una delle attività formative sia una verifica, il salvataggio della programmazione giornaliera è seguito dalla comparsa di un link (**Gestione della verifica**). Attraverso questo link è possibile accedere ad una scheda per la definizione delle informazioni essenziali relative alla verifica. Se si tratta di una verifica complessiva (ovvero una verifica che si riferisce a più attività oppure una verifica finale) è necessario spuntare la voce corrispondente alle attività specifiche, dal menu a tendina "attività didattica oggetto della verifica":

gli argomenti;

le competenze associate.

**Ricor**diamo che l'attuazione delle prove di verifica con la registrazione delle votazioni conseguite dai corsisti non è gestita in questa sezione, ma in "Gestione della classe" – "Risultati verifiche".

| Attività da assegnare                    | Ore<br>previste | Ope | ratore interessato |                 |          |
|------------------------------------------|-----------------|-----|--------------------|-----------------|----------|
| Verifica in itinere                      | 3               | Г   | PIAZZA FILIPPO     | Gestione della  | verifica |
| Dalle Alle Attività                      |                 |     | Operatori          | Tutor           | Sede     |
| Verifica 9.00 10.00 Verifica in itinere  |                 |     | PIAZZA FILIPPO     | ZITELLI OSVALDO |          |
| Verifica 10.00 11.00 Verifica in itinere |                 |     | PIAZZA FILIPPO     | ZITELLI OSVALDO |          |
| Verifica 11.00 12.00 Verifica in itinere |                 |     | PIAZZA FILIPPO     | ZITELLI OSVALDO |          |

Per cancellare le ore programmate, è necessario ripercorrere tutte le fasi della programmazione a ritroso: si comincia con la cancellazione della programmazione giornaliera, entrando nell'attività del giorno, per continuare con la modifica o la cancellazione delle ore digitate nella griglia.

Qualora si renda necessario cancellare **tutta la programmazione** collegata ad una specifica "attività" (per es. "I bivi nella narrazione") è possibile procedere anche nel seguente modo: si accede alla STRUTTURA e, nella sezione "Definizione delle fasi", si deve cliccare su "Varia/cancella" in corrispondenza della fase di attività a cui è legata la programmazione da cancellare. Premere il pulsante "visualizza il calendario attività" e quindi cliccare "cancella tutti questi elementi collegati all'attività". In questo modo tutta la programmazione legata all'attività e la relativa documentazione didattica verrà cancellata.

È possibile procedere al completamento delle informazioni sulla programmazione dell'attività didattica anche in un secondo momento: il sistema permette infatti la cancellazione e l'inserimento fino alla data indicata per la chiusura del progetto. Ricordiamo però che la programmazione dell'attività è indispensabile alla prosecuzione del percorso di gestione che altrimenti rimane in sospeso. Infatti per i giorni per cui non è stata definita programmazione, è impossibile:

- inserire le assenze dei corsisti;
- registrare i risultati delle verifiche;
- visualizzare il calendario del corso.

A questo punto la procedura di inserimento dati si divide: da una parte ci si rivolge alla descrizione e documentazione del percorso formativo, di competenza dell'Esperto (o del Tutor, nel caso in cui abbia avuto la responsabilità di una delle attività di formazione, come può accadere ad esempio per l'analisi delle competenze in ingresso, Obiettivo-Azione F1 genitori), dall'altra parte prosegue l'iter della gestione informatica della classe affidata al Tutor.

### 5.6.4 Documentazione delle attività

**Gli operatori**<sup>33</sup> **che hanno il compito di programmare e attuare percorsi formativi** hanno a disposizione un'apposita area per la descrizione e la documentazione dell'attività svolta: "Gestione e documentazione dell'attività" – "Documentazione attività". **Soltanto gli operatori associati alle attività (vedi par. 5.6.2.) devono e possono compilare quest'area**. Ogni percorso formativo prevede un certo numero di ore che viene definito a priori dall'Autorità di Gestione, e selezionato dalla scuola in sede di presentazione del Piano. Sono queste ore (30, 50, 60 o 100) che vanno programmate e documentate in questa sede. Attività opzionali, come possono essere le ore dedicate al bilancio delle competenze nell'azione G, non devono essere documentate in questa sezione, ma nella sezione "resoconto attività di accompagnamento".

Sono attive due funzioni:

il "calendario della didattica";

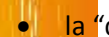

la "documentazione dei percorsi formativi";

Nel "calendario della didattica" l'operatore visualizza:

- l'elenco delle attività di sua competenza ordinate per data;
- le ore programmate.

La "documentazione dei percorsi formativi" è uno spazio che consente la descrizione dell'attività formativa programmata e svolta: l'operatore ha a disposizione

- campi a testo libero,
- schede strutturate

e può allegare documenti in formato elettronico (max 4 Mb) in previsione della costituzione di un archivio dei documenti utilizzati e prodotti dalla scuola. L'archivio ha lo scopo non solo di fornire alla scuola una banca dati di materiali e strumenti a cui poter attingere per successivi progetti, ma anche di documentare, valorizzandola, la propria esperienza.

<sup>33</sup> Cfr par 5.6.2: in generale è l'Esperto a farsi carico di questa documentazione

|                                                                           | <u>Distita</u>                                                                                                    |                                      |                                               |
|---------------------------------------------------------------------------|----------------------------------------------------------------------------------------------------|--------------------------------------|-----------------------------------------------|
| formative                                                                 |                                                                                                    |                                      |                                               |
|                                                                           |                                                                                                    |                                      |                                               |
|                                                                           |                                                                                                    |                                      |                                               |
|                                                                           | Documentazione dei percorsi termativi                                                                                                    |                                      |                                               |
|                                                                           | Selezione del formatore                                                                                                    |                                      |                                               |
| 12222-222                                                                 |                                                                                                    |                                      |                                               |
| 1 that the                                                                | 2                                                                                                    |                                      |                                               |
| a former descents of                                                      |                                                                                                    |                                      |                                               |
|                                                                           |                                                                                                    |                                      |                                               |
| Principality and a second                                                 |                                                                                                    |                                      |                                               |
| Hodala Igadagia Atte                                                      | vitā Litolu Atlivitā                                                                                                    | State<br>Compliazione                | Cumpila                                       |
| Hodale Typologic Atte                                                     | VILE TITOTE ALTIVILE<br>PRISENTATIONS ST. SSERA-SSET S. 15885836                                                                                                 | State<br>compliazione<br>C           | Compile                                       |
| Hodula Inpulayia Atte<br>Ossacianza<br>Didetisa                           | VILE TILOUU ALLIVILE<br>PRISENTATIONI DI LONROVITATI INSPERSA<br>PRISENTARATI PRESEVITARI GUI LITRI                                                              | Stata<br>Compilazione<br>O<br>U      | Cumpila<br>Intes<br>Intes                     |
| Hudula Inpulayia Atte<br>Ossacianza<br>Didati sa<br>Didati sa             | VILE TITOTE ALLIVILE<br>PRITERITATIONE DEL CORRONTETE D'INSPERSA<br>PRITERITARE DE DECENTARE GELOTIRE<br>DEMINISTRE EN DECENTRESSORT DE LES QUOTEDERIS           | Stata<br>Compilazione<br>C<br>C      | Compile<br>Prins<br>Prins<br>Prins            |
| Yudala Inpologra Attr<br>Ossacianza<br>Sudatisa<br>Sidealisa<br>Sidealisa | VILE TITULE ALLIVILE<br>PRISENTATIONE DEL CORROPTIOTIO INSPERSA<br>PRISENTARES E PRESENTARE GELOTRE<br>DEMINIONEMENTE EN UNO DE ESTIMENTATIO EN OCUMO ACTIVO EST | Stata<br>Compliazione<br>C<br>C<br>C | Compete<br>Peters<br>Peters<br>Endra<br>Endra |

Le tipologie generali di attività formativa previste sono:

- analisi delle competenze in ingresso e/o la "diagnosi" che va intesa quale attività volta "a valorizzare l'esperienza e le conoscenze degli allievi per ancorarvi nuovi contenuti" (cfr "Indicazioni per il curricolo"), questa attività non ha luogo solo all'inizio del percorso, ma può ricorrere in concomitanza con l'introduzione di ogni nuovo contenuto;
- didattica;
- verifiche e valutazione degli apprendimenti degli allievi;

Per ciascuna tipologia sono previste due fasi di documentazione: la programmazione e il resoconto, alle quali si accede premendo il tasto entra in corrispondenza dell'attività interessata.

**Nella pagina della programmazione** l'operatore ha a disposizione un editor per descrivere la progettazione dell'attività specifica. In considerazione del fatto che tutte le informazioni inserite in questa sezione verranno visualizzate nel "Calendario del corso" si suggerisce di prestare particolare attenzione alla loro formulazione e organizzazione in modo che sia chiaro a chi legge che cosa il docente intenda fare e secondo quali metodologie.

| Programmazione                           |                       |
|------------------------------------------|-----------------------|
|                                          |                       |
|                                          |                       |
|                                          |                       |
| Accoglienza                              |                       |
| PRESENTAZIONE DEL CORSO-LEST D' INGRESSO |                       |
|                                          | 'iodalità di verifica |
| Descrizione degli argomenti              |                       |
| 11 J 🖳 📲 🚍 🚍 🚍 - Sider - 😿 - Formet - 😿  |                       |
| 一日日 尾籠 クル 家風豊切                           |                       |
|                                          |                       |
|                                          | Programmazione        |

Ad esempio, nel caso dell'attività didattica, per fornire un programma più dettagliato, è necessario inserire:

- un'articolazione dei contenuti della formazione;
- la metodologia che si intende adottare;
- i luoghi in cui verrà svolta l'attività.

Mentre per l'analisi delle competenze in ingresso (o il bilancio delle competenze), e per le verifiche intermedie e finali, l'operatore potrà illustrare come intende sviluppare queste fasi, specificando:

- obiettivi,
- str<mark>umenti,</mark>
- criteri di valutazione.

La programmazione è poi completata dalla documentazione dei materiali proposti. È possibile infatti in questa sezione allegare (max 4 Mb per allegato) i file dei documenti predisposti (materiali didattici, prove di verifica, griglie di valutazione ecc.) e metterli a disposizione dei corsisti nel Calendario del corso attraverso la funzione di pubblicazione (spuntare la voce Pubblica per corsisti sulla maschera di inserimento del materiale).

Nel resoconto, invece, il docente trova una serie di domande aperte, specifiche per ciascuna tipologia di attività, che guidano la ricostruzione del processo formativo attuato. Anche questa pagina è corredata dalla funzione di upload di documenti: in questo caso si tratterà in particolare di relazioni finali sull'attività effettuata, elaborazione dei risultati delle prove somministrate ecc..

| un carso per l'Ingle                                                                                       | sa  |
|----------------------------------------------------------------------------------------------------|-----|
| Formabore:                                                                                                 |     |
| Consumityo Attivit                                                                                         | a   |
| grammatica ingles                                                                                          | a   |
| n asish - a riksilaran altr<br>Aliment, dal parares for atso.gi<br>bisterito mulatin tassid pragettarian ? |     |
|                                                                                                    | 100 |
| ssensione della strategia oddetete<br>sebedelegia, starumenta, ess. (                                      | 2   |
|                                                                                                    | 12  |
| sultab effenub                                                                                             |     |

Il completamento di tutte le sezioni è rilevato nella pagina riepilogativa dal colore verde dei cerchietti relativi allo Stato di compilazione.

|                                                                                       | Documentazione dei percorsi formativi                                                                                                    |                                           |                                                          |
|---------------------------------------------------------------------------------------|----------------------------------------------------------------------------------------------------|-------------------------------------------|----------------------------------------------------------|
| 1                                                                                     | Selevisne del formatore                                                                                                    |                                           |                                                          |
| Formations :                                                                          | 8                                                                                                    |                                           |                                                          |
|                                                                                       |                                                                                                    |                                           |                                                          |
| Pholodic Tipeling Is<br>Altività                                                      | Istalia Alfredă                                                                                                    | State<br>compilazione                     | taiogola                                                 |
| Photoelor<br>Alteoria<br>Arrentices                                                   | Tatala Attractă<br>Acaba d 4 - acara în cor la nucease.                                                                                                    | State<br>compilazione                     | Faire                                                    |
| Plunfaster<br>Alternitä<br>Errentinteen<br>Chenternenn                                | Tabele Alfred S<br>Acadeá de Le neue da nor lo nue seco<br>Vede como e da no disci de lan e Nora pasa - Exercona co<br>vezer de com der Vide Uni                                                                                                    | Stato<br>compilazione                     | Taingala<br>Taina<br>Faire                               |
| Pholicity<br>Attentio<br>Eccentrose<br>Constantements<br>Ecdemics                     | Tabele Attracté<br>Analogie de secondo nominator presso<br>Vale a construit en la citat d'antagenes d'arte construit<br>vale de un dan discultation<br>ferrier monte d'apoi servicer als cos signito d'atoles mathématicas<br>el soble, di acid d'arte de                                                                                                    | State<br>compilazione                     | Face gole<br>Faces<br>Faces<br>Faces                     |
| Pauluke Tipologis<br>Attoriù<br>Bereginose<br>Casterian<br>Ndence<br>Ventste          | Tabelo Attractó<br>Acadei de la seconte con la conserva<br>Vala vama de tracher del not Alexanone. De recorrecto<br>caso esconte dar della della<br>Internetionale della della della conservato de sudes multimentar<br>estacola, della della della della<br>Venció en conserva                                                                                                    | State<br>Longe Lacence                    | Factoria<br>Factoria<br>Batteria<br>Batteria<br>Batteria |
| Munifold<br>Attentio<br>Attentio<br>Attentio<br>Constanterior<br>Ventrice<br>Ventrice | Tabelo Alfredià<br>Acadei de de seu el nome la nue seco<br>Veda come ed nombre de la Constana. En en oriente<br>veste de con der dicted la<br>la serie en der dicted la<br>la serie en der dicted la<br>Vernas in eners<br>Danse Immeria de constances aussinal al seder multimentat<br>el se dicte di acid de constances aussinal al seder multimentat<br>el se dicte di acid de constances | State<br>compilacions<br>0<br>0<br>0<br>0 | Tartes<br>Fates<br>Fates<br>Fates<br>Fates               |

#### 5.6.5 Resoconto azioni di accompagnamento

In questa sezione il tutor ha a disposizione uno spazio in cui resocontare le ore di attività svolte relativamente alle misure di accompagnamento richieste dalla scuola in fase di presentazione dei Piani Integrati.

|              |                                 |                                                                              | octione o                                                                         | Decumen                                                                            | tazione A                                                                     | Minità                                                                  |                       |         |
|--------------|---------------------------------|------------------------------------------------------------------------------|-----------------------------------------------------------------------------------|------------------------------------------------------------------------------------|-------------------------------------------------------------------------------|-------------------------------------------------------------------------|-----------------------|---------|
| irhe<br>sell | Anagesticke Soll                | Tainia dele<br>frateiti                                                      | Projectione C                                                                     | Recomentations<br>secures                                                          | Produtti<br>dell'Intervento                                                   | Ranocoste actori<br>Accompagnamente                                     |                       |         |
|              | C<br>A<br>T<br>II               | ATA LA COMPL<br>COOMFAGNAM<br>LLE SOUGLE D.<br>AMFO DA LA, L<br>PORTO, LE MO | E DOITÁ DELLAR<br>ENTO, IN ACCOR<br>ENDOMENTALE<br>ENDE DE INE<br>INTE PPE E LIMI | TUALE SECTION<br>DO CON L'AUTO<br>OGNI AZIONE D<br>ATTEVI À UNIC<br>PER IO COMPLET | IE BEL FEDOCO<br>FITA DI GEDTIC<br>NIMOLO COMPLI<br>I CAMPLIOPLI (QI<br>GGIVI | NTO MZIONI DI<br>MELI EL CUGADRI<br>L'USIYO INGEREN<br>L'ANDO PREVISI ( | IOI<br>DO NEL<br>() - |         |
|              |                                 | Visur                                                                        | e di accompag                                                                     | nautrita pres                                                                      | ziste per ques                                                                | ao intervento.                                                          |                       |         |
|              | Descrizione dell'a              | ulivila                                                                      |                                                                                   |                                                                                    | Impo                                                                          | rto One negistrate<br>sto                                               | Emporti regiatirat    | l Varia |
|              | oosistenza paratta i            | • (cerooni, penit                                                            | eri anziani;                                                                      |                                                                                    | 1000                                                                          |                                                                         |                       | 1       |
|              | Markat merimpoistica            | Aeronia 👘                                                                    |                                                                                   |                                                                                    | 200                                                                           |                                                                         |                       | 1       |
|              | Sreid sonn mistres<br>afa si na | en en strun ent                                                              | rindag i sala son                                                                 | rpeler 25                                                                          | 1300                                                                          | cc                                                                      |                       | 2       |
|              | -i pporto diversarce            | ets soli                                                                     |                                                                                   |                                                                                    |                                                                               |                                                                         |                       | 1       |
|              |                                 |                                                                              |                                                                                   |                                                                                    |                                                                               |                                                                         |                       | -       |

Attività opzionali, come possono essere per es. le ore dedicate al bilancio delle competenze nell'azione G, non devono quindi essere documentate nella sezione "Documentazione Attività" dove gli operatori della didattica documentano le attività formative, ma nella presente sezione "Resoconto azioni di accompagnamento".

L'inserimento dei dati richiesti sarà possibile cliccando su "varia" ed inserendo in modo complessivo il resoconto dell'attività interessata.

Si precisa che è disponibile in questa sezione anche una funzione per poter stampare la "Scheda Supporto Diversamente Abili" (inserire immagine 1che metto in allegato alla presente e sul server) . La scheda e tutte indicazioni utili in merito alla sua compilazione sono reperibili comunque anche nelle "Disposizioni ed istruzioni per l'attuazione delle iniziative cofinanziate dai Fondi Strutturali Europei" per l'anno 2009 paragarafo 9.2

| Contractions dell'attività     Contractions dell'attività     Contractions dell'attività     Contractions dell'attività     Contractions dell'attività     Contractions dell'attività     Contractions dell'attività     Contractions dell'attività     Contractions dell'attività     Contractions dell'attività     Contractions dell'attività     Contractions dell'attività     Contractions dell'attività     Contractions                                                                                                    | Descritions dell'attività         Descritione         Descritione         Descritione           Descritione         Importe period         Misure di accompagnamento previste per questo intervento           Descritione dell'attività         Importe period         Contracte per descritione           Descritione dell'attività         Importe period         Contracte per descritione           Descritione         Importe period         Contracte per descritione           Descritione         Importe period         Contracte per descritione           Descritione         Importe period         Contracte per descritione           Descritione         Importe period         Contracte per descritione           Descritione         Importe period         Contracte per descritione           Descritione         Importe previsite         Contracte per descritione           Descritione         Importe previsite         Contracte per descritione           Descritione         Importe previsite         Contracte per descritione           Totali         2250 0         0         0                                                                                                    | afe he menter    | Name of the West's         | Table Installs Sector 2                | Gestion         | e e Documen         | tazione Attivita       | a                |                              |
|----------------------------------------------------------------------------------------------------|----------------------------------------------------------------------------------------------------|------------------|----------------------------|----------------------------------------|-----------------|---------------------|------------------------|------------------|------------------------------|
| Details comention faith of the second of the second of a compagnet into, in accessor on Laurorith of destions, strategies alle souche of accompagnet into, in accessor con Laurorith of destions, strategies alle souche of accompagnet into any one campo come the accessor allowed into the accessor and a compagnet of the accessor and accessor and accessor and accessor and accessor and accessor and accessor and accessor and accessor accessor accesor accessor accessor accessor accessor accesor accessor accesor ac                           | DATATA COMPLEXITÀ DI L'ALTIONE DI RECOONTO AZIONE DI ACCOMPAGNAMENTO, IN         ACCONDE CON L'AUTORITÀ DI GESTIONE, SI SUCCERCISCE ALLE SCUELE DI DOCUMENTARE DOM AZIONE DI<br>MODO COMPLESSIVO INCREMINO NEL CAMPO DATA, LA DATA DI FINE ATTENTÀ E MEL CAMPI GRE (QUANDO<br>PIL VISTO) E IMPORTO, LE MONTE CHE L'EMPORTO COMPLESSIVI         MISURE di accompagnamento previste per questo Intervento         Descrizione dell'attività       Importo poevisto<br>Conflicación dell'attività         Cadificación dell'attività       Importo previsto<br>2250.00         Totali       2250.00         Descrizione dell'attività       0         Cadificación dell'attività       0         Cadificación dell'attività       0                                                                                                    | and the sterator | surgrander scar            | Teccha concentration                   | atthits         | avanta ave starte   |                        | - managements    |                              |
| Describions dell'attività         Uniferenti successorie dell'attività         Uniferenti successorie dell'attività                                                                                                    | DATATA COMPLEXITA DI L'ALTIMATI GLIGIONI DI REGORDIO AZIONE DI ACCOMPAGNAMENTO, NI<br>ACCORDO CON LAUTORITÀ DI OBSTICNE, SI SUCCESSI E ALLE SCUCLE DI DOCUMENTARE GON AZIONE DI<br>MODO COMPLEXIVO INGERIDO NEL CAMPO DATA, LA DATA DI FINE ATTIVITÀ E MEL CAMPI GRE (QUANDO<br>PILLISTO", E IMPORTO, IL MONTE GIL E L'AMPORTO COMPLESIVIT           Misure di accompagnamento previsto per questo intervento<br>Descrizione dell'attività<br>Cad'acienti fuera da l'anti configurati consulo. De consulo della di Amporto previsto<br>Descrizione dell'attività<br>Cad'acienti fuera da l'anti configurati consulo. De consulo di Cadina<br>Totali         Importo previsto<br>2280.00         One registrati varia<br>di Baporta in Excel                                                                                                    |                  |                            |                                        |                 |                     |                        |                  |                              |
| ACCORDO CON L'AUTORITÀ DI GESTIONE, SI SUCCERSCE ALLE SUOLE DI DOCUMENTARE GONE AZIONE IN<br>MODO COMPLESSIVO INSTRENDO NEL CAMPO DATA, LA DATA DI FINE ATTIVITÀ E ALL'AMPLICE (QUANDO<br>PILLVISTO) E IMPORTO DIL E CIMPORTO COMPLESSIVI<br>Misure di accompagnamento previsto per questo intervento<br>Descrizione dell'attività<br>Card'autori florear, segli ani confiscari escritoreare del concessor de concessor. 201 2250.00 2250.00 2000                                                                                                    | ACCORDO CON LAUTORITÀ DI GESTIONE, SI SUCCESSI ALLE SCUCLE DI DOCUMENTARE DON AZIONE DI<br>MODO COMPLICITIVO NEL AMPO DATA, LA DATA DI FINE ATTIVITÀ E NEL CAMPLORE (QUANDO<br>PILLINSTO) E IMPORIO, LE MONTE DIL E L'AMPORTO COMPLICIENTI<br>Misure di accompagnamento previsto per questo intervento     Descrizione dell'attività     Importo previsto<br>Complicatività     Trappito previsto<br>2290.00     Descrizione dell'attività       Certificade dell'attività     Trappito previsto<br>2290.00     Descrizione dell'attività     Trappito previsto<br>2290.00     Descrizione dell'attività       Totali     0     0     Descrizione dell'attività     Descrizione dell'attività     Descrizione dell'attività                                                                                                    |                  | T                          | DATATA COMPLEXIT                       | A DELL'A LIGAD  | HIGHOM DIT NG       | CONTO AZIOSE DE ACCIO  | MAGNAMINTO,      | N                            |
| FIL VIS 10) E IMPORTO, LE MONTE DIE E CIMPORTO COMPELSSIVI         Entre di accompagnamento previsto per questo intervento           Descrizione dell'attività         Triporto previsto fore registrate         Importi registrate           Cotti cualori ri locori, cupi anti configurari scume consecue, de corredati, cotti         2250.00         2                                                                                                    | Misure di accompagnamento previsto per questo intervento       Descrizione dell'attività     Importo nevisto per questo intervento       Certificade influenza caji anti confinanzi cum romazio, de correduzi con     Toporto previsto dell'attività       Totali     0                                                                                                    |                  |                            | ACCORDO CON L'AUTO<br>MODO COMPLECEDUO | RITA DI GESTICI | NE, SI SUCCERISCE A | LLE SCUOLE DI DOCUME   | VTARE OGNI AZIO  | GE IN                        |
| Misure di accompagnamento previste per questo intervento<br>Descrizione dell'attività Importi registrate Importi registrate Importi registrate Importi registrate Van<br>Catti cualo influenza del attivito conserva de correlas. 201 2250.00                                                                                                    | Misure di accompagnamento previsto per questo intervento<br>Descrizione dell'attività Importi registrati varia<br>Card'adari i fuenza cari ani tra finanzi cara romano di corregian atti<br>Totali 0 0 0<br>Esperta in Escol                                                                                                    |                  |                            | FIL VISIO) LIMPORI                     | D. IL MONIL CIL | L L'IMPORTO COMPL   | L95IVI                 | TT CAMPLER LO    | and all                      |
| Misure di accompagnamento previste per questo intervento Descrizione dell'attività Importi registrate Importi registrate Importi registrate Importi registrate Importi registrate (Vac<br>Catti catori ri catori a catori catori cato | Misure di accompagnamento previsto per questo intervento           Descrizione dell'attività         Importo previsto<br>Conflicadori ricona constructori conscione del correctano con<br>Totali         Importo previsto<br>Descrizione dell'attività         Importo previsto<br>Conflicadori ricona con del correctano con<br>tratali         Importo previsto<br>conscione dell'attività         Importo previsto<br>conscione dell'attività         Importo previsto<br>conscina dell'attività         Importo previsto |                  |                            |                                        |                 |                     |                        |                  | 24                           |
| Describions dell'attività Troporto previsto Dre registrate Troporti registrate Troporti registrate Troporti registrati Van<br>Cardinazioni ritorani agli anti Canfigateri astaren conscue, de corregia, 201 2250.00                                                                                                    | Descrizione dell'attività Troporto poevieto dice registrate Troporti registrati Varia<br>Card'audari i luceas agi anti ten franci estar recorsi as atti 2250.00 P<br>Totali O 0 0<br>Esporta m Escel                                                                                                    |                  |                            |                                        | disure di accor | mpagnamento prev    | viste per questo inter | vento            |                              |
| Card' autori i lascata dagi anti terafinatari astani neurostasi ate correctasi atri 🛛 2250.00 🦻                                                                                                    | Card'audori i Nasiani ang Fand Can Roanni ana i raanana ang ang ang ang ang ang ang ang a                                                                                                    | 1                | Descrizione dell'atti      | VIPA                                   |                 |                     | Toporto prev           | isto One registr | ate Toporti registrati Varia |
|                                                                                                    | Tratală 0 0<br>Esporta în Excel                                                                                                    |                  | Centificación i Filoso ace | cagi mti tertifiyatori ta              |                 | e storeshar stil    | 225                    | anda             | 1                            |
| Totali 2250 0 0                                                                                                    | Exports in Excel                                                                                                    | 1                | Totali                     |                                        |                 |                     | 2                      | 250              | 0 0                          |
| Esporta in Excel                                                                                                    |                                                                                                    |                  |                            |                                        |                 |                     |                        |                  | Esporta in Excel             |
| Scarba la "Schuda Supporto Diversamente" Abili"                                                                                                    |                                                                                                    |                  |                            |                                        |                 |                     |                        |                  |                              |

### 5.6.6 Moduli presenze-registrazione delle assenze-ritiri dei corsisti

La scuola ha a disposizione nel Menu "Gestione della classe" un "registro elettronico" che permette di stampare i moduli delle presenze giornaliere dei corsisti e degli operatori a fini amministrativi ("Stampa moduli presenze") e consente di registrare direttamente nel sistema le assenze giornaliere di ciascun corsista ("Registrazione assenze").

La funzione di "Stampa dei moduli presenze" mostra un calendario delle attività programmate (sono le caselle colorate in celeste). È possibile cliccare sul giorno interessato e, dopo aver digitato un numero progressivo (per la numerazione delle pagine), si procede con la selezione dei moduli da stampare e con la stampa. Si ricorda che l'insieme dei moduli delle presenze, debitamente firmati da corsisti, Esperti e tutor, costituisce il "registro didattico e di presenza" al termine del percorso. Questo registro dovrà essere protocollato, siglato dal DSGA (D.I. 44 del 01 febbraio 2001 art. 29)e conservato agli atti.

Il sistema non è finalizzato però alla registrazione delle presenze di tutto l'ulteriore personale d'Istituto coinvolto nell'attuazione del progetto. È compito dell'istituto gestire, secondo le consuete modalità organizzative interne, la documentazione amministrativa dei progetti e le mansioni eventualmente svolte da collaboratori scolastici, personale ATA, ecc. (registri delle presenze del personale ATA, registri di carico e scarico dei materiali ecc..).

Se non sono state preliminarmente registrate le anagrafiche di corsisti, Esperti e tutor e programmate le attività previste in quel giorno, la funzione di stampa moduli presenze non sarà attiva.

Per registrare le assenze, la scuola può utilizzare la funzione "Registrazione assenze", ed accedere così ad una schermata composta da due sezioni: nella prima è possibile selezionare il mese interessato e i giorni programmati contraddistinti dal colore verde se ancora devono essere rilevate le assenze; alla seconda sezione si accede cliccando sul giorno per il quale si intende registrare le assenze. Si apre una pagina che riporta le presenze/assenze con l'elenco dei corsisti: è possibile spuntare le ore di assenza e indicare, scegliendolo da un menu a tendina, il motivo dell'assenza. Dopo aver salvato, compare in alto la data del giorno in cui è stata effettuata la registrazione e, sul calendario mensile della prima parte, il giorno cambia colore e diventa giallo. Il salvataggio della pagina è necessario anche nel caso in cui in un giorno programmato fossero presenti tutti i corsisti: si attesta così che nessun corsista era assente.

|                           |                          | Regis   | trazione d | elle assenz | e       |        |   |
|---------------------------|--------------------------|---------|------------|-------------|---------|--------|---|
| Scegli il m<br>registrare | ese su cui<br>le assenze |         | Gen        | naio 2008 👻 | •       |        |   |
| Domenica                  | Luneđi                   | Martedi | Mercoledi  | Giovedì     | Venerdî | Sabato |   |
|                           |                          | 1       | 2          | 3           | 4       | 5      |   |
| 6                         | 7                        | 8       | 9          | 10          | 11      | 12     |   |
| 13                        | 14                       | 15      | 16         | 17          | 18      | 19     |   |
| 20                        | 21                       | 22      | 23         | 24          | 25      | 26     |   |
| 27                        | 28                       | 29      | <u>30</u>  | 31          |         |        | ] |

Objettivo C Azione 1 Progetto CORSO

Il registro delle assenze è utile anche per monitorare l'intervento di formazione; si ricorda infatti che il numero minimo dei partecipanti è 15, pertanto non vanno avviati quei corsi che presentino all'inizio un numero di partecipanti minore di 15 (ad eccezione dei casi specifici rappresentati dalle piccole isole e dalle zone montane e dei casi per i quali va chiesta specifica autorizzazione di deroga al numero minimo di corsisti ); se poi il numero dei corsisti dovesse scendere al di sotto di 10 per due giorni consecutivi, il corso deve essere immediatamente sospeso<sup>34</sup>. Inoltre non potranno ricevere la certificazione finale tutti quei corsisti che non sono stati presenti almeno al 75% del monte ore previsto nella programmazione.

Si ricorda che se non sono state preliminarmente registrate le anagrafiche dei corsisti e programmate le attività previste in quel giorno, la funzione non è attiva.

<sup>&</sup>lt;sup>34</sup> Rimandiamo alle "<u>Disposizioni ed istruzioni per l'attuazione delle iniziative cofinanziate dai Fondi Strutturali Europei</u>".

### Ritiri dei corsisti

Quando un corsista abbandona il corso dopo alcune lezioni occorre registrarne il ritiro. È inoltre necessario controllare che il numero di ritiri non incida sull'attuazione del corso; un numero inferiore alla soglia minima di partecipanti (come già indicato nel paragrafo precedente) preclude la continuazione del corso. Nella sezione di gestione della classe, è possibile documentare per ogni corsista che si ritira, le motivazioni della sua rinuncia e la data. Le assenze registrate in data posticipata a quella del ritiro saranno cancellate automaticamente.

|                                 |                                                                                                    |                                                                                                    |                                                                                                    | Gestione del ritiri dal c                                                                                                    | 0150                                                                                                    |                                                                                                    |                                                                                                    |
|---------------------------------|----------------------------------------------------------------------------------------------------|----------------------------------------------------------------------------------------------------|----------------------------------------------------------------------------------------------------|----------------------------------------------------------------------------------------------------|----------------------------------------------------------------------------------------------------|----------------------------------------------------------------------------------------------------|----------------------------------------------------------------------------------------------------|
| le Iscritti 3<br>Frequentanti 2 | Ritirati                                                                                                    | I.                                                                                                    | Rinunce                                                                                                    |                                                                                                    |                                                                                                    |                                                                                                    |                                                                                                    |
| Compression of consists of      | -IP oscientito                                                                                                    |                                                                                                    | Data di<br>nascita                                                                                                    | Comune di residenza                                                                                                    | Litinate                                                                                                    | Date Ritine                                                                                                    | Mativo Rittra                                                                                                    |
| ero Coole                       |                                                                                                    |                                                                                                    |                                                                                                    |                                                                                                    |                                                                                                    |                                                                                                    |                                                                                                    |
| icia Marcii                     |                                                                                                    |                                                                                                    |                                                                                                    |                                                                                                    | 2                                                                                                    | 10/12/2008                                                                                                    | incon ocubi la con i loringi de o<br>otudre                                                                                                    |
| eraieraio Cashi                 |                                                                                                    |                                                                                                    |                                                                                                    |                                                                                                    |                                                                                                    |                                                                                                    |                                                                                                    |
|                                 | e Iscritta - 3<br>Frequentanti - 2<br>Mujumum e umum di<br>Co Coo A<br><u>Co Coo A</u><br><u>Co Coo A</u><br><u>Co Coo A</u> | e Ischitti II Rittrati<br>Preguentanti 2 Rittrati<br>nopomore e onore dell'oscatto<br>ra Cao a<br>ca Marcali<br>rutorato Cao al | e Iscento II<br>Prequentanti 2 Ritirati I<br>monume e mone dell'escento<br>es Cao A<br>cul Marcii<br>rulioralo Gascii | e Iscentta I Ribinati I Rinunce<br>regenerate communitelitos estis Pasta di<br>nascita<br>rolico A<br>sa Martini<br>ruioralo Gasti | e Iscritti 3 Ritirati I Rinunce<br>Imponent commendell'ascritta <mark>Palla di nascrita Semuna di recidenza : 1888 di 1888 di 18888 di 1888 di 1888 di 1888 di di 1888</mark> | e Iscrittă B<br>Frequentanți 2 Rillinați I Rinunce<br>Ingenime e onuce dell'ascetto Palo di<br>Inserită <u>Comune di reridenza Elitirate</u><br>Iscă Can și<br>Islanți | e Iscritta B<br>Frequentanti 2 Ritirati I Rinunce<br>monome communicificariati Canana di residenza Ritirate Deta Bitire<br>na comune di residenza Ritirate Deta Bitire<br>na comune di residenza di residenza di |

#### 5.6.7. Registrazione delle verifiche e certificazione finale.

Per emettere e stampare un certificato è necessario aver registrato almeno una verifica ("Gestione della Classe" – "Risultati verifiche"). Attraverso la funzione "Risultati verifiche" è possibile registrare le valutazioni in itinere e le valutazioni finali dei singoli corsisti.

|                    | attuarz                 | Uaste <u>Verifishe</u><br><u>dichtarate in</u><br><u>alcultura</u>       |                      |                                 |            |
|--------------------|-------------------------|--------------------------------------------------------------------------|----------------------|---------------------------------|------------|
|                    |                         | verifiche da :                                                           | thuare               |                                 |            |
|                    | and and a second        | Verifiche da a                                                           | ittuare              |                                 |            |
| Registre risultati | Verifica                | Verifiche da a<br>Attività oggetto della verifica                        | Uperatore            | Data della ventica              | Visuolizza |
| Registra risultati | Vertfica<br>v*ants Indu | Verifiche da a<br>Attività oggetti della verifica<br>Verificación (1919) | Uperatore<br>- Mc+ai | Data della ventica<br>consciona | Visuslizza |

Nella prima pagina ("Verifiche da attuare") è visualizzato l'elenco delle verifiche programmate in "Programmazione Attività" : al momento delle compilazione della STRUTTURA, deve essere prevista almeno una verifica. La verifica deve essere inserita nella sezione "definizione delle fasi", come fase attività "Verifica, valutazione e certificazione degli apprendimenti degli allievi". In questo modo, nell'area di gestione, "Programmazione attività", compare l'attività di verifica contraddistinta correttamente dalla lettera V.

Attraverso il link presente nella colonna "Registra risultati" si accede alla pagina di gestione delle verifiche, dove è possibile inserire per ciascun corsista la valutazione ottenuta. In caso di assenza, o di risultato negativo, è possibile spuntare la casella presente nella colonna "Recupero" ed indicare il

voto ottenuto dal corsista: in questo modo nell'attestato sono riportate le competenze certificate dall'esito positivo della verifica.

Qualora, invece, non sia prevista riparazione o l'esito negativo persista anche nella prova di recupero, il tutor dovrà spuntare la casella "Non ha superato": le competenze non acquisite non verranno in questo modo visualizzate nella certificazione finale.

| 10 rater*fila           | 20)                   | /05/2000                                                                          |                                       |                |          |
|-------------------------|-----------------------|-----------------------------------------------------------------------------------|---------------------------------------|----------------|----------|
| Venha i                 | Ver                   | rifica finale                                                                     |                                       |                |          |
| Allività                | Yer                   | rifica complessiva                                                                |                                       |                |          |
| Operature               |                       | Marca                                                                             |                                       |                |          |
| Tutor                   |                       |                                                                                   |                                       |                |          |
| Angcrenti               | भाषा<br>पंचा<br>पंचा  | iffistion o compotenzo placi<br>Il unita didattica (14 1 media)<br>tosta multi de | plinar: a sood «<br>obe questicitatio | na<br>M        |          |
| Cogname e nome del Cars | ista Yotazione        | . Non ha superatu                                                                 | Assence                               | Mulivo assenza | Recupero |
| - AHCELA                | 4 2                   | P                                                                                 | Г                                     |                | Г        |
|                         | 17 😪                  | E.                                                                                | E                                     |                | C        |
| - ANVARITA              | 13 💌                  | E.                                                                                | Г                                     |                | Г        |
| CI A2A                  | 10 💌                  | E.                                                                                | E                                     |                | C        |
| ··· MARGIERE            | TA 12 🖌               | E.                                                                                | Г                                     |                | Г        |
| - 27%R1820              | 10 🛩                  | E.                                                                                | F                                     |                | E        |
|                         | 11 😒                  | Г                                                                                 | Г                                     |                | Г        |
|                         | 11 👻                  | E                                                                                 | E                                     |                | Γ        |
| Test of the second      | 11 🕺                  | Г                                                                                 | Г                                     |                | Г        |
|                         | 17 😒                  | E.                                                                                | E                                     |                | C        |
|                         |                       | Г                                                                                 | V                                     | Ma stia 🔗      | Г        |
| e                       | 17 😿                  | Г                                                                                 | F                                     |                | Г        |
| man ar ar an            | 1J 🔍                  | г                                                                                 | Г                                     |                | Г        |
| Salva e Chiudi          | Convalida la verifica | Modifica la ventica                                                               |                                       |                |          |

Nella sezione "**Certificazione finale**" è possibile stampare l'attestato che certifica per ciascun corsista le competenze acquisite.

Nella prima pagina viene richiesta una serie di informazioni, alcune delle quali sono obbligatorie (n. protocollo e data dell'avviso per la presentazione dei piani; n. protocollo e data dell'autorizzazione del piano della scuola, luogo e data del rilascio dell'attestato).

|                                                                                                    | Emissione dell'Attestato                              |  |
|----------------------------------------------------------------------------------------------------|-------------------------------------------------------|--|
| (s-i)(1)+(a,i)(a)(a)(a)(a)(a)(a)(a)(a)(a)(a)(a)(a)(a)                                                               |                                                       |  |
| Nier III in a weeks in                                                                                              | 20010201122                                           |  |
| Ilata avviso                                                                                                    | 01(08/2007                                            |  |
| X.Frototo Lieutorizaei Line:                                                                                        | AUD/SALAUSI1                                          |  |
| Deta autoro ya kuria                                                                                                | 217527-007                                            |  |
| u ago di filas: o collattastato:                                                                                    | IST PROFISERVED COMPERCIALLE TURISTICS N. DE FILIPOIS |  |
| Sata dal dilastin                                                                                                   | 27/05/2000                                            |  |
| Note generali da stampore<br>(Settembri Sterija Bischer filos pacitis<br>dell'attestate sopra il nemo del Nero sto) |                                                       |  |
|                                                                                                    | 201                                                   |  |

l campi "note" invece consentono la registrazione di eventuali informazioni aggiuntive rispetto a quelle che il Sistema richiama sull'attestato (attività e ore di presenza sulla durata totale dell'attività, competenze certificate, eventuali esperienze di stage).

A questo punto è possibile procedere con l'emissione dell'attestato utilizzando la funzione "Emissione attestato": nella pagina viene visualizzato l'elenco dei corsisti e, per ciascuno, le ore di assenza (in valori assoluti e percentuali) sul totale di ore del corso. Nel caso in cui venga superata la percentuale di ore di assenza consentite (25%), il **Sistema** procede a bloccare l'emissione dell'attestato, ma consente ugualmente (spuntando un flag nell'apposita colonna), a discrezione della scuola, di sbloccare la funzione e di emettere un attestato anche per chi si trovi in difetto. Quindi è necessario cliccare sulla cartella nella colonna "Accedi all'attestato" e procedere alla visualizzazione e stampa dell'attestato con "Genera l'attestato".

|                          |           | A.             | -missione a      | ittestati                                            |                                          |            |
|--------------------------|-----------|----------------|------------------|------------------------------------------------------|------------------------------------------|------------|
| Cognanne e Name Carsista | Ore carso | Ure<br>assenza | Perc.<br>assenza | Donsente<br>emissione<br>(se supern perr<br>asseuce) | Accedi all'attestato                     | Emesso II  |
| FIGHE F SALVATORE        | 50        | Ē.             | 5 10             |                                                      |                                          | 05/06/2008 |
| PANCLET                  | U.        |                | 14 JU            |                                                      | <b>1</b>                                 | 05736/2300 |
| ANGELA                   | 50        | C              |                  |                                                      |                                          | 05/06/2008 |
| GTUS FDOF                | 50        | C              |                  |                                                      | <u></u>                                  | 05/06/2008 |
| VAR.2934                 | 50        | c              |                  |                                                      | 2                                        | 05/06/2000 |
| AN CALO                  | 0.        | L. L           |                  |                                                      |                                          | 05736/2300 |
| FEAR CESCO               | 50        | r              |                  |                                                      | <b>a</b>                                 | 05/16/2108 |
| LI BED ATA               | 50        | c              |                  |                                                      |                                          | 01/06/2008 |
| AMEDAINO                 | 50        | t              |                  |                                                      |                                          | 05736/2300 |
| ANA                      | 50        | c              |                  |                                                      | <u> </u>                                 | 05/06/2008 |
| LICC A                   | 50        | 45             | 53.00            | 5                                                    | Foll of the number of second second      |            |
| CPUS LAR                 |           | 1              | 5 JU             |                                                      | ( <b>b</b>                               | 05736/2300 |
| MARCO                    | 50        | ¢              |                  |                                                      | 19 19 19 19 19 19 19 19 19 19 19 19 19 1 | 05/06/2008 |
| 0.10020082               |           |                |                  |                                                      |                                          |            |

In quest'ultima pagina, nel caso in cui l'intervento preveda il rilascio di una certificazione esterna (a seguito di esami presso un "Ente Certificatore esterno" riconosciuto per conseguire una particolare certificazione informatica o di conoscenza di una lingua straniera) compaiono gli estremi della certificazione definita nella struttura, nella sezione "certificazioni esterne" (tipologia, ente certificatore, data di conseguimento).

Se il corsista ha superato l'esame ed ha conseguito tale certificazione, è necessario spuntare la casella sulla sinistra del riepilogo delle informazioni relative alla certificazione esterna perché l'informazione compaia nell'attestato.

| Certifica<br>nato/a il<br>Attività (<br>Riepilog | ato rilasciato a : cafariello mimmo<br>I : 02/02/1968<br>effettuate<br>o competenze specifiche |                       |                       |                    |
|--------------------------------------------------|------------------------------------------------------------------------------------------------|-----------------------|-----------------------|--------------------|
|                                                  | Eve                                                                                            | ntuali Certificazioni | conseguite            |                    |
| Scelta                                           | Titolo certificazione                                                                          | Ente certificatore    |                       | Data conseguimento |
|                                                  | European Computer Driving Licence                                                              | AICA                  |                       |                    |
| e Spi<br>lifica<br>rran                          | ecifiche del corsista da stampare sul<br>ato:<br>no stampate in calce al certificato)          |                       |                       |                    |
| a Ril                                            | lascio: Luogo rilascio:                                                                        |                       |                       |                    |
| Note ge                                          | nerali :                                                                                       |                       |                       |                    |
| Salva                                            | 1                                                                                              |                       | Genera il Certificato |                    |

Può accadere che l'Ente Certificatore esterno non rilasci nei tempi previsti e concordati con la scuola, la certificazione finale. Per ovviare a questo inconveniente si segnala la possibilità inserire anche dopo la chiusura del corso le certificazioni esterne nonché di ristampare le certificazioni (in tali casi il sistema visualizza il messaggio " il progetto è stato chiuso : si può accedere solo in sola lettura", ma esso non inibisce la registrazione delle certificazioni esterne). Cfr. paragrafo 5.5.4.

L'operazione di certificazione a corso già chiuso è accessibile esclusivamente al Dirigente Scolastico o al DSGA: Il DS (o il DSGA) accede alla **GESTIONE della CLASSE**, clicca "**certificazione finale**" e successivamente "**emissione attestati**". Nel momento in cui si genere il certificato per ciascun corsista, il DS ha la possibilità di selezionare con un flag la certificazione conseguita e la data di conseguimento.

# 5.6.8. Dossier del corsista

Il corsista dispone di uno spazio dedicato sul sistema, il "Dossier del corsista", che consiste in un "portfolio elettronico" con una serie di strumenti utili alla gestione e al controllo del proprio iter formativo:

- un archivio in cui raccogliere in modo organizzato i propri elaborati (test d'ingresso, esercitazioni, lavori di ricerca, prove di verifica ecc.) o altri tipi di materiali;
- la percentuale di assenze effettuata
- i risultati delle verifiche
- le competenze acquisite

Inoltre, il corsista può:

- visualizzare la propria scheda anagrafica ("Gestione della classe" "Anagrafiche Corsisti");
- consultare il calendario e il programma del corso e scaricarsi i materiali allegati (Visualizzazioni e Riepiloghi);
- utilizzare gli strumenti di comunicazione, invio e-mail e bacheca, per scambiarsi informazioni e materiali con gli altri corsisti e/o operatori.

in tempo reale con la registrazione dell'informazione da parte del tutor

|                                 | Dossier del Cors               | ista              |      |  |
|---------------------------------|--------------------------------|-------------------|------|--|
| ognome e Nome corsista          |                                | Scheda anagrafica |      |  |
| ato a                           | CANICATTI' (AG) il 21/02/1997  |                   |      |  |
| esidente a                      | CANICATTI' (AG) VIA VALDONI 27 |                   |      |  |
| eletono                         | 0922//                         |                   |      |  |
| -Mail                           |                                |                   |      |  |
|                                 | Documenti del corsista         | ì                 |      |  |
| Tipologia documento Riferimenti | Alle                           | jato              | Link |  |
|                                 |                                |                   |      |  |
|                                 |                                |                   |      |  |

### 5.6.9 Utilizzo delle funzioni: area comunicazione e visualizzazione e riepiloghi

Il Sistema di Gestione prevede un'area di comunicazione e di visualizzazione dei riepiloghi dove sono raccolti gli strumenti utili alla consultazione del calendario e del programma del corso ("Calendario dei corsisti") e alla gestione amministrativo-contabile ("Riepiloghi").

|                                           | Data Mini Pongalin<br>Data Tria Ponga In | 02/01/2008<br>01/06/2008 |                                          |
|-------------------------------------------|------------------------------------------|--------------------------|------------------------------------------|
| in more reactions.                        |                                          |                          | Dicharsziorie micro aduvitši: 1070672008 |
|                                           |                                          | Visualizzazio            | one e Riepiloghi                         |
| s franze el Bananciaen Exemples Addased2) | s Calendario o                           | ursisti                  |                                          |
| Visualizzazione e Riepiloghi              | , Riepilogo did                          | attica                   |                                          |
|                                           | > <u>Repilogo are</u>                    | didattion                |                                          |
| Ares Comunications                        | a Ricpilogo orr                          | operatori                |                                          |
|                                           | <ul> <li>Riepilogo pre</li> </ul>        | Tutor                    |                                          |
| Progetto chiuso il<br>29/08/2008          | 😅 Struttura                              |                          |                                          |

In particolare, per quanto riguarda il calendario e i riepiloghi, la scuola dispone di:

- un riepilogo ore operatori (Esperti) e tutor per mese che permette di visualizzare, di esportare in excel e quindi di stampare le ore degli operatori coinvolti nell'intervento dettagliate per attività, sia per mese che totali;
- un riepilogo didattica e ore didattica che, oltre a visualizzare in una tabella riepilogativa, un report sulla percentuale delle assenze, mostra anche un quadro della situazione delle verifiche, per tutti i corsisti o per un solo corsista;
- un **calendario corsisti** permette, infine, di visualizzare e stampare il riepilogo del calendario della didattica programmata, la documentazione degli argomenti trattati e quindi gli allegati prodotti.

|          |                                     | 5.744 M 74                   | 22247127242173       |                                         |                 |
|----------|-------------------------------------|------------------------------|----------------------|-----------------------------------------|-----------------|
| Iticpila | ogo calendaria.<br>Gelatio a        | Allingati                    |                      |                                         |                 |
| Selezior | na il calendario dalla data [       | 🗂 alla data                  | പ <u>പ</u>           | Seleziona                               | Ama             |
|          |                                     | Apr.                         | ile 2008             |                                         |                 |
| : d.     | Bally Billy Anna                    |                              | Cipe enderent        | 1.1.2                                   | + , h           |
| \$2.0    | 4/2000 17.00 LD OD PRESENTABIONE DI | EL DONE DI TESTI D' INGNEGOC |                      | 1                                       | 34P(343)3       |
|          | ICCOL PION PERSENTATIONE TO         | COSTO-TIST D'INGRIGGO        |                      | , r                                     | SOBLOSOL        |
| 01/2     | MODIE 17.00 DID PERSENTER REPE      | FORTHER OF A TAUTRE          |                      |                                         | SOBLOSOL        |
|          | 11.111 - 4111 PEDG V 93-411 PE      | 15016 #< G LO RI             |                      |                                         | < 00/1 < 0 < 0  |
|          | ASSING VALUE AND DEVEL ATTEND       | LANKE A LARGE LAND MA        | IS THE ME. CONSILIE. | 1 M - 1 M - 1 M - 1 1 M - 1 1 1 M - 1 1 | CHAIR LATING IN |

Nella sezione del "Menù di Gestione" – "Area Comunicazione" è possibile usufruire di una serie di funzioni utili all'accesso al sistema, all'invio e gestione delle comunicazioni interne al modulo.

| Sastions dalls clares                  | E stall- zio Fragetto<br>De el meter gello | 09/04/2000<br>01/06/2008 |                               |             |
|----------------------------------------|--------------------------------------------|--------------------------|-------------------------------|-------------|
|                                        |                                            |                          | Diablarazione inizio attivita | 10/06/2008  |
|                                        |                                            | Area Cor                 | nunicazione                   | -           |
| Les longers den moral control Administ | ₀ <u>Invio passwo</u>                      | nd                       |                               |             |
| Visualizzazione a Naolipphi            | . Trivio oracio e                          | ruait                    |                               |             |
|                                        | . Avvisi                                   |                          |                               |             |
| Area Comunicazione                     | ucheca                                     |                          | 2                             |             |
| -                                      | Strutture<br>Manuale diuse Cestion         | ne Dire getti            |                               |             |
| 29/08/2008                             | Providence of Oddo Ovability               | INC. IN MARKE            | Camb                          | In Password |

In particolare, attraverso la funzione "Invio password" è possibile inviare i dati di accesso al Sistema (username e password) ai soggetti coinvolti nell'intervento (corsisti, Esperti, tutor).

Nell'area comunicazione, attraverso la funzione **"Avvisi"**, è possibile pubblicare inoltre informazioni ed indicazioni per tutti i soggetti coinvolti nell'intervento (ad esempio il rinvio di una lezione, la segnalazione di un evento, etc...). L'area **"Bacheca"** consente lo scambio di informazioni, notizie e materiali fra gli operatori del corso e ai corsisti.

L'orario delle lezioni può essere inviato per e-mail ai corsisti accedendo alla funzione **"Invio orario e-mail".** 

# 5.6.10 Chiusura del corso e chiusura del progetto

Una volta emessi gli attestati ed inserite e documentate le attività didattiche è possibile procedere alla chiusura di un intervento (modulo). La chiusura di un intervento/modulo (cliccare il pulsante "chiusura progetto", che compare all'interno di ogni singolo intervento/modulo) è un processo reversibile: il Dirigente, il DSGA, il Facilitatore o il Tutor possono chiudere l'intervento se, cliccando sul pulsante "chiusura" posto in basso a sinistra, tutti gli indicatori risultano verdi. Oppure, se l'intervento è già stato chiuso, possono sbloccarlo cliccando sul pulsante "Progetto chiuso il

xx/xx/2008" che compare in basso a sinistra al posto del precedente pulsante "Chiusura del progetto".

Il pulsante "Chiusura del progetto" (inteso come chiusura dell'intervento formativo, del modulo) si attiva ed è visibile solo dopo che l'intervento è stato avviato (cfr.paragrafo 5.6.1.).

|                                   | Data Urizio Progetto               | 28/03/2008         |                 |
|-----------------------------------|------------------------------------|--------------------|-----------------|
| Resident della state              | Data Fine Progetto                 | 06/06/2000         |                 |
|                                   |                                    | Area Comunicazione |                 |
| Gestione e Documentazione Attauta | a Invio passwo                     | rd                 |                 |
|                                   | <ul> <li>Invio oratio o</li> </ul> | - mai              |                 |
| Vauxiczenone e Iuepitchi          | o <mark>Avvisi</mark>              |                    |                 |
| Area Comunicazione                | o Bacheca                          |                    |                 |
|                                   | Struttura     Manuale d'uso Gestio | neProactti         | Cambio Password |
| Chiusura del progetto             |                                    |                    |                 |

La chiusura di un progetto<sup>35</sup> è un'operazione irreversibile. Solo il Dirigente, il DSGA o il Facilitatore possono chiudere un progetto: cliccando sul pulsante visualizzano lo stato di compilazione di tutti gli interventi formativi dell'obiettivo-azione e, se tutti i "semafori" risultano verdi procedono all'inoltro della dichiarazione di chiusura. Una volta inoltrata telematicamente, la dichiarazione deve essere stampata (compare un pulsante "Stampa la dichiarazione") e, firmata dal Dirigente e dal DSGA: una copia deve essere spedita all'indirizzo del MIUR posto in calce alla dichiarazione, una copia deve essere conservata agli atti. Occorre ricordare che in assenza della chiusura del progetto il sistema di Gestione finanziaria non rilascia il documento REND che consente di presentare l'importo totale effettivo impegnato per il progetto. Ciò blocca le operazioni di rimborso delle spese sostenute per il dato progetto.

Il pulsante "chiusura del progetto" si attiva ed è visibile solo quando sono stati chiusi tutti i moduli afferenti al progetto. <u>La chiusura del progetto abilita il Sistema di Gestione finanziaria degli</u> interventi a rendere disponibile il modello REND.

<sup>&</sup>lt;sup>35</sup> Per progetto si intende l'insieme degli interventi formativi di un obiettivo-azione. Il progetto è caratterizzato da una stringa univoca, formata dalla lettera dell'obiettivo, dal numero dell'azione, dal fondo di riferimento, dall'anno e da un numero progressivo attribuito dal Sistema: ad es. C1-FSE-2008-23. Per ulteriori chiarimenti in merito rimandiamo alla voce "Breve Glossario" del presente manuale.

L'istituto che non fosse in grado di completare tutti i moduli autorizzati deve per tempo chiedere la revoca all'Autorità di Gestione per gli interventi che non potrà attuare, non è infatti possibile la chiusura di progetti con moduli incompleti <sup>36</sup>.

| 2                    |                      |                             |                          | Gestion                         | e degli Interv                  | enti ESE    |            |                     |                              |                       | 1000 A                     |
|----------------------|----------------------|-----------------------------|--------------------------|---------------------------------|---------------------------------|-------------|------------|---------------------|------------------------------|-----------------------|----------------------------|
| Riferimenti<br>Bandu | Obiettivu<br>Azivine | Nacro Area                  | tipologia<br>Liitersento | Codice<br>Progetto<br>Nazionale | Titolo Progetto                 | Deta Inizio | Data Fine  | Stato<br>(Iochicata | Definisci<br>Ia<br>struttura | Struttura<br>validata | Cotra<br>nella<br>gestione |
| 4000641.022          | <b>1</b> )           | Competenze                  | Personal -               | D-1-097-3007-                   | Catanya na la<br>Ingla Vitatiya | 10/01/2005  | 0/01/2000  | Autor 7781          |                              |                       |                            |
| ACODICAL 872<br>2007 | 83                   | Consecutes<br>metato oturne | Percensi<br>termanik     | 8 1 -Se 2007<br>1201            | cical oa cela<br>scienza        | 10/01/2005  | 24/04/2018 | AU.01               | R.                           | p.                    | ø                          |
|                      |                      |                             |                          | Ch                              | iusura del pro                  | actto       |            |                     |                              |                       |                            |

<sup>&</sup>lt;sup>36</sup> Si invita a far riferimento al Capitolo 2 paragrafo 5.4 delle "Disposizioni ed istruzioni per l'attuazione delle iniziative cofinanziate dai Fondi Strutturali Europei" per l'anno 2009.

### 6 Gestione di obiettivi-azioni specifiche

Alcuni Obiettivi-Azioni hanno un comportamento particolare e richiedono pertanto funzioni di gestione diverse. I prossimi paragrafi sono dedicati alla gestione degli obiettivi-Azioni specifici.

# 6.1 Obiettivo-azione C5

I percorsi formativi dei progetti dell'obiettivo "C5 - Stage in Italia sono gestiti da un docente dell'istituto attuatore del progetto, tutor, e dal tutor aziendale indicato dalla società presso cui si svolgerà il tirocinio". Il percorso formativo prevede 120 ore di formazione articolate in 80 ore di stage in azienda e in 40 ore di incontri di formazione, orientati all'acquisizione di competenze di tipo professionale relative all'attività svolta dai corsisti.

# Validazione della Struttura

L'inserimento dei dati nella struttura è identico a quello già considerato per gli altri obiettivi/azioni. Sono però distinti nella "Scheda del corso" i due momenti che caratterizzano questo tipo di intervento: la fase generale della didattica (40 ore) e l'attività di stage (80 ore). Si ricorda inoltre che nella sezione "definizione fasi" della struttura vanno definite solo le fasi relative alle 40 ore di orientamento e non quelle delle 80 ore di stage, che verranno documentate a parte (e non programmate nel calendario !) tramite l'apposita funzione "Gestione dello Stage" (di seguito ulteriori e specifich e indicazioni in merito alla compilazione di questa area).

| Selbert a tief<br>Execut | Fernantiner:<br>tenninfer:<br>Definitione.Zeni<br>tenninfer:<br>Definitione.Zeni<br>tenninfer:<br>Definitatione.Zeni<br>tenninfer:<br>Definitione.Zeni<br>tenninfer:<br>Defi |          |
|--------------------------|----------------------------------------------------------------------------------------------------|----------|
|                          | uniattivo y spiene u si urseni e stage in stalla e nel vocal i laropiti                                                                                                    |          |
|                          | Biage in Rolla                                                                                                    |          |
| Utilizzo di              | ell'energia elettrica e termica proveniente dalla cogenr                                                                                                    | erazione |
|                          | Definizione della struttura dell'intervento                                                                                                    |          |
| Sata Shion Recetto       | 196710700 d                                                                                                    |          |
| ata Fro Tropotto         | Conservation 🖆                                                                                                    |          |
| uni Cre di Atlinità      | 120                                                                                                    |          |
| ocoaiorio di Stago       | 00                                                                                                    |          |
| uar Drittinator          |                                                                                                    |          |
| Roekogia Brestinacian    | Alumi                                                                                                    |          |

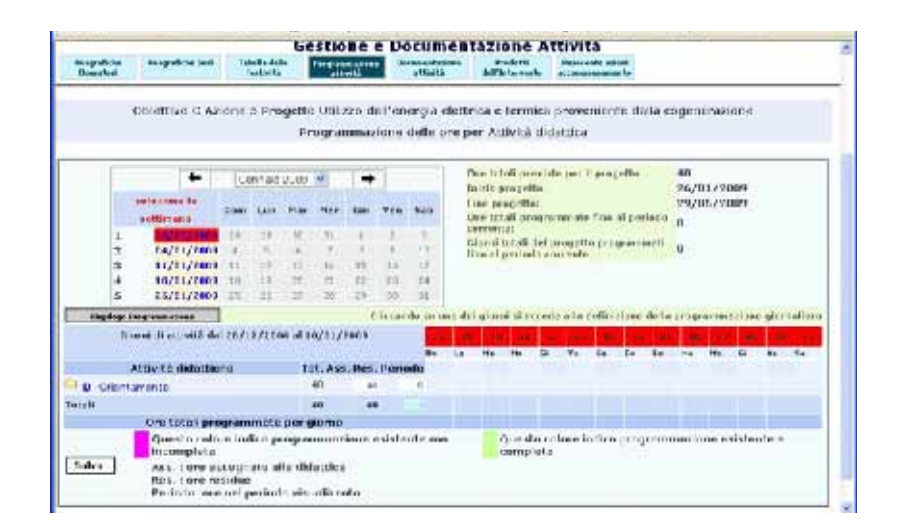

### Accesso alla Gestione

Le 40 ore di formazione/orientamento , che devono prevedere almeno una verifica seguono la medesima procedura di gestione e documentazione di tutti gli altri percorsi formativi e devono essere documentate nella sezione "programmazione attività". Il tutor didattico che si occupa della calendarizzazione delle 40 ore di orientamento, avrà la possibilità di inserire come operatore nella programmazione giornaliera (associandolo alle attività didattiche cfr.paragrafo 5.6.2.) sia sé stesso come tutor didattico, sia il tutor aziendale nel caso sia quest'ultimo a seguire anche la fase preparatoria di orientamento dei corsiti , che precede o accompagna lo stage in Azienda. Lo stage segue invece un proprio itinerario.

# Gestione della classe – Anagrafiche corsisti

L'inserimento dei corsisti segue le procedure comuni a tutti gli altri obiettivi (cfr. paragrafo 5.6.1.1).

### Gestione e documentazione dell'attività – Anagrafica Operatori

All'interno della sezione "Anagrafiche operatori" è opportuno registrare le anagrafiche del tutor della scuola e dei tutor aziendali, seguendo la procedura già descritta per l'inserimento degli operatori (cfr. paragrafo 5.6.2.).

### Gestione dello stage – Aziende di stage

| Sisting a Boon and Advis Albella                  | Gestione         | dello stage |          |
|---------------------------------------------------|------------------|-------------|----------|
| A PROTEIN                                         |                  | 1           |          |
| Non-Non-Non-Production                            | to formativo     |             |          |
| Area Bala out areau<br>Strattura<br>Manuale d'uso | GestionePresetti | Cantab      | Ferazord |
| Sectorios dello Stepe                             |                  |             |          |

Successivamente è possibile registrare i dati anagrafici di tutte le aziende con le quali è stata stipulata una convenzione per l'attuazione del progetto formativo di stage.

A tal fine dal "Menù di Gestione", sulla sinistra, si accede all'area "Gestione dello stage" e all'area "Aziende di stage". Per inserire una nuova azienda è necessario cliccare sul bottone "Inserisci una Azienda di Stage" sulla destra e compilare la scheda anagrafica. Le informazioni richieste sono:

- denominazione
- indirizzo, città, provincia, telefono, fax, indirizzo e-mail, sito internet
- la tipologia di attività (amministrativa, commerciale, logistica, manutenzione, produzione/erogazione servizi, progettazione dei prodotti/servizi, qualità)
- dimensione dell'impresa (da 1 a 9 dipendenti, da 10 a 49, da 50 a 249, da 249 a 449, 500 a oltre)
- forma giuridica (pubblica, privata).

Inseriti e salvati i dati identificativi dell'azienda, è necessario render noti nel sistema gli estremi dell'accordo formale stipulato tra la scuola e l'ente interessato (convenzione), le figure di riferimento (tutor aziendali), eventuali altre sedi utilizzate oltre a quella principale dell'azienda e le polizze assicurative stipulate. La convenzione con l'azienda va pubblicata sul sito web della scuola e inserita nella sezione "Bandi di selezione degli Esperti".

|                         | Azlende di Stage                                              |            |
|-------------------------|---------------------------------------------------------------|------------|
|                         | Variazione dell' anagratica di una Azienda per lo Stage       | dilindieno |
| чна пазий ан            | I -me ti-sir-                                                 |            |
| Endinizzo               | ke me                                                         |            |
| citta:                  | frizneo.                                                      |            |
| -1 12                   | 1                                                             |            |
| tar.                    | F0 T1                                                         |            |
| Te ofono                | 255138                                                        |            |
| A:                      | Loosada                                                       |            |
| =ma                     | Januta-2                                                      |            |
| E to Interret           | Teades                                                        |            |
| ∿ ivita                 | Engennen bei protett (beisig 👻                                |            |
| Dimensione Tronesa      | 23 9                                                          |            |
| Forma Glurizicz         | +* sala 😵                                                     |            |
| No -                    |                                                               |            |
|                         |                                                               |            |
| Esistono progetti remat | ki dat niti kan guasta azienda                                |            |
| Salva Convenzio         | ni Tutor aziendali Altre sedi utilizzate Polizze assicurative |            |

Per la definizione della **convenzione** il Sistema fornisce una scheda che riporta in automatico il nome dell'azienda a cui va associato il nome dell'Ente che ha stipulato la convezione , la scuola, e la data della stipula.

|                                      | obietito a tabile o riogetto stage co prota "gestione |                     |
|--------------------------------------|-------------------------------------------------------|---------------------|
|                                      | Tutor aziendali                                       |                     |
|                                      | Azienda stipulante: Itemet Service                    |                     |
|                                      | Variazione della convenzione                          | v <b>e</b> inchetr. |
| Convenzione su culate tra            | Lemel Geroice                                         |                     |
| n                                    | Suo a Mainar                                          | 5                   |
| data convenzione                     | 11 🕶 12 💌 2015 💌                                      |                     |
| note                                 | 00°*77 THG                                            |                     |
|                                      |                                                       |                     |
| an an a statut and the second second |                                                       |                     |

Per visualizzare l'elenco dei tutor aziendali da associare alle aziende di stage si deve premere il pulsante "Tutor aziendali": l'elenco compare solo se sono state registrate le anagrafiche dei **tutor aziendali** (con questo ruolo specifico) nella sezione delle "Anagrafiche Operatori" (in "Gestione e documentazione attività"). Spuntare la casella "associa" in corrispondenza del nome del tutor.

| ų                                                                                     | biottivo C Azione 5 Progetto Esperto enogustronomo<br>Tutor aziendali                |  |
|---------------------------------------------------------------------------------------|--------------------------------------------------------------------------------------|--|
| Artonia Comono e Norie del Alue<br>Artonia futor<br>Norse del tutor<br>Survuo unitado | Aziendo di Stoge - TL CASALE DEL VINO<br>Actor azione del tutor all'azienda di otage |  |

Gli altri due pulsanti, "Altre sedi utilizzate" e "Polizze assicurative" completano la registrazione delle aziende di stage. Lo stage potrebbe infatti articolarsi su più sedi o in una sede diversa da quella principale: la nuova sede o le nuove sedi devono essere quindi registrate nella sezione apposita ("Altre sedi utilizzate").

La procedura si conclude, infine, con la registrazione degli estremi delle polizze assicurative: ente assicuratore, data e numero della polizza.

|                    | Obiettivo II Azime 5 Progetto Esperto emigastronomo |
|--------------------|-----------------------------------------------------|
|                    | Polizze assignative                                 |
|                    | Azienda :                                           |
|                    | fuserimento di una nunya polizza                    |
| arta assici ratore |                                                     |
|                    | the stand of sends of second                        |
| usta_timsea        | 13 00 73 00 2778 00                                 |
| namena soliada     |                                                     |
| subare thread      |                                                     |

#### Gestione dello stage – Progetto formativo

Attraverso il pulsante "Progetto Formativo", è possibile accedere all'area formativa: per ogni corsista viene definito il programma dell'attività di stage (il progetto formativo specifico) con l'esplicitazione degli objettivi formativi, della durata, della sede, degli orari e del tutor aziendale di riferimento. Se le aziende di stage previste sono più di una, è necessario selezionare l'azienda di riferimento. Il tutor compila la scheda del progetto formativo specifico per tutti quei corsisti che svolgeranno la propria esperienza di stage nell'azienda selezionata.

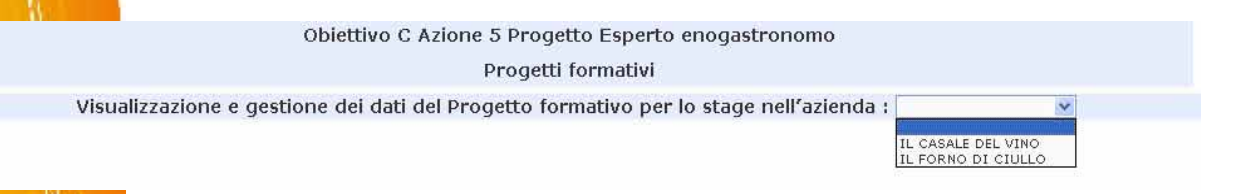

Per accedere alla scheda è necessario cliccare sull'icona presente nella colonna *Progetto formativo* sulla sinistra. Il progetto di stage è individualizzato (ciascun corsista potrebbe avere un percorso distinto da tutti gli altri, pur nella stessa azienda) e costituito dai seguenti dati:

- data di stesura: è la data in cui viene compilata la scheda
- obiettivi: le competenze che lo specifico corsista potrà sviluppare attraverso l'esperienza di stage
- facilitazioni: azioni deliberate dall'azienda a sostegno della partecipazione (buoni pasto, rimborso spese di viaggio ecc.)
- orario di accesso: orario giornaliero di stage
- ore previste: monte ore complessivo dell'esperienza
- data inizio e fine.

La durata dello stage può essere continuata oppure interrotta da periodi di lezione in aula, in questo ultimo caso è possibile segnalare in *Intervalli di frequenza* le diverse scansioni dell'esperienza di stage (ad esempio in un periodo che va dal 2 febbraio 2008 al 2 aprile 2008, i tempi di stage potrebbero essere: 2 febbraio – 20 febbraio; 10 marzo – 2 aprile).

Nella seconda parte della schermata compaiono le informazioni che erano state associate all'azienda di stage al momento della sua registrazione:

- polizze assicurative
- tutor aziendali
- altre sedi di stage.

Nota: è opportuno inserire per tutti i progetti formativi gli eventuali *Intervalli di frequenza* prima di poter procedere alla rilevazione delle giornate di assenza.
|                                                                                                    | Variazione                  | del progetto formativo      |          |        |
|----------------------------------------------------------------------------------------------------|-----------------------------|-----------------------------|----------|--------|
| Convenzione<br>Attività di stage                                                                                                    | tra Scuola e IL CAS         | ALE DEL VINO del 29/02/2008 |          |        |
| Stage associato<br>Data stesura progetto                                                                                                    | 04/03/2008                  |                             |          |        |
| Obiettivi II progetto intende sviluppare le seguenti competenze:<br>1. consocenza delle tecniche di coltivazione della vite<br>2. tempi di raccolta |                             | <u>्</u>                    |          |        |
| Facilitazioni                                                                                                    | Buoni pasto da 5 euro       |                             | <u> </u> |        |
| Orario di accesso                                                                                                    | 9.00-13.00<br>15.00 - 17.00 |                             | ( ) ( )  |        |
| Ore previste                                                                                                    | 80                          |                             |          |        |
| Data inizio stage                                                                                                    | 10/02/2008                  | Data fine stage             | 20/0     | 6/2008 |
| Polizza assicurativa                                                                                                    |                             |                             |          |        |
| ASSICURAZIONI polizza                                                                                                    | a num. 22 del 04/03/2008    |                             |          |        |
| Tutor Aziendali                                                                                                    |                             |                             |          |        |
|                                                                                                    |                             |                             |          |        |
| SEBASTIANO                                                                                                    |                             |                             |          |        |
| Sedi dello stage                                                                                                    |                             |                             |          |        |

Dopo aver compilato tutti i progetti formativi dei corsisti legati all'azienda specifica, nella pagina di riepilogo vengono visualizzate in corrispondenza di ciascun nominativo le funzioni di stampa del progetto formativo e di stampa del modulo delle presenze.

|                       | Oblet                          | tivo C Azione 5 Progetto Esperi<br>Progetti formativi | to enogastronomo        |                              |           |
|-----------------------|--------------------------------|-------------------------------------------------------|-------------------------|------------------------------|-----------|
|                       | Visualizzazione e gestione dei | dati del Progetto formativo pe                        | r lo stage nell'azlenda | I : 1. CASALE DEL VINO 📓     |           |
| Progetta<br>Formativo | Lognome e Nome corsista        | Data di emissione del<br>progetto formativo           | Stampe il progette      | Stampa il modulo<br>personze | Anteprima |
| ø                     | ··· Tereid                     |                                                       |                         |                              |           |
| 10                    | Eletra                         | 14/05/3108                                            | P                       | Ð                            | a         |
| 10                    | + Giaccinc                     | 34/25/2008                                            | B                       | G                            | 3         |
| 10                    |                                |                                                       |                         |                              |           |

Quando poi viene selezionata un'altra azienda di stage, in corrispondenza di quei corsisti per cui è già stato definito il progetto formativo, compare, nella colonna "Stampa il progetto", il nome dell'azienda di riferimento.

|                       | Obiet                          | tivo C Azione 5 Progetto Esper              | to enogastronomo          |                              |           |
|-----------------------|--------------------------------|---------------------------------------------|---------------------------|------------------------------|-----------|
|                       |                                | Progetti formativi                          |                           |                              |           |
|                       | Visualizzazione e gestione dei | dati del Progetto formativo per             | r lo stage nell'azienda : | IL FORNO DI CIULLO 💌         |           |
| Progetto<br>Formativo | Cognome e Nome corsista        | Data di emissione del<br>progetto formativo | Stampa il progetto        | Stampa il modulo<br>presenze | Anteprima |
| 1                     | Teresa                         |                                             |                           |                              |           |
| 10                    | Elettra                        | 04/03/2008                                  | (IL CASALE DEL VINO)      |                              |           |
| 10                    | Giacomo                        | 04/03/2008                                  | (IL CASALE DEL VINO)      |                              |           |
| 1                     | Manlio                         |                                             |                           |                              |           |

#### Gestione della classe – Registrazione assenze

Il periodo di stage indicato per ciascun corsista permette la definizione di un calendario e consente quindi la registrazione, per ogni corsista, delle eventuali ore di assenza effettuate. In questo caso, nelle pagine della registrazione assenze relativa ai giorni di stage compresi tra la data di inizio e di fine del progetto formativo o dei tempi di stage distribuiti su un periodo di attività (vedi intervalli di frequenza), compare solo l'elenco dei corsisti che in quella data erano impegnati nell'esperienza di stage e in corrispondenza del loro nome è possibile indicare il numero generico delle ore di assenza effettuate.

|                                                                                                  | Registrazione                                                                       | delle assenze                      |                              |                     |
|--------------------------------------------------------------------------------------------------|-------------------------------------------------------------------------------------|------------------------------------|------------------------------|---------------------|
| \$wy i<br>genss ← 10/02/20                                                                       | US → Dalle Ore                                                                      | Alle Ore                           | Altività didatti             | Cd                  |
|                                                                                                  | Registrazione assenz                                                                | e del giorno                       |                              |                     |
|                                                                                                  |                                                                                     |                                    |                              |                     |
| agnonne ækanne Corsista                                                                          | l                                                                                   | Notios de                          | Waxeerza                     |                     |
| agnome a koma Consista<br>Alievazione delle assenze per i con                                    | sleti cho etanno offottuando lo stago                                               | Notiva de<br>In questo glamo       | II' aun en sa                |                     |
| agnome e home Consista<br>Allevazione delle assenze por i cons<br>agnome e nome dei Consista     | sleti cho etanno offottuando lo stago<br>Azionda dollo Stago                        | Nutivo de<br>In questo glamo       | Il'avenca<br>Ire di assenza  | Notivo dell'assenza |
| agnome e hanve Consista<br>Alievazione delle assenze por i con<br>agnome e nome del Consista<br> | sleti cho etanne offottuande le stago<br>Azionda dello Stago<br>IL CASALS DS., VANS | Notiva de<br>In questo glarno<br>C | Il'auxunsa<br>Ine di assenzo | Notivo dell'assenza |

Non essendoci un calendario di stage preciso, il periodo contrassegnato dalla data di inizio e di fine del progetto formativo risulta tutto attivo. Le assenze vanno tuttavia registrate solo in quelle date in cui è stata effettivamente svolta l'attività di stage.

| _                                                                                                    |                                       | Regi       | strazione d    | lelle asseriz | e      |        |
|----------------------------------------------------------------------------------------------------|---------------------------------------|------------|----------------|---------------|--------|--------|
| suegh il m<br>registrare                                                                                        | ese su cui<br>le assenza              |            | ebi            | bre i 2001 💌  | -      |        |
| Diamain a                                                                                                    | tomo-sfi                              | Startes Is | Physical State | timorali      | Versem | Sector |
|                                                                                                    |                                       |            |                |               | 1      | .,     |
| Э                                                                                                    | -1                                    | 2          | 6              | 1             | 3      | 9      |
| 10                                                                                                    | 11                                    | 12         | 13             | 14            | 15     | 16     |
| 17                                                                                                    | 1.6                                   | 19         | 20             | 21            | 22     | 23     |
| The second second second second second second second second second second second second second second second se | 1 1 1 1 1 1 1 1 1 1 1 1 1 1 1 1 1 1 1 | -          | 1000           |               |        | -      |

#### Gestione dello stage – Relazione di Stage

Al termine del periodo di stage, il tutor aziendale compila per ciascun corsista associato ad una azienda di stage una relazione in cui deve descrivere in modo chiaro, sintetico ed esauriente l'attività svolta e deve fornire una valutazione di tale attività in funzione del raggiungimento o meno degli obiettivi formativi del progetto di stage. I documenti prodotti devono essere allegati nella scheda personale del corsista a cui si accede dalla sezione Relazione di Stage, dopo aver selezionato l'azienda di riferimento.

|                                                                                     | Obiel livo G Azione 5 Progelto Esperto enog<br>Relazione di Stage                                                               | astrona   | mo                    |                         |
|-------------------------------------------------------------------------------------|----------------------------------------------------------------------------------------------------|-----------|-----------------------|-------------------------|
| et ends                                                                             | IL CASALO DEL VINO<br>IL POPNO DI CIULLO                                                                                        |           |                       |                         |
| Aziyove Incomenensin                                                                | n. 🖬                                                                                                    |           |                       |                         |
| Fursista                                                                            | Dalərin                                                                                                    | izin      | Bala line             | Allenada                |
| 🌮 🛛 Harconi Llettra                                                                 | 1(A.2)                                                                                                    | JUL       | 23/00/2013            |                         |
| 🖗 - Mes da Subactore                                                                | 17/77/                                                                                                    | 205       | DIV0EX3018            |                         |
|                                                                                     | Relazione di Slage                                                                                                    |           |                       |                         |
| 7                                                                                   |                                                                                                    |           |                       |                         |
| lbistage<br>mila di da gir<br>a inizio / fine statge<br>Mi <mark>cata: cas</mark> i | L ((4-ALE DELVINO)<br>10/22/2000 20/06/2000<br>1 progetto , intende skiluppara e seguenti tom<br>de a Nice 2, tempi di raccolta | pepe i ze | ; 1, consocensa delle | tecniche di solt vazion |
| - da                                                                                | (in                                                                                                    |           |                       |                         |
| s celle relezione                                                                   | 2.0000000                                                                                                    |           | 15                    |                         |
| e della relazione                                                                   |                                                                                                    |           | ्राय                  |                         |
| aeco .                                                                              |                                                                                                    |           | Jiccia.               |                         |
| Acto.                                                                               |                                                                                                    |           |                       |                         |

#### 6.2 Obiettivo-azione C6 (IFS-stage in Italia)

www.ifsnetwork.it

L'Impresa Formativa Simulata consente agli studenti di operare nella scuola come se fossero in azienda, ciò avviene attraverso la creazione, all'interno della scuola, di un'azienda laboratorio in cui rappresentare e vivere le funzioni proprie di un'impresa reale. Le aziende simulate attivate all'interno delle istituzioni scolastiche interagiscono tra loro all'interno di una rete interregionale (Simucenter) e con il portale informatico nazionale "IFSNetwork", il quale consente ai docenti di programmare, condurre e monitorare le attività didattiche connesse alla simulazione di impresa. Occorre ricordare che questa azione va attuata in collegamento al network nazionale delle imprese formative simulate http://www.ifsnetwork.it/portale ifs/index.php.

L'azione *C.6 - Simulazione aziendale* è un percorso formativo triennale. Essa è finanziata annualmente a partire dal terzo anno degli istituti secondari di II grado. La C6 prevede una programmazione triennale e una articolazione basata su due tipologie : "percorso integrale di simulazione aziendale" di 280 h, sui tre anni, e "percorso breve di simulazione aziendale" di 200 h, sui tre anni).

Sono attivate per l'a.s. 2008/2009 la prima e la seconda annualità delle iniziative di simulazione aziendale:

Prima annualità: l'iscrizione alla prima annualità di un percorso di simulazione aziendale è riservata esclusivamente agli studenti di una intera classe terza o di un gruppo di studenti delle classi terze del triennio degli istituti secondari superiori di secondo grado.
 Il gruppo classe, a seguito dell'autorizzazione, svolgerà un piano di attività coerente con il progetto nazionale delle imprese formative simulate e dovrà registrarsi nel sito

Seconda annualità: l'iscrizione alla seconda annualità di un percorso di simulazione aziendale è riservata esclusivamente alle classi IV degli istituti che hanno già gestito l'azione C5 – simulazione aziendale del Piano integrato 2007/2008. Il progetto, pertanto, potrà essere realizzato in favore esclusivamente delle classi quarte.

Nelle pagine seguenti una tavola riepilogativa della Struttura dell'Ob/Az. C6 tratta<u>già</u>dal nuovo bando biennale Prot.n. AOODGAI 2096 del 03 Aprile 2009 con cui si offre alle istituzioni scolastiche delle regioni dell'Obiettivo Convergenza la possibilità di progettare l'ampliamento dell'offerta di istruzione per gli aa.ss. 2009/2010 e 2010/2011.

Per quanto riguarda invece i progetti afferenti il bando Prot. AOODGAI/8124 del 15/07/2008 si invita a far riferimento alle indicazioni specifiche sui due percorsi (I e II annualità) descritti nella circolare e nel relativo allegato VI.

> Piano formativo per il **percorso integrale (280h)** PON-C6 **Simulazione aziendale (210 ore formazione +70 tutoring)**

| 1 annualità (3^ classe) - Orientamento                                                                                                    | Ore | Formazione                 | Coordinamento e supporto |
|----------------------------------------------------------------------------------------------------|-----|----------------------------|--------------------------|
| Orientamento, analisi del territorio, idea progettuale                                                                                                    | 20  | Esperto                    |                          |
| Lingua di settore/ tecnologia comunicazione                                                                                                    | 20  | Esperto                    |                          |
| Orientamento - Laboratorio                                                                                                    | 10  | Tutor                      |                          |
| Coordinamento e supporto                                                                                                    | 10  |                            | Tutor                    |
| Totale ore                                                                                                    | 60  |                            |                          |
| 2 annualità (4^classe) - Simulazione Impresa                                                                                                    | Ore | Formazione                 | Coordinamento e supporto |
| Business Plan e Marketing                                                                                                    | 20  | Esperto                    |                          |
| Gestione Piattaforma IFS                                                                                                    | 20  | Esperto                    |                          |
| Simulazione di Impresa - Laboratorio                                                                                                    | 40  | Tutor                      |                          |
| Stage                                                                                                    | 40  | Tutor + Tutor<br>aziendale |                          |
| Coordinamento e supporto                                                                                                    | 40  |                            | Tutor                    |
| Totale ore                                                                                                    | 160 |                            |                          |
| <ul> <li>3 annualità (5<sup>classe</sup>) – Valutazione (scelta possibile solo a partire dal nuovo bando AOODGAI 2096 del 03 Aprile 2009 per gli aa.ss. 2009/2010 e 2010/2011)</li> </ul> | Ore | Formazione                 | Coordinamento e supporto |
| Gestione conclusiva attività, analisi esperienza                                                                                                    | 30  | Esperto                    |                          |
| Monitoraggio, rapporto conclusivo, diffusione                                                                                                    | 20  | Tutor                      |                          |
| Coordinamento e supporto                                                                                                    | 10  |                            | Tutor                    |
| Totale ore                                                                                                    | 60  |                            |                          |

<sup>&</sup>lt;sup>37</sup> ATTENZIONE : Con la pubblicazione della Circ. Prot.n. AOODGAI 2096 del 03 Aprile 2009 con cui si offre alle istituzioni scolastiche delle regioni dell'Obiettivo Convergenza la possibilità di progettare l'ampliamento dell'offerta di istruzione per gli aa.ss. 2009/2010 e 2010/2011 relativamente agli obiettivi/azioni finanziati dal Fondo Sociale Europeo , si precisa che è stata inserita a partire dal 2009/2010 la possibilità di programmare le tre annualità del progetto. Si ritiene pertanto opportuno precisare meglio l'articolazione dei progetti, che dovrà attenersi al seguente schema che modifica ed annulla quello indicato nell'allegato 6 alla Circ.ministeriale Prot.8124/2008.

# Piano formativo per il **percorso breve (200h) PON-C6** Simulazione aziendale (150 ore formazione +50 tutoring)

| 1 annualità (3^ classe) - Orientamento                                                                                                    | Ore | Formazione                 | Coordinamento e supporto |
|----------------------------------------------------------------------------------------------------|-----|----------------------------|--------------------------|
| Orientamento, analisi del territorio, business idea                                                                                                    | 10  | Esperto                    |                          |
| Lingua di settore/ tecnologia comunicazione                                                                                                    | 10  | Esperto                    |                          |
| Orientamento - Laboratorio                                                                                                    | 5   | Tutor                      |                          |
| Coordinamento e supporto                                                                                                    | 5   |                            | Tutor                    |
| Totale ore                                                                                                    | 30  |                            |                          |
| 2 annualità (4^classe) - Simulazione Impresa                                                                                                    | Ore | Formazione                 | Coordinamento e supporto |
| Business Plan e Marketing                                                                                                    | 20  | Esperto                    |                          |
| Gestione Piattaforma IFS                                                                                                    | 15  | Esperto                    |                          |
| Simulazione di Impresa - Laboratorio                                                                                                    | 40  | Tutor                      |                          |
| Stage                                                                                                    | 30  | Tutor + Tutor<br>aziendale |                          |
| Coordinamento e supporto                                                                                                    | 35  |                            | Tutor                    |
| Totale ore                                                                                                    | 140 |                            |                          |
| <b>3 annualità (5^classe) – Valutazione</b> (scelta possibile<br>solo a partire dal nuovo bando AOODGAI 2096 del 03<br>Aprile 2009 per gli aa.ss. 2009/2010 e 2010/2011) | Ore | Formazione                 | Coordinamento e supporto |
| Gestione conclusiva attività, analisi esperienza                                                                                                    | 15  | Esperto                    |                          |
| Monitoraggio, report finale, diffusione                                                                                                    | 10  | Tutor                      |                          |

| Coordinamento e supporto | 5  | Tutor |
|--------------------------|----|-------|
| Totale ore               | 30 |       |

Per quanto concerne la gestione di percorsi formativi afferenti all'Obiettivo/Azione C6 si precisa che:

- ciascun istituto può chiedere la seconda (o la terza annualità , cfr.nota 6) solo se ha già attuato i percorsi dell'annualità precedente e risulta regolarmente iscritto alla rete nazionale IFS network delle imprese formative simulate.
- a progetto autorizzato, gli istituti attuatori di progetti di **Impresa Formativa Simulata** potranno richiedere finanziamenti aggiuntivi per facilitare la partecipazione di gruppi di studenti a fiere di settore.
- l'impegno orario del tutor per questi progetti include oltre alle ore di formazione, attuate con il gruppo classe, alcune ore dedicate al coordinamento e al supporto. Queste ore di coordinamento e supporto rientrano fra le voci opzionali di accompagnamento e andranno documentate su un apposito registro cartaceo e nella sezione di "Resoconto delle Azioni di Accompagnamento" del Sistema di Gestione degli interventi. La retribuzione del tutor è la stessa in tutte le attività di sua competenza.

Validazione della Struttura (percorso per la validazione della struttura e la gestione dello stage).

L'inserimento dei dati nella struttura è identico a quello già considerato per gli altri obiettivi/azioni. È però necessario distinguere nella pagina della *Scheda del corso* i due momenti che caratterizzano questo tipo di intervento articolando la fase generale della didattica in un'attività di orientamento e in un'attività di stage (quest'ultima per 30 o 40 ore, a seconda se si sceglie il percorso breve o integrale ).

| Scheda del Corso      | freize Definisione Best Starsprofella Struttura Validata<br>fisike II 21/04/2009 |  |
|-----------------------|----------------------------------------------------------------------------------|--|
|                       | Objettivo / Azione C 6 Simulazione aziendale (IFS)                               |  |
|                       | Percorso integrale 11º annualità (classe 1V)                                     |  |
|                       | AZIENDA SIMULATA                                                                 |  |
|                       | Definizione della struttura dell'intervento                                      |  |
| Data Inizio Progetto  | 07/07/2004 📑                                                                     |  |
| Doto Find Progetto    | 20/07/2000 🖷                                                                     |  |
| Nam. Ore di Atrività  | 100                                                                              |  |
| Di cui ere di Stage   | 40                                                                               |  |
| Num Destinatari       | 12                                                                               |  |
| Tipologia Destinatari | Alunni                                                                           |  |
| Salua                 |                                                                                  |  |

Per la gestione dello stage, l'azione C6 segue la stessa procedura descritta per l'azione C5 (cfr. paragrafo 6.2).

# 6.3 Obiettivo-azione F

Per quanto riguarda le caratteristiche generali di questo Obiettivo si rimanda in particolare alle indicazioni delle "Disposizioni ed istruzioni per l'attuazione delle iniziative cofinanziate dai Fondi Strutturali Europei". Capitolo 2 paragr.1.4

A differenza della passata annualità , le procedure di gestione e documentazione delle attività formative afferenti a questo Obiettivo –azione sul sistema informatico, sono le stesse indicate per gli altri moduli ( ad eccezione dei casi particolari dell'Ob.Az. C5 , C6, G1 ).

Ci sono tuttavia alcuni aspetti particolari relativi alla gestione dell'obiettivo F1 e F2 :

- il primo è inerente la compilazione della struttura nella sezione "Definizione delle Fasi", per cui si invita a far riferimento alle indicazioni specifiche fornite nel paragrafo 5.5.3 <u>nota sull'obiettivo F1</u> <u>e F2</u> del presente manuale;
- il secondo riguarda invece le procedure per l'associazione degli operatori coinvolti nelle attività formative di loro competenza, ed il conseguente inserimento degli operatori stessi nella programmazione attività.

Prendiamo ad esempio il caso specifico dell'azione F1, che prevede 180 ore di formazione degli allievi guidate da due figure di formatori in compresenza: l'Esperto ed il tutor o due tutor.

Nello specifico, l'Esperto opererà per 90 ore in compresenza con il tutor del singolo modulo (denominato per es.tutor A) nei percorsi dedicati agli allievi, mentre per le rimanenti 90 ore (dedicate soprattutto ad attività laboratoriali) saranno guidate dal tutor per la formazione (tutor B) e dal tutor del modulo (tutor A).

Per quanto riguarda la gestione della programmazione e la documentazione delle attività didattiche il tutor del modulo (A) dovrà attenersi ai criteri di seguito indicati:

• Nell'area di GESTIONE, entrando nella sezione "Anagrafica Operatori" dovrà associare alle attività didattiche (cfr. paragr.5.6.2. del presente manuale) la figura dell'Esperto e del tutor per la formazione (tutor B), mentre non dovrà effettuare l'associazione per il tutor A, che di fatto svolge le sue funzioni sempre in compresenza o con l'Esperto o con l'altro tutor. Conseguentemente a questa associazione nel calendario ("programmazione attività") l'Esperto ed il tutor B per la formazione dovranno essere associati nella programmazione del giorno dalla colonna operatori, mentre il tutor A del modulo verrà inserito ed associato cliccando sul tasto "Tutor".

Conseguentemente all'associazione alle attività didattiche effettuata per gli operatori della formazione dal tutor A di modulo , gli operatori, Esperto e tutor B,dovranno compilare la documentazione dei percorsi formativi, nella sezione di loro competenza "Documentazione attività".

#### 6.4 Obiettivo-azione G1

L'Obiettivo G è finalizzato alla riqualificazione e al recupero delle conoscenze di base di giovani adulti e adulti con insufficiente istruzione scolastica (o comunque con inadeguati livelli culturali), in funzione del rientro nel sistema scolastico e dell'ingresso o del reingresso nel mercato del lavoro. L'azione G1 contiene elementi descrittivi tipici del canale formativo dell'Educazione degli Adulti e presenta la seguente articolazione: nella "Scheda del Corso" (che si trova nella STRUTTURA), è possibile selezionare la disciplina a cui afferiscono i contenuti del progetto tra i quattro assi: Asse dei Linguaggi, Asse Matematico, Asse Scientifico-Tecnologico, Asse Storico-Sociale. Alla selezione dell'asse segue quella delle tematiche relative all'intervento . Nel campo "Num. Ore di Attività" devono essere inserite solo le ore di formazione.

| Scheda del Corso                                                   | erze Definizione Fasi Cartifica<br>Inc | cioni Stampa della                        | Questionario PON<br>BOPO Puele 1 | Strutture Valideta | Accedialia Gastione |  |
|--------------------------------------------------------------------|----------------------------------------|-------------------------------------------|----------------------------------|--------------------|---------------------|--|
|                                                                    |                                        |                                           |                                  |                    |                     |  |
|                                                                    |                                        |                                           |                                  |                    |                     |  |
|                                                                    |                                        |                                           |                                  |                    |                     |  |
| Obiettivo / Azi                                                    | one 61 Interventi formativi Aessihi    | ili finalizzati al recup <mark>ero</mark> | dell'istrazione di b             | aase per giovani e | adulti              |  |
|                                                                    | Competenze                             | e tecnologiche livello l                  | base                             |                    |                     |  |
|                                                                    | Infor                                  | matica e internet                         |                                  |                    |                     |  |
|                                                                    | Definizione d                          | ella struttura dell'interv                | vento                            |                    |                     |  |
| ata Inizio Progette                                                | [15/02/009 F]                          |                                           |                                  |                    |                     |  |
| ala Fine Progella                                                  | 30/06/2000                             |                                           |                                  |                    |                     |  |
| re di somministrazione di strumenti indagi<br>mentenza altabettata | ne sule 20                             |                                           |                                  |                    |                     |  |
| um. Ore el Atavitá                                                 | 00                                     |                                           |                                  |                    |                     |  |
| um. Destinatari                                                    | 13                                     |                                           |                                  |                    |                     |  |
| nologia Déslocat an                                                | Adulti                                 |                                           |                                  |                    |                     |  |
| see disoplinare                                                    | Asse Scientifico-Tecnologico           | <u>19</u>                                 |                                  |                    |                     |  |
| emotione                                                           | Information - Livello A                | Sec. 19                                   |                                  |                    | 0000220072          |  |
| 7 La scuola è sede di un CTP                                       | 🗖 La scuola è sed                      | e di Corsi Serali                         | T La scuo                        | a non ha CTP o (   | Corsi Serail        |  |
| il corso viene attuato presso u                                    | ina sede corcerania                    |                                           |                                  |                    |                     |  |
| velo Informatica                                                   | <u>×</u>                               |                                           |                                  |                    |                     |  |
| Salva                                                              |                                        |                                           |                                  |                    |                     |  |

Si precisa inoltre che nella struttura andranno programmate nella sezione "Definizione delle Fasi" esclusivamente le attività di formazione e non le ore che rientrano tra le voci opzionali.

Le 20 ore per la diagnosi delle competenze alfabetiche dei corsisti con la somministrazione di fascicoli afferenti al progetto SAPA (Strumenti per lo studio dell'Alfabetizzazione della Popolazione Adulta - realizzato a cura della *Direzione Generale per l'Istruzione e Formazione Tecnica Superiore e per i Rapporti con i Sistemi Formativi delle Regioni* in collaborazione con l'INVALSI che riguardano il bilancio delle competenze e rientrano tra le voci di accompagnamento opzionali, vanno documentate nell'area di gestione, in "Resoconto azioni di accompagnamento".

E' stato inoltre introdotto sul "Sistema Gestione degli Interventi" un questionario PON SAPA, la cui compilazione è richiesta in maniera specifica ai tutor che vengono associati ai moduli afferenti l'Obiettivo /Azione G1.

Questo questionario, diviso in 3 parti distinte, ha due finalità principali:

- rilevare le considerazioni dei tutor che hanno partecipato ai seminari regionali PON SAPA tenutisi nei mesi di aprile 2008 e settembre 2008 per la presentazione dei risultati del progetto SAPA per la formazione dei docenti sull'utilizzo degli strumenti diagnostici, e per l'illustrazione delle prospettive di sviluppo di tale progetto nelle regioni "dell'obiettivo convergenza": condivisione degli strumenti diagnostici, costruzione di nuovi item e prove, costruzione di una banca dati per la raccolta e la diffusione degli strumenti prodotti e interpretazione dei bisogni di istruzione/formazione espressi dalla popolazione adulta.
- rilevare e capire l'uso che gli stessi tutor faranno dei materiali diagnostici nell'ambito delle 20 ore opzionali per la diagnosi delle competenze alfabetiche dei corsisti con la somministrazione di fascicoli afferenti al progetto SAPA.

Il questionario PON-SAPA è costituito sul sistema da 3 parti distinte. Per iniziare la compilazione, si accede alla parte relativa ai dati del tutor (A) cliccando sul tasto "Compila il questionario PON-SAPA (Dati Tutor)", che viene visualizzato solamente nel caso in cui il Tutor sia abilitato alla gestione di almeno un intervento formativo dell' obiettivo/azione G1

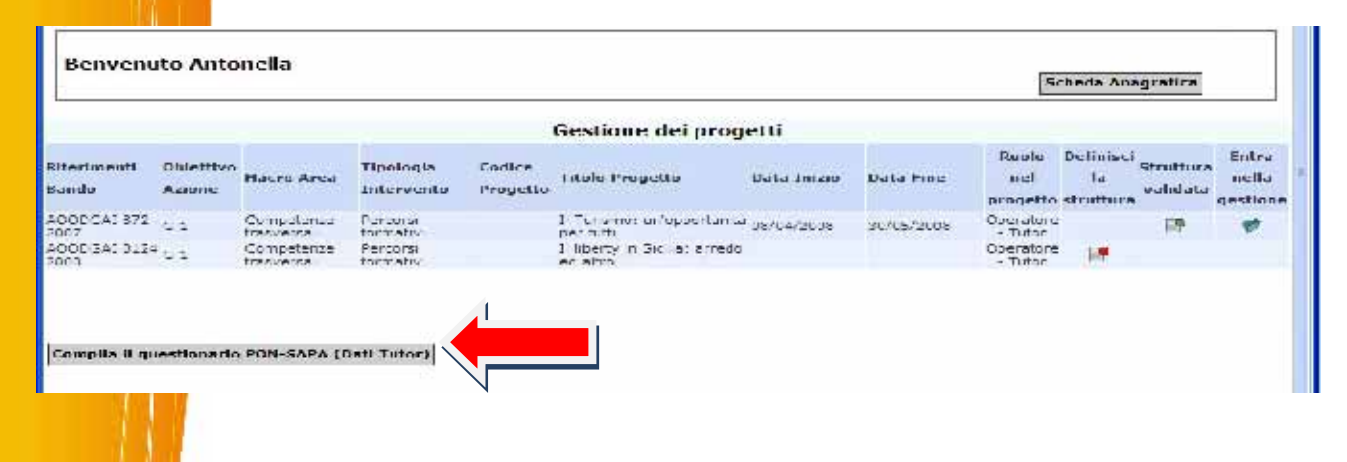

#### A) - Dati Tutor

Nella struttura dell'intervento formativo, il Tutor trova poi la prima parte (B)

#### B) - 1° PARTE

Come si osserva nell'immagine seguente, l'accesso alla prima parte del questionario PON-SAPA si effettua attraverso il pulsante "Questionario PON-SAPA parte 1". Ogni prima parte del questionario è presente all'interno di ogni scheda di un corso del G1 che va quindi compilato per poter validare la struttura.

| ei in: <u>Login</u> -> <u>Accesso a: Progetti</u> -> <u>Obie</u>                                                                                                    | ttiv formativi-> Que              | estiona <b>ri</b> o       |                                     |                          | Indictro |
|----------------------------------------------------------------------------------------------------|-----------------------------------|---------------------------|-------------------------------------|--------------------------|----------|
| Scheda del Comecteney<br>Cores                                                                                                    | Definicione<br>Last               | Stames della<br>struttura | Questionario<br>PON-SAPA<br>Parte 1 | Validazione<br>Struttura |          |
| 0                                                                                                    |                                   |                           |                                     |                          |          |
| Questi                                                                                                    | unario PON/SA                     | PA sull'uso dei<br>Già co | i MATE                              | IAGNOSTICI - Parte I     |          |
| Per quanto riguarda la formazione deg<br>adulti, nella tua scinola à stato stipulati<br>accordo con altri soggetti esterni (es.<br>locall, Centri Studi, Agenzie) ? | di <u>Slor</u><br>bun<br>Enti     |                           |                                     |                          |          |
| ie si, che lipo di accordo è stato stipul<br>rispondi riferendoti al soggetto princi<br>xon cui la scuola ha fatto l'accordo)                                       | alo? <u>Accorde di re</u><br>pale | te                        | ~                                   | 6                        |          |

mentre la seconda parte (C) è presente all'interno dell'area di "chiusura progetto".

# C) - 2° PARTE

Il questionario PON-SAPA prevede una seconda parte da compilare presente in fase di chiusura dell'intervento formativo.

| Gastione della classe                                              | Benvenuta Antone                           | ella                     | Sch<br>Compute diquestronario PON-5 | eda Anagratica<br>APA (Dati Lutur) |
|--------------------------------------------------------------------|--------------------------------------------|--------------------------|-------------------------------------|------------------------------------|
| Gestione e Documentazione Attivită<br>Visualizzazione e Risolicahi | Deta Inizio Procetto<br>Deta Line Progetto | 12/10/2008<br>20/12/2009 | Dichlarazione inizio attiv          | ilta: 06/05/2009                   |
| Area Comunicationa                                                 | a <u>Anagrafiche (</u>                     | Gestione                 | e della classe                      |                                    |
| Chiusura del progetto                                              | npa modu                                   | li presenze              |                                     |                                    |

L'insieme degli indicatori costituiscono il controllo finale del sistema sulla possibilità di chiusura di un intervento. Per i moduli del G1 questo controllo è esteso anche allo stato di compilazione di questa seconda parte del questionario.

Maggiori e più specifiche indicazioni sono reperibili sul manuale di gestione relativo al questionario PON SAPA che potrà essere richiesto all'help desk dell' ANSAS .

Non è richiesto per queste attività opzionali l'inserimento on line della relativa documentazione per fasi (area "Gestione e documentazione attività").

DATA LA COMPLECEITA DELL'ATT, ALE SECTIONE DEL RESOCONTO AZIONI DI ACCOMPACHAMIENTO, IN ACCORDO CONTIAUTO CITATO DI -- TONE, SI SUCCEDITE ALLE SCUELE DI DESUMENTARE EGNI AZIONE IN MODE COMPLESCIVE INCERENDO NEL CAMPO DATA LA DATA DI FINE ATTIVITÀ E NEL CAMPO OPE (QUANDO PREVISTO) E IMPORTO, LE MONTE CRE E L'IMPORTO COMPLESSIVI

#### Misure di accompagnamento previste per questo intervento

| Deserizione dell'attività                                                                                       | Importo previsto | Ore registrate | Timpinetti englisteatti V | oria |
|----------------------------------------------------------------------------------------------------|------------------|----------------|---------------------------|------|
| endia asar mara citur di praceri ana ap                                                                         | -00-0            |                |                           | 8    |
| Mediatore linguist to                                                                                           | C.C3             |                |                           | 1    |
| Ore diagnosi competence alfabetiche consisti                                                                    | JULIU            |                |                           | 1    |
| English President and the second second second second second second second second second second second second s | 1.11             |                |                           | 1    |
| latak                                                                                                    | 1950             | υ              | U                         |      |
|                                                                                                    |                  |                | Esporta in Excel          |      |

In "Resoconto azioni di accompagnamento", è possibile inserire la data di registrazione, l'importo e nel campo note una descrizione delle attività svolte.

E' prevista altresì dalle disposizioni ministeriali, la possibilità di richiedere <u>tra le voci opzionali</u> dei progetti G1 il finanziamento di **10 ore per bisogni specifici** per l'integrazione linguistica, sociale e culturale. L'incarico delle suddette 10 ore può essere conferito a un mediatore culturale o linguistico in presenza di adulti stranieri, ad un assistente sociale, ad un medico, ad un giurista, ad un Esperto di piccola imprenditoria che abbia la professionalità necessaria a sostenere particolari esigenze di conoscenza, di informazione, di integrazione, di accesso al lavoro da parte dei corsisti delle fasce sociali più deboli.

Anche queste 10 ore, rientrando tra le voci di accompagnamento opzionali, dovranno essere documentate sul sistema on line esclusivamente nell'area di gestione, nella sezione "Resoconto azioni di accompagnamento".

Infine, considerata l'opportunità di promuovere il rientro in formazione degli adulti con limitate competenze di base, tra le voci di accompagnamento opzionali viene introdotta a partire dal nuovo bando Circ. Prot. n. AOODGAI 2096 del 03 Aprile 2009 per gli aa.ss. 2009/2010 e 2010/2011 la possibilità di destinare **10 h all'orientamento al ritorno in formazione** degli iscritti al corso. La gestione di queste 10 h (orientamento al ritorno in formazione) sul sistema è la stessa sopra indicata per le precedenti voci di accompagnamento opzionali .

# 7 Attuazione dei PIANI FESR

Per partecipare al Programma Operativo Nazionale "Ambienti per l'apprendimento", finanziato con il Fondo Sociale di Sviluppo Regionale (FESR), le scuole sono guidate a presentare un Piano Integrato di Interventi Infrastrutturali. Il Piano integrato è costruito intorno ad obiettivi ed azioni che rispecchiano l'articolazione del Programma Operativo "Ambienti per l'Apprendimento" approvato dalla Comunità Europea il 07/08/2007 con decisione C(2007)3878. Le azioni corrispondono alle particolari attività finanziabili con il FESR: per esempio Obiettivo specifico "promuovere e sviluppare la Società dell'informazione e della conoscenza nel sistema scolastico", Obiettivo operativo A "incrementare le dotazioni tecnologiche e le reti delle istituzioni scolastiche", azione A1 "dotazioni tecnologiche e laboratori multimediali per le scuole del primo ciclo". articolate Per ogni azione è possibile presentare uno o più in progetti

e la gestione finanziaria è articolata per "progetti". Di seguito sono indicate le procedure per la gestione dei PIANI FESR.

# 7.1 PIANI FESR: abilitazione del responsabile degli interventi infrastrutturali

Il Dirigente Scolastico (o il DSGA) accede al Sistema "Gestione della programmazione unitaria" e, utilizzando le funzioni presenti nell'area "Gestione utenti e abilitazioni", abilita il Referente per la gestione dei progetti di infrastruttura.

Nell'area "Gestione utenti e abilitazioni", il Dirigente seleziona il bando di riferimento dal menu a tendina in alto, quindi visualizza i soggetti già abilitati. Se tra di loro si trova anche il Referente per la gestione dei progetti di infrastruttura, il DS deve semplicemente aggiornare le abilitazioni cliccando sull'icona presente nella colonna "Assegna le abilitazioni". Se invece deve inserire nuovi soggetti ha a disposizione due funzioni: la scelta dell'anagrafica dalla banca dati delle anagrafiche della scuola coinvolte in interventi del PON o dall'archivio del personale della scuola, oppure l'inserimento di una nuova anagrafica. Per le modalità di inserimento di una anagrafica, vedere il paragrafo 4.2.

In generale per abilitare un responsabile FESR (responsabile progetti infrastruttura) cliccando sull'icona posta nella colonna "Assegna le abilitazioni", in corrispondenza del nominativo che deve essere abilitato, il DS deve, spuntare la voce "Abilitato alla Gestione dei Progetti di Infrastruttura" e poi salvare.

| Ah it                                                                                 | -thi Ding              | -03 A                                                   | bilitazioni per la compilazione del Piano della Scuola<br>E                                                                                                    |          |                 |
|---------------------------------------------------------------------------------------|------------------------|---------------------------------------------------------|----------------------------------------------------------------------------------------------------|----------|-----------------|
| Ab iteto -ro <sub>v</sub> etti di fon testurte<br>Chilteto Fincterri di futtestatorna |                        | eti difon regiune                                       |                                                                                                    |          |                 |
|                                                                                       |                        | ern di ubreshtirnute                                    | r.                                                                                                    |          |                 |
| Verd                                                                                  | na del C               | изорп Орегатис сі Ріала                                 | Gruppo Operativo del Piano della Scuola                                                                                                    |          |                 |
|                                                                                       |                        | l acilitatore e/o R                                     | eferente per la valutazione per i seguenti Obiettivi Azioni del                                                                                                    | Piano    |                 |
| Fund                                                                                  | o Obiett               | ive Azione                                              |                                                                                                    | Facilita | tore Valutation |
| +                                                                                     | h                      | Intervent inductivitier la p<br>matter and fing matters | promocione del a competenza otrave, in particulara sulla disciplina teorrica sa antificha.<br>Nel 11 diamila                                                                      | F        | Ē               |
| Эř.                                                                                   | 4                      | methem d formazione «                                   | la metroclogia par la dicatrica indi-dual coata a sulla strategia per il comparo dal disagio 🦷                                                                                    | Г        | P               |
| -30                                                                                   | ¢                      | straniere, competenza mate                              | eran no el anter navel (nomino el dicue nel sone del lingue, antone dicue nel dingue<br>abre a competenza di base in scienza e tecnologia, competenza digitale, imperare ac<br>ul | г        | 7               |
|                                                                                       | ÷                      | 181241 14° 1° 11124°6                                   | ts nassus alastic nache sucheratien och ida                                                                                                    | Г        | E.              |
| Anii ta<br>intras                                                                     | rna af<br>fultua<br>Sa | ieranne tei Ekotera di<br>Iva                           | Progetti di Infrastrutture                                                                                                    |          |                 |

Il colore verde nel cruscotto informativo delle abilitazioni, in corrispondenza dei "Progetti di Infrastruttura", indica che il Referente è stato abilitato.

|        |                    | Seleziona il Bando: |               | Num. AOODGAI 872 del     | 01-08-2007           | *                                  |                                           |                       |                                 |                       |                |            |       |        |
|--------|--------------------|---------------------|---------------|--------------------------|----------------------|------------------------------------|-------------------------------------------|-----------------------|---------------------------------|-----------------------|----------------|------------|-------|--------|
|        |                    |                     |               |                          |                      |                                    |                                           |                       | Sc                              | egli le anaç          | rz iche da bi  | litare     |       |        |
|        |                    |                     |               | E Mail                   | Co                   | mpilazione                         | dei Piani                                 | Gruppo                | Facilitatore                    | Referente             | Progetti di    | ssegna le  | Togli | Vari   |
| ognome | Nome               | Codice Fiscale      | Telefono      |                          | Abilitato<br>Diagnos | Abilitato<br>Progetti<br>formazion | Abilitato<br>Progetti<br>e Infrastrutture | Operativo<br>di Piano |                                 | per la<br>valutazio e | infrastruttura | ilitazioni |       | Anagra |
|        | MARIA<br>GABRIELLA | S 3                 | 0922/26351 🔇  | agrc01000l@istruzione.it | •                    | •                                  | •                                         | •                     | B-1<br>B-4<br>C-1<br>D-1<br>F-2 | •                     | •              | ø          | ×     | ø      |
|        | PAOLO              |                     | 0922/610784 🔇 | paolo.casa@istruzione.it | •                    | •                                  | ٠                                         | •                     | •                               | B<br>B-<br>C-1<br>D-1 | •              | ø          | ×     | J.     |

Il Dirigente comunica quindi al Referente i dati di accesso al sistema, attraverso la funzione "Invio delle password". Questa funzione consente di selezionare i nominativi a cui inviare l'e-mail e di effettuare l'invio cliccando sul bottone "Conferma l'invio della password".

# 7.2 Avvio del Progetto FESR

Come nel caso del Piano FSE, l'erogazione del finanziamento è attivata al momento dell'avvio del progetto. Il primo acconto viene erogato alla istituzione scolastica quando, nella sezione "Avvio del progetto", risulteranno registrate:

• data e protocollo dell'assunzione a bilancio o la variazione del programma contabile per l'anno in corso relativamente all'importo autorizzato (cfr. art. 6,4 D.I. 44/019)

- data e protocollo della prima gara per acquisti relativi al progetto autorizzato
- inserimento nella sezione "Bandi e Gare" degli estremi del bando e del sito web su cui è stato pubblicato (cfr. 7.2.2).

Un input segnala lo stato di "struttura completa" (azioni F.S.E.) o di "avvio del progetto completo" (progetti F.E.S.R.), al Sistema di Gestione finanziaria. **Inserimento dei dati di avvio – "Avvio del Progetto"** 

Il Referente per la gestione dei progetti di infrastruttura entra nel Sistema di Gestione e clicca su "Gestione dei Piani", selezionando quindi in alto "Progetti gestiti dalla Scuola Area Infrastrutture".

| ittesse foeb envisiee ib itne | Despite profile<br>della Scoola<br><u>Arres</u><br>Formatione | Progetti gestiti<br>dalla Scoola<br>Ania<br>Infrastrutione                              |                       |                           |                |
|-------------------------------|---------------------------------------------------------------|-----------------------------------------------------------------------------------------|-----------------------|---------------------------|----------------|
| Asioni di pubblicità          |                                                               | Interventi gestiti d                                                                    | lalla scuola          | a .                       |                |
| CONTRACTOR OF ST              | Fondo Azione                                                  | Descrizione Azione                                                                      | Codice<br>Progettp    | Gantt degil<br>Interventi | GestioneProget |
| Runiad sel 60P                | Tatrastrutium A.7                                             | Dorazioni tecnologiche e la socratori<br>multimedia i per le scuole del secondo<br>o do | A-2-FC5R-<br>2007 734 | Falar                     | Falsa          |
| Televenti di valitazione      |                                                               |                                                                                         |                       |                           |                |
| Research of faulty            |                                                               |                                                                                         |                       |                           |                |

In corrispondenza del progetto clicca "entra in gestione" e procede ad avviare il progetto FESR.

|                      |                     |                                 | Gestione degli Interventi Int          | rastrutture |            |                    |                            |
|----------------------|---------------------|---------------------------------|----------------------------------------|-------------|------------|--------------------|----------------------------|
| Rilerimenti<br>Bando | Obiellivo<br>Azlanc | Codice<br>Frogetto<br>Nazionale | litala Progetta                        | Uata Inizio | Data Line  | Statu<br>Richiesta | Entra<br>nella<br>gestione |
| A000GA1 072<br>2007  | A 2                 | A-2-1LGR-<br>2007-734           | LADORA OKIO LISPERENZIALE I ECNOLOGICO | 02/04/2000  | 50/06/2008 | Autorizzato        | ø                          |

Entrato nella "Gestione dei Piani", il Referente, al fine di procedere all'avvio del progetto, deve cliccare il pulsante "Avvio del progetto" e, dopo aver compilato la scheda, deve procedere all'inoltro della "dichiarazione di avvio".

|                                                                      | Objettivo A Promuov                        | vere e sviluppare la Società dell'informazione e della conoscenz |
|----------------------------------------------------------------------|--------------------------------------------|------------------------------------------------------------------|
| Auntio del procetto                                                  |                                            | sistema scolastico                                               |
| Avvio del progetto                                                   |                                            |                                                                  |
|                                                                      | otazioni                                   | tecnologiche e laboratori multimediali per le scuole del primo c |
|                                                                      |                                            | PRIMARY SCHOOL FOR THE FUTURE 2                                  |
| Bandi e Gare                                                         | Data Inizio Progetto<br>Data Fine Progetto | 17/10/2008<br>31/08/2009                                         |
| Azioni di pubblicità                                                 |                                            |                                                                  |
| 10 I.S.                                                              | Manualo d'uso CostionoD                    | rogetti                                                          |
| Matrice acquisti                                                     | Cambia la password                         | logetti                                                          |
| Documentazione del collaudo<br>Applicazione dei principi trasversali |                                            |                                                                  |
| [                                                                    |                                            |                                                                  |
| Data protocollo autorizzazione                                       | Αννιο                                      | del Progetto                                                     |
| Cod. Progetto Nazionale                                              | A-1-FESR-2007-755                          |                                                                  |
| Protocollo dell'assunzione a bilancio                                |                                            |                                                                  |
| Data dell'assunzione a bilancio                                      | P1                                         |                                                                  |
| data presunta della prima gara                                       |                                            |                                                                  |
| Data inizio progetto                                                 | 17/10/2008                                 |                                                                  |
| Data fine progetto                                                   | 31/08/2009                                 |                                                                  |
| Note                                                                 |                                            |                                                                  |
| Salva                                                                |                                            | Inoltra la dichiarazione di avvio                                |

Inoltro della dichiarazione di avvio :

cliccando il bottone "Inoltra la dichiarazione di avvio" (in "Avvio del Progetto") si attiverà il trasferimento di dati il necessario alla predisposizione del pagamento alla scuola del primo acconto per il progetto.

la ricevuta dell'inoltro "dichiarazione di avvio" effettuato, firmata e timbrata dal Dirigente Scolastico e dal DSGA (una copia va protocollata e conservata in copia agli atti nel fascicolo del progetto), deve essere spedita per posta all'Autorità di Gestione del PON FSE "Competenze per lo sviluppo" e "FESR " Ambienti per l'apprendimento" – Ministero dell'istruzione , dell'Università e della Ricerca – Dipartimento per l'Istruzione – Direzione Generale per gli Affari Internazionali – Ufficio IV, Viale Trastevere 76 /A -00153 Roma.

## 7.2.1 Inserimento dei bandi per le forniture

In questa sezione la scuola deve inserire l'elenco delle gare indette, con l'indicazione delle date di apertura e chiusura, la modalità della gara, l'allegato del testo e la presentazione delle misure prese dall'istituto per garantire la trasparenza. Si richiede cioè di indicare le modalità adottate per diffondere le diverse gare. Inoltre deve <u>obbligatoriamente</u> essere indicato l'URL del sito web attraverso cui vengono diffuse on line le procedure di evidenza pubblica di selezione delle ditte.

A partire dalla programmazione per il 2008/2009, sul sito dell'Autorità di Gestione del PON sarà possibile per tutti gli operatori interessati conoscere le gare attive in un determinato periodo offrendo una maggiore visibilità per i bandi delle scuole. Si richiama l'attenzione però sul fatto che tale divulgazione del bando non esime la scuola da tutte le altre forme di comunicazione e pubblicità proprie delle procedure previste per legge. Nelle more della definizione dell'adeguamento al DLgs 163 del 12/04/2006 da parte delle istituzioni scolastiche, restano infatti vincolanti le indicazioni del DI n.44 del 01 febbraio 2001 art. 34 che richiede la comparazione delle offerte provenienti dalle ditte.

#### 7.3 Inserimento di un'azione di pubblicità (funzione di prossima attivazione sul Sistema)

La Commissione europea impone che la pubblicità venga fatta in ogni intervento che essa finanzia. Nel caso dei progetti FESR è obbligatorio che la scuola esponga una targa con l'indicazione del progetto che ha finanziato un dato laboratorio e inoltre occorre apporre targhette con i loghi della Comunità Europea su tutti i materiali e attrezzi acquistati. In questa sezione dovranno essere documentate le azioni obbligatorie di pubblicizzazione e la tipologia e le modalità di attuazione delle azioni di pubblicità intraprese.

| Modalità di diffusione                                          |
|-----------------------------------------------------------------|
| Lettera di invito                                               |
| Pubblicità online                                               |
| Spot radio-televisivi                                           |
| Pubblicità a mezzo stampa (volantini, locandine, opuscoli ecc.) |

# 7.4 Compilazione della matrice acquisti- "Matrice Acquisti"

La funzione della matrice acquisti consente alle scuole di intervenire direttamente sul piano acquisti e sulle spese generali confermando, modificando o annullando le voci di spesa preventive e i relativi importi. Questa operazione di modifica va intrapresa solo nei casi previsti dalle "Disposizioni ed istruzioni per l'attuazione delle iniziative cofinanziate dai Fondi Strutturali Europei"del MIUR , e cioè quando :

1. si vuole modificare il piano acquisti con oggetti non previsti nella proposta iniziale;

si vuole utilizzare l'eventuale economia maturata per i casi previsti dal punto 1;

3. si vogliono rimodulare le spese aggiuntive a favore del piano acquisti sempre nei casi previsti dal punto 1.

In tutti questi casi è necessario modificare la matrice acquisti e attendere l'autorizzazione (come verrà spiegato in seguito) dell'Autorità di Gestione.

# Negli altri casi:

1. utilizzo delle economie per aumentare le quantità di oggetti già previsti;

2. adeguamento di prezzi e quantità rispetto alle previsioni iniziali

non si deve predisporre immediatamente la modifica della matrice, ciò andrà fatto solo prima della chiusura del progetto, in modo da attestare in maniera definitiva le cose realmente acquistate rispetto a quelle previste.

In sede di predisposizione del piano, infatti, è stato presentata una lista di acquisti che prevedeva le voci **2**, **3** e **4** (vedi tabella). Le colonne formulate in fase di previsione vengono riproposte all'istituto che, ad acquisti fatti, riempirà anche le colonne **5**, **6**, **7** con il numero di elementi effettivamente acquistati e il loro costo effettivo a progetto concluso.

|                                | Import                    | Importi previsti nella richiesta |                              |                           | Importi previsti nella richiesta Importi di spesa effettivi |                       |  | ettivi |
|--------------------------------|---------------------------|----------------------------------|------------------------------|---------------------------|-------------------------------------------------------------|-----------------------|--|--------|
| 1<br>Descrizione<br>della voce | <b>2</b> . Numero<br>voci | <b>3</b> Importo<br>unitario     | <b>4</b> . Costo<br>previsto | <b>5</b> . Numero<br>voci | <b>6</b> . Importo<br>unitario                              | 7. Costo<br>effettivo |  |        |

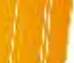

|                                   | Impor    | Importi di spesa effettivi |                   |          |                     |                    |
|-----------------------------------|----------|----------------------------|-------------------|----------|---------------------|--------------------|
| Descrizione della voce            | Num.voci | Importo<br>Unitario        | Costo<br>Previsto | Num.voci | Importo<br>Unitario | Costo<br>Effettivo |
| Kit di fisica: meccanica          | 2        | 304,20                     | 608,40            | 2        | 408,00              | 816,00             |
| Kit di Fisica: Calore idrostatica | 2        | 124,80                     | 249,60            | 2        | 345,60              | 691,20             |
| Kit di fisica: elettricità        | 2        | 279,50                     | 559,00            | 2        | 336,00              | 672,00             |
| Kit di fisica: ottica             | 2        | 481,00                     | 962,00            | 1        | 132,00              | 132,00             |
| Kit di chimica                    | 2        | 747,50                     | 1495,00           | 2        | 720,00              | 1440,00            |
| Kit di biologia                   | 2        | 702,00                     | 1404,00           | 1        | 504,00              | 504,00             |
| alimentatore                      | 2        | 144,30                     | 288,60            | 1        | 174,00              | 174,00             |
| bruciatore                        | 2        | 43,16                      | 86,32             | 2        | 48,00               | 96,00              |
| es por tradición de               |          |                            |                   |          |                     |                    |

Per accedere alla funzione, il Responsabile per la gestione dei progetti di infrastruttura entra nella piattaforma "Gestione degli interventi" dal menù presente sul sito dei fondi strutturali 2007-2013, all'indirizzo Internet: http://www.pubblica.istruzione.it/fondistrutturali/default2007.shtml con nome utente e password personali.

Entra quindi nella pagina riepilogativa delle informazioni relative al piano FESR della scuola. Cliccando sulla cartellina presente nella colonna "Entra nella gestione", il Referente accede al menu di gestione del Piano FESR, quindi alla "Matrice degli acquisti".

| Rife <b>rimenti</b><br>Bandu | Obiettivo<br>Aziune | Ladice<br>Progetto                 | Titolo Progetta                                | Data Inizio | Data Fine  | Stato<br>Richiesta | Lotre<br>nella |
|------------------------------|---------------------|------------------------------------|------------------------------------------------|-------------|------------|--------------------|----------------|
| 10003A. J/2                  | 12                  | Nazionale<br>A-2- LSR-<br>2007 601 | e rors some n'ult riedre di vide i sompes core | \$1/05/2003 | 53/38/2303 | Autor scalu        | estione<br>P   |

| <u>Avvio del progetto</u>   | Obiettivo A Promuov<br>Azione 1 Dotazioni  | vere e sviluppare la Società dell'informazione e della conoscenza<br>sistema scolastico<br>tecnologiche e laboratori multimediali per le scuole del primo ci |
|-----------------------------|--------------------------------------------|----------------------------------------------------------------------------------------------------|
|                             |                                            | PRIMARY SCHOOL FOR THE FUTURE 2                                                                                                    |
| ∥ <u>Bandi e Gare</u>       | Data Inizio Progetto<br>Data Fine Progetto | 17/10/2008<br>31/08/2009                                                                                                    |
| Azioni di pubblicità        |                                            |                                                                                                    |
|                             | Manuale d'uso GestioneP                    | rogetti                                                                                                    |
| <u>Matrice acquisti</u>     | Cambia la password                         |                                                                                                    |
| Documentazione del collaudo |                                            |                                                                                                    |

Nella schermata compare il riepilogo delle richieste di finanziamento autorizzate distinte per tipologia di configurazione e gli importi richiesti per le voci di spesa generali. È possibile quindi, cliccando sull'icona "Matrice Acquisti", per ciascuna tipologia di configurazione, visualizzare il piano finanziario previsionale e confermarne modificarne le 0 caratteristiche secondo le nuove esigenze della scuola.

| Tudo tel "Intervento           | PC, D MIO STP      | UIMENTO BID/                     | 001TT                |                        |                     |                                     |                                |                    |
|--------------------------------|--------------------|----------------------------------|----------------------|------------------------|---------------------|-------------------------------------|--------------------------------|--------------------|
| ada na e privez-               | 10/03/2800         |                                  |                      |                        |                     |                                     |                                |                    |
| lata fina mediata              | 30/05/2808         |                                  |                      |                        |                     |                                     |                                |                    |
|                                |                    | Configurazio                     | nl previkt           | R                      |                     |                                     |                                |                    |
|                                |                    | 1.8                              |                      | Bus                    |                     |                                     | Date                           | $\frown$           |
| Tipologia della canfiguraziane | sum.configurazioni | North Lasse No<br>Interessale of | m.Ahono<br>Brassal B | ettimanali<br>Utilizza | Lustu<br>Presistich | Losto Robesta<br>ffetheo Variazione | val dazin je<br>configuracione | Matro a<br>acquist |
| hart collate a de trav         |                    |                                  | 578                  | 3*                     | 39.10               | 293.0                               | 199                            | 1                  |
| Totale Epstp                   |                    |                                  |                      |                        | 19000               | LOODD                               |                                |                    |

| , porto un figarazion                | 19000 part of 90% | o di 21111,11    |                 |
|--------------------------------------|-------------------|------------------|-----------------|
| Kis e agginitiza                     |                   | toqueto Au hesta | Importi massion |
| sea insulazione, colta               | do e pupol e u    | 300              | 300             |
| 546 Ferri abattamenti (              | d ic              | :07              | 570             |
| 2M Projettadione                     |                   | 201              | 2:0             |
| lina instana                         | 20000             |                  |                 |
| The sector description of the second | 20000             |                  |                 |
|                                      |                   |                  |                 |

La seguente visualizzazione del sistema di modifica (matrice acquisti) che contiene tutte le opportunità che vengono concesse alla scuola per modificare il progetto originario:

|            | a waa alaa aha aha waxay ahaa ah                | 10 IS MICESSION OF          | MALAT AVOID | 0.050-000-000 | 92856rC                  |             |                                         |                               |                                | 20            |       |         |
|------------|-------------------------------------------------|-----------------------------|-------------|---------------|--------------------------|-------------|-----------------------------------------|-------------------------------|--------------------------------|---------------|-------|---------|
|            |                                                 |                             | 314         | confect tacks | nomic                    | 0.00        |                                         |                               |                                |               |       |         |
|            |                                                 | Esom                        | e delle v   | oci di cos    | to della                 | configur    | ezione                                  |                               |                                |               |       |         |
| chiesta    |                                                 |                             |             | Imparti       | previsti                 | nella       | Importi di                              | -                             | tattivi                        |               | 2007  | Rechred |
| arrazionio | Dependione dena voce                            |                             |             | Non-sira      | tragraetar<br>Urailarear | Prester.    | 5 m m m m m m m m m m m m m m m m m m m | argarigetin<br>argtinetin (*1 | Kaista<br>Erstaard             | Convanda      | Varia | Annullo |
|            | LUD SVETCI                                      |                             |             | -             | 250.00                   | 300         | ¢                                       | 0.00                          | 2                              | Marriel       | 1     | ×       |
|            | PO COMPLETA DI MONITAR<br>DUC- TASTIERA E MOUSE | 17% FAX 2 35- UD 25         | O- MAST.    | 20            | 70C.0C                   | _4000       | c                                       | 0 00                          | 5                              | With Lot of K | and a | ×       |
|            | STHE MOVIES FOLEZIONE                           | eJ'                         |             | z             | SUL.UL                   | 1200        | 16                                      | 0.00                          | 1                              | Weiters       | 1     | ×       |
|            | MONITAR TV A REASYAKA                           |                             |             |               | 1100.00                  | 1100        | r (                                     | 0.00                          | 3                              | Val an        | 1     | ×       |
|            | 6.11EB/07/02/DB 119-FOIALE                      |                             |             | Y             | 0.00 100                 | 1.410       | 1.4 m                                   | 0.10                          | 3                              | Martinic      | 1     | ×       |
|            | MERCIPPOTETTORE DA PARI                         | iπ.                         |             | -             | 350.0C                   | 350         | c                                       | 0 20                          | 2                              | are ra        | 100   | ×       |
|            | totale Configurazione                           |                             |             |               |                          | ENDIDE:     |                                         |                               | 1.90000                        |               |       |         |
|            | ware at                                         | .cogramma true.a            |             |               |                          | ton prost o | r museulle                              | 1                             | no proceed on<br>A lone sation |               |       |         |
|            | 1141                                            | no-talla, to a taila.       | .1.11 11 .  | sis and       |                          |             | :31212                                  |                               | 00000                          |               |       |         |
|            | 5941                                            | Modia addittantional        | 4.5 ZI      |               |                          |             | 500                                     | 1                             | 00.111                         |               |       |         |
|            | 25.06.96                                        | Accellations                |             |               |                          |             | 0.690                                   |                               |                                |               |       |         |
|            | Tetal                                           |                             |             |               |                          |             | 1000                                    |                               | 1000                           |               |       |         |
|            | i utu a<br>nuu hale                             | ichicata Tranziata<br>      | 20000       |               |                          |             |                                         |                               |                                |               |       |         |
|            | 1502.5                                          | Menie vez kenidez           | 20000       |               |                          |             |                                         |                               |                                |               |       |         |
|            |                                                 | to be as a superior and set | 2000        |               |                          |             |                                         |                               |                                |               |       |         |
|            | The pole                                        | to Autor tzata              | 19000       |               |                          |             |                                         |                               |                                |               |       |         |
|            |                                                 |                             | DOF.        | orts acor     | om e l                   | 0.410       |                                         |                               |                                |               |       |         |

Per quanto riguarda le voci di spesa della configurazione, le operazioni consentite sono le seguenti:

- conferma della voce, del numero di elementi e dell'importo unitario originario attraverso il bottone presente nella colonna della Convalida;

- *modifica* della voce, del numero di elementi e dell'importo unitario originario attraverso l'icona della matita presente nella colonna *Varia*;

- cancellazione della voce cliccando sulla X presente nella colonna Richiedi Annullo.

- È sempre consentito annullare l'ultima operazione eseguita attraverso il bottone Ripristina che comparirà in corrispondenza della voce variata nella colonna Richiedi annullo.

Per intervenire sulle voci aggiuntive si deve intervenire sul pulsante "Variazione Spese generali" e quindi modificare l'importo di una o più voci previste, il tutto nel rispetto degli importi massimi previsti.

Mano a mano che vengono liberate economie sarà possibile anche inserire nuove voci di costo nella configurazione (attraverso il pulsante "Inserimento di una nuova voce"), che si andranno a sommare alla configurazione originaria, comportando però l'obbligo di inoltro (informatico e cartaceo) della richiesta di variazione all'Autorità di Gestione, come meglio specificato in seguito. È possibile inoltre spostare le economie liberate dal piano di spesa degli acquisti verso quello delle spese generali e vice-versa. In nessun caso è possibile aumentare l'importo totale autorizzato.

Le variazioni vengono sempre indicate dal colore rosso, quelle per cui è necessario richiedere un'autorizzazione formale all'Autorità di Gestione sono: la modifica della descrizione, e/ o l'inserimento di una voce di costo.

Solo in questi casi alla modifica corrisponde la comparsa di un 'semaforo' giallo nella colonna "Richiesta variazione" e la colorazione della riga con colori diversi a seconda della tipologia di operazione effettuata (rosa per la cancellazione, gialla per l'inserimento di una nuova voce, verde per il cambiamento della natura della voce di costo). Solo in caso di semaforo giallo la variazione necessita di autorizzazione da parte dell'Autorità di Gestione. Si consideri che vanno inoltrate solo ed esclusivamente le variazioni che contengono semafori gialli, tutte le altre consentono di proseguire nell'iter progettuale.

| Richiesta  | Decenizione della ueco                                                       | Import   | i previst<br>richiesta | i nella           | Importi  | di spesa            | effettivi          | Convolido | Varia      | Richiedi   |
|------------|------------------------------------------------------------------------------|----------|------------------------|-------------------|----------|---------------------|--------------------|-----------|------------|------------|
| Variazione |                                                                              | Num.voci | Importo<br>Unitario    | Costo<br>Previsto | Num.voci | Importo<br>Unitario | Costo<br>Effettivo | convanua  | *aria      | Annullo    |
|            | HUB SWITCH                                                                   | 1        | 250.00                 | 250               | 1        | 250.00              | 250                | Annulla   |            |            |
|            | PC COMPLETO DI MONITOR 17'- RAM 2 GB- HD 250-<br>MAST, DVD- TASTIERA E MOUSE | 20       | 700.00                 | 14000             | 10       | 700.00              | 7000               | Annulla   |            |            |
| 💛 Var.     | SCHERMO PER PROIEZIONI 80'                                                   | 2        | 600.00                 | 1200              | 2        | 600.00              | 1200               |           | Ripristina |            |
|            | MONITOR TV AL PLASMA 42'                                                     | 1        | 1100.00                | 1100              | 1        | 1100.00             | 1100               | Annulla   |            |            |
|            | NOTEBOOK MULTIMEDIALE                                                        | 2        | 900.00                 | 1800              | 0        | 0.00                | 0                  | Valida    | 1          | ×          |
| O Canc.    | VIDEOPROIETTORE DA PARETE                                                    | 1        | 650.00                 | 650               | 0        | 0.00                | 0                  |           |            | Ripristina |
| O Ins.     | STAMPANTE                                                                    | 0        | 0.00                   | 0                 | 4        | 200.00              | 800                |           |            | Cancella   |
|            | Totale Configurazione                                                        |          |                        | 19000             |          |                     | 12150              |           |            |            |

È importante notare che prima di apportare le modifiche nel riepilogo del progetto, la voce "Richiesta di variazione" appare senza nessuna specifica, mentre dopo aver apportato una qualche modifica nella stessa voce apparirà la scritta "IN PREPARAZIONE" o, nel caso in cui si sia completato il processo di modifica, apparirà la scritta "convaliato in data gg/mm/aaaa". Il passaggio dallo stato IN PREPARAZIONE allo stato INOLTRATA IN DATA XXXXX avviene attraverso il pulsante "inoltra la richiesta di variazione" presente in fondo alla pagina. E' importante sapere che l'inoltro di una richiesta di variazione blocca la matrice fino all'esame della stessa da parte dell'Autorità di Gestione. Inoltrare la richiesta equivale ad emettere un vero e proprio atto amministrativo da parte della scuola, con l'assegnazione di un numero e di una data di protocollo e la stampa in .pdf della "richiesta di variazione" che, debitamente timbrata e firmata dal DS, deve essere spedita all'Autorità di gestione.

Ministero dell'Istruzione, dell'Università e della Ricerca Direzione Generale per gli Affari Internazionali Ufficio IV – Programmazione e gestione dei fondi strutturali Europei e nazionali, per lo sviluppo e la coesione sociale Viale Trastevere 76/A 00153 - Roma

Solo nel momento in cui l'Autorità di Gestione riceve il cartaceo in firma originale della richiesta di variazione, questa viene esaminata.

Dopo tale intervento la scritta iniziale "inoltrata in data gg/mm/aaaa" verrà sostituita automaticamente con la dicitura ESAMINATA. Tale dicitura sarà contornata da una cornice, il colore della cornice rappresenterà il giudizio sulla variazione proposta: verde per autorizzato totalmente, giallo per autorizzato parzialmente, rosso per rifiutato. Una volta ESAMINATA, la matrice potrà essere di nuovo modificata con lo stesso meccanismo.

L'autorizzazione/rifiuto della richiesta di variazione sarà notificata anche via e-mail all'indirizzo di posta elettronica istituzionale che la scuola ha provveduto, in fase di presentazione del piano, ad inserire nella scheda anagrafica.

Una volta conclusa la revisione di tutte le voci del piano di spesa, se non sono state effettuate modifiche sostanziali basta convalidare il consuntivo (vedi figura); altrimenti è necessario inoltrare una richiesta di variazione all'Autorità di Gestione.

| Totale Conf    | igurazione                                                           |                    |         | 7044.2        |          | 61       | 653.07            |                                    |        |
|----------------|----------------------------------------------------------------------|--------------------|---------|---------------|----------|----------|-------------------|------------------------------------|--------|
|                | Voce aggiuntiva                                                      |                    |         | Importo i     | niziale  | I<br>ri  | mporto<br>chiesto |                                    |        |
|                | <b>3%</b> Installazione, collau                                      | do e pubblicità    |         |               | 300      | 3        | 300.00            |                                    |        |
|                | 5% Piccoli adattamenti «                                             | edilizi            |         |               | 500      | ļ        | 500.00            |                                    |        |
|                | 2% Progettazione                                                     |                    |         |               | 200      | 4        | 200.00            |                                    |        |
|                | Totali                                                               |                    |         |               | 1000     |          | 1000              |                                    |        |
|                | Totale richiesta finanziata<br>iniziale<br>Totale richiesta variata  | 14957<br>14566     |         |               |          |          |                   |                                    |        |
|                | Importo Spese Aggiuntive<br>Totale Intervento<br>Importo Autorizzato | 1000<br>14566<br>0 |         |               |          |          |                   |                                    |        |
|                |                                                                      | Importo ecor       | nomie : | 391.13        |          |          |                   |                                    |        |
| Convalida il d | consuntivo Inserimento di una                                        | a nuova voce       | Richie  | sta di variaz | ione Spe | se genei | ali               | Stampa la compo<br>della configura | osizio |

# Definizione delle voci di "Spese generali" nella matrice degli acquisti

Il costo di un progetto FESR è, di norma, dato dalla somma di elementi distinti:

- A. Acquisti
- B. Istallazione, collaudo e pubblicità
- C. Piccoli adattamenti edilizi
- **D.** Progettazione

Si fa presente che la somma delle singole voci di costo costituisce l'importo di una configurazione e che la somma dei totali delle configurazioni (acquisti) non potrà mai essere superiore all'importo massimo stabilito per il progetto. Tale massimale varia a seconda delle azioni: <u>ad esempio</u> per A1, "Dotazioni tecnologiche e multimediali per le scuole del I ciclo", l'importo massimo per progetto è €18.000, mentre per A2 "Dotazioni tecnologiche e multimediali per le scuole del I scuole del II ciclo", il costo massimo è di € 20.000.

Al variare degli acquisti variano gli importi massimi ripartiti nelle percentuali previste delle voci di spesa generali.

(1) Nel caso in cui gli acquisti rappresentino il 90% esatto del massimale previsto per lo specifico Obiettivo/Azione, allora le spese generali verranno così ripartite:

- 3% B)Installazione, collaudo e pubblicità
- 5% C) Piccoli adattamenti edilizi
- 2% D) Progettazione

La percentuale si applica al massimale consentito

(2) Nel caso in cui gli acquisti siano minori del 90% del massimale previsto, tale somma verrà considerata come il 90% dell'importo autorizzabile e le spese generali saranno ripartite nel seguente modo:

3% B)Installazione, collaudo e pubblicità

5% C) Piccoli adattamenti edilizi

2% D) Progettazione

La percentuale si applica all'importo autorizzabile inteso come (acquisti / 90) \*100

(3) Nel caso in cui gli acquisti siano maggiori del 90% (fino a raggiungere il 100%) del massimale consentito, l'importo complessivo delle spese generali sarà calcolato come differenza tra il massimale consentito e gli acquisti. Tale differenza (100%), sarà poi ripartita nel seguente modo:

30% B)Installazione, collaudo e pubblicità

50% C) Piccoli adattamenti edilizi

20% D) Progettazione

La percentuale si applica alla differenza tra il massimale consentito e gli acquisti.

Per capire meglio come avviene il meccanismo di variazione di questi importi, di seguito una tabella che riassume i casi nei quali è possibile imbattersi. Prendiamo ad esempio l'azione A1 il cui MASSIMALE PREVISTO = 18.000 euro.

| Caso | ACQUISTI<br>(∑ importi<br>configurazioni) | Importo MAX<br>autorizzabile | ∑ Spese<br>generali | Ripartizione | degli importi n<br>spese generali | nassimi delle |
|------|-------------------------------------------|------------------------------|---------------------|--------------|-----------------------------------|---------------|
|      |                                           |                              |                     | 2%           | 3%                                | 5%            |
| 1    | 16.200 euro                               | 18.000 euro                  | 1.800 euro          | 360          | 540                               | 900           |
| 2    | 15.000 euro                               | 16.666,66 euro <sup>38</sup> | 1.666,66<br>euro    | 333,33       | 499,99                            | 833,33        |
| 1    |                                           |                              |                     | 20%          | 30%                               | 50%           |
| 3    | 17.000 euro                               | 18.000 euro                  | 1.000 euro          | 200          | 300                               | 500           |

<mark>Si</mark> sottolinea che in nessun caso, in fase di attuazione di un progetto, sarà possibile aumentare l'importo autorizzato.

<sup>&</sup>lt;sup>38</sup> 15.000: "Max autorizzabile" = 90: 100 da cui "Max autorizzabile" = (15.000\*100)/90= 16.666,66

Pertanto, nel caso in cui dovesse variare la spesa per gli acquisti, gli importi per le voci B, C e D (B-Installazione, collaudo e pubblicità, C- Piccoli adattamenti edilizi, D- Progettazione ) potranno:

- restare invariati (con il valore definito in fase di autorizzazione del progetto) ancorché ci sia stata una riduzione della voce acquisti;

- venire ridotti come previsto per il caso (3), qualora l'importo degli acquisti per risulti aumentato.

In unico caso è possibile variare in aumento, dopo l'autorizzazione, l'importo per B,C e D: se in fase di presentazione della proposta questo importo era pari a 0€ e in fase di attuazione è stato possibile risparmiare rispetto alla previsione di spesa, acquisendo tutto il materiale preventivato a un costo più favorevole, è possibile allora valorizzare le spese generali accettando o diminuendo la ripartizione automatica proposta dal sistema.

#### 7.5 Documentazione del collaudo e chiusura del progetto

La chiusura del FESR è un'operazione irreversibile e spetta al referente abilitato ai Progetti Infrastruttura (abilitato dal Dirigente o dal DSGA attraverso il pulsante "Gestione Utenti ed abilitazioni"); il referente Responsabile Progetti Infrastruttura una volta abilitato , dopo aver validato tutte le configurazioni della matrice acquisti<sup>39</sup>, deve cliccare su "Documentazione del Collaudo", compilare i campi "data collaudo" e "protocollo collaudo", allegare la relazione di collaudo e procedere quindi all'inoltro informatico della dichiarazione di collaudo.

Dopo aver inoltrato la dichiarazione di collaudo, il Responsabile stampa la dichiarazione che, firmata dal Dirigente e dal DSGA, deve essere inviata all'indirizzo del MIUR indicato in calce alla dichiarazione.

|                                 | Inserimento dei dali di collaudo      |  |
|---------------------------------|---------------------------------------|--|
| Sata cultas 4 c                 | 2 2 2 2 2 2 2 2 2 2 2 2 2 2 2 2 2 2 2 |  |
| Pretocollo collauso             |                                       |  |
| Pelazione ci collau do allegata | Jiceia.                               |  |
| ste                             |                                       |  |
|                                 |                                       |  |
|                                 |                                       |  |
|                                 |                                       |  |
|                                 |                                       |  |

<sup>&</sup>lt;sup>39</sup> Si ricorda che per validare le configurazioni della matrice acquisti è necessario: **1**-aver avviato il progetto: il Responsabile, dal menu "Accesso ai Progetti di Struttura", clicca su "Avvio del Progetto" e, compilando i dati richiesti, procede alla validazione del progetto **2**-aver convalidato tutte le voci di spesa previste in ogni configurazione.

# Applicazione dei principi trasversali (funzione di prossima attivazione sul Sistema) :

se in fase di predisposizione del Piano FESR sono stati indicati "principi trasversali" (pari opportunità, non discriminazione, sostenibilità ambientale), il Sistema di Gestione attiva questa selezione. Poiché la selezione costituisce criterio di priorità nell'autorizzazione del progetto, occorre in questo spazio documentare, a fine progetto, le misure concrete adottate.

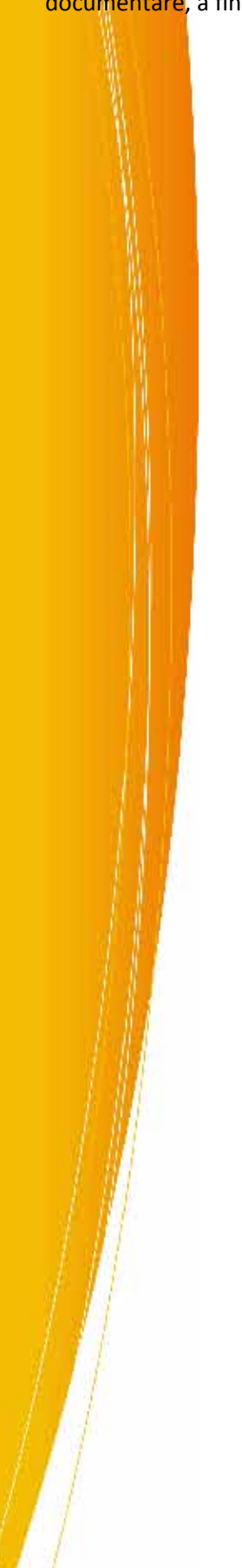

I progetti nazionali si configurano come percorsi di formazione in modalità "blended": questi progetti prevedono attività di formazione on line affiancate da attività in presenza distinte a sua volta in "seminari" (incontri rivolti all'intera classe), e "sportello" (incontri individuali o per piccoli gruppi di corsisti). Le attività on line si svolgono (e sono documentate) sulla piattaforma di e-learning sviluppata dall'Agenzia Nazionale per lo Sviluppo dell'Autonomia Scolastica, mentre le attività in presenza sono gestite e registrate nel Sistema "Gestione della Programmazione Unitaria 2007-2013".

Per accedere alla gestione delle attività in presenza dei progetti nazionali il DS (o il DSGA) segue la seguente procedura:

- entra nel Sistema di Gestione dal sito dei Fondi Strutturali 2007-2013, attraverso il link "Gestione degli interventi" presente sulla destra, inserendo nome utente e password istituzionali;
- accede alla Gestione dei Piani;
- nel caso in cui non compaia già in automatico, è necessario selezionare il bando di riferimento (per es. AOODGAI 3105 dell'11/04/2008 che attiva la visualizzazione sulla destra del riepilogo degli interventi affidati all'istituto nell'ambito dell'obiettivo/azione E2);
- cliccando sulla funzione "invia password" il Dirigente Scolastico (o il DSGA) invia i codici di accesso ai tutor, che avranno il compito di validare la struttura, senza modificare le informazioni relative alla "Definizione Fasi" che sono già predisposte in automatico sul Sistema di Gestione.

Per gli interventi di formazione nazionale non viene infatti richiesto l'inserimento di dati di progettazione (la **STRUTTURA**), richiesti invece per tutti gli altri progetti. Il Sistema di Gestione contiene già e richiama dunque in automatico le informazioni relative alla STRUTTURA; essa risulta pertanto già validata ed articolata, nella definizione delle fasi, in "Seminari" e "Sportello". È inoltre immediatamente disponibile il link "Entra nella Gestione."

|                                  | And a second second sec | Contractor of Contractor                 |                                          |                                            |                                    |             |
|----------------------------------|----------------------------------------------------------------------------------------------------|------------------------------------------|------------------------------------------|--------------------------------------------|------------------------------------|-------------|
| Bandi di selezione degli esperti | Prom<br>dall<br>For                                                                                                    | eth geath<br>a Scuola<br>Anea<br>maciona |                                          |                                            |                                    |             |
| Azioni di pubblicità             |                                                                                                    |                                          | Interventi ge                            | stiti dalla scu                            | ola                                |             |
|                                  |                                                                                                    |                                          |                                          |                                            |                                    |             |
|                                  | -                                                                                                    | Ahiett.                                  |                                          | Cadiro                                     | Gantt de git                       |             |
|                                  | Funda                                                                                                    | Azione                                   | Resocizione Azione                       | Cadiro<br>Prayello                         | Gantt de gli<br>Interventi         | GestimeProg |
| PSunëmë del GOP                  | Furnin<br>Formazie:                                                                                                    | Nhiett.<br>Azimne<br>hr = 2              | Resceizione Azione<br>Nationatos spesa 1 | Codice<br>Proyetta<br>E-2-FSE-2013-<br>213 | Gantt degli<br>Interventi<br>Inter | GastimeProg |

|   |                       |                     |                         |                         | Gestione de                      | egli Inter            | rven <b>ti</b> For | mazione       |                    |                              |                       |                            |          |
|---|-----------------------|---------------------|-------------------------|-------------------------|----------------------------------|-----------------------|--------------------|---------------|--------------------|------------------------------|-----------------------|----------------------------|----------|
| ļ | Riterimenti<br>Vando  | Obiellivo<br>Azione | Nacro Area              | Tipologia<br>Intervento | Coolice<br>Progetto<br>Nazionale | Titolu<br>Progetta    | Data Inizio        | Data Line     | Slatu<br>Richiesta | Delinisci<br>Ia<br>struttura | Struttura<br>validata | Eulea<br>nella<br>gestinne | Chrosons |
|   | 8005.041<br>1205-2003 | = 2                 | Competenze<br>trasversa | Percers<br>formativi    | E 2 ESE 2008<br>DUJ              | Notemptica<br>conso 1 | 01/12/2108         | a17, ayanna - | A iter conto       |                              | <b>P</b>              | 1                          |          |
|   |                       |                     |                         |                         | <u>C</u> ł                       |                       |                    |               |                    |                              |                       |                            |          |
|   |                       |                     |                         |                         |                                  |                       |                    |               |                    |                              |                       |                            |          |

# La gestione degli incontri in presenza

La registrazione delle informazioni relative agli incontri in presenza ("Seminari" e "Sportello") è di competenza del tutor.

Al primo accesso del tutor, la navigazione nell'ambiente è vincolata al completamento della scheda anagrafica: se la scheda non è compilata, il tutor deve cliccare sul pulsante "Completa i dati anagrafici", compilare i campi obbligatori e salvare.

Il tutor può essere un docente dell'Istituto presidio oppure un docente di un'altra scuola; se ricopre più ruoli nell'ambito dei piani del PON dell'Istituto stesso (Facilitatore, membro del GOP, Referente per la valutazione, tutor, Esperto), quando accede al Sistema di Gestione con la propria password, ha, a seconda dei profili, diverse funzioni. Ad esempio, se un utente è abilitato per le funzioni di coordinamento di un Piano Integrato (Facilitatore, membro del GOP, Referente per la valutazione) e per funzioni di tipo operativo (tutor e/o Esperto), visualizza una pagina d'accesso organizzata in due sezioni:

- sulla destra compare il link alla scheda anagrafica e ai dati della scuola di appartenenza,
- sulla sinistra compare il menu degli accessi.

Cliccando su "Attività didattica", l'utente accede alla pagina riepilogativa degli interventi che gli sono stati assegnati. Per visualizzare e cominciare a inserire i dati relativi all'attività in presenza delle classi di elearning afferenti ai progetti nazionali, deve cliccare su "Gestione Progetti Nazionali". Se, invece, è solo tutor e/o Esperto in interventi del PON, accede direttamente alla seconda schermata.

|                     |                    |                           |                        | 3                  | Gestione dei pr       | ogetti     |             |                          |                              |                       |                            |
|---------------------|--------------------|---------------------------|------------------------|--------------------|-----------------------|------------|-------------|--------------------------|------------------------------|-----------------------|----------------------------|
| aformenta<br>tanda  | ubietuvo<br>Azione | Natro Area                | ngologia<br>Intervento | Codice<br>Progetto | Intela Progetta       | Daha (mzu  | Data Eme    | Ravia<br>and<br>progette | Definisci<br>la<br>struttura | Stratuura<br>Validata | Eutra<br>nella<br>gestione |
| 000E 34: 073<br>007 | 15                 | Competenze<br>urussonsalı | Fertorsi<br>Tara atis  |                    | Arte e procazio ie    | 07/05/5008 | 34/15/21.38 | Operatore<br>Tutor       |                              | 9                     |                            |
|                     |                    |                           |                        |                    | Gasteurne Peogado Naz |            |             |                          |                              |                       |                            |

Il <mark>S</mark>istema di Gestione presenta già la STRUTTURA validata: il tutor accede alla sezione "**Definizione Fasi**" e inserisce nelle schede già predisposte per le attività 'Seminario' e 'Sportello', una breve descrizione degli argomenti affrontati negli incontri in presenza (senza apportare alcuna modifica alla strutturazione delle ore/fasi di attività, che deve rimanere così come si presenta già predisposta sul sistema).

Solo dopo aver completato questa parte, il tutor entra nella "Gestione".

# **Anagrafiche**

Nella **Gestione** compaiono inoltre in automatico le schede anagrafiche dei docenti inseriti in qualità di corsisti nelle classi assegnate all'Istituto Presidio (**Gestione della classe – Anagrafiche corsisti**) e le schede anagrafiche dei tutor associati alle classi (**Gestione e documentazione attività - Anagrafiche operatori**). Il tutor procede con l'associazione delle attività didattiche:

- accede alla sezione Gestione e documentazione attività Anagrafiche operatori;
- entra nella scheda anagrafica cliccando su "Varia";
- seleziona la voce tutor nel menu a tendina relativo al "Ruolo ricoperto";
- infine clicca sul pulsante "Associazione con le attività didattiche" (in fondo alla schermata) e spuntare le attività visualizzate (sportello e seminari).

# Calendario degli interventi e programmazione attività

La **Gestione e documentazione dell'attività – Programmazione attività** dei progetti nazionali segue le stesse procedure descritte per gli altri obiettivi-azioni .

# Resoconto attività di sportello

Per la gestione delle attività in presenza dei progetti nazionali è attiva una funzione di registrazione delle attività di sportello. Tale funzione costituisce uno strumento di supporto per le attività di formazione. Cliccando sul pulsante "Resoconto attività di sportello", il tutor entra in una sezione dove è possibile documentare l'attività di sportello; per ogni intervento effettuato è necessario compilare una scheda ("Inserisci nuova attività"), digitando le seguenti informazioni:

- il nome dell'operatore interessato;
- la data;
- le ore impiegate;
- una descrizione facoltativa nel campo 'note';
- la spunta dei nomi dei corsisti destinatari dell'attività di supporto.

| ignerna a Norra Operatoria | Vince     | nad 🗹                                                                                                    |                             |     |
|----------------------------|-----------|----------------------------------------------------------------------------------------------------|-----------------------------|-----|
| JLJ                        | 18        | 19                                                                                                    |                             |     |
| re în plegate              |           |                                                                                                    |                             |     |
| ute at, cità               |           |                                                                                                    |                             | 16  |
|                            |           |                                                                                                    |                             |     |
|                            |           |                                                                                                    |                             | 1.0 |
|                            | 1400      | 0.0000000000000000000000000000000000000                                                                                                    |                             |     |
|                            | Co        | orsisti per i quali è s                                                                                                    | stata effetbuata l'attività |     |
|                            | todesauro | Exaptione                                                                                                    | Maria:                      |     |
|                            | Γ.        |                                                                                                    | FORE ITA MANIA              |     |
|                            | <b>F</b>  | Advantage (                                                                                                    | MLLENA                      |     |
|                            | <b>C</b>  | A COLUMN TWO IS NOT                                                                                                    | Don or op                   |     |
|                            | 6         |                                                                                                    | Anton Jazz                  |     |
|                            | C         |                                                                                                    | KOSA LINDA                  |     |
|                            | L.        | t and a second second se | Fillope                     |     |
|                            | E .       | 2                                                                                                    | Guseppra                    |     |

Conclusa la procedura di inserimento dei dati, sarà disponibile un riepilogo dell'attività di sportello svolta dal tutor (date e ore) con l'indicazione dei nomi dei corsisti fruitori del servizio.

# Certificazione

In questa sezione è possibile stampare l'attestato che certifica per ciascun corsista il livello di partecipazione alla formazione on line e in presenza: nell'attestato verranno pertanto visualizzate informazioni e dati relativi sia alle attività online sia a quelle in presenza.

Nella prima pagina viene richiesta una serie di informazioni, alcune delle quali sono obbligatorie (n. protocollo e data dell'avviso per la presentazione dei piani; n. protocollo e data dell'autorizzazione del piano della scuola, luogo e data del rilascio). I campi *note* invece consentono la registrazione di informazioni aggiuntive rispetto a quelle che il sistema richiama sull'attestato.

Attraverso la funzione "Emissione attestato", il tutor accede ad una pagina dove viene visualizzato l'elenco dei corsisti e, per ciascuno, le ore di assenza (in valori assoluti e percentuali) sul totale delle ore necessarie (quelle dei seminari). Per stampare l'attestato di ogni corsista, il tutor clicca "Accedi all'attestato" e "Genera l'attestato".

Per quanto riguarda eventuali problematiche tecniche segnalate dal sistema informatico nell'emissione degli attestati, se quanto segnalato dal sistema è relativo ad informazioni afferenti le attività e le funzioni gestite sull'ambiente di apprendimento (PUNTO EDU) si prega di far riferimento esclusivamente via e-mail al competente help desk tecnico, di cui troverete tutti i riferimenti cliccando su "Formazione docenti" nella home page del sito http://pon.agenziascuola.it/

Se eventuali problematiche fossero invece inerenti alla gestione e documentazione delle attività in presenza e facessero quindi riferimento alla piattaforma "gestione degli interventi", si invita gli utenti a far riferimento all'help desk tecnico competente, di cui troverete tutti i riferimenti telefonici e l'apposito form on line predisposto per le segnalazioni e-mail cliccando su "Hai bisogno di aiuto" nella home page del sito http://pon.agenziascuola.it/ e poi su "Contatta l'Assistenza Tecnica" (Agenzia Scuola).

#### Procedura di Chiusura

Una volta emessi i certificati ed inserite e documentate le attività didattiche è possibile procedere alla chiusura di un intervento. La **chiusura di un intervento** (cliccare il pulsante "chiusura progetto", che compare all'interno di ogni singolo intervento) è un **processo reversibile**: il Dirigente, il DSGA, o il Tutor possono chiudere l'intervento se, cliccando sul pulsante "chiusura progetto" posto in basso a sinistra, tutti gli indicatori risultano verdi.

Oppure, se l'intervento è già stato chiuso, possono sbloccarlo cliccando sul pulsante "Progetto chiuso il xx/xx/2008" che compare in basso a sinistra al posto del precedente pulsante "Chiusura del progetto".

| Berlinmadduckere                   | Data Urizio Progetto<br>Data Fine Progetto  | 28/03/2008<br>06/06/2000 |                    |
|------------------------------------|---------------------------------------------|--------------------------|--------------------|
|                                    |                                             | Area Comunicaz           | ione               |
| Gestione a Documentazione Attivita | a Invio passwo                              | rd                       |                    |
|                                    | o Invio oratio e                            | : mail                   |                    |
| Viewelszeszone e Ivezilischi       | e <u>Avvisi</u>                             |                          |                    |
| Area Comunicasione                 | o Bacheca                                   |                          |                    |
|                                    | □_ <u>Struttura</u><br>Manuale d'uso Gestio | neProaetti               | Combine Decomposed |
| Chiusura del progetto              |                                             |                          | campio Password    |

Il pulsante "Chiusura del progetto" (inteso come chiusura dell'intervento formativo, del modulo) si attiva ed è visibile al DS , al DSGA, al Facilitatore solo dopo che l'intervento è stato avviato .

La **chiusura di un progetto**<sup>40</sup> è un'operazione irreversibile. Solo il Dirigente, il DSGA o il Facilitatore possono chiudere un progetto: cliccando sul pulsante visualizzano lo stato di compilazione di tutti gli interventi formativi dell'obiettivo-azione e, se tutti i "semafori" risultano verdi procedono all'inoltro della dichiarazione di chiusura.

Una volta inoltrata telematicamente, la dichiarazione deve essere stampata (compare un pulsante "Stampa la dichiarazione") e, firmata dal Dirigente e dal DSGA:

una copia deve essere spedita all'indirizzo del MIUR posto in calce alla dichiarazione, una copia deve essere conservata agli atti.

<sup>&</sup>lt;sup>40</sup> Per progetto si intende l'insieme degli interventi formativi di un obiettivo-azione. Il progetto è caratterizzato da una stringa univoca, formata dalla lettera dell'obiettivo, dal numero dell'azione, dal fondo di riferimento, dall'anno e da un numero progressivo attribuito dal Sistema: ad es. C1-FSE-2008-23. Per ulteriori chiarimenti in merito rimandiamo alla voce "Breve Glossario" del presente manuale.

Il pulsante "chiusura del progetto" si attiva ed è visibile solo quando sono stati chiusi tutti i moduli afferenti al progetto. La chiusura del progetto abilita il Sistema di Gestione finanziaria degli interventi a rendere disponibile il modello REND.

| Riferimenti<br>Bandu | Objective<br>Azione | Nacro Area                   | tipologia<br>Liitervento | Codice<br>Progetto<br>Nazionale | Titolo Progetto                    | Data Inizin | Data Fine  | State<br>Jochnesta | Definisci<br>ta<br>struttura | Struttura<br>validata | Cutra<br>nella<br>gestione |
|----------------------|---------------------|------------------------------|--------------------------|---------------------------------|------------------------------------|-------------|------------|--------------------|------------------------------|-----------------------|----------------------------|
| 4000641.022          | <b>1</b> .)         | Competenze<br>Include output | Personal -               | D-1-097-3007-                   | Dicamica nelle<br>Insue scientiste | 10/01/2005  | 0/01/2000  | Autor 77900        |                              |                       |                            |
| AGODIGA( 872<br>2007 | 83                  | Competienzo<br>metanologiche | Percensi<br>Termany      | 6 1 -Se 2007<br>1201            | cicatora pela                      | 10/01/2005  | 24/04/2018 | AU.01              |                              | E.                    |                            |

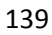

#### 9 Gestione dei Progetti di Seminari

Questa tipologia di progetti viene realizzata nell'ambito del Programma Operativo Nazionale"Competenze per lo sviluppo" – FSE, a seguito di affidamenti da parte dell'Autorità di Gestione. I seminari svolti nella programmazione 2007/2013 hanno finora riguardato le azioni di valutazione (indagini OCSE-PISA) azione FSE-B3 o la preparazione degli interventi nell'ambito dell'asse II del FESR (Azione FESR Assistenza tecnica F6). Per la conduzione dei seminari vengono ad esempio individuati, *team* di Esperti e/o formatori, in grado di gestire e condurre attività di informazione e formazione sulle tematiche di interesse.

Gli Esperti, o i formatori, segnalati da altre Amministrazioni o selezionati con procedure a evidenza pubblica, vengono indicati agli istituti che gestiranno i progetti seminario che stipuleranno con essi specifici contratti.

La gestione dei seminari è invariante rispetto all'obiettivo/azione o anche al PON cui fa riferimento. Per seminari rivolti ad un elevato numero di partecipanti è utile gestire il sistema di iscrizione on line per economizzare il lavoro dell'istituto attuatore e garantire correttezza delle informazioni.

La gestione di progetti finalizzati all'organizzazione di seminari (Seminari , incontri di lavoro, gruppi di lavoro) avviene sulla piattaforma di Gestione Programmazione Unitaria 2007-2013, e analogamente ai progetti dei Piani Integrati FSE, si articola in due sottoaree conseguenti l'una all'altra: la "Struttura" e la "Gestione".

Di seguito riportiamo <u>un esempio</u> di gestione di seminario relativo ad azioni di valutazione (indagini OCSE-PISA) e le relative indicazioni per la gestione sul sistema informatico.

|                       |                     |               |                                                        | Gestione                        | : degli Inter                                                                                                    | venti Fori  | nazione    |                    |                             |                            |          |
|-----------------------|---------------------|---------------|--------------------------------------------------------|---------------------------------|----------------------------------------------------------------------------------------------------|-------------|------------|--------------------|-----------------------------|----------------------------|----------|
| Riferimenti<br>Bandu  | Oblettivo<br>Azione | Macen<br>Area | Tipologia<br>Intervento                                | Codice<br>Progetto<br>Nazionale | Titolo<br>Progetto                                                                                                    | Dala Tuizin | Dala Fins  | Stata<br>Richiesta | Definisci<br>I<br>struttura | Entra<br>milla<br>postione | Chiasura |
| AOOD SA198855<br>1000 | ر د                 |               | Serrinari,<br>Instalu du<br>avers, gruppi<br>di lavere | 12-7- 31-2010-9                 | San tian di<br>formazione di<br>sen cultizzazione<br>sull'indegine<br>posse pravio<br>altre ricerche<br>interpacionali | 13/51/2003  | 11/11/1300 | a uto • zzetz      | P                           | \$                         |          |

Cliccando sull'icona in corrispondenza della colonna "definisci la struttura"

si visualizzano una serie di informazioni generali relative a ciascun seminario autorizzato.

Se non lo si è già fatto con lo strumento GANTT si richiede di precisare per ogni modulo le date previste per ciascun seminario. Quindi occorre inserire una breve descrizione dell'intervento (questa descrizione viene pubblicata nella pagina di iscrizione on line: il testo presente deve essere un breve testo generale di presentazione dell'iniziativa), indicare il target di utenza previsto per l'attività (dirigenti scolastici e docenti) ed inserire le date di inizio e fine dell'intervento e quelle di inizio e fine delle iscrizioni.

Se le iscrizioni dei partecipanti al seminario avvengono on-line, è necessario attivare la funzione specifica. Si consiglia di scegliere questa opzione e, nel caso di seminari rivolti a docenti, di invitare i

Dirigenti delle scuole di appartenenza dei corsisti a promuovere le iscrizioni on line dei loro insegnanti.

| Strutture de<br>Presidente                                                                | 1 Yianmasialla<br>almiliana                                                                                                    | Kleathasa<br>Validata II<br>108/11/2000                          | ticsteau.c      | 1                                                                                                    |                                |                              |                       |
|-------------------------------------------------------------------------------------------|----------------------------------------------------------------------------------------------------|------------------------------------------------------------------|-----------------|----------------------------------------------------------------------------------------------------|--------------------------------|------------------------------|-----------------------|
|                                                                                           |                                                                                                    |                                                                  |                 |                                                                                                    |                                |                              |                       |
| C Monaul Lawren                                                                           | 2 Aziane II 37 Int                                                                                                    | ervest, da tora                                                  | nazione solla   | valutazonen                                                                                                    | eeer four-carcer               | sa di appas                  | ear le llur reerat «a |
|                                                                                           | s                                                                                                    | Second count y tracco                                            | niri di tavara, | grouppe of the                                                                                                    | V ES PES                       |                              |                       |
| Totor                                                                                     | mazione e sensib                                                                                                    | ilizzazione sul                                                  | Pindagine 00    | 8F 0194 - A                                                                                                    | the ricen                      | he interna                   | zlonali               |
|                                                                                           |                                                                                                    | Breve des                                                        | crizione dell'I | Enbervento i                                                                                                    |                                |                              |                       |
|                                                                                           |                                                                                                    | i≣ j≡   0<br>  ×. × \$8 [                                        |                 | R La maria                                                                                                    | - 1 met 1                      |                              |                       |
|                                                                                           |                                                                                                    |                                                                  |                 |                                                                                                    |                                |                              |                       |
|                                                                                           |                                                                                                    |                                                                  |                 |                                                                                                    |                                |                              |                       |
|                                                                                           |                                                                                                    |                                                                  |                 |                                                                                                    |                                |                              |                       |
| in intervento                                                                             | [C2/                                                                                                    | 11/2003 <b>6</b>                                                 |                 |                                                                                                    |                                |                              |                       |
| in intervento<br>Intervento                                                               | [C)/                                                                                                    | 11/2003 🛗                                                        |                 |                                                                                                    |                                |                              |                       |
| ria intervento<br>e intervento<br>evister e istriz oni on-                                | ina F                                                                                                    | 11/2003 🛗                                                        |                 |                                                                                                    |                                |                              |                       |
| in intervento<br>Eintorvento<br>Mistere istria uni un-<br>io istrezion                    | (17)<br>(17)<br>ina P<br>(17)                                                                                                    | 11/2013 ∰<br>11/2013 ∰                                           |                 |                                                                                                    |                                |                              |                       |
| n intervento<br>Intervento<br>Mister el istrizioni orre<br>o istrizioni<br>istrizioni     | (10)<br>(10)<br>ina P<br>(10)<br>(10)                                                                                                    | 11/2003 🖆<br>11/2003 🖆                                           |                 |                                                                                                    |                                |                              |                       |
| fin intervento<br>o intorvonto<br>eviste elistria uni un-<br>sio istrizion<br>o istrizion | (17)<br>(13)<br>ina (27)<br>(17)<br>(17)                                                                                                    | 11/2003 🛍<br>11/2008 🛍<br>11/2008 🛍                              |                 |                                                                                                    |                                |                              |                       |
| rin intervento<br>e intervento<br>eviste elistria uni un-<br>cio isorizion<br>e isorizion | (17)<br>[1,1]<br>ir a F<br>[1,1]<br>[1,4]                                                                                                    | ามสถาร เป็<br>วา/2013 เป็<br>ามสถาร เป็<br>วา/สถาร เป็<br>Target | d'utenza de     | ell'attività                                                                                                    |                                |                              |                       |
| tin intervento<br>o intorvonto<br>eviste elistria uni un-<br>sio istrizion<br>elistrizion | (F7)<br>(13)<br>(F7)<br>(F7)<br>(F7)                                                                                                    | Trents 曲<br>http://www.mi<br>trents 曲<br>http://www.mi<br>Target | d'utenza de     | ell'attività<br>Interna<br>alla<br>ecolo                                                                                                 | Alura<br>Scoola                | Esterny                      |                       |
| in intervento<br>Intorvento<br>Mister el istrizioni on-<br>io istrizion<br>Fischicion     | ir a F<br>I J/<br>I J/<br>I J/<br>I J/<br>I J/<br>I J/                                                                                                    | пкона 🛍<br>ht/cous 🛍<br>пкона 🛍<br>ht/cous 🛍<br>Target           | d'utenza de     | ell'attività<br>Interne<br>alla<br>scuola                                                                                                | Alura<br>Scoola                | Esterny                      |                       |
| n intervento<br>Intervento<br>Visuer elistria uni un-<br>o istrizion<br>Istrizion         | ir a F<br>I J/<br>I J/<br>I J/<br>I J/<br>I J/<br>I J/<br>I J/<br>I J/                                                                                                    | пкона 🛍<br>ht/cous 🛍<br>пкона 🛍<br>ht/cous 🛍<br>Target           | d'utenza de     | all'attività<br>Interne<br>alla<br>scuola                                                                                                | Alura<br>Scoola                | Esterny                      |                       |
| rintervento<br>ntorvento<br>istalla alistria uni un-<br>ristrizion<br>istrizion           | (F)/<br>[1]/<br>ir a F<br>(F)/<br>[-]/<br>Larget Otenica<br>A b i<br>A to<br>A to i<br>A to i                                                                                         | Trents 曲<br>http://www.mm<br>http://www.mm<br>Target             | d'utenza de     | all'attività<br>alla<br>scuola                                                                                                    | Alura<br>Scaula                | Esterny<br>F                 |                       |
| nintervento<br>intervento<br>istara istriz uni un-<br>ista zion<br>ista zion              | (FD)<br>(13)<br>(13)<br>(7D)<br>(7D)<br>(7D)<br>(7D)<br>(7D)<br>(7D)<br>(7D)<br>(7D                                                                                                   | Trenns 曲<br>http://www.mm<br>http://www.imm<br>Target            | d'utenza de     | all'attività<br>alla<br>ecuolo<br>C                                                                                                    | Alura<br>Scaula<br>C<br>C<br>C | Esterny<br>F                 |                       |
| nintervento<br>intervento<br>istere istria oni on-<br>istraion<br>istraion                | ir e F<br>ir e F<br>I argot Otomaa<br>A hi i<br>A too<br>A an i/stater d<br>Durgest (Staterid<br>Durgest (Staterid                                                                    | Tranget                                                          | d'utenza de     | ell'attività<br>alla<br>scuola<br>C<br>C<br>C<br>C<br>C<br>C<br>C<br>C<br>C<br>C<br>C<br>C<br>C<br>C<br>C<br>C<br>C<br>C<br>C            | Allara<br>Scatela              | Esterno<br>F<br>F<br>F       |                       |
| nintervento<br>Intervento<br>istereita uni un-<br>istazion<br>istazion                    | ine (C2)<br>ine (C2)<br>C2)<br>C2)<br>C2)<br>C2)<br>C2)<br>C2)<br>C2)                                                                                                    | чкола 🛍<br>бъроца 📫<br>чкола 🟥<br>такрец<br>Tarpet               | d'utenza de     | all'attività<br>Interne<br>alla<br>scuola                                                                                                | Alura<br>Scaola                | Esternov<br>F<br>F<br>F<br>F |                       |
| nintervento<br>intervento<br>risteretori<br>i sonalor<br>i sonalor                        | (C2)<br>in a F<br>C2)<br>Larget Ober 24<br>A In i<br>A 355<br>A 35 A<br>A 35 A<br>A 35 A<br>Durgest Coolerate<br>Downt<br>C5 A<br>En a dr Receiva                                     | чкола 🛍<br>адооса 🛍<br>чкола 🛍<br>адооса 🛍<br>Target             | d'utenza de     | all'attività<br>Interne<br>alla<br>scuolo<br>C<br>C<br>C<br>C<br>C<br>C<br>C                                                             | Alura<br>Scaola                |                              |                       |
| in intervento<br>«Intorvento<br>Mister el istrizioni un-<br>io istrizioni<br>«Istrizioni  | (C2)<br>in a Coloria<br>A In i<br>A In i<br>A In i<br>A In i<br>A In i<br>A In i<br>Coloria<br>Dirgent Coloria<br>Dirgent Coloria<br>Dirgent Coloria<br>Coloria<br>Coloria<br>Coloria | Tranget                                                          | d'utenza de     | all'attività<br>Interno<br>alla<br>scuola<br>C<br>C<br>C<br>C<br>C<br>C<br>C<br>C<br>C<br>C<br>C<br>C<br>C<br>C<br>C<br>C<br>C<br>C<br>C | Alura<br>Scatta                |                              |                       |

La struttura deve essere validata per poter passare alla gestione dell'intervento. In questa fase ciascun modulo deve essere avviato singolarmente; per l'erogazione del primo contributo il progetto nel suo complesso risulta avviato quando è stato avviato il primo modulo<sup>41</sup>.

<sup>&</sup>lt;sup>41</sup> L'avvio del primo modulo segue la procedura già descritta per l'Avvio dei Progetti FSE (cfr.paragrafo 5.6.1.1.)

#### PREPARAZIONE DEL SEMINARIO

Dopo aver validato la struttura, ed essere entrati nell'area di gestione dell'intervento, viene visualizzato sulla sinistra il menu di scelta :

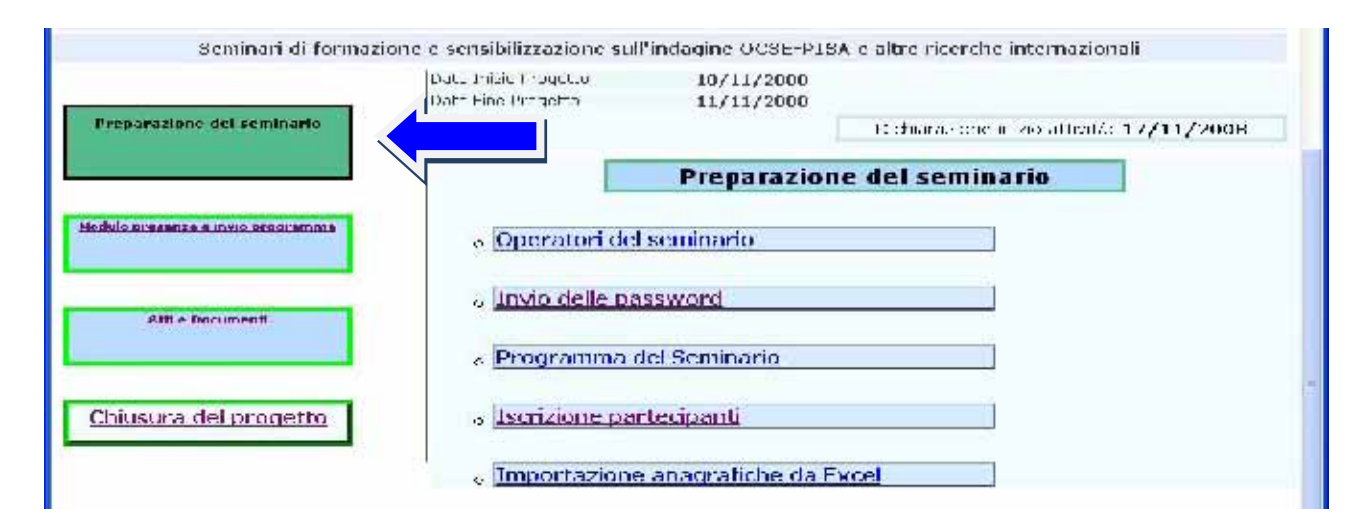

Nell' area "<u>Preparazione del seminario</u>" (vedi freccia immagine sopra, nel menu di sinistra ) si trovano le funzioni di gestione :

- "Operatori del Seminario" per la gestione delle anagrafiche operatori
- "Iscrizione Partecipanti" per visualizzare in elenco tutte le schede anagrafiche degli operatori coinvolti. Cliccando su "Varia" si accede inoltre alla maschera di variazione dei dati anagrafici inseriti.

| Falu Cras III                      |                                         | 1                            | Inseristi una nuova | anauralica | Ricerca | nelle Anauraliche s | lella Scuula                  |       |
|------------------------------------|-----------------------------------------|------------------------------|---------------------|------------|---------|---------------------|-------------------------------|-------|
| Per inviane la p<br>Area comunica: | acsword dopollave<br>sione - Invio Pass | en registrato lle an<br>word | iagrafiche torna al | menu ci g  | estione | e dieta su          |                               |       |
| r <u>.Cogname</u>                  | Nome                                    | Lelefano                     | L meil              | Proven     | ienza   | Tipologia           | Corsi in<br>cui è<br>presente | Varie |
|                                    |                                         |                              | (A) (A) (A)         | A II II    | a de    | S17                 | -                             | 121   |

Dalla maschera di "variazione dell'anagrafica di un operatore", è possibile accedere alla compilazione del modulo di rimborso spese sostenute per il viaggio e la partecipazione al seminario.

| Provenienza Associazioni di categoria Note Provenienza            |                        |
|-------------------------------------------------------------------|------------------------|
| Note Provenienza                                                  |                        |
|                                                                   |                        |
| Anni Esperienza Meno di un anno                                   |                        |
| Esperto di :                                                      |                        |
| Salva e Chiudi Togli l'anagrafica dell'operatore Varia Anagrafica | Rimborso Spese Viaggio |

Il "Modulo Rimborso" (1) presenta alcuni campi da riempire e più precisamente: la data e l'ora di arrivo e di partenza, la tipologia di mezzo di trasporto usato per effettuare gli spostamenti, il numero dei giorni di pernottamento e le coordinate bancarie appartenenti al richiedente. Una volta inseriti e salvati i dati si accede alla funzione di stampa e di invio del modulo a mezzo email.

Questa funzione è inserita nel sistema per facilitare il lavoro della scuola; ove la scuola non ritenesse la stessa funzionale alle proprie esigenze, sarà possibile tenere nota diversamente delle richieste di rimborso.

|                                | Rimborso spese viaggio               |  |
|--------------------------------|--------------------------------------|--|
|                                | A 17                                 |  |
| Cograme                        | Altomano                             |  |
| Hunne -                        | Antonia                              |  |
| T d'ui                         |                                      |  |
| C-mai                          | iol@iol.it                           |  |
| Magginish maan prinon          | bu 💓                                 |  |
| Data / Cra di Arrivo           | 🚽 🔁 co co 🛩                          |  |
| Mi eza del ca ggint de mila la | 🗌 Aereg 🗌 Nave 🗌 Pulman 🗐 Treno      |  |
| Diata / ora o Farteriza        |                                      |  |
| Meszo del viaggio di ritorno   | F Acres F Nave F Polman F Trem       |  |
| Pertuil over a S2 gour youl a  |                                      |  |
| Codice Banca (ABI)             |                                      |  |
| Cullia: Agrice (C.A3)          |                                      |  |
| Harnoonta comence              |                                      |  |
| CDI                            |                                      |  |
| Salva Annulla la               | ncinesta di rimburso Modulo Rimboran |  |

Cliccando sulla funzione **"Programma del Seminario"** è possibile pubblicare on line il programma definitivo.

Gli interventi del seminario si inseriscono attraverso l'apposita funzione "Inserisci nuovo intervento": per ogni intervento è prevista una data, una durata, un titolo ed i nomi degli operatori che sosterranno lo svolgimento dell'attività prevista (2).

| Obiettiv   | vo B Azione | 3 Progetto Informazione e <u>sensibilizz</u> azio | ne sull'indagine OCSE-PISA e altre<br>Inserisci nuovo Intervento | ricerche int<br>allegato del p | ernazionali<br>rogramma |
|------------|-------------|---------------------------------------------------|------------------------------------------------------------------|--------------------------------|-------------------------|
|            |             | Programma de                                      | l Seminario                                                      |                                |                         |
| Data       | Orario      | Titolo intervento                                 | Operatori                                                        | Varia                          | Cancella                |
| 09/11/2008 | 12-13       | Discussione sulle rilevazioni e verifiche         |                                                                  | 4                              | ×                       |
La funzione "inserisci l'allegato" del programma permette di salvare il file che contiene il programma generale e/o dettagliato, insieme alle eventuali modalità di svolgimento delle attività (max 4MB).

Nell'area **Iscrizione Partecipanti** si visualizzano in elenco tutti i partecipanti al seminario. Per inserire una nuova scheda anagrafica occorre cliccare su inserisci un nuovo partecipante. Per seminari rivolti a personale scolastico di ruolo è possibile nel caso di personale dell'istituto che organizza il seminario recuperare una scheda anagrafica già esistente, selezionandola dall'organico della scuola (ricerca nelle anagrafiche della scuola).

## Si ricorda che al fine di poter iscrivere un partecipante è obbligatorio l'inserimento del suo codice fiscale.

Per venire incontro alle esigenze dell'utenza in fase di iscrizione è prevista la possibilità di importare un file excel contenente già tutto l'elenco dei partecipanti.

|                                                                | Num,Cularnos                                                                                | Nome Lefonna                                                      | Esclude  | Note                                                                  |
|----------------------------------------------------------------|---------------------------------------------------------------------------------------------|-------------------------------------------------------------------|----------|-----------------------------------------------------------------------|
|                                                                | 1                                                                                           | accive Fiscale                                                    |          | (Ousigetane)                                                          |
|                                                                | 2                                                                                           | cogra is                                                          | IT       | (Rousigeourie)                                                        |
|                                                                | ¥                                                                                           | Nativ                                                             | 1        | (Oppingtone)                                                          |
|                                                                | 2                                                                                           | Cata di Nancha                                                    | -        |                                                                       |
|                                                                | 5                                                                                           | Gerco.                                                            | 1        | Internet Fin Filling estate)                                          |
|                                                                | 6                                                                                           | Cittadeena                                                        |          | Introduction per lite and post the Direct Tribert                     |
|                                                                | Ŧ                                                                                           | Provincia Nacista                                                 | E        |                                                                       |
|                                                                | 0                                                                                           | Comune Nesote                                                     | E        |                                                                       |
|                                                                | 9                                                                                           | undivised they do nee                                             | F        |                                                                       |
|                                                                | 10                                                                                          | Marin Civica                                                      | Ē        |                                                                       |
|                                                                | 11                                                                                          | Sep Pasianes                                                      | E        |                                                                       |
|                                                                | 12                                                                                          | Provincia loss der za                                             | Ē        |                                                                       |
|                                                                | LA                                                                                          | Com ine Residenze                                                 | F        |                                                                       |
|                                                                | <b>k</b> .                                                                                  | Telebora                                                          | Ē        |                                                                       |
|                                                                | 16                                                                                          | E-Mail                                                            | Ē        |                                                                       |
|                                                                | 17                                                                                          | Cellusia                                                          | 1°       |                                                                       |
| na , una volta aco<br>su los femials nova<br>el concressoonato | pisito i filo di Bocol<br>ese all'occuriazi ne<br>1a thene la boci ve<br>ni humana filogana | , offettua un contre<br>Tar te untertarte<br>7 her bit grud - ref | los(le i | gre da importore , le presento sul video ovidens ando ovortual lanon: |

Prima di allegare il file excel, controllare la definizione delle colonne scaricando l'esempio di file dal link.

Il tasto invia un e-mail ai partecipanti ha la funzione di comunicare ai partecipanti informazioni generiche e di utilità.

| Num Tatala I               | teouitti t                       |                  | Anagranca Pan      | tecipante                      |         |               |                           |          |         |
|----------------------------|----------------------------------|------------------|--------------------|--------------------------------|---------|---------------|---------------------------|----------|---------|
| Num. rotale i              |                                  |                  |                    |                                |         |               |                           |          |         |
| avvio per o<br>pagamento d | consentire il<br>ella prima rata |                  | I                  | nserisci un nuovo partecipante |         | Ricerca nelle | Anagrafiche d             | ella Scu | ola     |
| <u>Cognome</u>             | Nome                             | <u>E-Mail</u>    | <u>Ente di App</u> | <u>artenenza</u>               | Data Is | icrizione     | Presenze<br>e<br>Rimborsi | ¥aria    | Cancel  |
|                            |                                  |                  |                    |                                | 07/11/2 | 008           | ø                         |          | ×       |
| 1]                         |                                  | Esporta in Excel | le anagrafiche     | Esporta in Excel le richi      | este di | Invia u       | n e-mail ai               | parte    | cipanti |

Per promuovere invece le iscrizioni on line occorre diffondere presso le scuole dei corsisti una breve nota con le indicazioni dell'URL della pagina di accesso e delle procedure da seguire. Occorre ricordare ai corsisti che per iscriversi on line è necessario accedere all'home page dell'Agenzia Nazionale per l'Autonomia Scolastica, www.indire.it, sezione PON 2007-2013.

Le schede anagrafiche dei partecipanti ai seminari presentano oltre all'elenco dei dati anagrafici la funzione di richiesta del modulo di rimborso spese del viaggio.

| Toper auza                       | - 15 IC M                                                  | - |
|----------------------------------|------------------------------------------------------------|---|
| e adjoratou neese at adda a      | 25.9                                                       |   |
| N PAGE AFFERMATIVE CONTATTA      | RE LA SCURIA CREANIZZATELET RES L'EVENTUA E AUTORIZZAZIONE |   |
|                                  |                                                            |   |
| Hesse de la aggle di al·cata     | E Acres                                                    |   |
|                                  | I Nave                                                     |   |
|                                  | 🗖 Polman                                                   |   |
|                                  | Trens                                                      |   |
| Nalaki ya di Parlanza            | 💾 I J I 💌                                                  |   |
| Mey a de staquic di di tut       |                                                            |   |
|                                  | E Nave                                                     |   |
|                                  | C Pulman                                                   |   |
|                                  | C Jenne                                                    |   |
| Epipertary atta MS are invicant. |                                                            |   |
| Cristia Panita (API)             |                                                            |   |
| the set unacted to the b         |                                                            |   |
|                                  |                                                            |   |
| Net 100 10 100 100               |                                                            |   |
| C1M                              |                                                            |   |

Premendo il tasto "stampa il modulo di rimborso" si accede alla schermata di stampa ed invio a mezzo email del modulo.

La registrazione delle presenze del corsista al seminario avviene nella sezione del programma presenze e rimborsi dove, all'interno, sarà possibile anche compilare il modulo di rimborso nonché apporre modifiche alla scheda anagrafica del partecipante.

|                                                                                                    | variazione della data di istrizione                                                                                               |
|----------------------------------------------------------------------------------------------------|----------------------------------------------------------------------------------------------------|
| Data Iscrizione                                                                                                    | 03/11/2008                                                                                                    |
| Cognome                                                                                                    | Degli Esposti                                                                                                    |
| Nome                                                                                                    | Angela                                                                                                    |
| Data di nascita                                                                                                    | 16/08/1955                                                                                                    |
| Località di nascita                                                                                                    | Chieve                                                                                                    |
| E-mail                                                                                                    | m.nardella@indire.it                                                                                                    |
| Giorni di pre                                                                                                    | senza al seminario                                                                                                    |
| Presenza al seminario                                                                                                    | Data                                                                                                    |
| <b>v</b>                                                                                                    | 09/11/2008                                                                                                    |
| <b>u</b>                                                                                                    | 10/11/2008                                                                                                    |
| Viaggio con mezzo proprio<br>Data / Ora di Arrivo<br>Mezzo del viaggio di andata<br>Data / ora di Partenza<br>Mezzo del viaggio di ritorno<br>Pernottamento Nº giorni/notti | No ▼<br>12/03/2008 	 Do.oo ▼<br>✓ Aereo 	 Nave 	 Pulman 	 Treno<br>13/03/2008 	 00.00 ▼<br>▲ereo 	 Nave 	 Pulman 	 Treno<br>1 	 ■ |
|                                                                                                    | 123                                                                                                    |
| Codice Banca (ABI)                                                                                                    |                                                                                                    |
| Codice Banca (ABI)<br>Codice Agenzia (CAB)                                                                                                    | 12345                                                                                                    |
| Codice Banca (ABI)<br>Codice Agenzia (CAB)<br>Num.conto corrente                                                                                                    | 12345                                                                                                    |

## MODULO PRESENZE ED INVIO PROGRAMMA

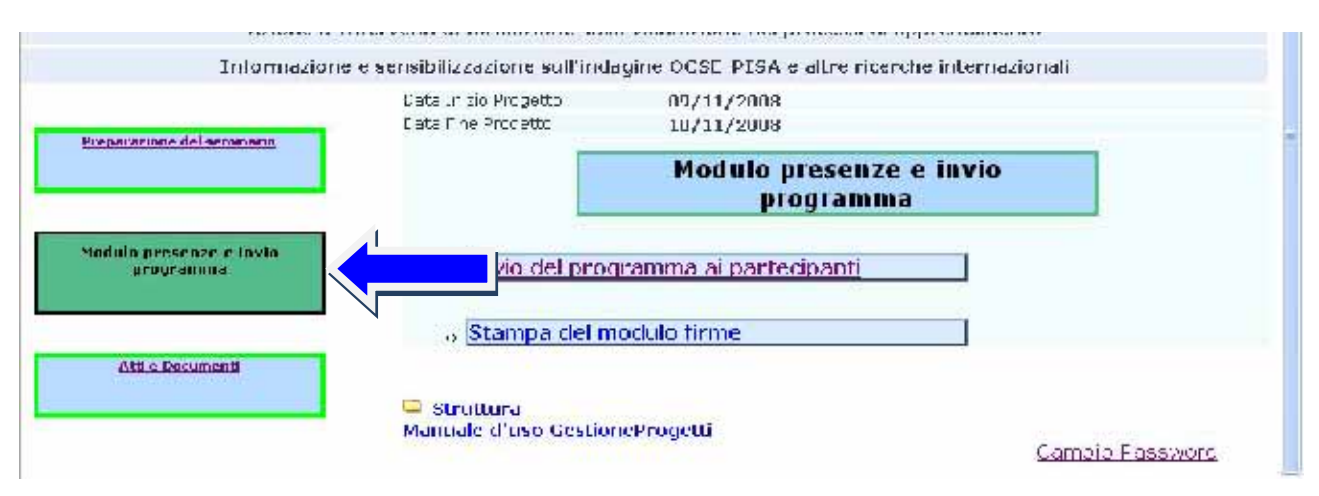

Dal *modulo presenze e invio programma* si accede alla funzione di invio della documentazione del seminario ai partecipanti e alla funzione di stampa del registro delle firme.

In questa funzione di *invio del programma ai partecipanti*, è possibile inserire una nota introduttiva, prima di effettuare la stampa degli interventi.

| B Z II #       Solve       Source of the output introductive         Is [] [] # # ]       Solve       Source of the output introductive         Is [] [] # # ]       Solve       Source of the output introductive         Is [] [] # # ]       Solve       Source of the output interductive         Is [] [] # # ]       Source of the output interductive       Is [] # # ]         Is a degit starter to       Is [] # # ]       Is [] # # ]         Dearlo       The is intervente       Operatorie         ADDE 12:43       Is a could intervente       Operatorie         Selezionare i nomi a cui inviare il programma       F-trait       Source of the output intervente         [] [] [] [] [] [] [] [] [] [] [] [] [] [                                                                                                    |                                                |                                    | Nota Introdutt                                                                                                    | iva da stampare sul programma                                             |
|----------------------------------------------------------------------------------------------------|------------------------------------------------|------------------------------------|----------------------------------------------------------------------------------------------------|---------------------------------------------------------------------------|
| B       Z       If we show the source of the source of the source                                                  |                                                |                                    |                                                                                                    | Salva la nota introduttiva                                                |
| IC IC IC IC IC IC IC IC IC IC IC IC IC I                                                                                                    |                                                |                                    | B I 11                                                                                                    | Stolza 💉 Format 💌                                                         |
|                                                                                                    |                                                |                                    | 42 (21)                                                                                                    | 三年1月 四 御 本 科 行                                                            |
| Programma del Seminario  Drario Titole Intervento Operateri  2102 12:13 Discussiones alle restatuare servici e servici e Selezionare i nomi a cui inviare il programma  (F-Itali  Fengome F-Itali  Fengome F-Itali Fengome F-Itali Fengome F-Itali Fengom |                                                |                                    | $2 =  x \times  \Omega =$                                                                                                    | x = 11.5 × +12. C v 1 = m □                                               |
| Programma del Seminario  Dearlo Titole Intervento Operatori Anne 12-13 Dearlo Edignome e nome F-tiall Edignome e nome F-tiall                                                                                                    | Sertiche                                       | depli starve:                      | *                                                                                                    |                                                                           |
| Programma del Seminario  Dearlo Titole Intervento Operatori Chue 1243 Una Giunome e nome C-tiall Europae e nome C-tiall                                                                                                    |                                                |                                    |                                                                                                    |                                                                           |
| Programma del Seminario  Dearlo Titole Intervento Operatori Anne 12-13 Educatione e nome Educatione e nome Educatione e nome Educatione e nome Educatione e nome Educatione e nome Educatione e nome Educatione Educatione E |                                                |                                    |                                                                                                    |                                                                           |
| Programma del Seminario  Dearlo Thole Intervento Dearlo Thole Intervento Dearlo Thole Intervento Selezionare i nomi a cui inviare il programma  F-ttali                                                                                                    |                                                |                                    |                                                                                                    |                                                                           |
| Programma del Seminario  Drario Titole intervento Operatori 2006 12413 Obar Guine e alle reserviche Selezionare i nomi a cui inviare il programma  F-tiall  Fennome e nome F-tiall  Fennome e nome F-tiall Fennome e nome F-tiall Fennome e nome F-tiall F |                                                |                                    |                                                                                                    |                                                                           |
| Programma del Seminario  Deario Titole intervento Deprotori ADDE 1243 Discrissiona e ille rassoli di esercicia Selezionare i nomi a cui inviare il programma  F-Itali  Fotonia                                                                                                    |                                                |                                    |                                                                                                    |                                                                           |
| Programma del Seminario  Dearlo  Thole Intervento  COUR 12-13  Discussiones alle restatuire servicie  Selezionare i nomi a cui inviare il programma  F-trait  Fergoome  F-trait  Fergoome  F-trait  Fergoome  Fergoome  Fergoom  Fergoome  Fergoome Fergoome  Fergoome  Fergoome  Fergoome  Fergoome  Fergoome  Fergoome  Fergoome  Fergoome  Fergoome  Fergoome Fergoome  Fergoome  Fer |                                                |                                    |                                                                                                    |                                                                           |
| Programma del Seminario  Programma del Seminario  Operatori  Operatori  Opera |                                                |                                    |                                                                                                    |                                                                           |
| Drario Titole intervento Operatori<br>Anne 1243 Dia Giura - alle riazacia i e sardicta Otoria di Selezionare i nomi a cui inviare il programma<br>Selezionare i nomi a cui inviare il programma                                                                                                    |                                                |                                    | Program                                                                                                    | nma del Seminario                                                         |
| Dearlo Titole Intervento Dependeri<br>2018: 1243 Discussiones de la servicia Selezionare i nomi a cui inviare il programma<br>E-Itali Eggnome e nome E-Itali                                                                                                    |                                                |                                    |                                                                                                    |                                                                           |
| 2018-1243 Discrisiones de resediciónes enficientes Selezionare i nomi a cui inviare il programma Control Control Contr |                                                |                                    |                                                                                                    |                                                                           |
| Selezionare i nomi a cui inviare il programma                                                                                                    | ata                                            | Dearlo                             | Titole Intervente                                                                                                    | Operatori                                                                 |
| I F-Mall                                                                                                    | iata<br>S/11,0418                              | Dinario<br>F 12-13                 | Titolo intervento<br>Libro sima alle rassonale servicta                                                                                                   | Dperatori<br>Altoria no Altoria                                           |
|                                                                                                    | Data<br>Is/11/2410                             | Dwarlo<br>12-13                    | Titole Intervento<br>Dian Ginna : ille riasacinale var ficta<br>Selezionare i ni                                                                          | Operatori<br>Alocano Albuia<br>Dimi a cui inviare il programma            |
|                                                                                                    | lata<br>S/11,2408<br>NVIO E-M                  | Drario<br>F. 12-13                 | Titole Intervento<br>Hito Ginna : ille riasacioni e sardicta<br>Selezioniare i ni<br>Connore e nome                                                       | Operatori<br>Atoriano Subula<br>pomi a cui inviare il programma<br>r-Mall |
|                                                                                                    | Data<br>Is/11,24118<br>Ioxio E-M               | Drario<br>> 12-13                  | Titole Intervento<br>Hitole Since alle risosciale var ficta<br>Selezionare i na<br>Engogre e pome                                                         | Operatori<br>Alocia o Alocia<br>Inviare il programma<br>r-Mail            |
| A Parallel A Parallel A Parallel A Parallel A                                                                                                    | Data<br>Is/11,24 M<br>Inelo F-M<br>F           | D <b>r</b> ario<br>r 12-13<br>(nii | Titole Intervento<br>Litar sin as dis rasadi di evarida<br>Selezionarie i ni<br>Cognome e nome                                                            | Operatori<br>Atoria in vitoria<br>programma<br>r-Mait                     |
| a E Mall Anteprimas di Stamps Stamps                                                                                                    | Data<br>Is/11,24 m<br>Inelo E-M                | Drario<br>F 12-13                  | Titolo Intervento<br>Discrisiona : ille riasacirai e variidia<br>Selezionane i ni<br>Engnome o nome                                                       | Operatori<br>Atora o Altoria<br>Domi a cui inviare il programma<br>r-tali |
|                                                                                                    | ata<br>/31/2410<br>/91/0 E-M<br>-<br>Invis E M | Drario<br>2 12-13<br>1811          | Titolo Intervento<br>Dia Cisina e ille riasacir il e servicita<br>Selezionane i m<br>Fognome e nome<br>Campome e nome<br>Campome e nome<br>Campome e nome | Operatori<br>Aforia in viare il programma<br>r-Mali                       |
|                                                                                                    | ata<br>2/11/24/10<br>Devis E M                 | Drario<br>P. 12-14<br>Inii         | Titole Intervento<br>Litar si il e ravado de varial a<br>Selezionare i no<br>Engnome e nome<br>Antepilias di Stamps                                       | Operatori<br>Aforia o Albria<br>Dimi a cui inviare il programma<br>r-tali |

In fase di **stampa del modulo firme** è richiesto di specificare la data del giorno, il numero di protocollo e il codice del progetto.

| Obiettivo B Azione 3 Progetto I      | nformazione e sensibilizzazione sull'indagine OCSE-PISA e altre ricerche internazionali<br>Stampa modulo firme |
|--------------------------------------|----------------------------------------------------------------------------------------------------|
|                                      | Stampa del modulo firme                                                                                        |
|                                      | Seminario dal 09/11/2008 al 10/11/2008                                                                         |
| Data del giorno                      | 04/11/2008 🗂                                                                                                   |
| Numero Protocollo/codice di progetto |                                                                                                    |
| Anteprima Stampa                     |                                                                                                    |
|                                      |                                                                                                    |

AVVIO DEL PROGETTO

Le modalità di avvio sono le stesse previste per altre tipologie di progetti: tutte le anagrafiche inserite devono essere complete per poter effettuare l'avvio .

Si raccomanda di presentare ai partecipanti al momento della registrazione una scheda con <u>tutti i</u> dati richiesti nel sistema informativo (tipo di laurea, email etc.).

## ATTI E DOCUMENTI

| Rendezione dei scolicario        | Data In zio Progetto<br>Data Fine Procetto | 09/11/2008<br>10/11/2008 |  |
|----------------------------------|--------------------------------------------|--------------------------|--|
|                                  |                                            | Atti e Documenti         |  |
| Addulo presenze e myro programma | ه <mark>Atti del Semir</mark>              | ario                     |  |
|                                  | 。 <mark>Documenti pr</mark>                | odotti                   |  |
| Attl & Darrimenti                |                                            |                          |  |

Nell'area "Atti e documenti" si consiglia di salvare ed allegare documenti inviati dall'INVALSI nonché quelli prodotti durante ciascun seminario ed infine emettere i certificati finali dei partecipanti.

La sezione "Atti del seminario" non viene utilizzata in questo progetto, è una funzione che consente, (dietro esplicita liberatoria da parte degli autori) di documentare eventuali atti prodotti a seguito degli incontri.

|                    |                      | Atti de                                   | el Seminario     |          |                  |
|--------------------|----------------------|-------------------------------------------|------------------|----------|------------------|
|                    |                      | Atti de                                   | el Seminario     |          |                  |
| Data<br>intervento | Orario<br>intervento | Titolo dell'intervento                    | Relatori         | Allegato | Reso             |
| 09/11/2008         | 12-13                | Discussione sulle rilevazioni e verifiche | Altomano Antonia |          | Da<br>effettuare |
| 09/11/2008         | 9-10                 | è un intervento di discussione generale   | Altomano Antonia |          | Da<br>effettuare |

La funzione "Documenti prodotti" offre la possibilità di salvare la documentazione eventualmente prodotta dai corsisti nei workshop di area.

|              | Discussione sulle rilevazioni e verifiche |   |
|--------------|-------------------------------------------|---|
|              | Nuovo Documento                           |   |
| pologia:     | V                                         |   |
| ostract:     |                                           | ~ |
|              |                                           |   |
|              |                                           | 1 |
| ega il file: | Stoglia                                   |   |
| ık           |                                           |   |
|              |                                           |   |

Si seleziona dal menù a tendina la tipologia di materiale, dopodichè è possibile inserire una descrizione estesa ed allegare un file. In corrispondenza della voce link è possibile registrare il percorso navigabile su internet per accedere ad informazioni utili.

Per emettere l'"Attestato di partecipazione" al seminario occorre prima di tutto inserire il luogo di rilascio dell'attestato e la data.

| Obiettivo B Azione 3 Progett                           | o Informazione e sensibilizzazione sull'indagine OCSE-PISA e altre rio<br>Emissione dell'Attestato | cerche internazionali |
|--------------------------------------------------------|----------------------------------------------------------------------------------------------------|-----------------------|
| Luogo di rilascio dell'attestato:<br>Data del rilascio |                                                                                                    |                       |
|                                                        |                                                                                                    |                       |
| ognome e Nome Partecipante                             | '<br>Accedi all'attestato                                                                          | Emesso                |
| ognome e Nome Partecipante                             | '<br>Accedi all'attestato                                                                          | Emesso                |

Aprendo la cartella in corrispondenza del nominativo scelto, si accede all'anteprima dell'attestato.

Una volta che l'attestato viene stampato, in corrispondenza della colonna *emesso* si evidenzierà una spunta di colore verde.

## 10 Progetto SOS STUDENTI: le iscrizioni

PON SOS studenti è un ambiente per l'apprendimento on line, rivolto agli studenti del biennio della scuola secondaria di secondo grado, in particolare a coloro che abbianocontratto debiti formativi o abbiano incontrato particolari difficoltà negli apprendimenti di base.

I docenti impegnati nei corsi di recupero avranno a disposizione uno spazio virtuale in cui iscrivere i propri studenti e guidarli all'interno di percorsi personalizzati, mirati al raggiungimento degli obiettivi disciplinari.

Nel sistema è attiva la funzione che permette di iscrivere gli insegnanti e gli studenti del biennio degli istituti di istruzione superiore al progetto S.O.S. STUDENTI.

La procedura per l'iscrizione è uguale a quelle generalmente utilizzate sulla piattaforma; i passi da compiere sono i seguenti:

- il Dirigente Scolastico accede alla piattaforma e visualizza, in alto sulla destra, un bottone "ISCRIZIONI A S.O.S. STUDENTI"; clicca sul bottone e accede alla pagina delle iscrizioni;
- l'area si divide in due sottoaree: quella per l'iscrizione degli insegnanti e quella per l'iscrizione degli studenti; la procedura di iscrizione si equivale per le due tipologie di soggetti.

|                |                        |                        |             |                                                  |                      | IDC E |
|----------------|------------------------|------------------------|-------------|--------------------------------------------------|----------------------|-------|
|                |                        |                        | Gestione de | lle isorizioni a SOS Studenti                    |                      |       |
|                | liscriziani<br>docenti | Iscrizioni<br>studenti |             |                                                  |                      |       |
|                |                        |                        | I           | scrizioni docenti                                |                      |       |
| onvanua iscriz |                        |                        | l           | Ruerca nella Banca dati anagrafiche della scuula | Inserisci anagrafica |       |
|                |                        |                        | Nessuna     | i anagrafica inserita                            |                      |       |

Cliccando su 'RICERCA NELLA BANCA DATI ANAGRAFICA DELLA SCUOLA'
 à possibile cercare l'apagrafica desiderata tra quell'elence di soggetti già iscritti

è possibile cercare l'anagrafica desiderata tra quell'elenco di soggetti già iscritti come corsisti o operatori a corsi PON. Se l'anagrafica che si cercava è presente, è solo necessario cliccare su SCEGLI, indicare i dati richiesti e salvare la pagina.

A questo punto il soggetto si troverà iscritto al progetto in questione.

|                                 | 1      | Ricerca a pai | rtine da : <u>A B G D</u> | EESHI.   | KIMNON   | DREIDAJ           | WZ                   |                |
|---------------------------------|--------|---------------|---------------------------|----------|----------|-------------------|----------------------|----------------|
|                                 |        |               |                           |          |          | luserisci nuova a | navratica nella banc | a dali         |
| iscriziune<br>909 (<br>Studenti | agnome | Neme          | Lodice ( iscale           | lelefons | L Mail   |                   | Lollegame            | nti Yaria Limi |
| Isc Pivi                        |        | PATLANA       | DDDDMN4CPCJI237S          | 012      | Servento | u                 | ø                    |                |
| Istrivi                         |        | 41/0F 1.74    | DK K 27725747825          |          | @ 1/     | re.it             | *                    | 2              |
| Iscrivi                         |        | ~ir əlle      | R ILMLL51751F2U57         |          |          |                   | ø                    | 1              |
| lsi rivi                        |        | Micella       | RTLMLL54A51F2C5A          |          |          |                   | 1                    |                |
| Iscrivi                         |        | ARSI NTA      | TTN SNT455414783Q         |          |          | usle izioni i     | *                    |                |
| Iscrivi                         |        | Giuliana      | EGNGLYDDDC/L602Y          | - UC24   | 0        |                   |                      |                |

Se invece il nome che si cerca non è presente in nessuna di queste due banche dati, è solo necessario cliccare su 'INSERISCI NUOVA ANAGRAFICA', inserire tutte le informazioni richieste sul soggetto, salvare i dati, e poi procedere con l'iscrizione al corso.

Una volta formato l'elenco dei soggetti, insegnanti e studenti, che vogliono partecipare al progetto è necessario CONVALIDARE LE ISCRIZIONI. La convalida può avvenire solo ed esclusivamente quando le schede anagrafiche sono COMPLETE e dotate di indirizzo e-mail; deve essere inoltre indicato per ogni soggetto l'istituto di appartenenza, l'anno frequentato e le materie per cui si richiede l'iscrizione. L'operazione di convalida si compie cliccando sul bottone grigio con la scritta CONVALIDA. Sulla schermata comparirà sia la data di iscrizione sia la data di convalida dell'iscrizione. Cliccando sul bottone VARIA è possibile in ogni momento modificare sia i dati contenuti nella scheda anagrafica sia quelli relativi all'iscrizione.

|                                         |           | dopanti stu       | denti    |                                            |                |                                    |                       |                               |                    |                                |                  |                 |
|-----------------------------------------|-----------|-------------------|----------|--------------------------------------------|----------------|------------------------------------|-----------------------|-------------------------------|--------------------|--------------------------------|------------------|-----------------|
|                                         |           | ,                 |          | Iscrizioni stu                             | denti          |                                    |                       |                               |                    |                                |                  |                 |
| Convalida Iscrizioni<br>Rustua nella 54 |           |                   |          |                                            |                | anca dati anagrafiche della scuola |                       |                               |                    | Juseristi anagrafica           |                  |                 |
| Loaname                                 | Name      | Cadico Liscolo    | Lelefeno | L Mail                                     | Anag.<br>compl | Matematik<br>Data<br>Escrizione    | a<br>Date<br>Convalid | Inglese<br>Date<br>a Iscrizio | Dota<br>ne Convali | Física<br>Deta<br>de Iscrizion | Data<br>e Conval | t<br>D<br>Ida I |
|                                         | Anna      | SILENNACORSEREDK  |          | :Ogmail.com                                | 51             | 26/0_/3000                         | r -                   |                               |                    |                                |                  |                 |
|                                         | Hind alle | SCEMHISTOD BESSO  |          | i a⊊ ∽⊧al                                  | 51             | 26/11/2062                         | (                     |                               |                    |                                |                  |                 |
|                                         | _etastaro | SECSETSUMCATORS   |          | e gmail.com                                | 51             | 3070505068                         | t,                    |                               |                    |                                |                  |                 |
|                                         | 3057      | EDGESOSDE64F835V  |          | Protail com                                | 51             | 26/1 /2001                         | é.                    |                               |                    |                                |                  |                 |
|                                         | μισγ αυ   | F.OCLVG90HC2F83SZ |          | iCynano. n                                 | 51             | 26/01/2009                         | í.                    |                               |                    |                                |                  |                 |
|                                         | -tetrizie | ERPPRESUDD1ML050  |          | no: liemage                                | 51             | 20/02/2008                         | 6                     |                               |                    |                                |                  |                 |
|                                         | Varme a   | FRECHER 1555M209E |          | Attenzione I manoa l'indirizzo<br>di email | 51             | 20/32/2303                         |                       |                               |                    |                                |                  |                 |
|                                         | v III 1.9 | ECOVOR88M05H384E  |          | Attenzione I manca l'indirizza<br>di email | 51             | 26/11/2101                         | i.                    |                               |                    |                                |                  |                 |
|                                         |           |                   |          |                                            |                |                                    |                       |                               |                    |                                |                  |                 |

Per ulteriori chiarimenti contattare l'Assistenza Tecnica, al sito http://pon.agenziascuola.it.